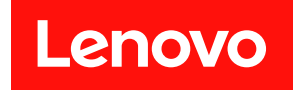

# XClarity Controller 2

# ユーザーズ・ガイド

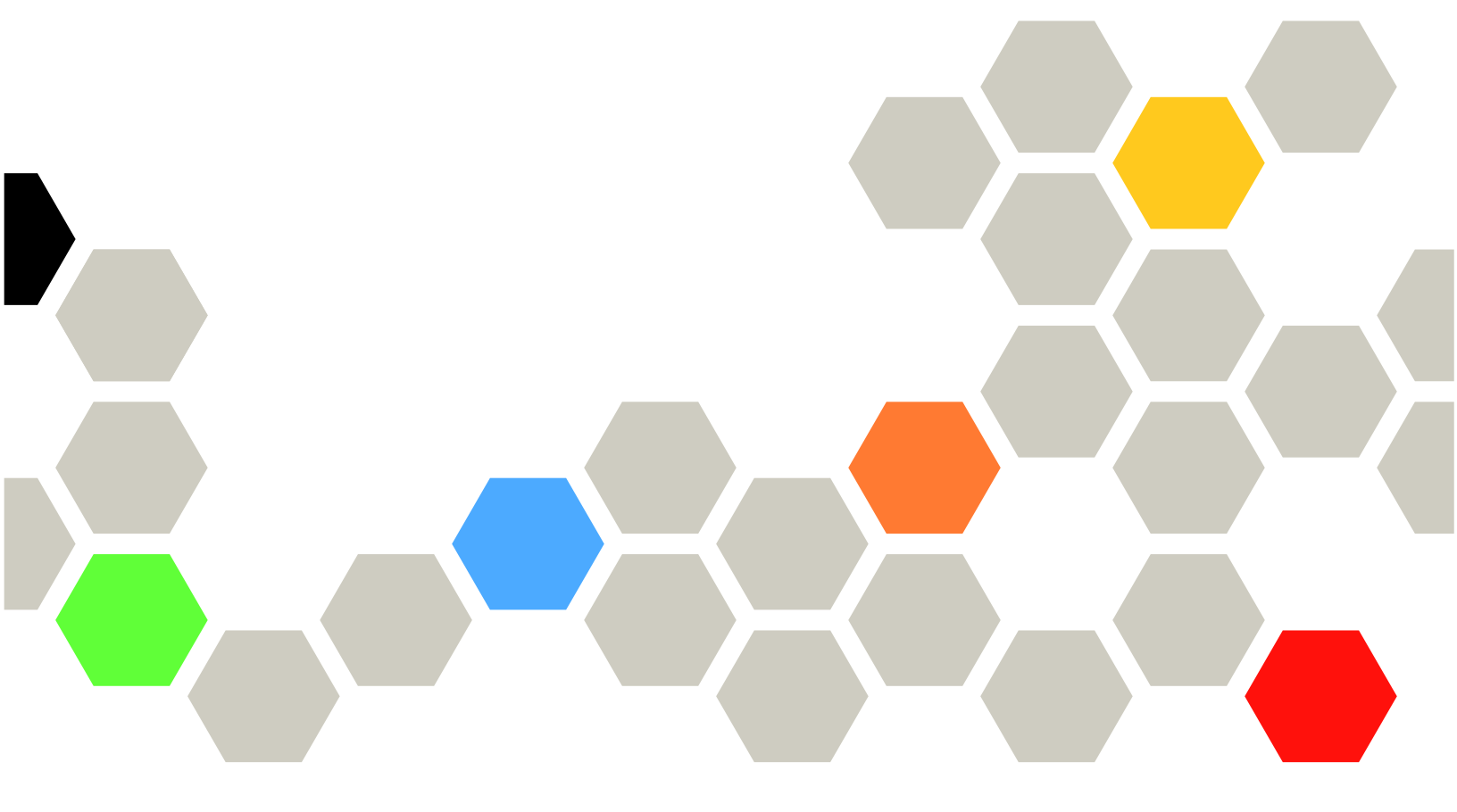

注:この情報を使用する前に、225ページの付録B「注記」に記載されている一般情報をお読みください。

第3版(2024年3月)

© Copyright Lenovo 2017, 2024. 制限付き権利に関する通知: データまたはソフトウェアが GSA (米国一般調達局) 契約に準じて提供される場合、使 用、複製、または開示は契約番号 GS-35F-05925 に規定された制限に従うものとします。

# 目次

| 目次                                                                                                  | . i                                    |
|----------------------------------------------------------------------------------------------------|----------------------------------------|
| 第1章.概要                                                                                              | . 1                                    |
| XClarity Controller の標準およびプラチナ・レベル 機能                                                               | n                                      |
| 100. K. Controllar の 博進し、公 比 総 能                                                                    | . 2                                    |
| XClarity Controller のポーチナ・レベル機能                                                                     | . 2                                    |
| XClarity Controller のフラナブ・レベル機能                                                                     | . 3                                    |
| x Clarity Controller O f y / 0 V - V                                                                | . 6                                    |
| web ノ リリリーとオペレーティング・システムの<br>要件                                                                     | . 6                                    |
| 複数言語サポート                                                                                            | . 7                                    |
| MIB 概要                                                                                              | . 8                                    |
| 本書で使用される注記                                                                                          | . 8                                    |
| 第2章. XClarity Controller Web イン                                                                     |                                        |
| ターフェースの開始と使用                                                                                        | . 9                                    |
| XClarity Controller Web インターフェースへのアク                                                                |                                        |
| セス                                                                                                  | . 9                                    |
| XClarity Provisioning Manager による XClarity                                                          |                                        |
| Controller のネットワーク接続のセットアップ                                                                         | 10                                     |
| ノ・・・・・・・・・・・・・・・・・・・・・・・・・・・・・・・・・・・・                                                               | 10                                     |
| Web インターフェーフでの VClarity Controller 機                                                                | 12                                     |
| 能の説明                                                                                                | 13                                     |
| 第3章 . XClarity Controller の構成                                                                       | 17                                     |
| ユーザー・アカウント/LDAPの構成                                                                                  | 17                                     |
| ユーザー認証方式                                                                                            | 17                                     |
| 新しい役割の作成                                                                                            | 18                                     |
| 新規ユーザー・アカウントの作成                                                                                     | 19                                     |
| ユーザー・アカウントの削除......                                                                                 | 21                                     |
| 認証用にハッシュド・パスワードを使用..                                                                                | 21                                     |
| グローバル・ログイン設定の構成                                                                                     | 23                                     |
| LDAP の構成                                                                                            | 25                                     |
| ネットワーク・プロトコルの構成                                                                                     | 30                                     |
| イーサネット設定の構成                                                                                         | 30                                     |
| DNS の構成                                                                                             | 32                                     |
| DDNS の構成                                                                                            | 32                                     |
| Ethernet over USB の構成                                                                               | 33                                     |
|                                                                                                    | ~~                                     |
| SNMP の構成                                                                                            | - 33                                   |
| SNMP の構成<br>IPMI ネットワーク・アクセスの有効化                                                                    | 33<br>34                               |
| SNMP の構成<br>IPMI ネットワーク・アクセスの有効化<br>IPMI コマンドを使用したネットワーク設定                                          | 33<br>34<br>25                         |
| SNMP の構成<br>IPMI ネットワーク・アクセスの有効化<br>IPMI コマンドを使用したネットワーク設定<br>の構成<br>サービスの有効化とポートの割り当て              | 33<br>34<br>35                         |
| SNMP の構成<br>IPMI ネットワーク・アクセスの有効化<br>IPMI コマンドを使用したネットワーク設定<br>の構成<br>サービスの有効化とポートの割り当て<br>アクセス制限の構成 | 33<br>34<br>35<br>35                   |
| SNMP の構成                                                                                            | 33<br>34<br>35<br>35<br>36<br>27       |
| SNMP の構成                                                                                            | 33<br>34<br>35<br>35<br>36<br>37       |
| SNMP の構成                                                                                            | 33<br>34<br>35<br>35<br>36<br>37<br>38 |

| セキュリティー・モード                                                                                                    | 38                                                                                                    |
|----------------------------------------------------------------------------------------------------|----------------------------------------------------------------------------------------------------|
| セキュリティー・モードの切り替え                                                                                                    | 42                                                                                                    |
| SSLの概要                                                                                                    | 42                                                                                                    |
| SSL 証明書の処理                                                                                                    | 42                                                                                                    |
| SSL 証明書管理                                                                                                    | 43                                                                                                    |
| セキュア・シェル・サーバーの構成....                                                                                                    | 44                                                                                                    |
| キーボード・コントローラー・スタイル                                                                                                    |                                                                                                    |
| (KCS) 経由の IPMI のアクセス                                                                                                    | 44                                                                                                    |
| IPMI SEL ログ・ラッピング                                                                                                    | 44                                                                                                    |
| システム・ファームウェアのレベル・ダウン                                                                                                    |                                                                                                    |
|                                                                                                    | 45                                                                                                    |
| セキュリティー鍵管理 (SKM) の構成                                                                                                    | 45                                                                                                    |
| Security password manager                                                                                                    | 49                                                                                                    |
| 拡張監査ログ・・・・・・・・・・・・・・・・・・・・・・・・・・・・・・・・・・・・                                                                                                    | 49                                                                                                    |
| ユーザー・アカウントあたりの同時ログインの制度                                                                                                    | 40                                                                                                    |
|                                                                                                    | 49                                                                                                    |
|                                                                                                    | 50                                                                                                    |
|                                                                                                    | 51                                                                                                    |
|                                                                                                    | 51                                                                                                    |
| BMC 構成のハックアッノと復元                                                                                                    | 53                                                                                                    |
| BMC 構成のバックアック                                                                                                    | 53                                                                                                    |
| BMC 構成の復元                                                                                                    | 53                                                                                                    |
| BMCの出荷時のテフォルト値へのリセット                                                                                                    | 53                                                                                                    |
| V (lority (lontrollor (l) 由 tr m)                                                                                                    | <i>C</i> 4                                                                                                    |
| Actanty Controller の丹起動                                                                                                    | 54                                                                                                    |
| 第4章 サーバー状況の監視                                                                                                    | 54<br>55                                                                                                    |
| <b>第4章.サーバー状況の監視</b><br>ヘルス・サマリー/アクティブ・システム・イベ                                                                                                    | 54<br>55                                                                                                    |
| <b>第4章.サーバー状況の監視</b><br>ヘルス・サマリー/アクティブ・システム・イベントの表示                                                                                                    | 54<br>55                                                                                                    |
| 第4章.サーバー状況の監視<br>ヘルス・サマリー/アクティブ・システム・イベントの表示                                                                                                    | 54<br>55<br>55<br>56                                                                                                    |
| <b>第4章.サーバー状況の監視</b><br>ヘルス・サマリー/アクティブ・システム・イベ<br>ントの表示システム情報の表示                                                                                                    | 54<br>55<br>55<br>56<br>58                                                                                                 |
| <b>第4章.サーバー状況の監視</b><br>ヘルス・サマリー/アクティブ・システム・イベ<br>ントの表示<br>システム情報の表示<br>イベント・ログの表示                                                                                                    | 54<br>55<br>55<br>56<br>58<br>59                                                                                           |
| <b>第4章.サーバー状況の監視</b><br>ヘルス・サマリー/アクティブ・システム・イベ<br>ントの表示                                                                                                    | 54<br>55<br>56<br>58<br>59<br>60                                                                                           |
| <b>第4章.サーバー状況の監視</b><br>ヘルス・サマリー/アクティブ・システム・イベントの表示<br>システム情報の表示<br>イベント・ログの表示<br>監査ログの表示<br>メンテナンス履歴の表示                                                                                                    | 54<br>55<br>56<br>58<br>59<br>60<br>61                                                                                     |
| <b>第4章.サーバー状況の監視</b><br>ヘルス・サマリー/アクティブ・システム・イベ<br>ントの表示                                                                                                    | 54<br>55<br>56<br>58<br>59<br>60<br>61<br>61                                                                               |
| <b>第4章.サーバー状況の監視</b><br>ヘルス・サマリー/アクティブ・システム・イベ<br>ントの表示<br>システム情報の表示<br>システム使用率の表示<br>イベント・ログの表示<br>メンテナンス履歴の表示<br>アラート受信者の構成<br>最新の OS 障害画面データのキャプチャー                                                                                                    | 54<br>55<br>56<br>58<br>59<br>60<br>61<br>61<br>63                                                                         |
| 第4章.サーバー状況の監視         ヘルス・サマリー/アクティブ・システム・イベントの表示         システム情報の表示         システム使用率の表示         ビント・ログの表示         メンテナンス履歴の表示         アラート受信者の構成         最新の OS 障害画面データのキャプチャー                                                                                                    | 54<br>55<br>56<br>58<br>59<br>60<br>61<br>61<br>63                                                                         |
| 第4章.サーバー状況の監視         ヘルス・サマリー/アクティブ・システム・イベントの表示         システム情報の表示         システム使用率の表示         ビント・ログの表示         ビント・ログの表示         ジステム使用率の表示         ジステム使用率の表示         ゲーバーの構成                                                                                                    | 54<br>55<br>56<br>58<br>59<br>60<br>61<br>61<br>63<br>65                                                                   |
| 第4章.サーバー状況の監視         ヘルス・サマリー/アクティブ・システム・イベントの表示         システム情報の表示         システム使用率の表示         ビステム使用率の表示         ビステム使用率の表示         ジステム使用率の表示         ジステム使用率の表示         ビステム使用率の表示         ジステム使用率の表示         ジステム使用率の表示         第008章         第5章.サーバーの構成         アダプター情報および構成設定の表示                                                                                                    | 54<br>55<br>56<br>58<br>59<br>60<br>61<br>61<br>63<br><b>65</b>                                                            |
| 第4章.サーバー状況の監視         ヘルス・サマリー/アクティブ・システム・イベントの表示         システム情報の表示         システム使用率の表示         システム使用率の表示         イベント・ログの表示         メンテナンス履歴の表示         メンテナンス履歴の表示         アラート受信者の構成         アダプター情報および構成設定の表示         システムのブート・モードおよびブート順序の構                                                                                                    | 54<br>55<br>56<br>58<br>59<br>60<br>61<br>61<br>63<br>65                                                                   |
| 第4章.サーバー状況の監視         ヘルス・サマリー/アクティブ・システム・イベントの表示         システム情報の表示         システム使用率の表示         ビント・ログの表示         エージンテナンス履歴の表示         メンテナンス履歴の表示         メンテナンス履歴の表示         アラート受信者の構成         アダプター情報および構成設定の表示         システムのブート・モードおよびブート順序の構成                                                                                                    | 54<br>55<br>56<br>58<br>59<br>60<br>61<br>61<br>63<br>65<br>65                                                             |
| 第4章.サーバー状況の監視         ヘルス・サマリー/アクティブ・システム・イベントの表示         システム情報の表示         システム情報の表示         システム使用率の表示         ビーグの表示         システム使用率の表示         システム使用率の表示         システム使用率の表示         ジステム使用率の表示         ジステム使用率の表示         ダント・ログの表示         ジステンス履歴の表示         メンテナンス履歴の表示         第5章.サーバーの構成                                                                                                    | 54<br>55<br>56<br>58<br>59<br>60<br>61<br>61<br>63<br>65<br>65<br>65                                                       |
| 第4章.サーバー状況の監視         ヘルス・サマリー/アクティブ・システム・イベントの表示         システム情報の表示         システム情報の表示         システム情報の表示         システム情報の表示         システム情報の表示         システム情報の表示         システム情報の表示         システム使用率の表示         システム使用率の表示         ダント・ログの表示         メンテナンス履歴の表示         メンテナンス履歴の表示         アラート受信者の構成         最新の OS 障害画面データのキャプチャー         第5章.サーバーの構成         アダプター情報および構成設定の表示         システムのブート・モードおよびブート順序の構         ロブのプートの構成         ウェーー         マリーバー電源の管理                                                                       | 54<br>55<br>56<br>58<br>59<br>60<br>61<br>61<br>63<br>65<br>65<br>65<br>66<br>67                                           |
| 第4章.サーバー状況の監視         ヘルス・サマリー/アクティブ・システム・イベントの表示         システム情報の表示         システム使用率の表示         ジステム使用率の表示         ビーグの表示         システム使用率の表示         システム使用率の表示         ジステム使用率の表示         ダント・ログの表示         ビーグの表示         第         第008 障害画面データのキャプチャー         第5章.サーバーの構成         アダプター情報および構成設定の表示         システムのブート・モードおよびブート順序の構成         ログのブートの構成         サーバー電源の管理         電源の冗長性の構成                                                                                                    | 54<br>55<br>56<br>58<br>59<br>60<br>61<br>61<br>63<br>65<br>65<br>65<br>66<br>67<br>67                                     |
| 第4章.サーバー状況の監視         ヘルス・サマリー/アクティブ・システム・イベントの表示         システム情報の表示         システム使用率の表示         イベント・ログの表示         システム使用率の表示         システム使用率の表示         システム使用率の表示         ダント・ログの表示         メンテナンス履歴の表示         メンテナンス履歴の表示         アラート受信者の構成         最新の OS 障害画面データのキャプチャー         第5章.サーバーの構成         アダプター情報および構成設定の表示         システムのブート・モードおよびブート順序の構成         ー回限りのブートの構成         電源の冗長性の構成         電源キャッピング・ポリシーの構成                                                                                                    | 54<br>55<br>56<br>58<br>59<br>60<br>61<br>61<br>63<br>65<br>65<br>65<br>66<br>67<br>67<br>67                               |
| 第4章.サーバー状況の監視         ヘルス・サマリー/アクティブ・システム・イベントの表示         システム情報の表示         システム使用率の表示         システム使用率の表示         システム使用率の表示         システム使用率の表示         システム使用率の表示         システム使用率の表示         システム使用率の表示         システム使用率の表示         システム使用率の表示         システム使用率の表示         ジステム使用率の表示         ジステムの方の表示                                                                                                    | 54<br>55<br>56<br>58<br>59<br>60<br>61<br>61<br>63<br>65<br>65<br>65<br>65<br>66<br>67<br>67<br>67<br>68                   |
| 第4章.サーバー状況の監視 第4章.サーバー状況の監視 ヘルス・サマリー/アクティブ・システム・イベントの表示 システム情報の表示 システム使用率の表示 システム使用率の表示 ジステム使用率の表示 ジステム使用率の表示 ジステム使用率の表示 デラートの愛信者の構成 アラート受信者の構成 第5章.サーバーの構成 アダプター情報および構成設定の表示 アダプター情報および構成設定の表示 アメンテムのブート・モードおよびブート順序の構成 サーバー電源の管理 電源の冗長性の構成 電源復元ポリシーの構成 電源復元ポリシーの構成                                                                                                    | 54<br>55<br>56<br>58<br>59<br>60<br>61<br>61<br>63<br>65<br>65<br>65<br>65<br>65<br>65<br>66<br>67<br>67<br>67<br>68<br>88 |
| 第4章.サーバー状況の監視         ヘルス・サマリー/アクティブ・システム・イベントの表示         システム情報の表示         システム情報の表示         システム使用率の表示         ジステム使用率の表示         ジステム使用率の表示         ジステム使用率の表示         ジステム使用率の表示         ジステム使用率の表示         ジステム使用率の表示         ジステム使用率の表示         ジステム使用率の表示         ジステム使用率の表示         ジステム使用率の表示         ジステムの方の表示         アラート受信者の構成         アダプター情報および構成設定の表示         アダプター情報および構成設定の表示         システムのブート・モードおよびブート順序の構成         ー回限りのブートの構成         電源の冗長性の構成         電源復元ポリシーの構成         電源操作         IPMI コマンドを使用した電源消費量の管理 | 54<br>55<br>56<br>58<br>59<br>60<br>61<br>61<br>63<br>65<br>65<br>65<br>66<br>67<br>67<br>67<br>67<br>68<br>68             |

|                                                                                                    | 71                                                                                                    |
|----------------------------------------------------------------------------------------------------|----------------------------------------------------------------------------------------------------|
| リモート・コンソール機能の有効化                                                                                                    | 72                                                                                                    |
| リモート電源制御                                                                                                    | 73                                                                                                    |
| リモート・コンソールの画面キャプチャー.                                                                                                    | 73                                                                                                    |
| リモート・コンソールのキーボード・サポー                                                                                                    |                                                                                                    |
| ト                                                                                                    | 74                                                                                                    |
| リモート・コンソールのマウス・サポート .                                                                                                    | 74                                                                                                    |
| 画面モニターの録画/再生                                                                                                    | 75                                                                                                    |
| リモート・コンソールの画面モード                                                                                                    | 75                                                                                                    |
| メディアのマウント方法 ........                                                                                                    | 76                                                                                                    |
| Java クライアントを使用したリモート・ディ                                                                                                    |                                                                                                    |
|                                                                                                    | 80                                                                                                    |
| メティアのマリント・エフーに関する問題                                                                                                    | 86                                                                                                    |
| リモート・コンソール・セッションの終了                                                                                                    | 87                                                                                                    |
| サービス・テータ・ロクのタワンロード                                                                                                    | 87                                                                                                    |
|                                                                                                    | 88                                                                                                    |
| ロケーションと連絡先の設定                                                                                                    | 88                                                                                                    |
| サーバー・タイムアワトの設定                                                                                                    | 89                                                                                                    |
| 侵入警告メッセージ                                                                                                    | 89                                                                                                    |
| XClarity Controller の日付と時刻の設定                                                                                                    | 90                                                                                                    |
| D3 シャーシの構成                                                                                                    | 91                                                                                                    |
| 第6章 ストレージの構成                                                                                                    | 93                                                                                                    |
| RAIDの詳細                                                                                                    | 93                                                                                                    |
| RAID + W + P W T                                                                                                    | 93                                                                                                    |
| 仮相ドライブの表示お上75構成                                                                                                    | 02                                                                                                    |
|                                                                                                    | 91                                                                                                    |
| ストレージ・インベントリーの表示および構                                                                                                    | 95                                                                                                    |
| ストレージ・インベントリーの表示および構<br>成                                                                                                    | 93<br>94                                                                                                    |
| ストレージ・インベントリーの表示および構成                                                                                                    | 93<br>94                                                                                                    |
| <ul> <li>ストレージ・インベントリーの表示および構成</li> <li>第7章.サーバー・ファームウェアの</li> </ul>                                                                                                    | 93<br>94                                                                                                    |
| <ul> <li>ストレージ・インベントリーの表示および構成</li> <li>第7章.サーバー・ファームウェアの</li> <li>更新</li> </ul>                                                                                                    | 93<br>94<br><b>97</b>                                                                                                    |
| ストレージ・インベントリーの表示および構成         第7章.サーバー・ファームウェアの         更新         概要                                                                                                    | 93<br>94<br><b>97</b><br>97                                                                                                    |
| ストレージ・インベントリーの表示および構成         第7章.サーバー・ファームウェアの         更新         概要         システム、アダプター、および PSU ファーム         ウェア 更新                                                                                                    | 93<br>94<br>97<br>97                                                                                                    |
| ストレージ・インベントリーの表示および構成         成                                                                                                    | 93<br>94<br><b>97</b><br>97<br>98<br>98                                                                                                    |
| ストレージ・インベントリーの表示および構成         第7章.サーバー・ファームウェアの         更新         概要         システム、アダプター、および PSU ファーム         ウェア更新         リポジトリーからの更新                                                                                                    | 93<br>94<br>97<br>97<br>98<br>98                                                                                                    |
| ストレージ・インベントリーの表示および構成         第7章.サーバー・ファームウェアの         更新         概要         システム、アダプター、および PSU ファーム         ウェア更新         リポジトリーからの更新         第8章.ライセンス管理                                                                                                    | 93<br>94<br>97<br>97<br>98<br>98<br>103                                                                                                    |
| ストレージ・インベントリーの表示および構成         第7章.サーバー・ファームウェアの         更新         概要         システム、アダプター、および PSU ファーム         ウェア更新         リポジトリーからの更新         第8章.ライセンス管理         アクティベーション・キーのインストール                                                                                                    | 93<br>94<br>97<br>97<br>98<br>98<br>98<br>103                                                                                                    |
| ストレージ・インベントリーの表示および構成         成                                                                                                    | 93<br>94<br>97<br>97<br>98<br>98<br>98<br>103<br>103<br>104                                                                                                    |
| ストレージ・インベントリーの表示および構成         成                                                                                                    | 93<br>94<br>97<br>97<br>98<br>98<br>98<br>103<br>103<br>104<br>104                                                                                                    |
| ストレージ・インベントリーの表示および構成         ストレージ・インベントリーの表示および構成         第7章.サーバー・ファームウェアの         更新         概要         システム、アダプター、および PSU ファーム         ウェア更新         リポジトリーからの更新         アクティベーション・キーのインストール         アクティベーション・キーの工クスポート                                                                                                    | 93<br>94<br>97<br>97<br>98<br>98<br>103<br>104<br>104                                                                                                    |
| ストレージ・インベントリーの表示および構成         第7章.サーバー・ファームウェアの         更新         概要         システム、アダプター、および PSU ファーム         ウェア更新         リポジトリーからの更新         アクティベーション・キーのインストール         アクティベーション・キーの削除         アクティベーション・キーの水プスポート         第9章.ネイバー・グループ管理                                                                                                    | 93<br>94<br>97<br>97<br>98<br>98<br>98<br>103<br>103<br>104<br>104<br>104                                                                                                    |
| ストレージ・インベントリーの表示および構成         第7章.サーバー・ファームウェアの         更新         概要         システム、アダプター、および PSU ファーム         ウェア更新         リポジトリーからの更新         アクティベーション・キーのインストール         アクティベーション・キーの削除         アクティベーション・キーの工クスポート         第9章.ネイバー・グループ管理         サポートされる機能                                                                                                    | 93<br>94<br>97<br>97<br>98<br>98<br>98<br>103<br>103<br>104<br>104<br>105<br>105                                                                                                    |
| ストレージ・インベントリーの表示および構成         第7章.サーバー・ファームウェアの         更新         概要         システム、アダプター、および PSU ファーム         ウェア更新         リポジトリーからの更新         アクティベーション・キーのインストール         アクティベーション・キーの削除         アクティベーション・キーの工クスポート         第9章.ネイバー・グループ管理         サポートされる機能         ネイバー・ノード検出                                                                                                    | 93<br>94<br>97<br>97<br>98<br>98<br>98<br>103<br>104<br>104<br>104<br>105<br>105<br>106                                                                                                    |
| ストレージ・インベントリーの表示および構成         第7章.サーバー・ファームウェアの         更新         概要         システム、アダプター、および PSU ファーム         ウェア更新         リポジトリーからの更新         リポジトリーからの更新         アクティベーション・キーのインストール         アクティベーション・キーの削除         アクティベーション・キーの工クスポート         第9章.ネイバー・グループ管理         サポートされる機能         ネイバー・グループのセットアップ                                                                                | 93<br>94<br>97<br>97<br>98<br>98<br>103<br>103<br>104<br>104<br>104<br>105<br>105<br>106<br>106                                                                                                    |
| ストレージ・インベントリーの表示および構成         第7章.サーバー・ファームウェアの         更新         概要         システム、アダプター、および PSU ファーム         ウェア更新         リポジトリーからの更新         リポジトリーからの更新         アクティベーション・キーのインストール         アクティベーション・キーの削除         アクティベーション・キーの工クスポート         第9章.ネイバー・グループ管理         サポートされる機能         ネイバー・グループのセットアップ         ネイバー・グループ・プロビジョニング                                                     | 93<br>94<br>97<br>97<br>98<br>98<br>98<br>103<br>103<br>104<br>104<br>105<br>105<br>106<br>106<br>106                                                                                                    |
| ストレージ・インベントリーの表示および構成         第7章.サーバー・ファームウェアの         更新         概要         システム、アダプター、および PSU ファーム         ウェア更新         リポジトリーからの更新         リポジトリーからの更新         アクティベーション・キーのインストール         アクティベーション・キーの町除         アクティベーション・キーの町本         第9章.ネイバー・グループ管理         サポートされる機能         ネイバー・グループのセットアップ         ネイバー・グループ・プロビジョニング         第10章         Lenovo XClarity Controller         | 93<br>94<br>97<br>97<br>98<br>98<br>98<br>103<br>103<br>104<br>104<br>104<br>105<br>106<br>106<br>106                                                                                                    |
| ストレージ・インベントリーの表示および構成         第7章.サーバー・ファームウェアの         更新         ・・・・・・・・・・・・・・・・・・・・・・・・・・・・・・・・・・・・                                                                                                    | 93<br>94<br>97<br>97<br>98<br>98<br>103<br>103<br>104<br>104<br>104<br>105<br>106<br>106<br>106<br>106                                                                                                    |
| ストレージ・インベントリーの表示および構成.         第7章.サーバー・ファームウェアの         更新                                                                                                    | <ul> <li>93</li> <li>94</li> <li>97</li> <li>97</li> <li>98</li> <li>98</li> <li>103</li> <li>104</li> <li>104</li> <li>105</li> <li>106</li> <li>106</li> <li>106</li> <li>106</li> <li>106</li> <li>106</li> <li>106</li> <li>106</li> <li>106</li> <li>106</li> <li>106</li> </ul> |
| ストレージ・インベントリーの表示および構成         第7章.サーバー・ファームウェアの         更新         システム、アダプター、および PSU ファーム         ウェア更新         リポジトリーからの更新         リポジトリーからの更新         アクティベーション・キーのインストール         アクティベーション・キーの削除         アクティベーション・キーのエクスポート         第9章.ネイバー・グループ管理         サポートされる機能         ネイバー・グループで管理         第10章.Lenovo XClarity Controller         の Redfish REST API         第11章.コマンド・ライン・インター | <ul> <li>93</li> <li>94</li> <li>97</li> <li>97</li> <li>98</li> <li>98</li> <li>103</li> <li>104</li> <li>104</li> <li>105</li> <li>106</li> <li>106</li> <li>106</li> <li>106</li> <li>106</li> <li>106</li> <li>106</li> <li>106</li> <li>106</li> </ul>                           |

| コマンド・ライン・インターフィーフィのマカナ                                                    | *          |
|---------------------------------------------------------------------------|------------|
|                                                                           | :<br>. 111 |
| コマンド・ライン・セッションへのログイン.                                                     | . 111      |
| Serial-to-SSH リダイレクトの構成                                                   | . 111      |
| コマンド構文                                                                    | . 112      |
| 機能および制限                                                                   | . 112      |
| アルファベット順のコマンド・リスト                                                         | . 113      |
| ユーティリティー・コマンド                                                             | . 115      |
| exit コマンド                                                                 | . 115      |
| help コマンド                                                                 | . 115      |
| history コマンド                                                              | . 115      |
| モニター・コマンド                                                                 | . 116      |
| clearlog コマンド                                                             | . 116      |
| fans コマンド .............                                                   | . 117      |
| ffdc コマンド                                                                 | . 117      |
| hreport コマンド                                                              | . 118      |
| mhlog コマンド                                                                | . 119      |
| led コマンド                                                                  | . 120      |
| readlog コマンド                                                              | . 121      |
| syshealth コマンド                                                            | . 122      |
| temps コマンド                                                                | . 123      |
| volts コマンド                                                                | . 123      |
| vpd コマンド                                                                  | . 124      |
| サーバーの電源および再起動制御コマンド                                                       | . 125      |
| power コマンド                                                                | . 125      |
| reset コマンド                                                                | . 127      |
| fuelg コマンド                                                                | . 127      |
| pxeboot コマンド                                                              | . 128      |
| serial redirect $\exists \forall \forall F \dots \dots \dots \dots \dots$ | . 129      |
| console コマンド                                                              | . 129      |
| 構成コマンド...............                                                     | . 129      |
| accseccfg コマンド                                                            | . 129      |
| alertcfg コマンド                                                             | . 131      |
| asu コマンド............                                                      | . 131      |
| backup コマンド                                                               | . 134      |
| dhcpinfo コマンド                                                             | . 135      |
| dns コマンド                                                                  | . 136      |
| encaps コマンド                                                               | . 138      |
| ethtousb コマンド                                                             | . 138      |
| firewall コマンド                                                             | . 139      |
| gprofile コマンド                                                             | . 140      |
| hashpw コマンド                                                               | . 141      |
| ifconfig コマンド                                                             | . 142      |
| keycfg コマンド                                                               | . 145      |
| ldap コマンド                                                                 | . 146      |
| ntp コマンド                                                                  | . 148      |
| portcfg コマンド                                                              | . 148      |
| portcontrol コマンド                                                          | . 149      |
| ports コマンド                                                                | . 150      |
| -<br>rdmount コマンド............                                             | . 151      |
|                                                                           |            |

|        | restore フマンド                                                                                                    |       |     |   |   |   |   |   |   |   |   |   |   | 152 |
|--------|----------------------------------------------------------------------------------------------------|-------|-----|---|---|---|---|---|---|---|---|---|---|-----|
|        | restored efaults 77                                                                                                    | , ``, | ⁄ ド | • | • | • | • | • | • | • | • | · | • | 152 |
|        | roles フマンド                                                                                                    | -     | '   |   | • | • | • | • | • | • | • | · | • | 153 |
|        | seccfg フマンド                                                                                                    | •     | •   | • | • | • | • | • | • | • | • | • | • | 155 |
|        | set コマンド                                                                                                    | •     | •   | • | • | • | • | • | • | • | • | · | • | 155 |
|        | set $ = \langle \mathcal{P}   \cdot \cdot \cdot $<br>smtn $ \exists \mathcal{P} \rangle F$                                                        | •     | •   | • | • | • | • | • | • | • | • | · | • | 155 |
|        | $snmp \exists \forall \flat \uparrow$ .                                                                                                    | •     | •   | • | • | • | • | • | • | • | • | • | · | 155 |
|        | snmp $= \langle \gamma \rangle$                                                                                                    | ド     | •   | • | • | • | • | • | • | • | • | • | • | 158 |
|        | srcfg フマンド                                                                                                    | '     | •   | • | • | • | • | • | • | • | • | · | • | 160 |
|        | sshefg コマンド                                                                                                    | •     | •   | • | • | • | • | • | • | • | • | · | • | 160 |
|        | ssherg ユマンド                                                                                                    | •     | •   | • | • | • | • | • | • | • | • | · | • | 161 |
|        | sslefg フマンド                                                                                                    | •     | •   | • | • | • | • | • | • | • | • | • | • | 162 |
|        | ssicing コマン 「、                                                                                                    | א     | •   | • | • | • | • | • | • | • | • | • | • | 166 |
|        | suncren フマンド                                                                                                    | I     | •   | • | • | • | • | • | • | • | • | • | • | 167 |
|        | thermal コマンド                                                                                                    | •     | •   | • | • | • | • | • | • | • | • | • | • | 169 |
|        | timeouts フマンド                                                                                                    | •     | •   | • | • | • | • | • | • | • | • | • | • | 160 |
|        | the コマンド                                                                                                    | •     | •   | • | • | • | • | • | • | • | • | • | • | 169 |
|        | tracpase フマンド                                                                                                    | •     | •   | • | • | • | • | • | • | • | • | • | • | 109 |
|        | uespass $\exists \forall ?   $                                                                                                    | •     | •   | • | • | • | • | • | • | • | • | • | • | 170 |
|        | uenpw コマンド                                                                                                    | •     | •   | • | • | • | • | • | • | • | • | • | • | 171 |
|        | usbeni コマンド                                                                                                    | •     | •   | • | • | • | • | • | • | • | • | • | • | 171 |
|        | usorp コマンド                                                                                                    | •     | •   | • | • | • | • | • | • | • | • | • | • | 172 |
| 11/11/ | users コマンド.<br>「制御コマンド                                                                                                    | •     | •   | • | • | • | • | • | • | • | • | • | • | 174 |
|        | . 剛御ゴマンド .<br>alantantnian コマン                                                                                                    | ド     | •   | • | • | • | • | • | • | • | • | • | • | 170 |
|        | hatch フフンド                                                                                                    | r     | •   | • | • | • | • | • | • | • | • | • | • | 170 |
|        | $\operatorname{Dalch} \operatorname{\square} \operatorname{\vee} \operatorname{\vee} \operatorname{\square} \operatorname{\vee}$                  | •     | •   | • | • | • | • | • | • | · | • | • | • | 1/9 |
|        |                                                                                                    | •     | •   | • | • | • | • | • | • | • | • | • | • | 180 |
|        | $\operatorname{clock} \operatorname{\square} \operatorname{\checkmark} \operatorname{\checkmark} \operatorname{\square} \operatorname{\urcorner}$ | •     | •   | • | • | • | • | • | • | • | • | • | • | 180 |
|        |                                                                                                    | •     | •   | • | • | • | • | • | • | • | • | • | • | 181 |
|        | INTO コマント .                                                                                                    | •     | •   | • | • | • | • | • | • | • | • | • | • | 181 |
| с ·    | spreset                                                                                                    | 1*    | •   | • | • | • | • | • | • | • | • | • | • | 182 |
| Servi  | ce Advisor $\Box \checkmark \checkmark$                                                                                                    | Γ     | •   | • |   | • | • | • | • | • | • | • | • | 182 |
|        | chconfig                                                                                                    | •     | •   | • |   | • | • | • | • | • | • | • | • | 182 |
|        | chmanual コマント                                                                                                    | •     |     | • | • | • |   | • | • | • |   | • | • | 184 |

| С     | hlog   | コマ       | マン   | ド   |     |            |     |          |     |          |            |            |         |   |          |   | 184 |
|-------|--------|----------|------|-----|-----|------------|-----|----------|-----|----------|------------|------------|---------|---|----------|---|-----|
| エーエ   | ジェ     | ント       | レ    | ス   | • : | - L        | マン  | ノド       | :   |          |            |            |         |   |          |   | 185 |
| s     | torag  | e ⊐      | 7    | ン   | ĸ   |            |     |          |     |          |            |            |         |   |          |   | 185 |
| а     | idapte | er ⊐     | マ    | ン   | ド   |            |     |          |     |          |            |            |         |   |          |   | 194 |
| r     | nvsto  | rコ       | マ:   | ント  | ~   |            |     |          |     |          |            |            |         |   |          |   | 196 |
| サポ・   | ート     | • ⊐      | マ    | ン   | ド   |            |     |          |     |          |            |            |         |   |          |   | 198 |
| Ċ     | lbgsh  | imm      | ıЛ   | マ   | ン   | ド          |     |          |     |          |            |            |         |   |          |   | 198 |
| 第1    | 2 章    | î.]      | [PN  | ЛI  | 1   |            |     | <u>م</u> | _   | フ        | L          | <u>.</u> - | - )     | ス |          |   | 199 |
| IPMI  | を使     | 用し       | ノた   | X   | Cla | rit        | y C | Con      | tro | llei     | 0          | D管         | 計理      | ŧ |          |   | 199 |
| IPMIt | tool 0 | D使       | 用    |     |     |            |     |          |     |          |            |            |         |   |          |   | 199 |
| OEM   | パラ     | メ-       | ータ   | _   | を   | 使          | 用   | し        | ΈI  | PN       | <b>4</b> I | コ          | マ       | ン | ド        |   | 200 |
| Ι     | LAN    | 構成       | えパ   | ラ   | メ・  |            | タ-  | -0       | )耵  | マ得       | 4 /        | 設          | 定       |   |          |   | 200 |
| (     | DEM    | IPM      | 11 2 | 17  | ン   | ド          |     |          |     |          |            |            |         |   |          |   | 210 |
| 第1    | 3 章    | î.]      | Edg  | ge  | サ   | ታ-         | -)  | バ・       | _   | •        | •          | •          | •       | • | •        | • | 219 |
| 付鋦    | kΑ.    | <u> </u> | ル    | プ   | お   | よ          | :7  | Йł       | 支征  | <b>析</b> | サ          | オ          | -,<br>, | - | <b>ト</b> | の |     |
| 入手    | È.     |          |      |     |     |            |     |          |     | •        | •          |            | •       |   |          |   | 221 |
| 依頼    | するi    | 前に       |      |     |     |            |     |          |     |          |            |            |         |   |          |   | 221 |
| サー    | ビス     | ・デ       | ·    | 夕(  | のり  | 又多         | ŧ   |          |     |          |            |            |         |   |          |   | 222 |
| サポ・   | ート・    | への       | )お   | 問い  | ) ( | <b>}</b> ∤ | ot  | <u>†</u> |     |          |            |            |         |   |          |   | 223 |
| 付鋦    | ŧВ.    | 注        | 記    | •   |     | •          |     |          |     |          |            |            |         |   |          |   | 225 |
| 商標    |        |          |      |     |     |            |     |          |     |          |            |            |         |   |          |   | 226 |
| 重要    | 事項     |          |      |     |     |            |     |          |     |          |            |            |         |   |          |   | 226 |
| 粒子    | 汚染     |          |      |     |     |            |     |          |     |          |            |            |         |   |          |   | 226 |
| 通信    | 規制     | の注       | 記    |     |     |            |     |          |     |          |            |            |         |   |          |   | 227 |
| 電波    | 障害     | 自主       | 規    | 制物  | 寺言  | 记马         | 鄆   | Ę        |     |          |            |            |         |   |          |   | 227 |
| ī     | 台湾     | BSN      | AI F | loF | IS  | 宣          | 言   |          |     |          |            |            |         |   |          |   | 228 |
| 台湾    | の輸     | 出入       | お    | 問し  | 16  | <b>}</b> ∤ | ot  | ナ先       | 情   | 報        |            |            |         |   |          |   | 228 |
| 索弓    | Ι.     |          |      |     |     |            |     |          |     | •        | •          |            | •       |   | •        | • | 231 |

# 第1章 概要

Lenovo XClarity Controller 2 (XCC2) は、ベースボード管理コントローラー (BMC) を置き換える、Lenovo ThinkSystem サーバー向けの次世代の管理コントローラーです。

Integrated Management Module II (IMM2) サービス・プロセッサーの後継であり、サービス・プロセッサー機 能、Super I/O、ビデオ・コントローラー、およびリモート・プレゼンス機能をサーバー・システム・ボー ド上の単一のチップに統合しています。以下のような機能が提供されます。

- システム管理のための、専用あるいは共有のイーサネット接続の選択。
- HTML5 のサポート
- XClarity Mobile を経由したアクセスのサポート
- XClarity Provisioning Manager
- XClarity Essentials または XClarity Controller CLI を使用したリモート構成。
- アプリケーションおよびツールがローカルでもリモートでも XClarity Controller にアクセスできる機能。
- 拡張リモート・プレゼンス機能。
- 追加のWeb 関連サービスおよびソフトウェア・アプリケーションにおける REST API (Redfish ス キーマ)のサポート。

注:

- XClarity Controller Web インターフェースで、BMC は、XCC を参照するのに使用されます。
- 一部の ThinkSystem サーバーでは、専用システム管理ネットワーク・ポートが使用できない場合があり ます。これらのサーバーでは、XClarity Controller へのアクセスはサーバーのオペレーティング・シ ステムと共用するネットワーク・ポート経由のみで可能です。
- Flex サーバーの場合、Chassis Management Module (CMM) が、システム管理機能のための1 次管理モジュールです。XClarity Controller へは、CMM ネットワーク・ポートを経由してアクセスできます。

この資料は、ThinkSystem サーバーに取り付けられている XClarity Controller の機能の使用方法を説明しています。XClarity Controller は XClarity Provisioning Manager および UEFI と連動して、ThinkSystem サーバーのシステム管理機能を提供します。

ファームウェア更新を確認するには、以下のステップを実行してください。

注: Support Portal に初めてアクセスする際、ご使用のサーバーの製品カテゴリー、製品ファミリー、および型式番号を選択する必要があります。次回、Support Portal にアクセスすると、最初に選択した製品が Web サイトによってプリロードされ、ご使用の製品用のリンクのみが表示されます。製品リストを変更するか、製品リストに追加するには、「Manage my product lists (My プロダクト・リストの管理)」リンクをクリックします。Web サイトは定期的に更新されます。ファームウェアと資料を検索する手順は、本書で説明する手順とは多少異なる場合があります。

- 1. http://datacentersupport.lenovo.com に進みます。
- 2. 「Support (サポート)」の下で、「Data Center (データセンター)」を選択します。
- 3. 内容がロードされたら、「Servers (サーバー)」を選択します。
- Select Series (シリーズを選択)」の下で特定のサーバー・ハードウェア・シリーズを選択し、次に 「Select SubSeries (サブシリーズを選択)」で特定のサーバー製品のサブシリーズを選択します。最後 に、「Select Machine Type (マシンタイプを選択)」で特定のマシン・タイプを選択します。

**注:** XClarity Controller は現在、Redfish スケーラブル・プラットフォーム管理 API 規格 1.16.0 およ びスキーマ 2022.2 をサポートします

# XClarity Controller の標準およびプラチナ・レベル機能

XClarity Controller では、標準およびプラチナ・レベルの XClarity Controller 機能が提供されています。ご使 用のサーバーに取り付けられている XClarity Controller のレベルについて詳しくは、ご使用のサーバーの資 料を参照してください。以下の機能は、すべてのレベルで提供されます。

- ご使用のサーバーの24時間リモート・アクセスと管理
- 管理対象サーバーの状況に依存しないリモート管理
- ハードウェアおよびオペレーティング・システムのリモート制御

注:一部の機能は、Flex System サーバーには適用されない場合があります。

以下は、XClarity Controllerの標準レベル機能のリストです。

# XClarity Controller の標準レベル機能

以下は、XClarity Controllerの標準レベル機能のリストです。

#### 業界標準管理インターフェース

- IPMI 2.0 インターフェース
- Redfish
- DCMI 1.5
- SNMPv3

#### その他の管理インターフェース

- Web
- レガシー CLI
- 前面パネル USB モバイル・デバイス経由仮想オペレーター・パネル

#### 電源/リセットの制御

- 電源オン
- ハード/ソフト・シャットダウン
- 電源制御のスケジューリング
- システム・リセット
- ブート順序制御

#### イベント・ログ

- IPMI SEL
- 人間が読み取れるログ
- 監査ログ
- ミニ・ログ

#### 環境監視

- エージェントなしの監視
- センサー監視
- ファンの制御

- LED 制御
- チップ・セット・エラー (Caterr、IERR、その他)
- システム・ヘルス標識
- I/O アダプターの OOB パフォーマンス監視
- インベントリーの表示とエクスポート

#### RAS

- 仮想 NMI
- 自動ファームウェア・リカバリー
- バックアップ・ファームウェアの自動プロモーション
- POST ウォッチドッグ
- OS ローダー・ウォッチドッグ
- OS ウォッチドッグ
- ブルー・スクリーン・キャプチャー (OS 障害、FFDC 内)
- 組み込み診断ツール
- コール・ホーム

#### ネットワーク構成

- IPv4
- IPv6
- IP アドレス、サブネット・マスク、ゲートウェイ
- IP アドレス割り当てモード
- ホスト名
- プログラマブル MAC アドレス
- デュアル MAC 選択 (サーバー・ハードウェアでサポートされている場合)
- ネットワーク・ポート再割り当て
- VLAN タグ付け

ネットワーク・プロトコル

- DHCP
- DNS
- DDNS
- HTTP/HTTPS
- SNMPv3
- SSL
- SSH
- SMTP
- LDAP クライアント
- NTP
- SSDP
- LLDP

アラート

- PET Traps
- SNMP トラップ
- ・メール
- Redfish イベント
- リモート・プレゼンス
- カード上のリモート・ディスク (RDOC)

#### シリアル・リダイレクト

- IPMI SOL
- シリアル・ポート構成(権限と速度を含む)
- シリアル・コンソール・バッファー (120 秒)

#### セキュリティー

- 非ホスト・プロセッサー CRTM
- デジタル署名済みファームウェア更新
- 役割ベースのアクセス制御 (RBAC)
- ローカル・ユーザー・アカウント
- LDAP/AD ユーザー・アカウント
- ファームウェアのロールバックの保護
- NIST SP 800–131a
- シャーシ侵入検出 (サーバー・ハードウェアによりサポートされている場合)
- 有効になっているセキュアな暗号化プロトコルのみ
- 構成の変更とサーバー操作の監査ロギング
- 公開鍵 (PK) 認証
- システムのリタイア/再利用
- PFR サポート
- FIPS 140–3
- セキュリティー・モードとセキュリティー・ダッシュボード
- セキュア・パスワード・ストレージ

#### 電源管理

• リアルタイム電源メーター

#### Features on Demand

• アクティベーション・キー・リポジトリー

#### デプロイメントと構成

- ネイバー・グループ検出
- リモート構成
- OS パススルー
- 組み込みデプロイメントと構成ツールおよびドライバー・パック

- 構成のバックアップおよび復元
- 拡張 RDOC サイズ (MicroSD カード付き)
- 構成可能な温度プロファイル

#### ファームウェア更新

- エージェントを使用しない更新
- リモート更新

## XClarity Controller のプラチナ・レベル機能

以下は、XClarity Controller のプラチナ・レベル機能のリストです。

XClarity Controller の標準レベルのすべての機能に加えて以下を利用できます:

#### イベント・ログ

コンポーネントの交換ログ

#### RAS

- ブート・キャプチャー
- クラッシュ・ビデオ・キャプチャー

#### アラート

• Syslog

#### リモート・プレゼンス

- リモート KVM
- ローカル・クライアント ISO/IMG ファイルのマウント
- 品質/帯域幅制御
- 仮想コンソール共有(6ユーザー)
- 仮想コンソール・チャット
- ビデオの録画/再生
- リモート ISO/IMG ファイルの http、Samba、および NFS での仮想メディア・マウンティング
- リモート・コンソール Java クライアント

#### シリアル・リダイレクト

• Telnet/SSH 経由のシリアル・リダイレクト

#### セキュリティー

- シングル・サインオン
- Security Key Lifecycle Manager (SKLM)
- IP アドレスのブロッキング
- エンタープライズ・ストリクト・セキュリティー・モード (CNSA 準拠)
- システム・ガード

#### 電源管理

電源キャッピング

- OOB のパフォーマンスの監視 システム・パフォーマンスのメトリック
- リアルタイム電源グラフィックス
- 電源カウンター履歴
- 温度グラフィックス

#### デプロイメントと構成

• リモート OS デプロイメント

#### ファームウェア更新

- リポジトリーとの同期
- ファームウェア・バンドルの更新
- MicroSD カードのローカル・リポジトリーからのファームウェア・ロールバック

#### その他の管理機能

ネイバー・グループ管理

# XClarity Controller のアップグレード

ご使用のサーバーに基本レベルまたは拡張レベルの XClarity Controller ファームウェア機能が付属してい る場合は、ご使用のサーバーの XClarity Controller 機能をアップグレードできることもあります。使用 可能なアップグレード・レベルおよびオーダーの方法について詳しくは、103ページの 第8章「ライ センス管理」を参照してください。

## Web ブラウザーとオペレーティング・システムの要件

サーバーでサポートされているブラウザー、暗号スイートおよびオペレーティング・システムのリストを 表示するには、このトピックの情報を使用します。

XClarity Controller Web インターフェースには、次の Web ブラウザーのいずれか1つが必要です。

- Chrome 64.0 以上 (リモート・コンソールには 64.0 以上)
- Firefox ESR 78.0 以上
- Microsoft Edge 79.0 以上
- Safari 12.0 以上 (iOS 7 以上および OS X)

**注:**リモート・コンソール機能は、モバイル・デバイスのオペレーティング・システムのブラウザーから はサポートされていません。

前にリストしたブラウザーは、XClarity Controller ファームウェアで現在サポートされているものと一致 します。XClarity Controller ファームウェアは定期的に拡張され、他のブラウザーのサポートが組み込 まれる可能性があります。

XClarity Controller のファームウェアのバージョンに応じて、Web ブラウザーに対するサポートが、このセ クションにリストしたブラウザーと異なる場合があります。現在 XClarity Controller 上にあるファームウェ アでサポートされるブラウザーのリストを確認するには、XClarity Controller ログイン・ページの「サポー トされているブラウザー」メニュー・リストをクリックします。

セキュリティーを強化するため、HTTPSを使用する際は、強度の高い暗号のみが現在サポートされていま す。HTTPSを使用する場合、ご使用のクライアント・オペレーティング・システムとブラウザーの組み合 わせが、以下のいずれかの暗号スイートをサポートしていなければなりません。

- ECDHE-ECDSA-AES256-GCM-SHA384
- ECDHE-ECDSA-AES256-SHA384
- ECDHE-ECDSA-AES256-SHA
- ECDHE-ECDSA-AES128-GCM-SHA256
- ECDHE-ECDSA-AES128-SHA256
- ECDHE-ECDSA-AES128-SHA
- ECDHE-RSA-AES256-GCM-SHA384
- ECDHE-RSA-AES256-SHA384
- ECDHE-RSA-AES128-GCM-SHA256
- ECDHE-RSA-AES128-SHA256

ご使用のインターネット・ブラウザーのキャッシュには、後でロードが高速になるように、訪問した Web ページに関する情報が保管されます。XClarity Controller ファームウェアのフラッシュ更新後、ご使用のブ ラウザーが情報を XClarity Controller から取得する代わりに、キャッシュからの情報を引き続き使用する可 能性があります。XClarity Controller ファームウェアの更新後は、XClarity Controller から提供される Web ページが正しく表示されるように、ブラウザー・キャッシュを消去することをお勧めします。

# 複数言語サポート

XClarity Controller でサポートされる言語のリストを表示するには、このトピックの情報を使用します。

デフォルトでは XClarity Controller Web インターフェースで選択されている言語は英語です。インター フェースでは、複数言語を表示できます。以下のようなものがあります。

- フランス語
- ドイツ語
- イタリア語
- 日本語
- 韓国語
- ブラジル・ポルトガル語
- ロシア語
- 中国語(簡体字)
- スペイン語(インターナショナル)
- 中国語 (繁体字)

使用する言語を選択するには、現在選択されている言語の隣にある矢印をクリックします。ドロップダウ ン・メニューが表示され、優先言語を選択できます。

XClarity Controller ファームウェアで生成されるテキスト・ストリングは、ブラウザーによって判別される 言語で表示されます。ブラウザーが上記リストにある翻訳済み言語のいずれか以外の言語を指定する場 合、テキストは英語で表示されます。さらに、XClarity Controller ファームウェアによって表示されるが XClarity Controller によって生成されたものではないテキスト・ストリング (例: UEFI、PCIe アダプター などによって生成されるメッセージ) は、英語で表示されます。

**ログイン・メッセージ**など、英語以外の言語固有のテキストの入力は、現在サポートされていません。英語で入力されたテキストのみサポートされます。

## MIB 概要

管理情報ベースにアクセスするには、このトピックの情報を使用します。

SNMP MIB は https://support.lenovo.com/ からダウンロードできます (ポータルのマシン・タイプによる検索)。以下の4 つの MIB が含まれます。

- SMI MIB は、Lenovo Data Center Group の管理情報の構造を記述します。
- Product MIB は、Lenovo 製品のオブジェクト識別子を記述します。
- XCC MIB は、Lenovo XClarity Controller のインベントリー情報および監視情報を提供します。
- XCC Alert MIB は、Lenovo XClarity Controller によって検出されたアラート状態のトラップを定義します。

注:4つの MIB のインポート順序は、SMI MIB → Product MIB → XCC MIB → XCC Alert MIB です。

# 本書で使用される注記

本書で使用される注記を理解するには、この情報を使用します。

本書では、以下の注意書きが使用されています。

- 注: これらの注記には、注意事項、説明、助言が書かれています。
- **重要**: この注記には、不都合な、または問題のある状態を避けるために役立つ情報または助言が書 かれています。
- 重要: また、これらの注記は、プログラム、デバイス、またはデータに損傷を及ぼすおそれのあることを示します。「重要」の注記は、損傷を起こすおそれのある指示や状態の記述の直前に書かれています。

# 第2章 XClarity Controller Web インターフェースの開始と使用

このトピックでは、ログインの手順を説明し、XClarity Controller Web インターフェースから実行できる操作についても説明します。

XClarity Controller は、サービス・プロセッサー機能、ビデオ・コントローラー、およびリモート・プレゼ ンス機能を単一のチップにまとめています。XClarity Controller Web インターフェースを使用して XClarity Controller にリモートでアクセスするには、最初にログインする必要があります。この章では、ログイン手 順と、XClarity Controller Web インターフェースから実行できる操作について説明します。

# XClarity Controller Web インターフェースへのアクセス

このトピックでは、XClarity Controller Web インターフェースにアクセスする方法を説明します。

XClarity Controller は、静的 IP アドレスおよび動的ホスト構成プロトコル (DHCP) による IPv4 アドレ ス指定をサポートします。XClarity Controller に割り当てられるデフォルトの静的 IPv4 アドレスは、 192.168.70.125 です。XClarity Controller は、まず DHCP サーバーからのアドレスの取得を試行し、取得で きない場合は静的 IPv4 アドレスを使用します。

XClarity Controller は IPv6 もサポートしますが、デフォルトで決められた静的 IPv6 IP アドレスがあり ません。IPv6 環境での XClarity Controller への最初のアクセスの場合、IPv4 IP アドレスまたは IPv6 リ ンク・ローカル・アドレスのどちらを使用することもできます。XClarity Controller は、IEEE 802 MAC アドレスを使用して一意のリンク・ローカル IPv6 アドレスを生成します。これには RFC4291 に従っ て 48 ビット MAC の中央に 16 進数値 0xFF および 0xFE を使用して 2 つのオクテットを挿入し、MAC アドレスの最初のオクテットの右から 2 番目のビットを反転させます。たとえば、MAC アドレスが 08-94-ef-2f-28-af の場合、リンク・ローカル・アドレスは、以下のとおりです。 fe80::0a94:efff:fe2f:28af

XClarity Controller にアクセスする際は、以下の IPv6 の状態がデフォルトで設定されます。

- IPv6アドレスの自動構成は、有効です。
- IPv6 静的 IP アドレスの構成は、無効です。
- DHCPv6 は、有効です。
- ステートレス自動構成は、有効です。

XClarity Controller では、専用のシステム管理ネットワーク接続を使用する(該当する場合)か、サーバーと共有のシステム管理ネットワーク接続を使用するかを選択できます。ラック・マウント型のサーバーおよびタワー型のサーバーの場合、デフォルトの接続は専用のシステム管理ネットワーク・コネクターを使用します。

大部分のサーバーでは、専用システム管理ネットワーク接続は、個別の1Gbitネットワーク・インターフェース・コントローラーを使用して提供されます。ただし、一部のシステムでは、専用システム管理ネットワーク接続が複数のポート・ネットワーク・インターフェース・コントローラーのネットワーク・ポートの1つに対するNetwork Controller Sideband Interface (NCSI)を使用して提供される場合があります。この場合、専用システム管理ネットワーク接続は、側波帯インターフェースの10/100の速度に制限されます。システムへの管理ポートの実装にあたっての情報および制約事項については、システムの資料を参照してください。

注:専用システム管理ネットワーク・ポートは、ご使用のサーバーで使用できない場合があります。 ご使用のハードウェアに専用のネットワーク・ポートがない場合、XClarity Controllerの設定で使用 可能なのは、共有の設定のみです。

# XClarity Provisioning Manager による XClarity Controller のネットワーク接続のセットアップ

XClarity Provisioning Manager による XClarity Controller のネットワーク接続のセットアップには、このト ピックの情報を使用します。

サーバーを起動した後、XClarity Provisioning Manager を使用して XClarity Controller のネットワーク接続を 構成できます。XClarity Controller ハードウェアを搭載したサーバーは、DHCP サーバーに接続するか、あ るいはサーバー・ネットワークが複数のイベントのタイムスタンプが同じ場合に、静的 IP アドレスを使 用するように構成されている必要があります。Setup ユーティリティーを使用して XClarity Controller ネッ トワーク接続をセットアップするには、以下のステップを実行します。

ステップ1. サーバーの電源をオンにします。ThinkSystem のようこそ画面が表示されます。

| ThinkSystem SP620                                                                                                    | ThinkSvstem                                                                                                    |
|----------------------------------------------------------------------------------------------------|----------------------------------------------------------------------------------------------------|
| System Events 😕 16 🔺 1                                                                                                    | UEFI : RUN SETUP                                                                                                    |
| Serial Number DSYM09X<br>Machine Type 7X01<br>BMC IP 10. 104. 195. 86<br>UEFI Version 1. 40 IVER25A (06/27/2018<br>BMC Version 1. 90 CDI323H (05/04/2018        | TPM_TCM_POLICY is not locked         Undefined TPM_TCM_POLICY found         16 GB memory detected         Independent mode, usable capacity 16 GB         2 processor(s) detected, 32 cores enabled         Intel(R) Xeon(R) Gold 6142 CPU @ 2.606Hz |
| Licensed Materials - Property of Lenovo. © Copyright Lenovo and other(s) 2017,<br>Lenovo is a trademark of Lenovo in the United States, other countries, or bot | 2018. F1:System Setup F12:One Time Boot Device                                                                                                    |

注:サーバーが AC 電源に接続されてから電源制御ボタンがアクティブになるまでに、最長で 40 秒かかる場合があります。

- ステップ2. プロンプト「<F1> System Setup」が表示されたら、F1 を押します。始動パスワードと管理者 パスワードの両方を設定している場合、XClarity Provisioning Manager にアクセスするには管理 者パスワードを入力する必要があります。
- ステップ 3. XClarity Provisioning Manager のメインメニューから「UEFI Setup」を選択します。
- ステップ4. 次の画面で「BMC Settings」を選択し、「Network Settings」をクリックします。
- ステップ 5. 「DHCP Control」フィールドには、3 つの XClarity Controller ネットワーク接続の選択項目 があります。
  - Static IP
  - DHCP Enabled

• フォールバック対応の DHCP

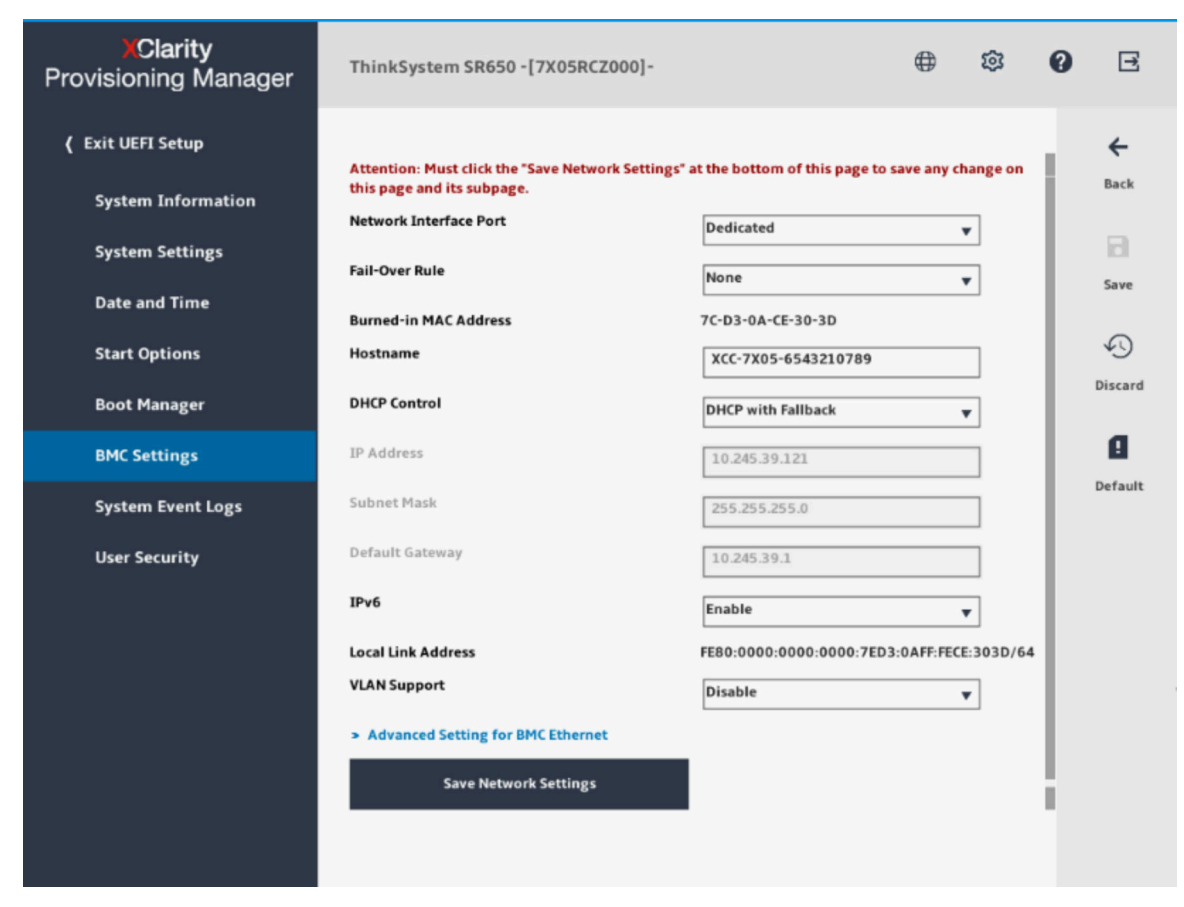

- ステップ6. ネットワーク接続の選択項目から1つを選択します。
- ステップ 7. 静的 IP アドレスの使用を選択した場合、IP アドレス、サブネット・マスク、およびデフォルト・ゲートウェイを指定する必要があります。
- ステップ 8. また、Lenovo XClarity Controller Manager を使用して、専用のネットワーク接続 (ご使用のサー バーに専用ネットワーク・ポートがある場合)、または共有 XClarity Controller ネットワーク接 続のどちらを使用するかを選択できます。

注:

- 専用のシステム管理ネットワーク・ポートは、ご使用のサーバーで使用できない場合があります。ご使用のハードウェアに専用のネットワーク・ポートがない場合、XClarity Controllerの設定で使用可能なのは、共有の設定のみです。「Network Configuration」 画面の「Network Interface Port」フィールドで、「Dedicated」(該当する場合)または「Shared」を選択します。
- XClarity Controller で使用するサーバー上のイーサネット・コネクターの位置を見つけるに は、ご使用のサーバーに付属の資料を参照してください。

ステップ9. 「保存」をクリックします。

ステップ 10.XClarity Provisioning Manager を終了します。

注:

- サーバー・ファームウェアが再度機能するには、変更が有効になるまで約1分間待つ必要があります。
- XClarity Controller Web インターフェースまたはコマンド・ライン・インターフェース (CLI) から、 XClarity Controller ネットワーク接続を構成することもできます。XClarity Controller web インターフェー

スでは、ネットワーク接続は左ナビゲーション・パネルから「BMC 構成」をクリックし、「ネット ワーク」を選択して構成できます。XClarity Controller CLI では、ご使用のインストール済み環境の構成 に応じたいくつかのコマンドを使用して、ネットワーク接続が構成されます。

# XClarity Controller へのログイン

このトピックでは、XClarity Controller Web インターフェースを使用して XClarity Controller にアクセ スする方法を説明します。

重要:XClarity Controller は、最初はユーザー名 USERID とパスワード PASSWORD (英字の O でなくゼロ)を使用して設定されます。このデフォルトのユーザー設定では、Supervisor アクセス権があります。拡張セキュリティーを使用するには、初期構成時にこのユーザー名とパスワードを変更してください。変更を行った後、ログイン・パスワードとして再度 PASSWORD を設定することはできません。

注: Flex System では、XClarity Controller のユーザー・アカウントは、Flex System Chassis Management Module (CMM) によって管理でき、上記の USERID/PASSW0RD の組み合わせとは異なる場合があります。

XClarity Controller Web インターフェースを使用して XClarity Controller にアクセスするには、次のステップを実行します。

ステップ1. Web ブラウザーを開きます。「アドレス」または「URL」フィールドに、接続する XClarity Controller の IP アドレスまたはホスト名を入力します。

ステップ2. 「言語」ドロップダウン・リストから、目的の言語を選択します。

| enovo |                                                                                     |                                                                                                    | Supported Browsers        | English 🗸 |
|-------|-------------------------------------------------------------------------------------|----------------------------------------------------------------------------------------------------|---------------------------|-----------|
| -     | ThinkSystem SR630 V3                                                                | MB,EGS,DDR5,NY,1U                                                                                                    | XClarity Controlle        | r2        |
|       | System Events<br>Machine Type<br>Serial Number<br>Power State<br>BMC IP<br>Location | <ul> <li>2</li> <li>7D72</li> <li>1234567890</li> <li>On</li> <li>10.240.218.252</li> <li>c, Room 1, Rack b, Lowest</li> </ul> | User name Password  Login |           |
|       |                                                                                     | ThinkSystem<br>© 2023 Lenvico Al Fights reserved.                                                                              |                           |           |

次の図にログイン・ウィンドウを示します。

- ステップ3. XClarity Controller ログイン・ウィンドウでユーザー名とパスワードを入力します。XClarity Controller を初めて使用する場合、ユーザー名とパスワードはシステム管理者から入手で きます。すべてのログイン試行はイベント・ログに記録されます。システム管理者がどの ようにユーザー ID を構成したかに応じて、ログイン後に新規パスワードを入力する必要 がある場合があります。
- ステップ4. 「**ログイン**」をクリックしてセッションを開始します。次の図に示すように、ブラウザーは XClarity Controller ホーム・ページを開きます。ホーム・ページには、XClarity Controller が管

理するシステムに関する情報が、現在システム内に存在するクリティカル・エラー数 <sup>①</sup> および警告数 <sup>A</sup> を示すアイコンとともに表示されます。

| XClarity Controller 2 < | U I ThinkSystem SR630 V   | 3 MB,EGS,DDR5,NY,System N                 | Name:                       |                                  | 👱 Service Log 💄 test                           | 1 🕚 7:09 PM 🚍 |
|-------------------------|---------------------------|-------------------------------------------|-----------------------------|----------------------------------|------------------------------------------------|---------------|
| fi Home                 | Health Summary Active Sys | stem Events (2)                           | 0                           | System information and Settin    | gs                                             | Ø             |
| Events                  |                           |                                           | g 🔽                         | ThinkSystem SR630 V3 MB,EGS,DDF  | R5,N Power On (Booting OS or in undetected OS) |               |
| Inventory               | <b>1,</b> ғ<br>сри        | Memory                                    | Local Storage               | Machine Type/Model<br>Serial No. | 7D72<br>1234567890                             |               |
| L Distriction           | 2 / 2 installed           | 9 / 32 installed                          | 2 / 10 installed            | System Name                      |                                                |               |
|                         |                           |                                           | ⊛ ⊻                         | BMC License                      | Lenovo XClarity Controller 2 Platinum Upgrade  | <u></u>       |
| Remote Console          | PCI                       | Power Supply                              | Fan                         | BMC IP Address                   | 10.240.218.252                                 | <i>→</i>      |
| 🛓 Firmware Update       | 5 installed               |                                           |                             | BMC Hostname<br>BMC Version      | 5.29 (Build ID: DVI399T)                       | →             |
| 🖯 Storage 🗸 🗸           |                           |                                           | U 🔺                         | UEFI Version                     | 3.10 (Build ID: ESE121A)                       | →<br>→        |
| Server Configuration ×  | System Board              | Others                                    | Security<br>Crypto:Standard | Location                         | c, Room 1, Rack b, Lowest unit 1               | ÷             |
|                         |                           |                                           |                             |                                  |                                                |               |
| MC Configuration V      | Quick Actions             |                                           | 0                           | Power Utilization                | System Utilization                             | CO            |
| 🔛 Neighbor Group 🗸 🗸    |                           |                                           |                             | 295W 254W                        | 0% 0% 0% 0                                     | "             |
|                         | O Power Action            | D Location LED: Off                       | 👱 Service Log               | Input C                          | Dutput                                         |               |
|                         |                           |                                           |                             | CPU Memory                       | Others                                         |               |
|                         | Remote Console Preview    |                                           | Q                           |                                  | CPU Memory I/O Sys                             | tem           |
|                         |                           | Capture Screen                            |                             | Temperature *C                   |                                                |               |
|                         |                           | Recorded Videos     Latest Failure Screen |                             | 40 °C 41 °C<br>CPU1 CPU2         |                                                |               |

ホーム・ページは基本的に2つのセクションに分けられます。最初のセクションは左のナビゲーション・ パネルです。これは、次の操作を実行できる一連のトピックです。

- サーバー状況の監視
- サーバーの構成
- XClarity Controller または BMC の構成
- ファームウェアの更新

2番目のセクションは、ナビゲーション・パネルの右に表示されるグラフィカルな情報です。モジュラー 形式によって、サーバー状況の簡易ビューと実行できるクイック操作がいくつか表示されます。

# Web インターフェースでの XClarity Controller 機能の説明

以下は、左側のナビゲーション・パネルでの XClarity Controller の機能について説明する表です。

注:Webインターフェース使用時は、疑問符アイコンをクリックしてオンライン・ヘルプを表示することもできます。

表 1. XClarity Controller の機能

XClarity Controller Web インターフェースから実行できる操作を説明する3列の表。

#### 表 1. XClarity Controller の機能 (続き)

| タブ      | 選択                           | 説明                                                                                                    |
|---------|------------------------------|----------------------------------------------------------------------------------------------------|
|         | ヘルス・サマリー/アクティ<br>ブ・システム・イベント | システム内のメジャーなハードウェア・コンポーネントの現<br>在のステータスを表示します。                                                                                                    |
|         | システム情報と設定                    | 一般的なシステム情報の要約を説明します。                                                                                                    |
|         | クイック操作                       | サーバーの電源およびロケーション LED を制御するためのク<br>イック・リンク、およびサービス・データをダウンロードす<br>るボタンが用意されています。                                                                                                    |
|         | 電力使用量/システム使用率/<br>温度         | 現行の電力使用量、システム使用率、サーバー全体の温度の<br>簡単な概要を提供します。                                                                                                    |
| ホーム     | リモート・コンソール・プレ<br>ビュー         | オペレーティング・システム・レベルでサーバーを制御しま<br>す。コンピューターからサーバー・コンソールを表示して操<br>作できます。XClarity Controller ホーム・ページのリモート・<br>コンソール・セクションには、画面イメージが起動ボタンと<br>ともに表示されます。右のツールバーには、以下のクイッ<br>ク操作が含まれています。 |
|         |                              | <ul> <li>キャプチャー画面</li> </ul>                                                                                                    |
|         |                              |                                                                                                    |
|         |                              | <ul> <li>         ・          ・         ・</li></ul>                                                                                                    |
|         | イベント・ログ                      | すべてのハードウェアおよび管理イベントの履歴が記録されています。                                                                                                    |
|         | 監査ログ                         | Lenovo XClarity Controller へのログイン、新しいユーザーの作成、ユーザー・パスワードの変更など、ユーザー操作の履歴が記録されています。監査ログを使用すると、IT システムの認証および管理を追跡および文書化できます。                                                           |
| イベント    | メンテナンス履歴                     | すべてのファームウェア更新、構成およびハードウェア交換の履歴が表示されます。                                                                                                    |
|         | アラート受信者                      | システム・イベントの通知先を管理します。このページを<br>使用して、各受信者を構成したり、すべてのイベント受信<br>者に適用される設定を管理することができます。また、テ<br>スト・イベントを生成して、通知の構成設定を確認するこ<br>ともできます。                                                    |
| インベントリー |                              | システム内のすべてのコンポーネントが、ステータスおよび<br>キー情報とともに表示されます。デバイスをクリックする<br>と、追加情報を表示できます。                                                                                                    |
|         |                              | 注:ソリューションの電源ステータスの詳細については、<br>SMM2 Web インターフェースを参照してください。                                                                                                    |
| 使用率     |                              | サーバーおよびそのコンポーネントの周囲温度/コンポーネ<br>ント温度、電力使用率、電圧レベル、システム・サブシス<br>テム使用率、ファン速度情報をグラフィックス形式または<br>表形式で表示します。                                                                              |
| フトレージ   | 詳細                           | ストレージ・デバイスの物理構造とストレージ構成が表示されます。                                                                                                    |
|         | RAID セットアップ                  | 仮想ディスクおよび物理ストレージ・デバイスの情報を含む、現行の RAID 構成を表示または変更します。                                                                                                    |

#### 表 1. XClarity Controller の機能 (続き)

| タブ             | 選択                                             | 説明                                                                                                    |  |  |  |  |  |
|----------------|------------------------------------------------|----------------------------------------------------------------------------------------------------|--|--|--|--|--|
| リモート・コン<br>ソール |                                                | リモート・コンソール機能にアクセスできます。仮想メディア<br>機能を使用して、システム内、または CIFS、NFS、HTTPS、<br>または SFTP を使用して BMC からアクセスできるネットワー<br>ク・ロケーションにある ISO または IMG ファイルをマウント<br>できます。マウントされたディスクは、サーバーに接続され<br>た USB ディスク・ドライブのように表示されます。 |  |  |  |  |  |
| ファームウェア更<br>新  |                                                | <ul> <li>ファームウェア・レベルを表示します。</li> <li>XClarity Controller のファームウェアおよびサーバーの<br/>ファームウェアを更新します。</li> <li>レポジトリーから XClarity Controller のファームウェアを<br/>更新します。</li> </ul>                                       |  |  |  |  |  |
|                | アダプター                                          | インストールされているネットワーク・アダプターの情報お<br>よび XClarity Controller から構成できる設定を表示します。                                                                                                    |  |  |  |  |  |
|                | ブート・オプション                                      | <ul> <li>次回のサーバー再起動時に使用する一回限りブートする<br/>ブート・デバイスを選択します。</li> <li>ブート・モードおよびブート順序の設定を変更します。</li> </ul>                                                                                                    |  |  |  |  |  |
| サーバー構成         | 電源ポリシー                                         | <ul> <li>パワー・サプライ障害のイベント時に、電源の冗長性を構成します。</li> <li>電源キャッピング・ポリシーを構成します。</li> <li>電源復元ポリシーを構成します。</li> <li>注:ソリューションの電源ステータスの詳細については、<br/>SMM2 Web インターフェースを参照してください。</li> </ul>                           |  |  |  |  |  |
|                | サーバーのプロパティ                                     | <ul> <li>サーバーの各種プロパティ、状況条件、および設定を監視します。</li> <li>サーバー・ハングを検出してリカバリーするために、サーバーの起動タイムアウトを管理します。</li> <li>ログイン・メッセージの作成ログイン・メッセージは、ユーザーが XClarity Controller にログインするたび表示されるメッセージであり、お客様が作成できます。</li> </ul>  |  |  |  |  |  |
|                | シャーシ<br>注:この項目は、D3 シャーシ<br>互換ノードでのみ使用できま<br>す。 | <ul> <li>シャーシ情報を表示します。</li> <li>ノードを再起動するか、物理ノードの再取り付けをシミュレートします。</li> <li>シャーシ PSU および PSoC モジュールのファームウェアの更新</li> <li>シャーシ・ケアテイカー選択設定を表示します。</li> <li>シャーシのメンテナンス履歴を表示します。</li> </ul>                   |  |  |  |  |  |

### 表 1. XClarity Controller の機能 (続き)

| タブ     | 選択                                         | 説明                                                                                                    |
|--------|--------------------------------------------|----------------------------------------------------------------------------------------------------|
|        | バックアップおよびリストア                              | XClarity Controller の構成の出荷時のデフォルト値へのリセット、現行構成のバックアップ、またはファイルからの元構の<br>復元を行います。                                                     |
|        | ライセンス                                      | オプションの XClarity Controller 機能のアクティベーション・<br>キーを管理します。                                                                              |
|        | ネットワーク                                     | XClarity Controller のネットワーク・プロパティ、ステータ<br>ス、および設定を構成します。                                                                           |
|        | セキュリティー                                    | XClarity Controller のセキュリティー・プロパティ、ステータス、および設定を構成します。                                                                              |
| BMC 構成 |                                            | <ul> <li>XClarity Controller のログイン・プロファイルおよびグロー<br/>バル・ログイン設定を構成します。</li> </ul>                                                    |
|        | л—————<br>Т——————————————————————————————— | • 現在 XClarity Controller にログインしているユーザー・アカ<br>ウントを表示します。                                                                            |
|        |                                            | <ul> <li>「LDAP」タブでは、1つ以上のLDAPサーバーで使用する<br/>ユーザー認証を構成します。LDAPセキュリティーを有効<br/>または無効に設定したり、LDAPセキュリティーの認証を<br/>管理することもできます。</li> </ul> |
|        | コール・ホーム                                    | システムに関する情報を収集して Lenovo にサービスの要請を<br>送信するよう、コール・ホーム・オプションを構成します。                                                                    |

# 第3章 XClarity Controller の構成

XClarity Controllerの構成に使用できるオプションについて理解するには、この章の情報を使用します。

XClarity Controller を構成する際には、以下のキー・オプションを使用できます。

- バックアップおよびリストア
- ライセンス
- ネットワーク
- セキュリティー
- ユーザー/LDAP

## ユーザー・アカウント/LDAP の構成

ユーザー・アカウントの管理方法を理解するには、このトピックの情報を使用します。

「BMC構成」の下にある「ユーザー/LDAP」をクリックしてユーザー・アカウントの作成、変更、表示、および LDAP 設定の構成を行います。

「**ローカル・ユーザー**」タブには、XClarity Controller 内に構成されたユーザー・アカウント、および現 在誰が XClarity Controller にログインしているかが表示されます。

「LDAP」タブには、LDAP サーバーに保存されているユーザー・アカウントにアクセスするための LDAP 構成が表示されます。

## ユーザー認証方式

ログイン試行を認証するために XClarity Controller が使用できるモードを理解するには、このトピックの情報を使用します。

「**ログオンを許可**」をクリックして、ユーザーのログイン試行の認証方法を選択します。以下のいずれかの認証方式を選択できます。

- ローカルのみ: ユーザーは XClarity Controller で構成されたローカル・ユーザー・アカウントの検索に よって認証されます。ユーザー ID とパスワードが一致しない場合、アクセスは拒否されます。
- LDAP のみ: XClarity Controller は、LDAP サーバーに保持された資格情報を使用してユーザーの認証 を試みます。この認証方式では、XClarity Controller 内のローカル・ユーザー・アカウントは検索さ れません。
- 最初にローカル、次に LDAP: 最初にローカル認証が試みられます。ローカル認証が失敗すると、 LDAP 認証が試みられます。
- 最初にLDAP、次にローカル・ユーザー: 最初にLDAP 認証が試みられます。LDAP 認証が失敗する と、ローカル認証が試みられます。

注:

- ローカルで管理されているアカウントだけが、IPMIインターフェースとSNMPインターフェースで共有されます。これらのインターフェースは、LDAP認証をサポートしていません。
- IPMI ユーザーおよび SNMP ユーザーは、「ログオンを許可」フィールドが「LDAP のみ」に設定され ている場合でも、ローカルで管理されているアカウントを使用してログインすることができます。

## 新しい役割の作成

新しい役割を作成するには、このトピックの情報を使用します。

#### 役割の作成

カスタムの役割を作成するには、「役割」タブをクリックし、「作成」をクリックします。

以下のフィールドに入力します。「役割名」および「権限レベル」。権限レベルの詳細については、以下 のセクションを参照してください。

作成された役割は、ユーザー・セクションの「役割」ドロップダウン・メニューでユーザーに提供 されます。

注:ユーザーとLDAPで使用されている役割については、役割名の編集および削除が許可されていません。ただし、対応するカスタム・アクセス権の変更にはアクセスできます。

#### 権限レベル

カスタムの役割では、以下の権限の任意の組み合わせを有効にできます。

構成 - ネットワーキングおよび BMC セキュリティー

ユーザーは、「BMC セキュリティー」および「ネットワーク」の各ページで構成パラメーターを 変更できます。

- ユーザー・アカウント管理
- ユーザーは、ユーザーの追加、変更、または削除、およびグローバル・ログイン設定の変更が 可能です。
- **リモート・コンソール・アクセス** ユーザーは、リモート・コンソールへアクセスすることができます。
- **リモート・コンソールおよびリモート・ディスクのアクセス** ユーザーはリモート・コンソールと仮想メディア機能の両方にアクセスできます。
- リモート・サーバーの電源/再起動

ユーザーは、サーバーのパワーオン機能と再起動機能を実行できます。

#### 構成 - 基本

ユーザーは、「サーバーのプロパティ」および「イベント」の各ページで構成パラメーターを 変更できます。

#### イベント・ログをクリアする権限

このユーザーはイベント・ログを消去することができます。イベント・ログは誰でも見ることがで きますが、ログを消去するには、この権限レベルが必要です。

#### 構成 - 拡張 (ファームウェア更新、BMC の再起動、構成の復元)

ユーザーは、XClarity Controller を構成するときに何も制約を受けません。さらに、このユーザーは XClarity Controller に対する管理アクセス権限があります。管理アクセス権限に含まれる拡張機能 は、ファームウェア更新、PXE ネットワーク・ブート、XClarity Controller の出荷時デフォルト値の 復元、構成ファイルに入っている XClarity Controller 設定の変更と復元、および XClarity Controller の再起動とリセットです。

#### 構成 - UEFI セキュリティー

ユーザーは「UEFI セキュリティー」設定を変更できます。

#### 事前定義された役割

以下の役割は事前定義済みであり、編集または削除できません。

#### 管理者

管理者の役割は一切の制限を受けず、すべての操作を実行できます。

読み取り専用

読み取り専用の役割は、サーバー情報を表示できますが、システムの状態に影響を与える操作(保存、変更、クリア、リブート、ファームウェアの更新など)は実行できません。

#### オペレーター

オペレーターの役割を持つユーザーには、以下の特権があります。

- 構成 ネットワーキングおよび BMC セキュリティー
- リモート・サーバーの電源/再起動
- 構成 基本
- イベント・ログをクリアする権限
- 構成 拡張 (ファームウェア更新、BMC の再起動、構成の復元)

### 新規ユーザー・アカウントの作成

新規ローカル・ユーザーを作成するには、このトピックの情報を使用します。

#### ユーザーの作成

新規ユーザー・アカウントを作成するには、「**作成**」をクリックします。

「**ユーザー名**」、「**パスワード**」、「**パスワードの確認**」の各フィールドに入力し、ドロップダウン・メニューから「**役割**」を選択します。**役割**の詳細については、以下のセクションを参照してください。

#### 役割

以下の役割が事前定義されています。ユーザーのニーズに応じて新しいカスタムの役割を作成することもできます。

#### 管理者

管理者の役割は一切の制限を受けず、すべての操作を実行できます。

#### 読み取り専用

読み取り専用の役割は、サーバー情報を表示できますが、システムの状態に影響を与える操作(保存、変更、クリア、リブート、ファームウェアの更新など)は実行できません。

#### オペレーター

オペレーターの役割を持つユーザーには、以下の特権があります。

- 構成 ネットワーキングおよび BMC セキュリティー
- リモート・サーバーの電源/再起動
- 構成 基本
- イベント・ログをクリアする権限
- 構成 拡張 (ファームウェア更新、BMC の再起動、構成の復元)

#### SNMPv3 設定

ユーザーの SNMPv3 アクセスを有効にするには、「SNMPv3 設定」の横のチェック・ボックスを選択します。以下のユーザー・アクセス・オプションが表示されます。

#### アクセス・タイプ

「GET」操作のみがサポートされます。XClarity Controller では SNMPv3 SET 操作はサポートされません。SNMP3 は照会操作のみを実行できます。

#### トラップのアドレス

ユーザーのトラップ宛先を指定します。これは、IPアドレスまたはホスト名を指定することができま す。トラップを使用して、SNMPエージェントは管理ステーションにイベントを通知します(たとえ ば、プロセッサー温度が制限を超過した場合)。

#### 認証プロトコル

「HMAC-SHA」のみが認証プロトコルとしてサポートされます。このアルゴリズムは、SNMPv3 セ キュリティー・モデルが認証に使用されます。

#### プライバシー・プロトコル

SNMP クライアントとエージェントの間のデータ転送は、暗号化を使用して保護することができます。サポートされる方式は、「CBC-DES」および「AES」です。

注:SNMPv3ユーザーによってパスワードの文字列が繰り返し使用される場合でも、XClarity Controller に 対するアクセスは依然として許可されます。参考のために、2つの例を示します。

- パスワードが「11111111」(8 個の 1) に設定されている場合、パスワードで 8 個を超える 1 を誤って入力した場合でも、ユーザーは依然として XClarity Controller にアクセスできます。たとえば、パスワードとして「1111111111」(10 個の 1)を入力した場合、引き続きアクセスが許可されます。反復する文字列は、同じキーと見なされます。
- パスワードが「bertbert」に設定されている場合、ユーザーがパスワードとして誤って「bertbertbert」 を入力しても、依然として XClarity Controller にアクセスできます。両パスワードには、同じキーが含 まれるものと見なされます。

詳細については、インターネット標準 RFC 3414 文書 (https://tools.ietf.org/html/rfc3414) の 72 ページを参照 してください。

#### SSH 鍵

XClarity Controller は SSH 公開鍵認証 (RSA キー・タイプ) をサポートします。ローカル・ユーザー・ア カウントに SSH 鍵を追加するには、「SSH 鍵」の横のチェック・ボックスを選択します。次の2つ のオプションがあります。

#### 鍵ファイルを選択

サーバーから XClarity Controller にインポートする SSH 鍵ファイルを選択します。

テキスト・フィールドに鍵を入力 SSH 鍵からのデータをテキスト・フィールドに貼り付けまたは入力します。

注:

- 一部の Lenovo のツールは、サーバーのオペレーティング・システムで実行されると、XClarity Controller にアクセスするために一時的なユーザー・アカウントを作成する場合があります。この一時アカウント は表示できず、12 個のローカル・ユーザー・アカウントの位置のいずれも使用しません。アカウント は、ランダムなユーザー名(たとえば「20luN4SB」)とパスワードを使用して作成されます。このアカ ウントは、Ethernet over USB内部インターフェースのXClarity Controller にアクセスするためにのみ使用 され、Redfish および SFTP インターフェース専用です。この一時アカウントの作成および削除は、その 資格情報を使用してツールが実行したすべての操作とともに、監査ログに記録されます。
- SNMPv3 エンジン ID では、XClarity Controller は 16 進数の文字列により ID が表されます。この 16 進数の文字列は、デフォルトの XClarity Controller のホスト名から変換されます。以下の例を参照 してください。

ホスト名「XCC-7X06-S4AHJ300」は、最初に次のASCII形式に変換されます: 88 67 67 45 55 88 48 54 45 83 52 65 72 74 51 48 48

この 16 進数の文字列は、ASCII 形式により作成されます (間のスペースは無視してください): 58 43 43 2d 37 58 30 36 2d 53 34 41 48 4a 33 30 30

# ユーザー・アカウントの削除

ローカル・ユーザー・アカウントを削除するには、このトピックの情報を使用します。

ローカル・ユーザー・アカウントを削除するには、削除するアカウントの行にあるゴミ箱アイコンをク リックします。許可されている場合は、現在ログインしている自分のアカウントまたは他のユーザー のアカウントであっても削除できます。ただし、ユーザー・アカウント管理権限を持つアカウントが 他に残っている場合に限ります。ユーザー・アカウントが削除されたときに既に進行しているセッ ションは、自動的に終了されません。

## 認証用にハッシュド・パスワードを使用

このトピックでは、認証にハッシュド・パスワードを使用する方法について説明します。

パスワードと LDAP/AD ユーザー・アカウントの使用に加えて、XClarity Controller では認証用にサー ド・パーティーのハッシュド・パスワードもサポートされます。この特別なパスワードでは、1 方向の ハッシュ (SHA256) 形式を使用し、XClarity Controller Web、OneCLI、および CLI インターフェースでサ ポートされます。ただし、XCC SNMP、IPMI、および CIM インターフェースの認証では、サード・パー ティーのハッシュド・パスワードはサポートされないことに注意してください。OneCLI ツールおよ び XCC CLI インターフェースでのみ、ハッシュド・パスワードによる新しいアカウントの作成やハッ シュの更新が可能です。XClarity Controller ではまた、OneCLI ツールおよび XClarity Controller CLI イン ターフェースにより、ハッシュド・パスワードの読み取り機能が有効である場合に、ハッシュド・パス ワードを取得することもできます。

#### XClarity Controller Web を介したハッシュド・パスワードの設定

「BMC 構成」の「セキュリティー」をクリックし、「Security Password Manager」セクションまでスク ロールして、サード・パーティー・パスワード機能を有効または無効にします。有効にした場合、ログイ ン認証にサード・パーティーのハッシュド・パスワードが使用されます。また、XClarity Controller からの サード・パーティーハッシュドの検索も無効または有効にできます。

注:デフォルトで、**サード・パーティーのパスワード**および**サード・パーティーのパスワードの取得**機能は無効です。

ユーザー・パスワードがネイティブまたはサード・パーティーのパスワードのいずれであるかをチェック するには、「BMC 構成」で「ユーザー/LDAP」をクリックし、詳細を確認します。この情報は、 Advanced Attribute (詳細な属性)」列に表示されます。

#### 注:

- サード・パーティーのパスワードである場合、ユーザーはパスワードを変更できず、「パスワード」および「パスワードの確認」フィールドはぼかし表示になります。
- サード・パーティーのパスワードが期限切れの場合、ユーザーのログイン・プロセス中に警告メッセージが表示されます。

#### OneCLI 機能を使用したハッシュド・パスワードの設定

機能の有効化

\$ sudo OneCli config set IMM.ThirdPartyPassword Enabled

• ハッシュド・パスワードの作成 (Salt なし)次の例では、password123 パスワードを使用して、XClarity Controller にログインしています。

\$ pwhash = `echo -n password123 | openssl dgst -sha256 | awk '{print \$NF}'`

\$ echo \$pwhash 5e884898da28047151d0e56f8dc6292773603d0d6aabbdd62a11ef721d1542d8

\$ sudo OneCli config set IMM.Loginid.2 admin

\$ sudo OneCli config set IMM.SHA256Password.2 \$pwhash

- \$ sudo OneCli config set IMM.SHA256PasswordSalt.2 ""
- (Salt での) ハッシュド・パスワードによるユーザーの作成次の例では、password123 パスワードを使用 して、XClarity Controller にログインしています。Salt=abc

\$ pwhash = `echo -n password123abc | openssl dgst -sha256 | awk '{print \$NF}'`

\$ echo \$pwhash 292bcbc41bb078cf5bd258db60b63a4b337c8c954409442cfad7148bc6428fee

\$ sudo OneCli config set IMM.Loginid.3 Admin

\$ sudo OneCli config set IMM.SHA256Password.3 \$pwhash

\$ sudo OneCli config set IMM.SHA256PasswordSalt.3 'abc'

ハッシュド・パスワードと salt の取得。
 \$ sudo OneCli config set IMM.ThirdPartyPasswordReadable Enabled

\$ sudo OneCli config show IMM.SHA256Password.3

- \$ sudo OneCli config show IMM.SHA256PasswordSalt.3
- ハッシュド・パスワードと saltの削除。
  \$ sudo OneCli config set IMM.SHA256Password.3 ""
  \$ sudo OneCli config set IMM.SHA256PasswordSalt.3 ""
- 既存のアカウントにハッシュド・パスワードを設定します。
   \$ sudo OneCli config set IMM.Loginid.2 admin
   \$ sudo OneCli config set IMM.Password.2 PasswOrd123abc
   \$ sudo OneCli config set IMM.SHA256Password.2 \$pwhash
   \$ sudo OneCli config set IMM.SHA256PasswordSalt.2 ""

注:ハッシュド・パスワードの設定時に、このパスワードは直ちに有効になります。元の標準パスワードは無効になります。この例では、ハッシュド・パスワードを削除するるまで、元の標準パスワード Passw0rd123abc は使用できなくなります。

#### CLI 機能を使用したハッシュド・パスワードの設定

• 機能の有効化

> hashpw -sw enabled

• ハッシュド・パスワードの作成 (Salt なし)次の例では、password123 パスワードを使用して、XClarity Controller にログインしています。

\$ pwhash = `echo -n password123 | openssl dgst -sha256 | awk '{print \$NF}'`

5e884898da28047151d0e56f8dc6292773603d0d6aabbdd62a11ef721d1542d8

> users -2 -n admin -shp 5e884898da28047151d0e56f8dc6292773603d0d6aabbdd62a11ef721d1542d8 -a super

• (Salt での) ハッシュド・パスワードによるユーザーの作成次の例では、password123 パスワードを使用 して、XClarity Controller にログインしています。Salt=abc

\$ pwhash = `echo -n password123abc | openssl dgst -sha256 | awk '{print \$NF}'`

\$ echo \$pwhash 292bcbc41bb078cf5bd258db60b63a4b337c8c954409442cfad7148bc6428fee

> users -3 -n Admin -shp 292bcbc41bb078cf5bd258db60b63a4b337c8c954409442cfad7148bc6428fee -ssalt 'abc' -a super

• ハッシュド・パスワードと salt の取得。

> hashpw -re enabled

> users -3 -ghp -gsalt

- ハッシュド・パスワードと salt の削除。
   > users -3 shp "" ssalt ""
- 既存のアカウントにハッシュド・パスワードを設定します。

> users -2 -n admin -p PasswOrd123abc -shp 5e884898da28047151d0e56f8dc6292773603d0d6aabbdd62a11ef721d1542d8 -a super

注:ハッシュド・パスワードの設定時に、このパスワードは直ちに有効になります。元の標準パスワードは無効になります。この例では、ハッシュド・パスワードを削除するるまで、元の標準パスワード Passw0rd123abc は使用できなくなります。

ハッシュド・パスワードを設定した後、XClarity Controller へのログインにはこのパスワードを使用しない ことに注意してください。ログイン時には、プレーン・テキストのパスワードを使用する必要がありま す。以下の例では、プレーン・テキスト・パスワードは「password123」です。

\$ pwhash = 'echo -n password123 | openssl dgst -sha256 | awk '{print \$NF}''

5e884898da28047151d0e56f8dc6292773603d0d6aabbdd62a11ef721d1542d8

> users -2 -n admin -shp 5e884898da28047151d0e56f8dc6292773603d0d6aabbdd62a11ef721d1542d8 -a super

# グローバル・ログイン設定の構成

すべてのユーザーに適用するログインおよびパスワード・ポリシー設定を構成するには、このトピック の情報を使用します。

#### 非アクティブな Web セッションのタイムアウト

非アクティブな Web セッションのタイムアウト・オプションを設定するには、このトピックの情報 を使用します。

「**非アクティブな Web セッションのタイムアウト**」フィールドで、非アクティブな Web セッションを切 断するまでの XClarity Controller の待ち時間を分単位で指定できます。最大待ち時間は 1,440 分です。0 に 設定した場合、Web セッションは期限が切れません。

XClarity Controller ファームウェアは、最大6つの同時 Web セッションをサポートします。他のユー ザーが使用できるようにセッションを解放するために、非アクティブ・タイムアウトでセッションが 自動的にクローズされるのを待たず、作業が終了した時点で Web セッションからログアウトする ことをお勧めします。

注:自動的に最新表示される XClarity Controller Web ページ上でブラウザーを開いたまま放置した場合、Web セッションが非アクティブでも自動的にはクローズされません。

#### アカウント・セキュリティー・ポリシーの設定

サーバーのアカウント・セキュリティー・ポリシーについて理解して設定するには、この情報を使 用します。

注:Flex System では、アカウントのセキュリティー・ポリシーの設定は Flex System Chassis Management Module (CMM) が管理するため、XCC では変更できません。アカウント・セキュリティー・ポリシーの 構成に CMM を使用する場合、以下のことに注意してください。

 XCC とは異なり、CMM には「パスワード失効の警告期間(日数)」設定はありません。パスワードの 有効期限までの期間の CMM での構成が5日間より長い場合、XCC ではパスワード失効の警告期間 が5日間に設定されます。逆に、5日間より短い設定の場合、パスワード失効の警告期間は、パス ワードの有効期限までの期間に入力された値と同じになります。

- 最大ログイン失敗数(回数)のCMMの設定範囲は0~100回です。ただし、XCCで定義される範囲は0~10回です。したがって、CMMでユーザーが10回を超える値を選択すると、XCCでは最大ログイン失敗数が依然として10回に設定されます。
- パスワード変更の最小間隔(時間)の CMM の設定範囲は、0~1440 時間です。ただし、XCC で定義される範囲は0~240 時間です。したがって、ユーザーが CMM で240 時間を超える値を選択すると、XCC ではパスワード変更の最小間隔が240 時間に設定されます。

セキュリティー設定の各フィールドの説明を以下に示します。

#### 最初のアクセス時にパスワードを変更をユーザーに強制する

デフォルトのパスワードで新規ユーザーをセットアップした後、このチェック・ボックスを選択する と、そのユーザーは、最初にログインするときに自己のパスワードを変更するよう強制されます。こ のフィールドのデフォルト値はチェック・ボックスを有効に設定することです。

#### 複雑なパスワードが必要

オプション・ボックスはデフォルトでチェックされています。複雑なパスワードは以下の規則に 従っている必要があります。

- 以下の文字のみを含めることができます(空白文字は使用できません): A-z、a-z、0-9、 ~`!@#\$%^&\*()-+={}[]|:;"'<>,?/.\_
- 1つ以上の文字を含めなければならない
- 1つ以上の数字を含めなければならない
- 次の組み合わせのうち、少なくとも2つを使用する必要がある。
  - 1つ以上の大文字
  - 1つの小文字
  - 1つ以上の特殊文字
- 他の文字(特にスペースまたは空白文字)は使用できない
- パスワードの中で同じ文字を3回以上続けることはできません(例えば、「aaa」)。
- パスワードをユーザー名とまったく同じにすることも、ユーザー名を1回以上繰り返すだけで作成 することも、あるいはユーザー名の文字を逆順に並べて作成することもできません。
- パスワードは、8文字以上32文字以下の長さとする必要があります。

オプション・ボックスがオンになっていない場合、最小パスワード長に指定する数字は、0~32 文字に設定できます。最小パスワード長が0に設定されている場合は、アカウント・パスワード を空白にできます。

#### パスワードの有効期限までの期間(日数)

このフィールドには、パスワードを変更せずに使用することが許可される、パスワードの最大使 用日数が入ります。

#### パスワード失効の警告期間(日数)

このフィールドには、パスワードの有効期限が切れる前に、ユーザーが警告を受け取る日数を入 力します。

#### 最小パスワード長

このフィールドには、パスワードの最小の長さが入ります。

#### 最短パスワード再利用サイクル

このフィールドには、何回前までに使用したパスワードを再使用できないようにするかを指定す る回数が入ります。

#### 最短パスワード変更期間(時間)

このフィールドには、パスワードの変更から次の変更までの必要な待ち時間が入ります。

最大ログイン失敗数 (回数)

このフィールドには、ログイン試行に何回失敗したら、一定期間ロックアウトされるかを指定 する失敗回数が入ります。

ログイン失敗が最大回数に達した後のロックアウト期間(分)

このフィールドでは、最大ログイン失敗数に達した後、XClarity Controller サブシステムがリモート・ログインの試行に対して無効になる時間(分)を指定します。

### LDAP の構成

XClarity Controller の LDAP 設定を表示または変更するには、このトピックの情報を使用します。

LDAP のサポートには以下が含まれます。

- LDAP プロトコル・バージョン 3 (RFC 2251) のサポート
- 標準 LDAP クライアント API (RFC 1823) をサポート
- 標準 LDAP 検索フィルター構文 (RFC 2254) のサポート
- Lightweight Directory Access Protocol (v3) Extension for Transport Layer Security (RFC-2830) のサポート

LDAP 実装では、以下の LDAP サーバーがサポートされます。

- Microsoft Active Directory (Windows 2003, Windows 2008, Windows 2012, Windows 2016, Windows 2019)
- Microsoft Lightweight Directory Service (Windows 2008, Windows 2012)
- Novell eDirectory Server、バージョン 8.7、8.8、および 9.4
- OpenLDAP サーバー 2.1、2.2、2.3、および 2.4

XClarity Controller の LDAP 設定を表示または変更するには、「LDAP」タブをクリックします。

XClarity Controller は、XClarity Controller 自体に保存されたローカル・ユーザー・アカウントの代わりまた はアカウントに追加で、中央 LDAP サーバーを介してユーザーのアクセスをリモートで認証できます。特 権は、IBMRBSPermissions ストリングを使用して、各ユーザー・アカウントごとに指定できます。ま た、LDAP サーバーを使用して、通常のユーザー(パスワード検査)認証の他に、ユーザーをグループに 割り当ててグループ認証を行うこともできます。たとえば、XClarity Controller を1つ以上のグループ に関連付けることができ、ユーザーはこの XClarity Controller に関連付けられている少なくとも1つの グループに属している場合にのみ、グループ認証にパスします。

LDAP サーバーを構成するには、以下の手順を実行します。

- 1. 「LDAP サーバー情報」内で、項目リストから以下のオプションを使用できます。
  - 認証のみにLDAP サーバーを使用する (ローカル承認): この選択肢は、資格情報をLDAP サーバーへの認証にのみ使用し、グループ・メンバーシップ情報を取得するように XClarity Controller に指示します。グループ名と特権は「Active Directory 設定」セクションで構成できます。
  - 認証と承認に LDAP サーバーを使用する: この選択肢は、資格情報を LDAP サーバーへの認証と ユーザーのアクセス権限の識別の両方に使用するように XClarity Controller に指示します。

注:認証に使用する LDAP サーバーは、手動で構成することも DNS SRV レコード経由で動的に 検出することも可能です。

事前構成済みのサーバーを使用する: 各サーバーの IP アドレスまたはホスト名 (DNS が有効である場合) を入力して、最大4つの LDAP サーバーを構成できます。各サーバーのポート番号はオプションです。このフィールドをブランクのまま残した場合、デフォルト値の 389 が、非セキュア

LDAP 接続に使用されます。セキュア接続では、デフォルトのポート値は 636 です。少なくと も 1 つの LDAP サーバーが構成されている必要があります。

- DNS を使用してサーバーを探す: LDAP サーバーを動的に検出するように選択できます。RFC2782 (サービスのロケーションを指定する DNS RR) で説明されるメカニズムが LDAP サーバーの検索に 使用されます。これは、DNS SRV と呼ばれています。DNS SRV 要求のドメイン名として使用す る完全修飾ドメイン名 (FQDN) を指定する必要があります。
  - AD フォレスト: クロス・ドメインのユニバーサル・グループがある環境では、フォレスト名 (ドメインのセット)が、要求されたグローバル・カタログ(GC)を検出するように構成されて いる必要があります。ドメイン間グループ・メンバーシップが適用されない環境では、この フィールドはブランクのままにしておきます。
  - AD ドメイン: DNS SRV 要求のドメイン名として使用する完全修飾ドメイン名 (FQDN) を指定する必要があります。

セキュア LDAP を有効にする場合は、「セキュア LDAP を有効にする」チェック・ボックスをクリッ クします。セキュア LDAP をサポートするには、有効な SSL 証明書が所定の場所にあり、少なくとも 1 つの SSL クライアント・トラステッド証明書が XClarity Controller にインポートされている必要があ ります。LDAP サーバーは、XClarity Controller セキュア LDAP クライアントとの互換性を持たせるた めに、トランスポート層セキュリティー (TLS) バージョン 1.2 をサポートする必要があります。証明 書の処理について詳しくは、42 ページの「SSL 証明書の処理」を参照してください。

2. 「追加のパラメーター」の下に情報を入力します。パラメーターの説明を以下に示します。

#### バインディング方式

LDAP サーバーの検索または照会を行うには、事前にバインド要求を送信する必要がありま す。このフィールドにより、この LDAP サーバーへの初期バインドを実行する方法を制御しま す。以下のバインド方式が選択可能です。

• 資格情報不要

識別名 (DN) やパスワードを使用せずにバインドするには、この方式を使用します。ほとんど のサーバーは特定のユーザー・レコードに対する検索要求を許可しないように構成されて いるため、この方式を使用しないことを強く推奨します。

• 構成済み資格情報を使用

構成済みの DN およびパスワードを使用してバインドするには、この方式を使用します。

• ログイン資格情報を使用

ログイン・プロセスで提供された資格情報を使用してバインドするには、この方式を使用しま す。ユーザー ID は、DN、部分 DN、完全修飾ドメイン名を介して、または XClarity Controller 上で構成された UID 検索属性に一致するユーザー ID を介して提供できます。提示された資格 情報が部分 DN (たとえば、cn=joe) と同様の場合、この部分 DN は、ユーザーの記録に一致す る DN の作成を試行するときに、構成済みのルート DN の先頭に付けられます。バインド試行 が失敗した場合、最後の試行は、ログイン資格情報の先頭に cn= を付けて試行されます。その 後、その結果の文字列を構成済みのルート DN の先頭に追加します。

初期バインドが成功した場合は、ログインするユーザーに属する LDAP サーバーで項目の検索が実行 されます。必要であれば2回目のバインド試行が実行されますが、ユーザーの LDAP レコードから取 得された DN とログイン・プロセスで入力されたパスワードが使用されます。2回目のバインド試行 が失敗すると、ユーザーはアクセスを拒否されます。2回目のバインドが実行されるのは、「資格情 報不要」か「構成済み資格情報を使用」のバインディング方式が使用されている場合のみです。

#### ルート<br /> 識別名 (DN)

LDAP サーバー上のディレクトリー・ツリーのルート・エントリーの識別名 (DN) です (たとえば、 dn=mycompany,dc=com)。この DN がすべての検索要求の基本オブジェクトとして使用されます。

#### UID 検索属性

バインディング方式が「資格情報不要」または「構成済み資格情報を使用」に設定されている場 合、LDAP サーバーへの初回バインドの直後に、ユーザーのDN、ログイン許可、およびグルー プ・メンバーシップなど、ユーザーに関する固有の情報を取得する検索要求が行われます。こ の検索要求では、そのサーバー上でユーザー ID を表す属性名を指定する必要があります。こ の属性名は、このフィールドで構成されます。Active Directory サーバーでは、属性名は通常 「sAMAccountName」です。Novell eDirectory サーバーおよび OpenLDAP サーバーでは、この属 性名は「uid」です。このフィールドをブランクのまま残した場合、デフォルトは「uid」です。

グループ・フィルター

「グループ・フィルター」フィールドは、グループ認証に使用されます。グループ認証は、ユー ザーの資格情報が正常に確認された後に試行されます。グループ認証が失敗すると、ユーザーの ログオン試行は拒否されます。グループ・フィルターが構成されている場合、XClarity Controller がどのグループに属しているかを指定するのに使用されます。つまり、成功するには、グループ 認証向けに構成されたグループの少なくとも1つにユーザーが属している必要があります。「グ ループ・フィルター」フィールドがブランクのまま残された場合、グループ認証は自動的に成功 します。グループ・フィルターが構成されている場合は、リスト内のグループの少なくとも1つ がユーザーが属しているグループと一致しているか、マッチングが試行されます。一致する グループがない場合、ユーザーは認証に失敗し、アクセスは拒否されます。少なくとも1つ のグループが一致する場合は、グループ認証は成功します。

この比較は大/小文字を区別します。フィルターは 511 文字が上限で、1 つ以上のグループ名 から構成することができます。複数のグループ名を区切る場合は、コロン(:) 文字を使用する 必要があります。先頭および末尾のスペースは無視されますが、それ以外のスペースはすべ てグループ名の一部として処理されます。

注:ワイルドカード文字(\*)はワイルドカードとして処理されなくなりました。機密漏れを防止 するため、ワイルドカードの概念は廃止されました。グループ名は完全 DN として、または cn 部 分のみを使用して指定できます。たとえば、DN が cn=adminGroup,dc=mycompany,dc=com である グループは、実際の DN または adminGroup を使用して指定することができます。

グループ・メンバーシップのネストは、Active Directory 環境でのみサポートされます。たとえ ば、ユーザーが GroupA および GroupB のメンバーで、GroupA が GroupC のメンバーである場合、 ユーザーは GroupC のメンバーでもあると見なされます。ネストされた検索は、128 個のグループ を検索すると停止します。1 つのレベル内のグループが、その下位レベルのグループの前に 検索されます。ループは検出されません。

#### グループ検索属性

Active Directory 環境または Novell eDirectory 環境では、「グループ検索属性」フィールドは、ユー ザーの所属先グループを識別するために使用される属性名を指定します。Active Directory 環境で は、この属性名は「memberOf」です。eDirectory 環境では、この属性名は「groupMembership」 です。OpenLDAP サーバー環境では、通常、ユーザーは「objectClass」が PosixGroup であるグルー プに割り当てられます。そのコンテキストでは、このフィールドは特定の PosixGroup のメンバー を識別するために使用する属性名を指定します。この属性名は「memberUid」です。このフィー ルドがブランクのまま残されると、フィルターの属性名はデフォルトの memberOf になります。

#### ログイン許可属性

ユーザーが LDAP サーバーを通じて正常に認証された場合、ユーザーのログイン許可を取り出す 必要があります。ログイン許可を検索するには、サーバーに送信される検索フィルターでログイ ン許可に関連付けられている属性名を指定する必要があります。「**ログイン許可属性**」フィール ドは、その属性名を指定します。認証と承認に LDAP サーバーを使用していて、このフィールド をブランクのまま残した場合、ユーザーはアクセスを拒否されます。

LDAP サーバーから返される属性値は、キーワード・ストリング IBMRBSPermissions= を使用 して検索されます。このキーワード・ストリングの直後には、12 個の連続した0または1と して入力されたビット・ストリングが続いている必要があります。各ビットは、各機能の設 定を表します。ビットは、その位置に応じて番号付けられています。左端のビットはビット 位置0、右端のビットはビット位置11 です。ビット位置が1の場合、そのビット位置に関連 付けられた機能が有効にされています。あるビット位置の値が0の場合、そのビット位置 に関連付けられた機能は無効になります。

ストリング IBMRBSPermissions=01000000000 は有効な例です。「IBMRBSPermissions=」キーワー ドを使用すると、このフィールドの任意の位置に配置することが可能になります。これによ り、LDAP 管理者は既存の属性を再使用することが可能になるため、LDAP スキーマの拡張を防 ぎます。また、これによって属性を元の目的で使用することができるようになります。この フィールドの任意の場所にキーワード・ストリングを追加することができます。使用する属性 は、自由な形式のストリングが可能です。属性が正常に取り出された場合、LDAP サーバー から返された値は、以下の表の説明に従って解釈されます。

#### 表 2. 許可ビット

ビット位置の説明を含む3列の表。

| ビット位<br>置 | 機能                                  | 説明                                                                                                    |
|-----------|-------------------------------------|----------------------------------------------------------------------------------------------------|
| 0         | 常に拒否                                | ユーザーは常に認証に失敗します。この機能は、特定のユーザーま<br>たは特定のグループと関連付けられているユーザーをブロックす<br>るために使用されます。                                                                                                    |
| 1         | スーパーバイザー・アク<br>セス権                  | ユーザーに管理者特権が付与されます。ユーザーは、すべての機能<br>に対して読み取り/書き込みアクセス権を持ちます。このビットを設<br>定した場合、他のビットを個別に設定する必要はありません。                                                                                                 |
| 2         | 読み取り専用アクセス権                         | ユーザーは読み取り専用のアクセス権を持ち、保守手順(たとえば、<br>再起動、リモート操作、またはファームウェア更新など)や変更操作<br>(たとえば、保存、消去、または復元機能など)を行うことはできま<br>せん。ビット位置2と他のすべてのビットは相互に排他的で、ビッ<br>ト位置2の優先順位が最下位です。他のいずれかのビットが設定さ<br>れている場合、このビットは無視されます。 |
| 3         | ネットワーキングおよび<br>セキュリティー              | ユーザーは、「セキュリティー」、「ネットワーク・プロトコ<br>ル」、「ネットワーク・インターフェース」、「ポート割り当<br>て」、および「シリアル・ポート」の構成を変更できます。                                                                                                    |
| 4         | ユーザー・アカウント管理                        | このユーザーは、ユーザーの追加、変更、または削除を行うことが<br>でき、「ログイン・プロファイル」ウィンドウで「グローバル・ロ<br>グイン」設定を変更できます。                                                                                                    |
| 5         | リモート・コンソール・<br>アクセス                 | このユーザーは、リモート・サーバーのリモート・サーバー・コ<br>ンソールにアクセスすることができます。                                                                                                    |
| 6         | リモート・コンソールお<br>よびリモート・ディスク<br>のアクセス | このユーザーは、リモート・サーバーのリモート・サーバー・コン<br>ソールおよびリモート・ディスク機能にアクセスすることができ<br>ます。                                                                                                    |
| 7         | リモート・サーバー電源/<br>再起動アクセス             | ユーザーは、リモート・サーバーの電源オン機能と再起動機能にア<br>クセスできます。                                                                                                    |
| 8         | 基本アダプター構成                           | ユーザーは、「システム設定」ウィンドウおよび「アラート」ウィ<br>ンドウで構成パラメーターを変更できます。                                                                                                    |
| 9         | イベント・ログをクリア<br>する権限                 | このユーザーはイベント・ログを消去することができます。<br>注:すべてのユーザーがイベント・ログを表示できますが、ログを<br>消去するには、ユーザーにこのレベルの権限が必要です。                                                                                                    |

#### 表 2. 許可ビット (続き)

| ビット位<br>置 | 機能        | 説明                                                                                                    |
|-----------|-----------|----------------------------------------------------------------------------------------------------|
| 10        | 拡張アダプター構成 | ユーザーは、XClarity Controller を構成するときに何も制約を受けま<br>せん。さらに、ユーザーは XClarity Controller に対する管理アクセス<br>権限を持ちます。ユーザーは、ファームウェア・アップグレード、<br>PXE ネットワーク・ブート、XClarity Controller の出荷時デフォルト<br>値の復元、構成ファイルに入っているアダプター構成の変更と復<br>元、および XClarity Controller の再起動とリセットなどの拡張機能<br>を実行できます。 |
| 11        | 予約済み      | このビット位置は、将来の使用のために予約済みです。セットされ<br>たビットがない場合、ユーザーは読み取り専用権限を持ちます。<br>ユーザー・レコードから直接検索されるログイン許可には優先順位<br>があります。                                                                                                    |
|           |           | ログイン許可属性がユーザーのレコードに入っていない場合は、そ<br>のユーザーが属するグループから許可を取り出そうと試みられま<br>す。これは、グループ認証フェーズの一部として行われます。この<br>ユーザーには、すべてのグループのすべてのビットの包含 OR が割<br>り当てられます。                                                                                                    |
|           |           | 読み取り専用アクセス権限ビット (位置 2) は、他のすべてのビット<br>がゼロに設定された場合にのみ設定されます。「常に拒否」ビット<br>(位置 0) がいずれかのグループに設定されている場合、そのユーザー<br>はアクセスを拒否されます。「常に拒否」ビット (位置 0) は、常に<br>他のすべてのビットに優先します。                                                                                                   |

いずれのビットも設定されていない場合、デフォルトではユーザーに「**読み取り専用**」が設定 されます。

ユーザー・レコードから直接検索されるログイン許可には優先順位があることに注意してください。ユーザーのレコードにログイン許可属性が含まれていない場合、ユーザーが属しており、構成されていれば、グループ・フィルターに一致するグループから権限の取得が試行されます。この場合、ユーザーには、すべてのグループのすべてのビットの包含 OR が割り当てられます。同様に、「読み取り専用アクセス権」ビットはその他のビットがすべてゼロの場合にのみ設定されます。さらに、「常に拒否」ビットがいずれかのグループに設定されている場合、ユーザーはアクセスを拒否されるので注意してください。「常に拒否」ビットの優先順位は、常にその他のすべてのビットよりも高くなります。

注:ユーザーに基本、ネットワーキング、および/またはセキュリティー関連のアダプター構成パラ メーターを変更する権限が付与する場合、そのユーザーに XClarity Controller を再起動する権限 (ビッ ト位置 10)を付与することを検討してください。この権限がない場合、ユーザーはパラメーター (アダ プターの IP アドレスなど)の変更はできても、そのパラメーターを有効にできない場合があります。

- 3. 「Active Directory 設定」で「Active Directory ユーザーを使用可能にするための拡張役割ベース・セ キュリティーを有効にする」かどうかを選択(「認証と承認に LDAP サーバーを使用する」モードが 使用されている場合)するか、「ローカル承認用グループ」を構成(「認証のみに LDAP サーバーを使 用する」(「ローカル承認」)モードが使用されている場合)します。
  - Active Directory ユーザーを使用可能にするための拡張役割ベース・セキュリティーを有効にする: 拡張役割ベース・セキュリティー設定が有効になっている場合、自由な形式のサーバー名がその特定の XClarity Controller のターゲット名として機能するように構成する必要があります。ターゲット名は、役割ベース・セキュリティー (RBS)のスナップインを使用して Active Directory サーバー上の1つ以上の役割に関連付けることができます。これは、管理対象ターゲットを作成し、それらに固有の名前をつけて適切な役割に関連付けることで実現されます。このフィールドに名前が構成されている場合、ユーザーおよび同じ役割のメンバーである XClarity Controller (ターゲット)に特定の

役割を定義することができます。ユーザーが XClarity Controller にログインし、Active Directory 経由 で認証されると、このユーザーがメンバーである役割がディレクトリーから取得されます。ユー ザーに割り当てられる権限は、メンバーとしてここで構成されたサーバー名と一致するターゲット があるか、任意の XClarity Controller に一致しているターゲットがある役割から抽出されます。複 数の XClarity Controller で同じターゲット名を共有できます。これは、たとえば、複数の XClarity Controller を1つのグループにして、単一の管理対象ターゲットを使用してそれを同じ役割に割り 当てるために使用できます。逆に、各 XClarity Controller には固有の名前を指定できます。

• ローカル承認用グループ

グループ名は、ユーザーのグループに対するローカル承認の指定を提供するために構成されます。 各グループ名は、上記の表で説明されているものと同じ権限(役割)を割り当てることができま す。LDAP サーバーは、ユーザーをグループ名と関連付けます。ユーザーがログインする際には、 ユーザーが属するグループに関連付けられたアクセス権限が割り当てられます。追加グループは、 「+」アイコンをクリックして構成できます。また、「x」アイコンをクリックして削除できます。

# ネットワーク・プロトコルの構成

XClarity Controller のネットワーク設定を表示または確立するには、このトピックの情報を使用します。

# イーサネット設定の構成

XClarity Controller がイーサネット接続を使用して通信する方法を表示または変更するには、トピックの情報を使用します。

注:AMD サーバーではイーサネット・フェイルオーバー機能はサポートされていません。

XClarity Controller は2つのネットワーク・コントローラーを使用します。1つのネットワーク・コント ローラーは専用管理ポートに接続され、もうひとつのネットワーク・コントローラーは共有ポートに接続 されています。ネットワーク・コントローラーにはそれぞれ、独自の組み込み MAC アドレスが割り当て られています。XClarity Controller に IP アドレスを割り当てるために DHCP が使用されている場合、ユー ザーがネットワーク・ポートを切り替えたり、専用ネットワーク・ポートから共有ネットワーク・ポート へのフェイルオーバーが発生すると、別の IP アドレスが DHCP サーバーによって XClarity Controller に割 り当てられる場合があります。DHCP を使用する場合は、XClarity Controller へのアクセスは IP アドレス よりもホスト名を使用することをお勧めします。XClarity Controller ネットワーク・ポートが変更され ない場合でも、DHCP サーバーのリースが切れた場合や、XClarity Controller がリブートした場合に、 DHCP サーバーによって別の IP アドレスが割り当てられる可能性があります。変更されない IP アド レスを使用して XClarity Controller にアクセスする必要がある場合は、DHCP ではなく静的 IP アドレス を使用するように XClarity Controller を構成する必要があります。

「BMC 構成」の下にある「**ネットワーク**」をクリックして XClarity Controller のイーサネット設定 を変更します。

#### XClarity Controller のホスト名の構成

XClarity Controller のデフォルトのホスト名は、文字列「XCC-」の後ろにサーバーのマシン・タイプとサー バーのシリアル番号が続く組み合わせで生成されます(例:「XCC-7X03-1234567890」)。XClarity Controller のホスト名は、このフィールドに 63 文字以内を入力して変更できます。ホスト名にはピリオド(.) は使用 できません。アルファベット、数字、ハイフンおよびアンダースコアのみを含めることができます。

#### イーサネット・ポート

この設定は、管理コントローラーによって使用されるイーサネット・ポート(共有ポートや専用ポートなど)の有効化を制御します。

**無効にする**と、すべてのイーサネット・ポートに IPv4 や IPv6 のアドレスが割り当てられなくなり、イー サネット構成に対する変更は何もできなくなります。
注:この設定は、USB LAN インターフェースや、サーバーの前面にある USB 管理ポートには影響しません。これらのインターフェースには、それぞれに独自の有効化設定があります。

#### IPv4 ネットワーク設定の構成

IPv4 イーサネット接続を使用するには、以下のステップを実行します。

1. 「IPv4」オプションを有効にします。

注:イーサネット・インターフェースを無効にすることで、外部ネットワークから XClarity Controller へのアクセスを防ぐことができます。

- 2. 「メソッド」フィールドから、以下のいずれかのオプションを選択します。
  - DHCP から IP を取得する: XClarity Controller は DHCP サーバーから IPv4 アドレスを取得します。
  - 静的 IP アドレスを使用する: XClarity Controller は、ユーザーがその IPv4 アドレスに指定した値 を使用します。
  - 最初に DHCP、次に静的 IP アドレス: XClarity Controller は DHCP サーバーから IPv4 アドレスを取得 しようと試みます。失敗した場合は、ユーザーがその IPv4 アドレスに指定した値を使用します。
- 3. 「静的アドレス」フィールドに、XClarity Controller に割り当てる IP アドレスを入力します。

注:この IP アドレスには 0 から 255 までの 4 つの整数がピリオドで区切られて入っている必要があ り、スペースが含まれていてはなりません。メソッドが「DHCP から IP を取得する」に設定されてい る場合は、このフィールドは構成できません。

4. 「**ネットワーク・マスク**」フィールドに、XClarity Controller が使用するサブネット・マスクを入力します。

注:このサブネット・マスクには0から255までの4つの整数がピリオドで区切られて入っている必要があり、スペースや連続したピリオドが含まれていてはなりません。デフォルトの設定値は255.255.0です。メソッドが「DHCPからIPを取得する」に設定されている場合は、このフィールドは構成できません。

5. 「**デフォルト・ゲートウェイ**」フィールドに、使用するネットワーク・ゲートウェイ・ルーター を入力します。

注:このゲートウェイ・アドレスには0から255までの4つの整数がピリオドで区切られて入っている必要があり、スペースや連続したピリオドが含まれていてはなりません。メソッドが「DHCPから IPを取得する」に設定されている場合は、このフィールドは構成できません。

#### 拡張イーサネット設定の構成

イーサネットの追加設定を行うには、「**拡張イーサネット**」タブをクリックします。

注: Flex System では、VLAN 設定は Flex System CMM が管理するため、XClarity Controller では変更で きません。

仮想 LAN (VLAN) タグ付けを有効にするには、「VLAN を有効にする」チェック・ボックスを選択しま す。VLAN が有効になり、VLAN ID が構成されると、XClarity Controller は指定された VLAN ID のパケッ トのみを受け入れます。VLAN ID は、1 から 4094 の数値を使用して構成することができます。

「MAC 選択」リストから、以下のいずれかの選択項目を選択します。

- 出荷時書き込み MAC アドレスを使用する
   出荷時書き込み MAC アドレス・オプションは、製造元によってこの XClarity Controller に割り当てられている固有な物理アドレスです。このアドレスは読み取り専用フィールドです。
- カスタム MAC アドレスを使用する 値を指定した場合は、ローカル管理アドレスが組み込み MAC アドレスをオーバーライドします。 ローカル管理アドレスは、00000000000 から FFFFFFFFFF までの 16 進値である必要があります。

この値は xx:xx:xx:xx:xx 形式であり、x は0から9または a からf までの16 進数の数字でなけれ ばなりません。XClarity Controller では、マルチキャスト・アドレスの使用はサポートされていませ ん。マルチキャスト・アドレスの最初のバイトは奇数です(最下位ビットが1にセットされていま す)。したがって、最初のバイトは偶数でなければなりません。

「最大転送単位」フィールドには、使用するネットワーク・インターフェースでのパケットの最大伝 送単位 (バイト単位)を指定します。最大伝送単位の範囲は 60 から 1500 までです。このフィールドの デフォルト値は 1500 です。

IPv6 イーサネット接続を使用するには、以下のステップを実行します。

#### IPv6 ネットワーク設定の構成

1. 「IPv6」オプションを有効にします。

2. 以下のいずれかの割り当て方法を使用して、インターフェースに IPv6 アドレスを割り当てます。

- ステートレス・アドレス自動構成を使用する
- ステートフル・アドレス構成 (DHCPv6) を使用する
- 静的に割り当てられた IP アドレスを使用する

注:「静的に割り当てられた IP アドレスを使用する」が選択されている場合は、以下の情報の入力を求められます。

- IPv6 アドレス
- 接頭部の長さ
- ゲートウェイ

### DNS の構成

XClarity Controller のドメイン・ネーム・システム (DNS) 設定を表示または変更するには、このトピックの情報を使用します。

注: Flex System では、DNS 設定を XClarity Controller で変更することはできません。DNS 設定は CMM が管理します。

「BMC 構成」の下にある「ネットワーク」をクリックして XClarity Controller の DNS 設定を表示また は変更します。

「追加の DNS アドレス・サーバーを使用する」チェック・ボックスをクリックした場合は、ネットワーク上にある最大3台までのドメイン・ネーム・システム・サーバーの IP アドレスを指定します。各 IP アドレスは、0 から 255 までの整数をピリオドで区切って指定し、スペースを含めてはなりません。これらの DNS サーバー・アドレスは検索リストのトップに追加されるため、ホスト名検索は、これらのサーバー上で行われてから、DHCP サーバーによって自動的に割り当てられる DNS サーバー上で行われます。

### DDNS の構成

XClarity Controller の動的ドメイン・ネーム・システム (DDNS) プロトコルを有効または無効にするには、 このトピックの情報を使用します。

「BMC 構成」の下にある「ネットワーク」をクリックして XClarity Controller の DDNS 設定を表示また は変更します。

DDNS を有効にするには、「DDNS を有効にする」チェック・ボックスをクリックします。DDNS を有効 にすると、XClarity Controller はドメイン・ネーム・サーバーに対して、XClarity Controller の構成済みのホ スト名、アドレス、またはドメイン・ネーム・サーバーに保管されているその他の情報のアクティブなド メイン・ネーム・サーバー構成をリアルタイムに変更するように通知します。 項目リストからオプションを選択し、XClarity Controllerのドメイン名の選択方法を決定します。

- カスタムのドメイン名を使用する: XClarity Controller が属するドメイン名を指定できます。
- DHCP サーバーから取得したドメイン名を使用する: XClarity Controller が属するドメイン名は、 DHCP サーバーによって指定されます。

## Ethernet over USB の構成

サーバーと XClarity Controller 間のインバンド通信に使用する Ethernet over USB インターフェースを制御 するには、このトピックの情報を使用します。

「BMC 構成」の下にある「ネットワーク」をクリックして XClarity Controller の Ethernet over USB 設定 を表示または変更します。

Ethernet over USB は、XClarity Controller へのインバンド通信に使用されます。Ethernet over USB インターフェースを有効または無効にするには、チェックボックスをクリックします。

**重要:**Ethernet over USB を無効にすると、Linux または Windows フラッシュ・ユーティリティーを使用する XClarity Controller ファームウェアまたはサーバー・ファームウェアのインバンド更新を実行できません。

XClarity Controller が Ethernet over USB インターフェースのエンドポイントにアドレスを割り当てる方法 を選択します。

- Ethernet over USB に IPv6 リンク・ローカル・アドレスを使用する: この方法は、Ethernet over USB イン ターフェースのエンドポイントに割り当てられた MAC アドレスに基づく IPv6 アドレスを使用します。 通常、IPv6 リンク・ローカル・アドレスは、MAC アドレス (RFC 4862) を使用して生成されています が、Windows 2008 および最新の 2016 オペレーティング・システムでは、インターフェースのホスト側 で静的リンク・ローカル IPv6 アドレスをサポートしません。代わりに、デフォルトの Windows の動作 では、実行中にランダムなリンク・ローカル・アドレスを再生成します。XClarity Controller Ethernet over USB インターフェースが IPv6 リンク・ローカル・アドレス・モードを使用するように構成されている場 合、Windows がこのインターフェースに割り当てたアドレスが XClarity Controller 側でわからないため、 このインターフェースを利用するさまざまな機能が動作しなくなります。サーバーで Windows を実行し ている場合は、他の Ethernet over USB アドレス構成方法を使用するか、コマンド netsh interface ipv6 set global randomizeidentifiers=disabled を使用してデフォルトの Windows の動作を無効にしてください。
- Ethernet over USB に IPv4 リンク・ローカル・アドレスを使用する: 169.254.0.0/16 の範囲にある IP アドレスが XClarity Controller およびネットワークのサーバー側に割り当てられます。
- Ethernet over USB の IPv4 設定を構成する: この方法では、XClarity Controller および Ethernet over USB インターフェースのサーバー側に割り当てる IP アドレスとネットワーク・マスクを指定します。

注:

- 1. OS IP 構成設定は、Ethernet Over USB インターフェースの OS IP アドレスの設定には使用されず、 Ethernet over USB の OS IP アドレスが変更されたことを BMC に通知するために使用されます。
- 2. Ethernet over USB の3つの IP 設定を構成する前に、ローカル・オペレーティング・システムで Ethernet over USB インターフェースの OS IP アドレスを手動で構成する必要があります。

外部イーサネット・ポート番号から USB 上のイーサネット・ポート番号へのマッピングを制御する には、「**外部イーサネットから Ethernet over USB ポートへの転送を有効にする**」チェック・ボック スをクリックして、管理ネットワーク・インターフェースからサーバーに転送するポートのマッピン グ情報を入力します。

### SNMP の構成

SNMP エージェントを構成するには、このトピックの情報を使用します。

XClarity Controller SNMP アラート設定を構成するには、以下のステップを実行します。

- 1. 「BMC 構成」の下にある「**ネットワーク**」をクリックします。
- 2. SNMPv1 トラップ、SNMPv2 トラップ、または SNMPv3 トラップを有効にするには、対応するチェック・ボックスにチェック・マークを付けます。
- 3. SNMPv1 トラップまたは SNMPv2 トラップを有効にした場合は、以下のフィールドに入力します。
  - a. 「**コミュニティー名**」フィールドに、コミュニティー名を入力します。名前を空にすること はできません。
  - b. 「**ホスト**」フィールドに、ホスト・アドレスを入力します。
- 4. SNMPv3 トラップを有効にした場合は、以下のフィールドに入力します。
  - a. 「**エンジン ID**」フィールドに、エンジン ID を入力します。エンジン ID を空にすることはできません。
  - b. 「**トラップ・レシーバー・ポート**」フィールドに、ポート番号を入力します。デフォルトのポー ト番号は 162 です。
- 5. SNMP トラップを有効にした場合は、アラートを受け取るイベント・タイプを以下から選択します。
  - クリティカル
  - 注意
  - システム

注:各主要カテゴリーをクリックし、アラート対象のサブカテゴリー・イベント・タイプをさら に選択します。

ThinkSystem V3 サーバーの SNMP アクセスを有効にするには、以下の手順に従います。

- 1. 「BMC 構成」の下にある「ネットワーク」をクリックします。
- 2. 「SNMP セットアップ」の下にある「SNMPv3 エージェントを有効にする」チェック・ボック スをオンにします。
- 3. 「BMC 構成」の下にある「ユーザー/LDAP」をクリックします。
- 4. 対応するユーザーの横にある「編集」ボタンをクリックし、「ユーザー・アクセス可能インター フェース」のドロップダウン・リストの下にある「SNMP」をオンにします。

# IPMI ネットワーク・アクセスの有効化

XClarity Controller への IPMI ネットワーク・アクセスを制御するには、このトピックの情報を使用します。

ThinkSystem V3 サーバーの IPMI-over-LAN アクセスを有効にするには、以下の手順に従います。

- 1. 「BMC 構成」の下にある「ネットワーク」をクリックして XClarity Controller の IPMI 設定を表示 または変更します。
- 2. IPMI over LAN スイッチをクリックして、XClarity Controller への IPMI ネットワーク・アクセスを 有効にします。
- 3. 「BMC 構成」の下にある「ユーザー/LDAP」をクリックします。
- 4. 対応するユーザーの横にある「編集」ボタンをクリックし、「ユーザー・アクセス可能インター フェース」のドロップダウン・リストの下にある「IPMI over Lan」をオンにします。

重要:

- IPMI プロトコルを使用したネットワーク経由で XClarity Controller にアクセスするツールやアプリ ケーションを使用していない場合は、セキュリティー向上のために、IPMI ネットワーク・アク セスを無効にすることを強くお勧めします。
- XClarity Controller への IPMI over LAN アクセスは、デフォルトで無効になっています。

## IPMI コマンドを使用したネットワーク設定の構成

IPMI コマンドを使用したネットワーク設定を構成するには、このトピックの情報を使用します。

各 BMC ネットワーク設定は個別の IPMI 要求を使用して特定の順序はなく構成されるため、BMC が再起動され保留中のネットワークの変更が適用されるまでは、BMC にすべてのネットワーク設定が完全には表示されません。ネットワーク設定を変更する要求は、要求されたときに成功することもありますが、後で追加の変更が要求されたときに無効と判断される場合があります。BMC の再起動時に保留中のネットワーク設定が BMC と互換性がない場合、その新規設定は適用されません。BMC を再起動した後、新しい設定を使用して BMC にアクセスしてみて、設定が想定どおりに適用されていることを確認してください。

# サービスの有効化とポートの割り当て

XClarity Controller の一部のサービスで使用するポート番号を表示または変更するには、このトピックの情報を使用します。

「BMC 構成」の下にある「ネットワーク」をクリックして XClarity Controller のポートの割り当てを表示 または変更します。ポート割り当てを表示または変更するには、以下のフィールドに入力します。

#### Web

ポート番号は80です。このフィールドはユーザーが構成することはできません。

#### Web over HTTPS

このフィールドで、Web Over HTTPS のポート番号を指定します。デフォルト値は 443 です。

#### **REST over HTTPS**

ポート番号は、Web over HTTPS フィールドに指定した番号に自動的に変更されます。このフィールドはユーザーが構成することはできません。

#### **Remote Presence**

このフィールドで、リモート・プレゼンスのポート番号を指定します。デフォルト値は 3900 です。

#### IPMI over LAN

ポート番号は 623 です。このフィールドはユーザーが構成することはできません。

注: IPMI は、デフォルトでは使用不可に設定されています。

#### SFTP

このフィールドで、SSH ファイル転送プロトコル (SFTP) に使用するポート番号を指定します。ポート番号は 115 です。このフィールドはユーザーが構成することはできません。

注: OneCLI インバンド更新には IMM.SFTPPortControl=open が必要です。

#### SSDP

ポート番号は1900です。このフィールドはユーザーが構成することはできません。

#### SSH

このフィールドで、SSH プロトコルを介してコマンド・ライン・インターフェースにアクセスするために構成されたポート番号を指定します。デフォルト値は22です。

#### **SNMP** Agent

このフィールドで、XClarity Controller 上で稼働する SNMP エージェントのポート番号を指定します。 デフォルト値は 161 です。有効なポート番号の値は、1 から 65535 までです。

#### LLDP

Link Layer Discovery Protocol は、BMC 専用ポートに直接接続するデバイスの ID と機能をアドバタイズ します。ピア・デバイスは通常、ネットワーク・スイッチ・ポートであり、ピア情報には MAC アド レス、IP アドレス、システム名、およびその他のデータを含めることができます。

#### **SNMP** Traps

このフィールドで、SNMP トラップに使用するポート番号を指定します。デフォルト値は162 です。 有効なポート番号の値は、1 から 65535 までです。

### アクセス制限の構成

IP アドレスまたは MAC アドレスから XClarity Controller へのアクセスをブロックする設定を表示または変 更するには、このトピックの情報を使用します。

「BMC 構成」の下にある「ネットワーク」をクリックして XClarity Controller のアクセス制御設定 を表示または変更します。

#### ブロック・リストと時間制限

これらのオプションを使用すると、特定の IP/Mac アドレスを特定の期間ブロックすることができます。

- ブロックされている IP アドレスのリスト
  - XClarity Controller へのアクセスを許可しない IPv4 アドレスまたは範囲を最大3件、および IPv6 アドレスまたは範囲を3件、コンマで区切って入力できます。以下の IPv4 の例を参照してください。
  - 単一の IPv4 アドレスのサンプル: 192.168.1.1
  - スーパーネット IPv4 アドレスのサンプル: 192.168.1.0/24
  - IPv4 範囲のサンプル: 192.168.1.1-192.168.1.5
- ブロックされている MAC アドレスのリスト
  - XClarity Controller へのアクセスを許可しない MAC アドレスを最大3件、コンマで区切って入 力できます。例: 11:22:33:44:55:66。
- アクセスが制限される場所(1回限り)
  - XClarity Controller にアクセスできない1回限りの時間間隔をスケジュールできます。指定した時間 間隔について:
  - 開始日時が現在の XCC 時刻よりも後でなければなりません。
  - 終了日時が開始時刻よりも後でなければなりません。
- アクセスが制限される場所 (毎日)
  - XClarity Controller にアクセスできない1回以上の時間間隔をスケジュールできます。指定した 各時間間隔について:
  - 終了日時が開始時刻よりも後でなければなりません。

#### 外部トリガー・ブロック・リスト

以下のオプションを使用すると、特定の IP アドレス (IPv4 および IPv6) の自動ブロックを設定し、ク ライアントが不正なユーザー名またはパスワードをさまざまに使用して XClarity Controller へのログイ ン試行を成功させるのを防ぐことができます。

自動ブロッキングは、特定の IP アドレスからログイン障害が過度に発生したことを動的に判断し、その アドレスが XClarity Controller にアクセスするのを、事前に定義された時間だけブロックします。

#### • 特定の IP からの最大ログイン失敗数

- 最大回数とは、ユーザーがロックアウトされるまでに、特定の IP アドレスから誤ったパスワードを 使用してログイン障害になることが許可された回数を言います。
- 0を設定すると、ログイン障害によって IP アドレスがロックされることはありません。

- 特定の IP アドレスからのログイン障害の回数は、その IP アドレスから正常にログインした後 に 0 にリセットされます。
- IP をブロックするロックアウト期間
  - ユーザーがロックされた IP アドレスから再度ログインを試行できるようになるまでに必要な 最短時間 (分単位)。
  - 0を設定すると、管理者が明示的にロックを解除しない限り、ロックされた IP アドレスからの アクセスはブロックされたままになります。
- ブロック・リスト
  - ブロック・リストの表には、ロックされているすべての IP アドレスが表示されます。ブロック・リストから1つまたはすべての IP アドレスのロックを解除できます。

### 前面パネル USB ポートから管理への構成

XClarity Controller の前面パネル USB ポートから管理への構成を行うには、このトピックの情報を使用します。

一部のサーバーでは、前面パネル USB ポートを切り替えることで、サーバーまたは XClarity Controller に接続できます。XClarity Controller への接続は、主に Lenovo XClarity Mobile アプリを実行するモバイ ルデバイスと併せて使用します。モバイル・デバイスとサーバーの前面パネルが USB ケーブルで接 続されている場合、デバイスで実行しているモバイル・アプリと XClarity Controller 間で Ethernet over USB 接続が確立されます。

「BMC 構成」の下にある「ネットワーク」をクリックして XClarity Controller の前面パネル USB ポートから管理への設定を表示または変更します。

4タイプの設定から選択できます。

#### ホスト専用モード

前面パネル USB ポートは常にサーバーにのみ接続されます。

#### BMC 専用モード

前面パネル USB ポートは常に XClarity Controller にのみ接続されます。

#### 共用モード: BMC 所有

前面パネル USB ポートはサーバーと XClarity Controller の両方で共有されますが、ポートは XClarity Controller に切り替えられます。

#### 共用モード:ホスト所有

前面パネル USB ポートはサーバーと XClarity Controller の両方で共有されますが、ポートはホストに 切り替えられます。

モバイル・アプリについて詳しくは、以下のサイトを参照してください。

https://pubs.lenovo.com/lxca/lxca\_usemobileapp.html

注:

- 前面パネル USB ポートが共用モードに構成されている場合、ポートは電源がない場合は XClarity Controller に、電源がある場合はサーバーに接続されます。電源がある場合は、前面パネル USB ポートの制御はサーバーと XClarity Controller 間でどちらにも切り替えることができます。共用モードでも、 前面パネル識別ボタン(計算ノードでは USB 管理ボタンの場合があります)を3 秒以上押し続けること で、ポートをホストと XClarity Controller 間で切り替えることができます。
- 共用モードに構成されていて、USB ポートが現在サーバーに接続されている場合、XClarity Controller で、前面パネル USB ポートを切り替えて XClarity Controller に戻す要求をサポートできます。この

要求が実行されると、前面パネル USB ポートは、非アクティブ・タイムアウトで指定された期間 XClarity Controller に対する USB アクティビティーがない状態になるまで、XClarity Controller に接 続されたままになります。

### セキュリティー設定の構成

セキュリティー・プロトコルを構成するには、このトピックの情報を使用します。

注:TLSの最低バージョンのデフォルト設定はTLS 1.2 ですが、ブラウザーや管理アプリケーションで必要であれば、他のTLSバージョンを使用するようにXClarity Controllerを構成できます。詳しくは、169ページの「tlsコマンド」を参照してください。

「BMC 構成」の下の「セキュリティー」をクリックして、XClarity Controller のセキュリティーのプロパティ、ステータス、および設定にアクセスし、構成します。

# セキュリティー・ダッシュボード

このトピックは、セキュリティー・ダッシュボードの概要です。

セキュリティー・ダッシュボードには、システムの全体的なセキュリティー評価とステータスが表示されます。

- BMC セキュリティー・イベントは、シャーシへの侵入、PFR により検出された破損、システム・ガードにより検出されたハードウェアの不整合、プレーナー上の開いたセキュリティー・ジャンパーなど、セキュリティーの問題によってアサートされたイベントを報告します。
- 「BMC セキュリティー・モード」には、セキュリティー・モード・コンプライアンスの全体的なス テータスが表示されます。
- 「BMC サービスおよびポート」は、有効になっているが現在のセキュリティー・モードに準拠していない、非セキュアなサービス/ポートがすべて列挙されます。
- 「BMC 証明書」には、XCC によって使用される非準拠の証明書がすべてリストされます。
- 「BMC ユーザー・アカウント」には、アカウントおよびパスワード管理のセキュリティーを強化する 方法に関する一般的な情報が表示されます。

注:XCCによってスキャンされたセキュリティー領域にリスクが生じた場合、ダッシュボードに警告アイ コンが表示されます。各カテゴリー下の詳細リンクをクリックすると、ユーザーはセットアップ・ペー ジに移動して問題を解決できます。

# セキュリティー・モード

このトピックは、セキュリティー・モードの概要です。

XCC標準ライセンスを使用すると、ユーザーは2つのセキュリティー・モード(標準モードと互換性モード)でサーバーを構成することができます。これらはすべての V3 サーバーで使用できます。

Lenovo XClarity Controller 2 Platinum アップグレード・ライセンスでは、3 つ目のセキュリティー・モードであるエンタープライズ・ストリクト・モードを利用できます。このモードは、セキュリティー要件のレベルが高い場合に最も適しています。

注:デフォルトでは、XCCは ECDSA 自己署名証明書を使用し、ECDSA ベースのアルゴリズムのみ使用 できます。RSA ベースの証明書を使用するには、CSR を生成し、内部または外部 CA で署名した後、署 名された証明書を XCC にインポートします。

#### エンタープライズ・ストリクト・セキュリティー・モード

エンタープライズ・ストリクト・セキュリティー・モードが最もセキュアなモードです。

- BMC は FIPS 140-3 で検証されたモードで動作します。
- エンタープライズ・ストリクト・グレードの証明書が必要です。
- エンタープライズ・ストリクト・レベルの暗号化をサポートするサービスのみ使用できます。
- Lenovo XClarity Controller 2 Platinum アップグレード・ライセンスを有効にする必要があります。
- CNSA 暗号化アルゴリズムを使用できます。

### 標準セキュリティー・モード

- 標準モードはデフォルトのセキュリティー・モードです。
- BMC によって使用されるすべての暗号化アルゴリズムは FIPS 140-3 に準拠しています。
- BMCは FIPS 140-3 で検証されたモードで動作します。
- 標準グレードの証明書が必要です。
- 標準レベルの暗号化をサポートしない暗号化を必要とするサービスは、デフォルトでは無効になっています。
- CNSA アルゴリズムは、Lenovo XClarity Controller 2 Platinum アップグレード・ライセンスがインストー ルされている場合に使用できます。

#### 互換性モード

- 互換性モードは、サービスおよびクライアントでエンタープライズ・ストリクト/標準準拠ではない 暗号化が必要な場合に使用するモードです。
- より広範な暗号化アルゴリズムがサポートされています。
- このモードが有効になっている場合、BMCは FIPS 140-3 検証済みモードで動作しません。
- すべてのサービスを有効にすることができます。
- 互換性を最大化するために、広範な暗号スイートをサポートしています。

#### サポートされる TLS 暗号スイート

TLS 暗号化設定は、サポートされる TLS 暗号スイートを BMC サービスに対して制限するために使用 されます。

| TLS 暗号スイート                            | セキュリティー・モード                     | TLS バージョン |
|---------------------------------------|---------------------------------|-----------|
| TLS_AES_256_GCM_SHA384                | <ul> <li>エンタープライズ・スト</li> </ul> | TLS 1.3   |
|                                       | リクト                             |           |
|                                       | ● 標準*                           |           |
|                                       | • 互換性*                          |           |
| TLS_CHACHA20_POLY1305_SHA256          | • 互換性                           | TLS 1.3   |
| TLS_AES_128_GCM_SHA256                | • 標準                            | TLS 1.3   |
|                                       | • 互換性                           |           |
| TLS_AES_128_CCM_8_SHA256              | • 標準                            | TLS 1.3   |
|                                       | • 互換性                           |           |
| TLS_AES_128_CCM_SHA256                | • 標準                            | TLS 1.3   |
|                                       | • 互換性                           |           |
| TLS_ECDHE_RSA_WITH_AES_256_GCM_SHA384 | <ul> <li>エンタープライズ・スト</li> </ul> | TLS 1.2   |
|                                       | リクト                             |           |
|                                       | ● 標準*                           |           |
|                                       | • 互換性*                          |           |

| TLS 暗号スイート                              | セキュリティー・モード                                                        | TLS バージョン |
|-----------------------------------------|--------------------------------------------------------------------|-----------|
| TLS_DHE_RSA_WITH_AES_256_GCM_SHA384     | <ul> <li>エンタープライズ・スト<br/>リクト</li> <li>標準*</li> <li>互換性*</li> </ul> | TLS 1.2   |
| TLS_ECDHE_ECDSA_WITH_AES_256_GCM_SHA384 | <ul> <li>エンタープライズ・スト<br/>リクト</li> <li>標準*</li> <li>互換性*</li> </ul> | TLS 1.2   |
| TLS_ECDHE_RSA_WITH_AES_128_GCM_SHA256   | <ul><li>標準</li><li>互換性</li></ul>                                   | TLS 1.2   |
| TLS_ECDHE_RSA_WITH_CHACHA20_POLY1305    | • 互換性                                                              | TLS 1.2   |
| TLS_DHE_RSA_WITH_AES_128_GCM_SHA256     | <ul><li>標準</li><li>互換性</li></ul>                                   | TLS 1.2   |
| TLS_ECDHE_ECDSA_WITH_AES_128_GCM_SHA256 | <ul><li>標準</li><li>互換性</li></ul>                                   | TLS 1.2   |
| TLS_ECDHE_ECDSA_WITH_CHACHA20_POLY1305  | • 互換性                                                              | TLS 1.2   |
| TLS_ECDHE_RSA_WITH_AES_256_CBC_SHA384   | • 互換性                                                              | TLS 1.2   |
| TLS_ECDHE_RSA_WITH_AES_128_CBC_SHA256   | • 互換性                                                              | TLS 1.2   |
| TLS_DHE_RSA_WITH_AES_256_CBC_SHA256     | <ul> <li>互換性</li> </ul>                                            | TLS 1.2   |
| TLS_DHE_RSA_WITH_AES_128_CBC_SHA256     | <ul> <li>互換性</li> </ul>                                            | TLS 1.2   |
| TLS_ECDHE_ECDSA_WITH_AES_256_CBC_SHA384 | <ul> <li>互換性</li> </ul>                                            | TLS 1.2   |
| TLS_ECDHE_ECDSA_WITH_AES_128_CBC_SHA256 | <ul> <li>互換性</li> </ul>                                            | TLS 1.2   |

注:表にリストされているアスタリスク (\*)の付いたセキュリティー・モードでは、Lenovo XClarity Controller 2 Platinum アップグレード・ライセンスが必要です。

### 3つのセキュリティー・モードのサービス・マトリックス

| 機能/サービス         | 暗号を<br>使用 | 出荷時デ<br>フォルト<br>状態 | ストリクト・モード<br>でサポートされる | 標準モードでサポー<br>トされる                       | 互換性モードでサ<br>ポートされる |
|-----------------|-----------|--------------------|-----------------------|-----------------------------------------|--------------------|
| IPMI-over-KCS   | いいえ       | 使用可能               | はい                    | はい                                      | はい                 |
| IPMI-over-LAN   | はい        | 無効                 | いいえ                   | はい                                      | はい                 |
| SNMPv1 トラッ<br>プ | いいえ       | 構成なし               | いいえ                   | はい                                      | はい                 |
| SNMPv3 トラッ<br>プ | はい        | 構成なし               | いいえ                   | はい<br>有効な場合、FIPS 以<br>外の暗号の使用が警<br>告される | はい                 |

| 機能/サービス                | 暗号を<br>使用 | 出荷時デ<br>フォルト<br>状態 | ストリクト・モード<br>でサポートされる               | 標準モードでサポー<br>トされる                               | 互換性モードでサ<br>ポートされる |
|------------------------|-----------|--------------------|-------------------------------------|-------------------------------------------------|--------------------|
| SNMPv3 エー              | はい        | 構成なし               | いいえ                                 | はい                                              | はい                 |
| シェント                   |           |                    |                                     | 有効な場合、FIPS 以<br>外の暗号の使用が警<br>告される               |                    |
| メール・アラー                | はい        | 構成なし               | はい                                  | はい                                              | はい                 |
|                        |           |                    | CRAM-MD5 認証に<br>よって有効にするこ<br>とはできない | CRAM-MD5 が有効な<br>場合、FIPS 以外の暗<br>号の使用が警告され<br>る |                    |
| Syslog アラート            | いいえ       | 構成なし               | いいえ                                 | はい                                              | はい                 |
| TLS 1.2                | はい        | 使用可能               | はい                                  | はい                                              | はい                 |
| TLS 1.3                | はい        | 使用可能               | はい                                  | はい                                              | はい                 |
| Web over<br>HTTPS      | はい        | 使用可能               | はい                                  | はい                                              | はい                 |
| Redfish over<br>HTTPS  | はい        | 使用可能               | はい                                  | はい                                              | はい                 |
| SSDP                   | いいえ       | 使用可能               | はい                                  | はい                                              | はい                 |
| SSH-CLI                | はい        | 使用可能               | はい                                  | はい                                              | はい                 |
| SFTP                   | はい        | 無効                 | はい                                  | はい                                              | はい                 |
| LDAP                   | いいえ       | 構成なし               | いいえ                                 | はい                                              | はい                 |
| セキュア LDAP              | はい        | 構成なし               | はい                                  | はい                                              | はい                 |
| セキュリ<br>ティー・キー管<br>理   | はい        | 構成なし               | はい                                  | はい                                              | はい                 |
| リモート・コン<br>ソール         | はい        | 使用可能               | はい                                  | はい                                              | はい                 |
| 仮想メディア -<br>CIFS       | はい        | 構成なし               | いいえ                                 | はい                                              | はい                 |
| 仮想メディア -<br>NFS        | いいえ       | 構成なし               | いいえ                                 | はい                                              | はい                 |
| 仮想メディア -<br>HTTPFS     | はい        | 構成なし               | はい                                  | はい                                              | はい                 |
| RDOC - ローカ<br>ル        | はい        | 構成なし               | はい                                  | はい                                              | はい                 |
| RDOC - CIFS            | はい        | 構成なし               | いいえ                                 | はい                                              | はい                 |
| RDOC - HTTP            | いいえ       | 構成なし               | いいえ                                 | はい                                              | はい                 |
| RDOC - HTTPS           | はい        | 構成なし               | はい                                  | はい                                              | はい                 |
| RDOC - FTP             | いいえ       | 構成なし               | いいえ                                 | はい                                              | はい                 |
| RDOC - SFTP            | はい        | 構成なし               | はい                                  | はい                                              | はい                 |
| FFDC アップ<br>ロード (SFTP) | はい        | 使用可能               | はい                                  | はい                                              | はい                 |

| 機能/サービス                    | 暗号を<br>使用 | 出荷時デ<br>フォルト<br>状態 | ストリクト・モード<br>でサポートされる | 標準モードでサポー<br>トされる | 互換性モードでサ<br>ポートされる |
|----------------------------|-----------|--------------------|-----------------------|-------------------|--------------------|
| FFDC アップ<br>ロード (TFTP)     | いいえ       | 使用可能               | いいえ                   | はい                | はい                 |
| リポジトリーか<br>らの更新 - CIFS     | はい        | 構成なし               | いいえ                   | はい                | はい                 |
| リポジトリーか<br>らの更新 - NFS      | いいえ       | 構成なし               | いいえ                   | はい                | はい                 |
| リポジトリー<br>からの更新 -<br>HTTP  | いいえ       | 構成なし               | いいえ                   | はい                | はい                 |
| リポジトリー<br>からの更新 -<br>HTTPS | はい        | 構成なし               | はい                    | はい                | はい                 |
| コール・ホーム                    | はい        | 無効                 | はい                    | はい                | はい                 |
| サード・パー<br>ティー・パス<br>ワード    | はい        | 構成なし               | いいえ                   | はい                | はい                 |
| ポート転送                      | 該当な<br>し  | 無効                 | はい                    | はい                | はい                 |

# セキュリティー・モードの切り替え

セキュリティー・モードを切り替えて検証するには、このトピックの情報を使用します。

標準モードはデフォルトのセキュリティー・モードです。

通常、標準モードに準拠していない設定を XCC が検出した場合、XCC に通知が表示されますが、ユー ザーに対してモードの変更は要求されません。この場合、XCC はオーバーライド (非準拠) によって標準 セキュリティー・モードに入ります。

ユーザーは、ドロップダウン・メニューを開いて異なるモードを選択し、「検証」機能を使用して、XCC によって検出される非準拠項目の数を判別できます。

ユーザーが「適用」をクリックすると、XCCによって準拠項目も検証されます。

### SSL の概要

このトピックは、SSLセキュリティー・プロトコルの概要です。

SSL は、通信プライバシーを提供するセキュリティー・プロトコルです。SSL を使用すると、クライアン ト/サーバー・アプリケーションでは、盗聴、不正操作、およびメッセージの偽造が防止される方法で通 信を行うことができます。セキュア Web サーバー (HTTPS)、セキュア LDAP 接続 (LDAPS)、CIM over HTTPS、SSH サーバーなど、異なるタイプの接続に SSL サポートを使用し、SSL に必要な証明書を管理 するように XClarity Controller を構成できます。

### SSL 証明書の処理

このトピックでは、SSL セキュリティー・プロトコルに使用できる証明書の管理ついて説明します。

SSL は、自己署名証明書と一緒に使用するか、第三者証明機関によって署名された証明書と一緒に使用す ることができます。SSL の使用には、自己署名証明書の使用が最も単純な方法ですが、この方法では小さ なセキュリティー・リスクが発生します。そのリスクは、SSL クライアントと SSL サーバーの間で試 みられる最初の接続で、SSL クライアントに SSL サーバーの ID を検証する手段がないために発生し ます。たとえば、第三者が XClarity Controller Web サーバーの偽名を使用し、実際の XClarity Controller Web サーバーとユーザーの Web ブラウザーの間で送受信されるデータを傍受することが可能です。ブ ラウザーと XClarity Controller の間の初回接続時に、自己署名証明書がブラウザーの証明書ストアにイ ンポートされると、(初回接続で攻撃により暗号漏えいされなかったことを前提として) その後のすべ ての通信はそのブラウザーではセキュアです。

より完全なセキュリティーを実現するには、証明機関 (CA) が署名する証明書を使用できます。署名付 き証明書を取得するには、「証明書署名要求 (CSR) の生成」を選択する必要があります。「証明書署 名要求 (CSR) のダウンロード」を選択して、証明書署名要求 (CSR) を CA に送信し、署名済み証明書 を入手します。署名済み証明書を受領したら、「署名済み証明書のインポート」を選択して XClarity Controller にインポートします。

CA の機能は、XClarity Controller の ID を検査することです。証明書には、CA および XClarity Controller の デジタル署名が含まれます。既知の CA が証明書を発行する場合、または CA の証明書が既に Web ブ ラウザーにインポートされている場合、ブラウザーは証明書を検証することができ、確実に XClarity Controller の Web サーバーを識別できます。

XClarity Controller には、HTTPS サーバー、CIM over HTTPS、およびセキュア LDAP クライアントに使 用する証明書が必要です。さらに、セキュア LDAP クライアントには、1 つ以上のトラステッド証明 書もインポートする必要があります。トラステッド証明書は、セキュア LDAP クライアントが LDAP サーバーを確実に識別するために使用されます。トラステッド証明書は、LDAP サーバーの証明書に署 名した CA の証明書です。LDAP サーバーが自己署名証明書を使用する場合、トラステッド証明書を LDAP サーバー自体の証明書とすることもできます。構成の中で複数の LDAP サーバーを使用する場合 は、追加のトラステッド証明書をインポートする必要があります。

### SSL 証明書管理

このトピックでは、SSL セキュリティー・プロトコルを使用した証明書管理で選択できる操作の一部 について説明します。

「BMC構成」の下にある「セキュリティー」をクリックして、SSL 証明書管理を構成します。

XClarity Controller の証明書を管理する場合は、以下の操作が表示されます。

#### 署名済み証明書のダウンロード

このリンクを使用して、現在インストールされている証明書のコピーをダウンロードします。証明書 は PEM 形式または DER 形式でダウンロードできます。証明書の内容は、OpenSSL (www.openssl.org) などのサード・パーティー製ツールを使用して表示できます。OpenSSL を使用して証明書の内容を 表示するコマンド・ラインは、次の例に似たものになります。

openssl x509 -in cert.der -inform DER -text

#### 証明書署名要求 (CSR) のダウンロード

このリンクを使用して、証明書署名要求のコピーをダウンロードします。CSR は PEM 形式または DER 形式でダウンロードできます。

#### 署名済み証明書の生成

自己署名証明書を生成します。操作が完了すると、新しい証明書を使用して SSL が有効になる場合があります。

注:「署名済み証明書の生成」操作を実行すると、「HTTPS の自己署名証明書を生成」ウィンド ウが開きます。必須フィールドとオプション・フィールドへの入力を促すプロンプトが出されま す。必須フィールドには、必ず入力する必要があります。情報を入力したら、「生成」をクリック してタスクを完了します。

#### 証明書署名要求 (CSR) の生成

証明書署名要求 (CSR) の生成操作が完了すると、CSR ファイルがダウンロードされ、署名のために証明機関 (CA) に送信される場合があります。

注:「証明書署名要求 (CSR)の生成」操作を実行すると、「HTTPS の証明書署名要求を生成」ウィンドウが開きます。必須フィールドとオプション・フィールドへの入力を促すプロンプトが出されます。必須フィールドには、必ず入力する必要があります。情報を入力したら、「生成」をクリックしてタスクを完了します。

#### 署名済み証明書のインポート

これを使用して署名済み証明書をインポートします。署名済み証明書を入手するには、まず証明書署 名要求 (CSR) を生成して証明機関 (CA) に送信する必要があります。

### セキュア・シェル・サーバーの構成

SSH セキュリティー・プロトコルを理解して有効にするには、このトピックの情報を使用します。

「BMC構成」の下にある「ネットワーク」をクリックして、セキュア・シェル・サーバーを構成します。

SSH プロトコルを使用するには、先に鍵を生成して SSH サーバーを有効にする必要があります。

注:

- このオプションを使用するのに、証明書管理は必要ありません。
- XClarity Controller は、最初にSSH サーバー鍵を作成します。新規のSSH サーバー鍵を生成する場合は、 「BMC 構成」の下にある「ネットワーク」をクリックしてから、「鍵の再生成」をクリックします。
- 操作を完了した後、変更を有効にするために XClarity Controller を再起動する必要があります。

# キーボード・コントローラー・スタイル (KCS) 経由の IPMI のアクセス

XClarity Controller へのキーボード・コントローラー・スタイル (KCS) 経由の IPMI アクセスを制御 するには、このトピックの情報を使用します。

XClarity Controller は、認証を必要としない KCS チャネル経由の IPMI インターフェースを提供します。

「BMC 構成」の下にある「セキュリティー」をクリックして、IPMI over KCS アクセスを有効または 無効にします。

注:設定を変更した後、変更を有効にするために XClarity Controller を再起動する必要があります。

重要: IPMI プロトコル経由で XClarity Controller にアクセスするツールやアプリケーションをサーバーで 実行していない場合は、セキュリティー向上のために、IPMI KCS アクセスを無効にすることを強くお勧めします。XClarity Essentials では、IPMI over KCS インターフェースを使用して XClarity Controller にアク セスします。IPMI over KCS インターフェースを無効にしている場合は、サーバーで XClarity Essentials を 実行する前に、再度有効にしてください。完了後、インターフェースを無効にします。

### IPMI SEL ログ・ラッピング

IPMI SEL ログを構成するには、このトピックの情報を使用します。

XClarity Controller は、IPMI SEL ログ・ラッピング・オプションを提供します。

右上隅のスイッチをクリックし、IPMI SEL ログ・ラッピングを有効または無効にします。

この機能を使用すると、IPMI SEL ログの記録サイクルが自動的に実行されます。新しい SEL レコードが 付け加えられていき、IPMI SEL ログがいっぱいになると最も古いレコードが削除されます。

注:この設定を適用するには BMC をリブートする必要があります。

### システム・ファームウェアのレベル・ダウンの禁止

システム・ファームウェアが古いファームウェア・レベルに変更されるのを防止するには、このト ピックの情報を使用します。

この機能を使用すると、システム・ファームウェアを古いファームウェア・レベルに戻すことを許可する かどうかを決定できます。

「BMC 構成」の下にある「**ネットワーク**」をクリックして、システム・ファームウェアの下位レベル を防止します。

この機能を有効または無効にするには、「BMC 構成」の下にある「ネットワーク」をクリックします。 加えられた変更は、XClarity Controller の再起動を必要とせずに即時に有効になります。

# セキュリティー鍵管理 (SKM) の構成

セキュリティー・キーを作成して管理するには、このトピックの情報を使用します。

この機能は、集中型鍵管理サーバーを使用してストレージ・ハードウェアのロックを解除するキーを 提供し、ThinkSystem サーバーの SED に保管されているデータにアクセスできます。鍵管理サーバー には、SKLM - IBM SED 鍵管理サーバー、および Thales/Gemalto SED 鍵管理サーバー (KeySecure および CipherTrust) が含まれます。

XClarity Controller はネットワークを使用して鍵管理サーバーから鍵を取得するため、鍵管理サーバーは、 XClarity Controller からアクセス可能である必要があります。XClarity Controller は、鍵管理サーバーと要求 される ThinkSystem サーバー間の通信チャネルを提供します。XClarity Controller ファームウェアは、各構 成済み鍵管理サーバーと接続を試み、正常な接続が確立されると停止します。

XClarity Controller は、以下の条件が満たされる場合に鍵管理サーバーとの通信を確立します。

- 1つ以上の鍵管理サーバーのホスト名/IP アドレスが XClarity Controller で構成されている。
- 鍵管理サーバーとの通信に必要な2つの証明書 (クライアントおよびサーバー) が XClarity Controller に インストールされている。

注:デバイスに対して少なくとも2つ(1次およびおよび2次)の鍵管理サーバーを同じプロトコルで構成 します。1次鍵管理サーバーがXClarity Controllerからの接続試行に応答しない場合、正常な接続が確立さ れるまで他の鍵管理サーバーに対して接続試行が実行されます。

トランスポート層セキュリティー (TLS)の接続が XClarity Controller と鍵管理サーバー間で確立されて いる必要があります。XClarity Controller は、鍵管理サーバーから送信されたサーバー証明書と、事前 に XClarity Controller の信頼ストアにインポートされた鍵管理サーバー証明書を比較することで、鍵管 理サーバーを認証します。鍵管理サーバーでは、通信する各 XClarity Controller を認証し、XClarity Controller が鍵管理サーバーにアクセスする権限があるかどうかを確認するために検査します。この認証 は、XClarity Controller が送信するクライアント証明書と、鍵管理サーバーに保管されたトラステッド 証明書のリストを比較することで行われます。

少なくとも1つの鍵管理サーバーに接続され、デバイス・グループはオプションと見なされます。鍵管理 サーバー証明書はインポートする必要があり、クライアント証明書は指定する必要があります。デフォル トでは、HTTPS 証明書が使用されます。これを置き換える場合は、新規で生成できます。 注:KMIP サーバー (KeySecure および CipherTrust)を接続するには、証明書署名要求 (CSR)を生成する 必要があります。その共通名は、KMIP サーバーで定義されているユーザー名と一致する必要があり ます。その後、CSR のために、KMIP サーバーによって信頼されている証明機関 (CA) によって署名 された証明書をインポートします。

#### 鍵管理サーバーの構成

鍵管理サーバーのホスト名または IP アドレス、および関連するポート情報を作成するには、このト ピックの情報を使用します。

鍵管理サーバーの構成セクションは、次のフィールドで構成されます。

#### ホスト名または IP アドレス

このフィールドに、鍵管理サーバーのホスト名 (DNS が有効であり構成されている場合) または IP アドレスを入力します。サーバーを4 つまで追加できます。

#### ポート

このフィールドに、鍵管理サーバーのポート番号を入力します。このフィールドをブランクのまま残した場合、デフォルト値 5696 が使用されます。有効なポート番号の値は、1 から 65535 までです。

#### デバイス・グループの構成

SKLM サーバーで使用されるデバイス・グループを構成するには、このトピックの情報を使用します。

SKLM サーバーでは、デバイス・グループを使用して、複数のサーバーの自己暗号化ドライブ (SED) の鍵をグループとして管理できます。同じ名前のデバイス・グループを、SKLM サーバーでも作成 する必要があります。

デバイス・グループ・セクションには、以下のフィールドがあります。

デバイス・グループ

デバイス・グループを使用して、複数のサーバーの SED の鍵をグループとして管理できます。同じ 名前のデバイス・グループを、SKLM サーバーでも作成する必要があります。このフィールドの デフォルト値は IBM SYSTEM X SED です。

#### 証明書管理の設定

このトピックでは、クライアントおよびサーバー証明書管理について説明します。

クライアント証明書およびサーバー証明書は、SKLM サーバーと ThinkSystem サーバーにある XClarity Controller 間の通信を認証するために使用されます。クライアントおよびサーバー証明書の管理が、このセクションで説明されています。

#### クライアント証明書管理

このトピックでは、クライアント証明書管理について説明します。

クライアント証明書は以下のいずれかに分類されます。

- XClarity Controller 自己署名証明書。
- XClarity Controller の証明書署名要求 (CSR) で生成され、サード・パーティー CA によって (外部) 署名された証明書。

クライアント証明書は SKLM サーバーとの通信に必要です。クライアント証明書には、CA および XClarity Controller のデジタル署名が含まれます。

注:

• 証明書は、ファームウェア更新をまたいで保持されます。

- クライアント証明書が SKLM サーバーとの通信で作成されていない場合、XClarity Controller では HTTPS サーバー証明書が使用されます。
- CAの機能は、XClarity Controllerの ID を検査することです。

クライアント証明書を作成するには、プラス・アイコン(<sup>1</sup>)をクリックして以下の項目の1つを選択します。

- 新しい鍵と自己署名証明書の生成
- 新しい鍵と証明書署名要求 (CSR) の生成

「新しい鍵と自己署名証明書の生成」操作項目は、新しい暗号鍵および自己署名証明書を生成します。 「新しい鍵と自己署名証明書の生成」ウィンドウで、必須フィールドおよび構成に適用されるオプショ ン・フィールドに情報を入力するか選択します(次の表を参照)。「OK」をクリックして暗号鍵と証明書 を生成します。自己署名証明書の生成中は進行状況ウィンドウが表示されます。証明書が正常にインス トールされると、確認ウィンドウが表示されます。

注:既存の鍵および証明書は、新しい暗号鍵および証明書に置き換えられます。

#### 表 3. 新しい鍵と自己署名証明書の生成

「新しい鍵と自己署名証明書の生成」操作の必須フィールドおよびオプション・フィールドを示す見出 し付きの2列の表。最下部の行は両方の列にまたがっています。

| フィールド                 | 説明                                                    |
|-----------------------|-------------------------------------------------------|
| <u></u> 国 1           | リスト項目から、BMC が物理的に存在する国を選択します。                         |
| 都道府県1                 | BMC が物理的に存在している都道府県を入力します。                            |
| 市区町村または地域」            | BMC が物理的に存在している市区町村または地域を入力します。                       |
| 企業名1                  | BMC を所有する企業名または組織名を入力します。                             |
| BMC ホスト名 <sup>1</sup> | Web アドレス・バーに表示される BMC ホスト名を入力します。                     |
| 担当責任者名                | BMC の担当責任者名を入力します。                                    |
| メール・アドレス              | BMC の担当責任者のメール・アドレスを入力します。                            |
| 組織単位                  | BMC を所有する企業内の組織単位を入力します。                              |
| 姓                     | BMC の責任担当者の姓を入力します。このフィールドには、最大 60 文字を入力で<br>きます。     |
| 名                     | BMC の責任担当者の名を入力します。このフィールドには、最大 60 文字を入力で<br>きます。     |
| イニシャル                 | BMC の責任担当者のイニシャルを入力します。このフィールドには、最大 20 文字<br>を入力できます。 |
| DN 修飾子                | BMCの識別名修飾子を入力します。このフィールドには、最大60文字を入力できます。             |
| 1. これは必須フィール          | ドです。                                                  |

クライアント証明書が生成されたら、「証明書のダウンロード」操作項目を選択して、XClarity Controller のストレージに証明書をダウンロードできます。

「新しい鍵と証明書署名要求 (CSR) の生成」操作項目は、新しい暗号鍵および CSR を生成します。「新しい鍵と証明書署名要求の生成」ウィンドウで、必須フィールドおよび構成に適用されるオプション・フィールドに情報を入力するか選択します (次の表を参照)。「OK」をクリックして新しい暗号鍵とCSR を生成します。

CSR の生成中は進行状況ウィンドウが表示され、正常に完了すると確認ウィンドウが表示されます。CSR の生成後、CSR を CA に送信してデジタル署名を取得する必要があります。「証明書署名要求 (CSR) のダウンロード」操作項目を選択して「OK」をクリックし、CSR をサーバーに保存します。その後、署名のために CSR を CA に送信できます。

#### 表 4. 新しい鍵および証明書署名要求の生成

「新しい鍵および証明書署名要求の生成」操作の必須フィールドおよびオプション・フィールドを示す見 出し付きの2列の表。最下部の行は両方の列にまたがっています。

| フィールド                 | 説明                                                                    |
|-----------------------|-----------------------------------------------------------------------|
| 国1                    | リスト項目から、BMC が物理的に存在する国を選択<br>します。                                     |
| 都道府県                  | BMC が物理的に存在している都道府県を入力します。                                            |
| 市区町村または地域             | BMC が物理的に存在している市区町村または地域を入<br>力します。                                   |
| 企業名                   | BMC を所有する企業名または組織名を入力します。                                             |
| BMC ホスト名 <sup>1</sup> | Web アドレス・バーに表示される BMC ホスト名を入<br>力します。                                 |
| 担当責任者名                | BMC の担当責任者名を入力します。                                                    |
| メール・アドレス              | BMC の担当責任者のメール・アドレスを入力します。                                            |
| 組織単位                  | BMC を所有する企業内の組織単位を入力します。                                              |
| 姓                     | BMC の責任担当者の姓を入力します。このフィールド<br>には、最大 60 文字を入力できます。                     |
| 名                     | BMC の責任担当者の名を入力します。このフィールド<br>には、最大 60 文字を入力できます。                     |
| イニシャル                 | BMC の責任担当者のイニシャルを入力します。この<br>フィールドには、最大 20 文字を入力できます。                 |
| DN 修飾子                | BMC の識別名修飾子を入力します。このフィールドに<br>は、最大 60 文字を入力できます。                      |
| チャレンジ・パスワード           | CSR へのパスワードを入力します。このフィールドに<br>は、最大 30 文字を入力できます。                      |
| 非構造化名                 | BMC に割り当てられた非構造化された名前などの追加<br>情報を入力します。このフィールドには、最大 60 文<br>字を入力できます。 |
| 1. これは必須フィールドです。      |                                                                       |

CSR は、OpenSSL や Certutil コマンド・ライン・ツールなど、ユーザーの証明書処理ツールを使用して CA によってデジタル署名されます。ユーザーの証明書処理ツールを使用して署名されたすべての クライアント証明書には、同一のベース証明書があります。このベース証明書も SKLM サーバーにインポートし、ユーザーによってデジタル署名されたすべてのサーバーが SKLM サーバーで受け入れ られるようにする必要があります。

証明書がCAによって署名された後、BMCにそれをインポートする必要があります。「**署名済み証明書の** インポート」操作項目を選択し、クライアント証明書としてアップロードするファイルを選択してから、 「OK」ボタンをクリックします。CA署名証明書のアップロード中は進行状況ウィンドウが表示されます。 アップロード・プロセスが成功すると、証明書のアップロード・ウィンドウが表示されます。アップロー ド・プロセスが成功しなかった場合は、証明書のアップロード・エラー・ウィンドウが表示されます。 注:

- セキュリティーを強化する場合は、CAによってデジタル署名された証明書を使用します。
- XClarity Controller にインポートされた証明書は、以前に生成された CSR に対応している必要があり ます。

CA 署名証明書が BMC にインポートされた後、「証明書のダウンロード」操作項目を選択します。この操作項目を選択すると、CA 署名証明書が XClarity Controller からシステムにダウンロードされシステムに保存されます。

#### サーバー証明書管理

このトピックでは、サーバー証明書管理について説明します。

サーバー証明書は SKLM サーバーで生成され、セキュア・ドライブ・アクセス機能が動作する前に XClarity Controller にインポートされる必要があります。SKLM サーバーを BMC で認証する証明書をイン ポートするには、ドライブ・アクセス・ページの「サーバー証明書の状況」セクションから「**証明書の** インポート」をクリックします。ファイルが XClarity Controller のストレージに転送される間、進行状 況インジケーターが表示されます。

サーバー証明書が XClarity Controller に正常に転送されると、「サーバー証明書状況」領域に以下の内容が 表示されます。A server certificate is installed

トラステッド証明書を除去する場合は、対応する「削除」ボタンをクリックします。

#### Security password manager

サード・パーティー・パスワードを許可するには、このトピックの情報を使用します。

この機能を使用すると、サード・パーティー・パスワードの使用を許可するかどうかをユーザーが決定できます。

- サード・パーティー・パスワード: 有効にすると、ユーザーが指定したパスワード・ハッシュを BMC が認証に使用できるようになります。
- サード・パーティー・パスワードの取得を許可する: ユーザーは、BMC からのサード・パーティー・パスワード・ハッシュの取得を有効または無効にすることもできます。

### 拡張監査ログ

拡張監査ログを制御するには、このトピックの情報を使用します。

この機能により、LAN および KCS チャネルからの IPMI set コマンド (raw データ) のログ項目を監査ログ に含めるかどうかを決定することができます。

XCC Web の「BMC 構成」にある「セキュリティー」をクリックして、拡張監査ログを有効または 無効にします。

注: IPMI set コマンドが LAN チャネルからの場合は、ユーザー名と送信元 IP アドレスがログ・メッセージに含まれます。また、機密のセキュリティー情報 (パスワードなど)を含むすべての IPMI コマンドは除外されます。

### ユーザー・アカウントあたりの同時ログインの制限

ユーザー・アカウントあたりの同時セッション数を制限するには、このトピックの情報を使用します。

この機能を使用すると、ユーザー・アカウントあたりに許可される同時セッション数をユーザーが決定できます。

- Web 同時セッションの数: 1~10 セッションの間で設定できます。
- コマンド・ライン同時セッションの数:1~2セッションの範囲で設定できます。
- Redfish 同時セッションの数: 1~16 セッションの間で設定できます。

注:合計セッション数が設定された数を超えた場合、ユーザーは新しいセッションを作成できなく なります。

# システム・ガード

このトピックでは、システム・ガードの概要を示します。

システム・ガード機能は、ハードウェア・コンポーネント・インベントリーのスナップショットをト ラステッド参照として取得した後、参照スナップショットからの逸脱を監視します。逸脱が発生した ら、イベントをユーザーに報告できます。オプションで、サーバーが OS からブートするのを抑制し、 応答を求めるプロンプトをユーザーに表示することもできます。

機能が無効になっていても、ユーザーはいつでもスナップショットを取得できます。スナップショットの 生成には約1分かかります。ユーザーは、適用するハードウェア・コンポーネントのサブセットを選択 し、逸脱が検出された場合に実行する対応するアクションを選択できます。

注:逸脱の検出は、サーバーの電源オン (POST) またはシステム・リブート時に実行されます。たとえ ば、OS がまだ実行されているときに、ディスク・ドライブが引き出されてすぐに再挿入された場合、シ ステム・ガードがイベントを記録したりアクションを実行したりすることはありません。引き出された ディスク・ドライブが次のリブートまで外したままの場合、システム・ガードが作動します。

注:AC 復元の後の最初の電源オン時に、XCC は、以下の条件を満たしている場合、OS ブートを防 ぐために UEFI に通知しないことがあります。

- システム・ガードが以下の設定で有効:
  - CPU または DIMM ハードウェアを選択
  - 「OS ブートを禁止する」オプションがオン
- 信頼されたスナップショットと一致しないハードウェア構成の変更

XCC は POST 後に構成の不一致を報告します。この制限は、以降の OS リブートで保持されません。

#### システム・ガードの有効化

システム・ガードを有効にするには、このトピックの情報を使用します。

システム・ガード機能は、デフォルトで無効になっています。エンド・ユーザーの要件に応じて出荷 前に有効にされます。

XCC のデフォルトへのリセット・オプションを実行した場合も、システム・ガードが無効になり、スナップショット履歴を除く設定がクリアされます。

システム・ガードを有効にすると、ユーザーは、システム・ガード保護をオンにする前に、設定を確認するか、既存のトラステッド・スナップショットを使用するか、インベントリーを新しいトラステッド・スナップショットとしてキャプチャーするよう求められます。オンにすると、以下のようになります。

- システム電源がオフの場合、システム・ガードがハードウェア・インベントリーの取得をすぐに開始します。
- システム電源がオンの場合、システム・ガードはコンポーネントのインベントリー・データとトラ ステッド・スナップショットを比較します。

比較の結果、トラステッド・スナップショットから逸脱していることがわかった場合、「ハードウェア構成が一致していないため準拠していません」という警告が XCC に表示されます。不一致の詳細には、トラステッド・スナップショットと比較して、不足している/変更された/新しい各ハードウェア・コンポーネントが、場所/識別子/説明属性とともにリストされます。

ユーザーは、「スコープとアクション」パネルを通じて、システム・ガードのスコープとアクションを構成し、システムが非準拠になったときに実行するアクションを決定できます。

# TLS バージョン・サポート

さまざまなサポート対象のTLSバージョンを理解するには、このトピックの情報を使用します。

以下の TLS バージョンがサポートされています。

- TLS 1.2 以上
- TLS 1.3

### コール・ホームの構成

コール・ホームを構成するには、このトピックの情報を使用します。

コール・ホーム機能を使用して、任意の管理対象デバイスのサービス・データを、Lenovo サポートに自動 的に送信するサービス・フォワーダーを作成できます。

Lenovo はセキュリティーをお約束しています。コール・ホームが有効である場合、管理対象デバイスが ハードウェア障害を報告すると必ず、コール・ホームが Lenovo に接続して、サービス・チケットをオー プンにし、そのデバイスから収集されたサービス・データを送信します。通常であれば Lenovo サポート に手動でアップロードするサービス・データが、TLS 1.2 以降を使用した HTTPS を介して Lenovo サポー ト・センターに自動で送信されます。ビジネス・データが転送されることは絶対にありません。Lenovo サ ポート・センターのサービス・データへのアクセスは、許可を受けたサービス担当員に限定されます。

### コール・ホーム・ページへ初めてアクセスする

コール・ホーム・ページへ初めてアクセスするときに、警告ウィンドウが表示されたら、「契約条件の 表示」をクリックして続行します。

注意: Lenovo サポートにデータを転送する前に、「Lenovo プライバシーに関する声明」に同意する必要があります。この操作が必要なのは、最初にページに入るときの1回のみです。

注:「契約条件の表示」および「Lenovo プライバシーに関する声明」がページの上部に表示され、 いつでも確認することができます。

#### コール・ホームの構成

以下の9つの必須フィールドに入力する必要があります。

- 国
- 連絡先名
- 電話
- メール
- 郵便番号
- 会社名
- 住所
- 市区町村

• 都道府県

注意: すべての必須フィールドを入力する必要があります。入力しない場合は、変更を適用して「Lenovo サービスへの報告」を有効にすることができません。

#### チケットのステータス

各チケットは、次の5つのうちいずれかのステータスを持ちます。

- 保留中: サービス情報が送信中であるか、応答の待機中です。
- アクティブ: サービス情報が正常に送信され、問題を現在処理中です。
- 失敗: サービス情報が正常に送信されませんでした。
- クローズ:問題が処理され、終了しました。
- キャンセル:問題が処理され、取り消されました。

#### テスト用のコール・ホーム

「テスト用のコール・ホーム」をクリックしてコール・ホーム機能をテストすると、操作が成功した かどうかを示すメッセージがページの上部に表示されます。また、以下のイベント・ログからテスト の結果を確認することができます。

- 操作 キャンセル: チケットのステータスが「アクティブ」の場合、「操作」列の「取り消し」アイコンをクリックして、チケットをキャンセルすることができます。
- アクション 注記:「アクション」列の「注記」アイコンをクリックすると、対応するイベントの注記を残すように求められます。

注:正常に送信するには、タイトルとメッセージ本文の両方を入力する必要があります。この機能は、 サーバーに情報を送信するのみです。情報を保存して表示するためのものではありません。もう一度 「注記」をクリックすると、別のメッセージを残すための新しい「注記」ウィンドウが表示されます。

注意: コール・ホームを正常に使用するために、DNS 設定が有効であり、コール・ホームが要求するイン ターネット・アドレスに接続が存在することを確認してください。XClarity Controller が HTTP プロキシを 介してインターネットにアクセスする場合は、プロキシ・サーバーが基本認証を使用するように構成され ていること、および非終端のプロキシとしてセットアップされていることを確認します。

#### HTTPプロキシ

HTTP プロキシは、HTTP クライアントおよび HTTP サーバーとしての2つの中間的な役割を果たし、 セキュリティー、管理、およびキャッシュの機能を提供します。HTTP プロキシは、インターネッ ト・データのキャッシュをサポートしながら、HTTP クライアント要求を Web ブラウザーからイン ターネットに転送します。

- プロキシ・サーバー・アドレス: このフィールドは、HTTP プロキシを有効にするために必要です。
   ユーザーは最大 63 文字のみを使用し、IP アドレスまたはホスト名を指定することができます。ホスト名に使用できるのは、英数字、ハイフン(-)、および下線()のみです。
- ポート: このフィールドは、HTTP プロキシのポートを指定するために必要です。このフィールドでは、1~65535の範囲の番号のみを入力できます。
- テスト・プロキシ: この機能を有効にするには、現在の HTTP プロキシ機能が使用可能であるかどうか をテストするために、正しいプロキシ・ロケーションとプロキシ・ポートを入力する必要があります。
- **ユーザー名**:「認証が必要」オプションがオンである場合は、プロキシ資格情報となるユーザー名が必要です。このフィールドに許可された最大長は30文字です。スペースは無効です。
- パスワード:このフィールドはオプションであり、「認証が必要」オプションがオンである場合に表示 されます。このフィールドに許可された最大長は15文字です。スペースは無効です。

# BMC 構成のバックアップと復元

このトピックでは、BMC 構成を復元または修正する方法について説明します。

「BMC 構成」の下にある「バックアップと復元」を選択して、以下の操作を実行します。

- 管理コントローラーの構成の要約の表示
- 管理コントローラーの構成のバックアップまたは復元
- バックアップまたは復元の状況表示
- 管理コントローラーの構成を工場出荷時の状態にリセット
- 管理コントローラーの初期セットアップ・ウィザードにアクセス

### BMC 構成のバックアップ

このトピックでは、BMC 構成をバックアップする方法について説明します。

「BMC 構成」の下にある「バックアップと復元」を選択します。一番上が「BMC 構成のバックアップ」セクションです。

以前にバックアップを行っている場合は、「**最終バックアップ**」フィールドに詳細が表示されます。

現在の BMC 構成をバックアップするには、以下に示されているステップを実行します。

- 1. BMC バックアップ・ファイルのパスワードを指定します。
- 2. ファイル全体を暗号化するか、機密データのみを暗号化するかを選択します。
- 3. 「**バックアップを開始**」をクリックして、バックアップ処理を開始します。処理中には、復元 /リセット操作を実行できません。
- 4. 処理が完了すると、ファイルをダウンロードして保存するためのボタンが表示されます。

注:ユーザーが新しい XClarity Controller のユーザー/パスワードを設定し、構成のバックアップを実行すると、デフォルトのアカウント/パスワード (USERID/PASSWORD) も含まれます。次に、バックアップからデフォルトのアカウント/パスワードを削除すると、XClarity Controller アカウント/パスワードの復元でエラーが発生したことをユーザーに通知するメッセージがシステムで表示されます。ユーザーはこのメッセージは無視しても構いません。

## BMC 構成の復元

このトピックでは、BMC 構成を復元する方法について説明します。

「BMC 構成」の下にある「バックアップと復元」を選択します。「BMC 構成のバックアップ」の下 に「構成ファイルからの BMC の復元」セクションがあります。

以前に保存された構成に BMC を復元するには、以下に示されている手順に従います。

- 1. 参照してバックアップ・ファイルを選択し、プロンプトが出されたらパスワードを入力します。
- 2. 「コンテンツの表示」をクリックして詳細を表示し、ファイルを確認します。
- 3. 内容を確認した後、「復元を開始」をクリックします。

### BMC の出荷時のデフォルト値へのリセット

このトピックでは、BMCを出荷時のデフォルト設定にリセットする方法について説明します。

「BMC 構成」の下にある「バックアップと復元」を選択します。「構成ファイルからの BMC の復元」の 下に「BMC を出荷時のデフォルト値にリセット」セクションがあります。 出荷時のデフォルト値に BMC をリセットするには、以下に示されている手順に従ってください。

1. 「BMC を出荷時のデフォルト値にリセット」をクリックします。

注:

- この操作は、スーパーバイザーのユーザー権限レベルのユーザーのみが実行できます。
- イーサネット接続が一時的に切断されます。リセット操作が完了した後、XClarity Controller Web インターフェースに再度ログインする必要があります。
- 「BMC を出荷時のデフォルト値にリセット」をクリックすると、確認ウィンドウがポップアップ 表示され、チェック・ボックスを選択して以下の設定を保持できます。
  - ローカル・ユーザー設定の保持
  - ネットワーク設定の保持
- 「OK」をクリックすると、保持を選択した構成を除き、以前の構成の変更がすべて失われます。
- BMC 構成を復元するときに LDAP を有効にする場合は、最初に信頼できるセキュリティ証明書を インポートしてから有効にする必要があります。
- BMC ローカル・システムから操作している場合、結果として TCP/IP 接続が失われます。接続を復元するには、BMC ネットワーク・インターフェースを再構成する必要があります。
- 処理が完了した後、XClarity Controller は再起動されます。
- BMCの出荷時のデフォルト値へのリセットは、UEFI設定には影響しません。

# XClarity Controller の再起動

このトピックでは、XClarity Controller を再起動する方法を説明します。

XClarity Controller を再起動する方法の詳細については、68ページの「電源操作」を参照してください

# 第4章 サーバー状況の監視

アクセス先のサーバーの情報を表示および監視する方法を理解するには、このトピックの情報を使 用します。

XClarity Controller にログインすると、システム・ステータス・ページが表示されます。このページから、 サーバーのハードウェア・ステータス、イベント・ログと監査ログ、システム・ステータス、メンテナン ス履歴、およびアラート受信者を表示できます。

# ヘルス・サマリー/アクティブ・システム・イベントの表示

ヘルス・サマリー/アクティブ・システム・イベントの表示方法を理解するには、このトピックの情報 を使用します。

XClarity Controller のホーム・ページにアクセスすると、「**ヘルス・サマリー**」がデフォルトで表示されま す。取り付けられているハードウェア数とそれぞれのヘルス・ステータスを表示するグラフィカル表現が 提供されます。監視されるハードウェア・コンポーネントには、次のものがあります。

- プロセッサー (CPU)
- メモリー
- ローカル・ストレージ
- PCI アダプター
- パワー・サプライ
- ・ファン
- システム・ボード
- その他

注:シンプル・スワップ・バックプレーン構成のシステムでは、**ローカル・ストレージ**の「ステータス」 アイコンに「使用不可」と表示される場合があります。

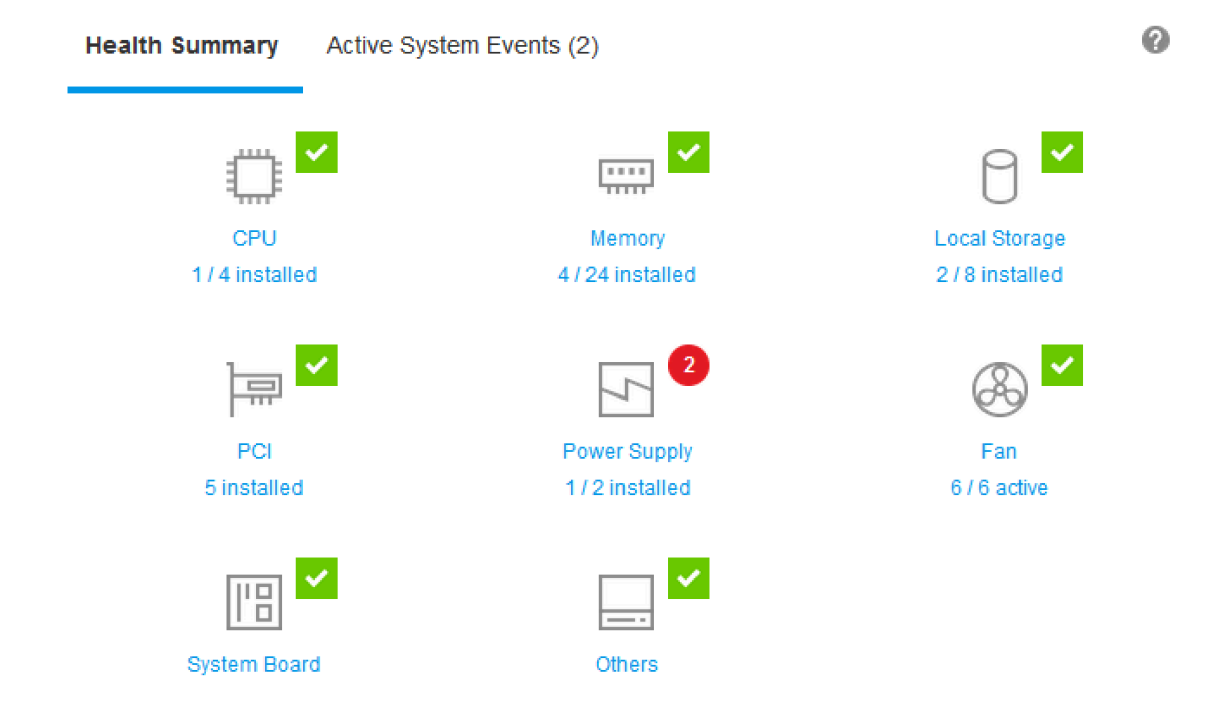

いずれかのハードウェア・コンポーネントが正常に動作していない場合、クリティカルまたは警告アイコンが付きます。クリティカルな状態は赤い円のアイコンによって示されます。警告状態は黄色の三角形の アイコンで示されます。クリティカルまたは警告マークの上にマウスを重ねることで、そのコンポーネントで現在アクティブなイベントが最大3つまで表示されます。

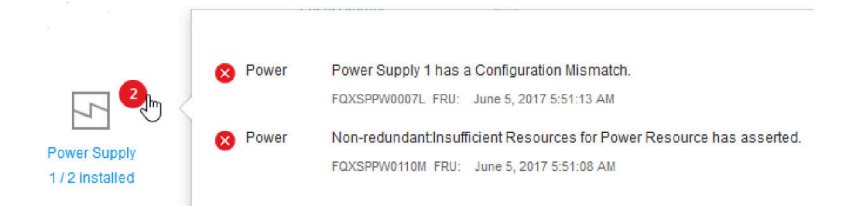

他のイベントを表示するには、「**アクティブなシステム・イベント**」タブをクリックします。システムで 現在アクティブなイベントを表示するウィンドウが表示されます。イベント履歴全体を表示するには「**す** べてのイベント・ログの表示」をクリックします。

ハードウェア・コンポーネントに緑色のチェック・マークがついている場合は、正常に動作しており、ア クティブなイベントはありません。

ハードウェア・コンポーネントの下のテキストは、取り付けられているコンポーネントの数を示します。 テキスト(リンク)をクリックすると、「システム一覧」ページに移動します。

注:D3 シャーシ互換ノードでは、パワー・サプライ・リンクはケアテイカー・ノードでのみ使用 できます。

# システム情報の表示

このトピックでは、一般的なサーバー情報の要約を取得する方法を説明します。

ホーム・ページの右にある「System Information and Settings」ペインには、以下を含む一般的なサーバー 情報の要約が表示されます。

- マシン名、電源、およびオペレーティング・システムの状態
- マシン・タイプ モデル
- シリアル番号
- システム名
- 前面 USB オーナーシップ
- BMC ライセンス
- BMC IP アドレス
- BMC ホスト名
- アクティブ・シャーシ・ケアテイカー

注:この項目は、D3シャーシ互換ノードでのみ使用できます。

- UEFI バージョン
- BMC バージョン
- LXPM バージョン
- 位置

サーバーは、次の表にリストしたシステム状態のいずれかになります。

#### 表 5. システム状態の説明

サーバーのシステム状況を示す見出しを持つ2列の表。

| 状態                                              | 説明                                                                                             |
|-------------------------------------------------|------------------------------------------------------------------------------------------------|
| System power off/State unknown                  | サーバーの電源はオフです。                                                                                  |
| System on/starting UEFI                         | サーバーの電源はオンですが、UEFI は稼働していま<br>せん。                                                              |
| System running in UEFI                          | サーバーの電源はオンで、UEFI が稼働しています。                                                                     |
| システムが UEFI で停止                                  | サーバーの電源はオンで、UEFI は問題を検出して実行<br>を停止しています。                                                       |
| オペレーティング・システムのブートまたはサポートさ<br>れていないオペレーティング・システム | サーバーは、以下のいずれかの理由でこの状態にな<br>る場合があります。                                                           |
|                                                 | <ul> <li>オペレーティング・システム・ローダーは起動した<br/>が、オペレーティング・システムが稼働していない</li> </ul>                        |
|                                                 | <ul> <li>BMC Ethernet over USB インターフェースが無効に<br/>なっている。</li> </ul>                              |
|                                                 | <ul> <li>オペレーティング・システムに Ethernet over USB イ<br/>ンターフェースをサポートするドライバーがロー<br/>ドされていない。</li> </ul> |
| オペレーティング・システムがブート済み                             | サーバー・オペレーティング・システムは稼働して<br>います。                                                                |
| Suspend to RAM                                  | サーバーは、スタンバイ状態またはスリープ状態に置<br>かれています。                                                            |
| メモリー・テストで実行されているシステム                            | サーバーの電源はオンで、メモリー診断ツールが稼<br>働しています。                                                             |

#### 表 5. システム状態の説明(続き)

| 状態                   | 説明                                                                                |
|----------------------|-----------------------------------------------------------------------------------|
| システムがセットアップを実行中      | サーバーの電源はオンでありシステムはブート済みで<br>UEFI F1 セットアップ・メニューまたは LXPM メニュー<br>に入りました。           |
| システムは LXPM 保守モードで実行中 | サーバーの電源はオンでありシステムはブート済みで<br>LXPM 保守モードに入りました。このモードではユー<br>ザーは LXPM メニュー内を移動できません。 |

システム名を変更する場合は、鉛筆アイコンをクリックします。使用するシステム名を入力して、緑色の チェック・マークをクリックします。

前面 USB の所有権を変更する場合は、鉛筆アイコンをクリックし、ドロップダウン・メニューから目的の 「前面 USB オーナーシップ」モードを選択します。次に、緑色のチェック・マークをクリックします。

サーバーに XClarity Controller Enterprise ライセンス以外のライセンスがある場合、拡張機能を有効にする ライセンス・アップグレードを購入できる場合があります。アップグレード・ライセンスを取得した後、 アップグレード・ライセンスをインストールするには、上向きの矢印アイコンをクリックします。

**BMC License** 

ライセンスを追加、削除、エクスポートするには、右向きの矢印アイコンをクリックします。

BMC License

Lenovo XClarity Controller Enterprise Upgrade **1** →

1

BMC の IP アドレス、BMC のホスト名、UEFI バージョン、BMC バージョンおよびロケーション項目に 関連した設定を変更するには、右向きの矢印をクリックします。

- IP アドレスおよびホスト名の場合は、「**ネットワーク**」の下の「**イーサネット構成**」セクションに誘導されます。
- UEFI および BMC のバージョン項目の場合は、「ファームウェア更新」ページに誘導されます。
- ロケーション項目の場合は、「サーバー構成」ページの「サーバー・プロパティ」セクションに 誘導されます。

| BMC IP Address | 10.243.1.28                          |  |
|----------------|--------------------------------------|--|
| BMC Hostname   | XCC-7X03-1234567890                  |  |
| BMC Version    | V1.00 (Build ID: CDI303V)            |  |
| UEFI Version   | V1.00 (Build ID: TEE103J)            |  |
| LXPM Version   | V2.00 (Build ID: PDL105C)            |  |
| Location       | 1, Room 222, Rack B52, Lowest unit 0 |  |

# システム使用率の表示

左側のペインの「使用率」をクリックすると、一般的なサーバー使用率情報の概要が表示されます。

システム使用率は、システム、プロセッサー、メモリー、I/O サブシステムのリアルタイム使用率に基づ く複合メトリックです。使用率データはすべて ME (ノード・マネージャー) 側から取得され、グラフィッ ク・ビューまたはテーブル・ビューで表示できます。以下のデータが含まれます。

温度

- リアルタイムの周囲温度および主要コンポーネントの温度が表示されます。
- メモリー・モジュールの上にマウス・カーソルを置くと現在の温度が表示されます。
- 「履歴」タブには、最大過去24時間の履歴温度のグラフが表示されます。

#### • 電力使用量

- 現在の電力消費量の円グラフと、最大過去24時間の履歴電力使用量のグラフが表示されます。
- 円グラフの上にマウス・カーソルを置くと現在の電力使用量が表示されます。
- 現在の電力消費量の円グラフは、4つのカテゴリー(CPU、メモリー、その他、スペア)で構成されます。「その他」とは、システムの合計電力消費量からCPUとメモリーの電力消費量を差し引いた値を意味します。「スペア」とは、合計割り振り電力からシステム電力使用量の合計を差し引いた値を意味します。
- 「電圧」タブには、ハードウェアによりサポートされているすべての電圧センサーの現在の電圧読 み取り値およびステータスが表示されます。
- システム使用率
  - システム、プロセッサー、メモリー、I/O サブシステムの現在の使用率スナップショットが表示されます。
  - 現在の使用率データを更新するには、ブラウザーの更新または再ロード機能を使用します。
  - CPU サブシステム・レベルの使用率は、CPU に組み込まれたパフォーマンス・カウンターによって 測定された、現在使用されている CPU 帯域幅の合計のパーセンテージを表します (オペレーティン グ・システムによって報告される CPU 使用率とは少し異なる場合があります)。
  - メモリー・サブシステム・レベルの使用率は、現在使用されているメモリー・チャネル・コントローラー帯域幅の合計のパーセンテージを表します(現在使用されているメモリーの量は反映されません)。
  - I/O サブシステム・レベルの使用率は、現在使用されている PCIe トラフィック帯域幅の合計の パーセンテージを表します。
  - これは、1秒あたりの、使用された帯域幅と使用可能な最大メモリー帯域幅のパーセンテージとして計算されます。
- ファン速度 (RPM)
  - ファン速度セクションには、ファン速度が最大速度のパーセンテージで表示されます。
  - ユーザーは、歯車アイコンをクリックして、「**ファン速度ブースト**」オプションにアクセスできます。
    - この設定では、周囲温度に応じてサーバーの冷却を追加できます。制御された温度アルゴリズムによって、通常の速度以上でファンを動作させることができます。ファンがすでにフルスピードで動作している場合、変更はありません。

# イベント・ログの表示

イベント・ログには、すべてのハードウェアおよび管理イベントの履歴が記録されています。

「イベント」の「イベント・ログ」タブを選択すると、「イベント・ログ」ページが表示されます。ログ 内のすべてのイベントには、XClarity Controller の日付と時刻の設定を使用したタイム・スタンプが付いて います。一部のイベントは、発生時にアラートも生成します(「アラート受信者」でそのように構成され ている場合)。イベント・ログ内のイベントは、ソートしたりフィルターに掛けたりすることができます。 以下は、「**イベント・ログ**」ページで実行できる操作の説明です。

テーブルをカスタマイズ:テーブルに表示する情報のタイプを選択するには、この操作項目を選択します。複数のイベントのタイムスタンプが同じ場合は、シーケンス番号を表示させてイベントの順番を判別できます。

注:一部のシーケンス番号はBMCの内部処理で使用されるため、イベントがシーケンス番号順にソートされた場合に隙間がある場合がありますが、これは正常です。

- **ログをクリア**: イベント・ログを削除するには、この操作項目を選択します。
- 最新表示:ページが最後に表示された後で発生したイベント・ログ項目を表示されるためにディスプレイを更新するには、この操作項目を選択します。
- **タイプ**:表示するイベントのタイプを選択します。イベント・タイプには以下のものがあります。

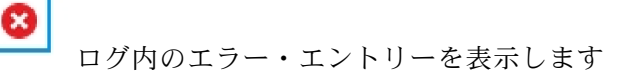

ログ内の警告エントリーを表示します

┛ ログ内の通知エントリーを表示します

表示されるエラーのタイプをオンまたはオフにするには、各アイコンをクリックします。アイコンを クリックすると、イベントの表示と非表示が連続して切り替わります。アイコンを囲む青色の四角 は、そのイベントのタイプが表示されることを示しています。

- ソース・タイプ・フィルター:表示するイベント・ログ項目のタイプが1つのみの場合は、ドロップダウン・メニューから項目を選択します。
- 時間フィルター: 表示するイベントの間隔を指定するには、この操作項目を選択します。
- 検索:特定のイベントのタイプまたはキーワードを検索するには、拡大鏡アイコンをクリックして、「検索」ボックスに検索する語句を入力します。入力は大文字と小文字が区別されることに注意してください。

注:イベント・ログ記録の最大数は1024です。イベント・ログが満杯になると、新しいログ項目が最も古いログ項目を自動的に上書きします。

## 監査ログの表示

監査ログには、XClarity Controller へのログイン、新しいユーザーの作成、ユーザー・パスワードの変更な ど、ユーザー操作の履歴が記録されています。

監査ログを使用すると、認証、変更、システム操作を追跡および文書化できます。

イベント・ログおよび監査ログはどちらも同じような保守および表示操作をサポートします。監査ログ・ ページ上で実行できる表示およびフィルタリング操作の説明を確認するには、59ページの「イベント・ ログの表示」を参照してください。

注:

 サーバーのオペレーティング・システムで Lenovo のツールを実行すると、知らないユーザー名 (ユーザ 例「20luN4SB」)によって実行された操作として監査ログに記録されることがあります。一部のツール は、サーバーのオペレーティング・システムで実行されると、XClarity Controller にアクセスするために 一時的なユーザー・アカウントを作成する場合があります。このアカウントはランダムなユーザー名と パスワードで作成され、内部 Ethernet over USB インターフェースの XClarity Controller にアクセスするた めにのみ使用できます。このアカウントは、XClarity Controller Redfish インターフェースおよび SFTP イ ンターフェースにアクセスするためにのみ使用できます。この一時アカウントの作成および削除は、そ の資格情報を使用してツールが実行したすべての操作とともに、監査ログに記録されます。

 監査ログ記録の最大数は1024です。監査ログが満杯になると、新しいログ項目が最も古いログ項目 を自動的に上書きします。

### メンテナンス履歴の表示

「**メンテナンス履歴**」ページには、ファームウェア更新、構成およびハードウェア交換の履歴に関 する情報があります。

メンテナンス履歴の内容は、特定のイベントのタイプまたは特定の時間間隔でフィルターをかけて 表示できます。

注:メンテナンス履歴記録の最大数は250です。メンテナンス履歴のログが満杯になると、新しいログ項目が最も古いログ項目を自動的に上書きします。

# アラート受信者の構成

メール通知および syslog 通知、または SNMP トラップの受信者を追加および変更するには、このト ピックの情報を使用します。

以下は、「アラート受信者」タブで実行できる操作の説明です。

以下は、「メール/Syslog」受信者セクションで実行できる操作項目です。

- 作成: 追加の新規メール受信者または Syslog 受信者を作成するにはこの操作項目を選択します。最大 12 件のメールおよび Syslog 受信者を構成できます。
  - メール受信者を作成: メール受信者を作成するにはこの操作項目を選択します。
    - 受信者の名前およびメール・アドレスを入力します。
    - 選択してイベント通知を有効または無効にします。無効が選択される場合、アカウントの構成 は残りますが、メールは送信されません。
    - 受信者に通知されるイベントのタイプを選択します。「クリティカル」、「注意」、「システム」のカテゴリー・ラベルの横にあるドロップダウンをクリックすると、カテゴリー内の特定のコンポーネントの通知を選択または選択解除できます。
    - メール・アラートにイベント・ログの内容を含めるかどうかを選択できます。
    - インデックスは、12個の受信者スロットのどれを割り当てるかを指定します。
    - イベントが転送されるメール・サーバーの構成は、ここまたはセクション上部の SMTP サー バー操作をクリックして行うことができます。構成の詳細については、以下の「SMTP サー バー」を参照してください。
  - Syslog 受信者を作成: syslog 受信者を作成するにはこの操作項目を選択します。
    - Syslog サーバーの名前と IP アドレスまたはホスト名を入力します。
    - 選択してイベント通知を有効または無効にします。無効が選択される場合、アカウントの構成 は残りますが、メールは送信されません。
    - インデックスは、12個の受信者スロットのどれを割り当てるかを指定します。
    - Syslog サーバーに送信されるイベントのタイプを選択します。「クリティカル」、「注意」、「システム」のカテゴリー・ラベルの横にあるドロップダウン・メニューをクリックすると、カテゴリー内の特定のコンポーネントの通知を選択または選択解除できます。
- SMTP サーバー: SMTP メール・サーバー関連の設定を構成するには、この操作項目を選択します。 メール・サーバーは1つのみ設定できます。構成済みメール受信者全員にアラートが送信される際 は、同じメール構成が使用されます。定型的にポート 587 を経由して STARTTLS コマンドを使用し

たメール転送では、BMC がセキュア接続から暗号化接続に自動的に切り替わります(ターゲット・ メール・サーバーでサポートされている場合)。

- メール・サーバーのホスト名または IP アドレスと、ネットワーク・ポート番号を入力します。
- メール・サーバーで認証が必要な場合は、「認証が必要」チェックボックスを選択し、ユーザー名 とパスワードを入力します。メール・サーバーで必要な認証タイプを、チャレンジ応答方式 (CRAM-MD5)またはシンプルな資格情報(ログイン)のいずれかから選択します。
- 一部のネットワークでは、リバース・パス値が意図したものではない場合、送信されるメールがブロックされることがあります。デフォルトでは、XClarity Controller は alertmgr@domain を使用します。ここで domain は XClarity Controller ネットワーク Web ページの DDNS セクションで指定されたドメイン名です。デフォルトの代わりに独自の送信者情報を指定できます。
- メールの設定が正しく構成されていることを確認するために、メール・サーバーへの接続をテスト できます。XClarity Controller に、接続が成功したかどうかを示すメッセージが表示されます。
- **再試行および遅延**: 再試行および遅延オプション関連の設定を構成するには、この操作項目を選択します。
  - 再試行制限は、最初のアラートの送信が失敗したときに、XClarity Controller が試行を試みる回数 を指定します。
  - エントリー間の遅延は、XClarity Controller が1人の受信者にアラートを送信してから、次の受信者 にアラートを送信するまでの待機時間を指定します。
  - 試行間の遅延は、XClarity Controller がアラートの送信試行を失敗してから再試行するまでの待機時間を指定します。
- プロトコル: 接続プロトコル関連の設定を構成するには、この操作項目を選択します。
  - TCP プロトコルまたは UDP プロトコルのいずれかを選択できます。この設定は、すべての syslog 受 信者に適用されることに注意してください。
- メールまたは Syslog の受信者が作成されると、このセクションにリストされます。
  - メールまたは Syslog 受信者の設定を編集するには、構成する受信者の次の行の操作ヘッダーの下にある鉛筆のアイコンをクリックします。
  - メールまたは Syslog 受信者を削除するには、ゴミ箱アイコンをクリックします。
  - メールまたは Syslog 受信者にテスト・アラートを送信するには、紙飛行機のアイコンをクリックします。

以下は、「SNMPv3」ユーザー・セグメントで実行できる操作です。

- 作成: SNMPv3 トラップ受信者を作成するにはこの操作項目を選択します。
  - SNMPv3 トラップに関連付けられるユーザー・アカウントを選択します。このユーザー・アカウン トは、12 個のローカル・ユーザー・アカウントの1つである必要があります。
  - SNMPv3 トラップを受信する SNMPv3 マネージャーのホスト名または IP アドレスを指定します。
  - XClarity Controller は、HMAC-SHA ハッシュ・アルゴリズムを使用して SNMPv3 マネージャーで認証 を行います。これはサポートされる唯一のアルゴリズムです。
  - プライバシー・パスワードは、SNMPデータを暗号化するためにプライバシー・プロトコルとともに使用されます。
  - 「SNMPv3 共通設定」はすべての SNMPv3 トラップ受信者に適用されます。これらの設定は、 SNMPv3 トラップ受信者の作成中、または「SNMPv3」ユーザー・セグメント上部の SNMPv3 設定の 操作をクリックして構成できます。
    - SNMPv3 トラップを有効にするか無効にするかを選択します。無効の場合、設定の構成は残りま すが、SNMPv3 トラップは送信されません。
    - BMCの連絡先およびロケーション情報は必須であり、サーバーのプロパティ Web ページで構成 されます。詳しくは、88ページの「ロケーションと連絡先の設定」を参照してください。

- SNMPv3マネージャーに送信される原因トラップであるイベントのタイプを選択します。「クリ ティカル」、「注意」、「システム」のカテゴリー・ラベルの横にあるドロップダウン・メニュー をクリックすると、カテゴリー内の特定のコンポーネントの通知を選択または選択解除できます。

注:SNMP クライアントとエージェントの間のデータ転送は、暗号化を使用して保護することができます。プライバシー・プロトコルにおいてサポートされる方式は、CBC-DES および AES です。

- SNMPv3 トラップ受信者が作成されると、このセクションにリストされます。
  - SNMPv3 受信者の設定を編集するには、構成する受信者の次の行の操作ヘッダーの下にある鉛 筆のアイコンをクリックします。
  - SNMPv3 受信者を削除するには、ゴミ箱アイコンをクリックします。

# 最新の OS 障害画面データのキャプチャー

オペレーティング・システム障害画面をキャプチャーして表示するには、このトピックの情報を使 用します。

OS ウォッチドッグ・タイムアウトが発生すると、オペレーティング・システム画面が自動的にキャプ チャーされます。OS の稼働停止を引き起こすイベントが発生すると、OS ウォッチドッグ機能が起動 され、画面の内容がキャプチャーされます。XClarity Controller では、保存されるスクリーン・キャプ チャーは1個のみです。OS ウォッチドッグ・タイムアウトが発生すると、新しいスクリーン・キャプ チャーが前のスクリーン・キャプチャーを上書きします。OS 障害画面をキャプチャーするには、OS ウォッチドッグ機能を有効にする必要があります。OS ウォッチドッグ・タイムを設定するには、89 ページの「サーバー・タイムアウトの設定」で詳細を参照してください。OS 障害スクリーン・キャプ チャー機能は、XClarity Controller の拡張レベルまたはエンタープライズ・レベルの機能でのみ使用可 能です。ご使用のサーバーにインストールされている XClarity Controller のレベルについて詳しくは、 ご使用のサーバーの資料を参照してください。

XClarity Controller ホーム・ページの「リモート・コンソール」セクションの「直近の障害画面」操作をク リックして、OS ウォッチドッグ・タイムアウトが発生したときにキャプチャーされたオペレーティ ングシステム画面のイメージを表示します。キャプチャーは、ホーム・ページの「クイック操作」セ クションで「サービス」、「直近の障害画面」の順にクリックして表示することもできます。システ ムでOS ウォッチドッグ・タイムアウトが発生せず、OS 画面をキャプチャーしていない場合は、障害 画面が作成されていないことを示すメッセージが表示されます。

# 第5章 サーバーの構成

サーバーの構成に使用できるオプションについて理解するには、この章の情報を使用します。

サーバーを構成する際は、以下のオプションを使用できます。

- アダプター
- ブート・オプション
- 電源ポリシー
- サーバーのプロパティ

### アダプター情報および構成設定の表示

サーバーに取り付けられているアダプターに関する情報を表示するには、このトピックの情報を使 用します。

サーバーに取り付けられているアダプターに関する情報を表示するには、「**サーバー構成**」の下にある 「**アダプター**」をクリックします。

注:

 アダプターがステータス監視をサポートしていない場合、監視または構成では表示されません。取り 付けられているすべての PCI アダプターのインベントリー関連情報については、「システム一覧」 ページを参照してください。

# システムのブート・モードおよびブート順序の構成

システムのブート・モードおよび順序を構成するには、このトピックの情報を使用します。

「**サーバー構成**」の下で「**ブート・オプション**」を選択すると、システムのブート・モードとブート 順序を構成できます。

注:非認証のインバンド方式では、セキュリティー関連のシステム設定を変更することは許可されていま せん。たとえば、非認証のインバンド API を介して、OS または UEFI シェルからセキュア・ブートを構成 できません。これには、インバンドで実行され、IPMI を使用して一時資格情報を取得する OneCLI や、セ キュア・ブート、TPM、UEFI セットアップのパスワードに関する設定を構成するためのツールおよび API も含まれます。セキュリティーに関するすべての設定は、十分な権限を持つ適切な認証を必要とします。

システムのブート・モードでは、次の2つのオプションを使用できます。

#### UEFI ブート

Unified Extensible Firmware Interface (UEFI) をサポートするサーバーを構成するには、このオプション を選択します。UEFI 対応のオペレーティング・システムをブートする場合、このオプションでは、 レガシー・オプション ROM を無効にすることによって、ブート時間を短縮できます。

レガシー・ブート

レガシー (BIOS) ファームウェアを必要とするオペレーティング・システムをブートするサーバーを 構成する場合は、このオプションを選択します。UEFI 非対応オペレーティング・システムをブート する場合にのみ、このオプションを選択します。

システムのブート順序を構成するには、「使用可能なデバイス」のリストからデバイスを選択し、右矢印 をクリックしてデバイスをブート順序に追加します。デバイスをブート順序から削除するには、ブー ト順序のリストからデバイスを選択し、左矢印をクリックしてデバイスを使用可能なデバイスのリス トに戻します。ブート順序を変更するには、デバイスを選択し、上矢印または下矢印をクリックして 優先順位内でデバイスを上下に移動させます。

ブート順序に変更を行った場合、その変更を適用する前に再起動オプションを選択する必要がありま す。使用可能なオプションは次のとおりです。

- 今すぐサーバーを再起動: ブート順序の変更が保存され、サーバーはオペレーティング・システムを シャットダウンしないで即時に再起動します。
- OS をシャットダウン後、サーバー再起動: ブート順序の変更が保存され、オペレーティング・システムがシャットダウンされてからサーバーが再起動します。
- 後で手動で再起動: ブート順序の変更は保存されますが、次にサーバーがリブートされるまで変更は 有効になりません。

# 一回限りのブートの構成

一時的にブート設定を無視し、代わりに1回限り指定されたデバイスからブートするには、このト ピックの情報を使用します。

「**サーバー構成**」の下にある「**ブート・オプション**」をクリックし、ドロップダウン・メニューから デバイスを選択して、次回のサーバー再起動時に1回限りでシステムがブートするデバイスを構成し ます。以下の項目を選択できます。

#### PXE ネットワーク

Preboot Execution Environment ネットワーク・ブートを試行するようにサーバーをセットアップします。

1次取り外し可能メディア

サーバーがデフォルト USB デバイスからブートされます。

デフォルト CD/DVD

サーバーがデフォルト CD/DVD ドライブからブートされます。

F1 システム・セットアップ

サーバーがブートして Lenovo XClarity Provisioning Manager に入ります。

診断パーティション

サーバーがブートして Lenovo XClarity Provisioning Manager の診断セクションに入ります。

デフォルト・ハードディスク

サーバーがデフォルト・ディスク・ドライブからブートされます。

一次リモート・メディア

マウントされた仮想メディアからサーバーをブートします。

一回限りでないブートの構成

構成済みのブート順序が使用されます。構成済みブート順序を1回限りのブートが上書きする ことはありません。

ブートのタイプを1回限りのブート・デバイスを使用して実行するように変更する場合、レガシー・ ブートまたはUEFIブートするようにブートを指定することもできます。ブートをレガシーBIOSブート にするには、「レガシー・ブート優先」チェック・ボックスをクリックします。UEFIブートにする にはボックスのチェック・マークを外します。ブート順序に1回限りの変更を選択した場合、その変 更を適用する前に再起動オプションを選択する必要があります。

- **今すぐサーバーを再起動**: ブート順序の変更が保存され、サーバーはオペレーティング・システムを シャットダウンしないで即時に再起動します。
- OS をシャットダウン後、サーバー再起動: ブート順序の変更が保存され、オペレーティング・システムがシャットダウンされてからサーバーが再起動します。
• 後で手動で再起動: ブート順序の変更は保存されますが、次にサーバーがリブートされるまで変更は 有効になりません。

## サーバー電源の管理

電源管理に関する情報を表示し、電源管理機能を実行するには、このトピックの情報を使用します。

電源管理に関する情報を表示し、電源管理機能を実行するには、「**サーバー構成**」タブで「**電源ポリ** シー」を選択します。

注:ブレードまたは高密度サーバー・ノードを含むシャーシでは、シャーシの冷却と電源は XClarity Controller ではなくシャーシ管理コントローラーによって制御されます。

## 電源の冗長性の構成

電源の冗長性を構成するには、このトピックの情報を使用します。

注:現時点では、ユーザーは AMD システム内で電源ポリシーを変更できません。

パワー・サプライ・ユニットを2つ取り付ける場合、冗長性モードは「冗長 (N+N)」に設定されます。この 2パワー・サプライ・ユニット構成では、いずれかのパワー・サプライ・ユニットで障害が発生したり、 AC が失われたり、取り外されりした場合、XCC イベント・ログに冗長性消失イベントが報告されます。

配送後に取り付けるパワー・サプライ・ユニットが1つのみである場合、冗長性モードは自動的に非冗 長モードに設定されます。

電源の冗長性セクションで使用可能なフィールドには、以下が含まれます。

- 冗長 (N+N): システムに電力を同時に供給できる独立電源が2つ以上存在します。つまり、1つ以上の 電源に障害が発生した場合、中断することなく他の電源がシステムへの電力供給を継続できます。 N+Nの冗長性は、高いレベルのフォールト・トレランスを提供し、複数の障害が発生した場合でもシ ステムが稼働し続けます。
  - ゼロ出力モード: 冗長構成で有効にすると、一部の PSU は、負荷が軽い状態になったときに自動 的にスタンバイ状態に入ります。この手法では、残りの PSU が電力負荷を全体的に提供して効 率を向上させます。
- 冗長(N+1):システムに電力を供給できる1次電源が1つ存在します。さらに、1次電源に障害が発生した場合に引き継ぎ可能なバックアップ電源が少なくとも1つ存在します。バックアップ電源は、1次電源を修理または交換できるまでシステムを稼働し続けるのに十分な電力を供給できるよう設計されています。N+1の冗長性は、N+Nの冗長性と比較して、より低いレベルのフォールト・トレランスを提供します。
- ・ 冗長性なしモード: 個のモードでは、1つのパワー・サプライが失われた場合、サーバーが継続して稼働できない可能性があります。パワー・サプライに障害が発生すると、サーバーの稼働を継続させるため、サーバーのスロットルが行われる可能性があります。

構成の変更を行った後は「適用」をクリックします。

# 電源キャッピング・ポリシーの構成

電源キャッピング・ポリシーを構成するには、このトピックの情報を使用します。

注:AMD プロセッサー・サーバーは、ユーザーによる電源キャッピング・ポリシー機能の構成をサ ポートしていません。

電源キャッピング機能を有効にするか無効にするかを選択できます。電源キャッピングを有効にすると、 サーバーによって使用される電力量を制限する選択を行うことができます。電源キャッピングを無効にす ると、サーバーが使用する最大電力は電源冗長性ポリシーによって決定されます。設定を変更するには、 まず「**リセット**」をクリックします。目的の設定を選択して、「**適用**」をクリックします。

電源キャッピングは AC 電力消費量の計測または DC 電力消費量の計測を使用して有効にできます。ドロップダウン・メニューから、電源キャッピングの制限を決定するために使用する計測タイプを選択します。AC と DC の間で切り替えると、スライダーの数字がそれに応じて変化します。

電源キャッピング値を変更するには、2つの方法があります。

- 方法 1: スライダーのマークを目的のワット数に移動させ、サーバー全体の電力制限を設定します。
- 方法 2: 入力ボックスに値を入力します。スライダー・マークは、対応する位置に自動的に移動します。

構成の変更を行った後は「適用」をクリックします。

注:「電源ポリシー」オプションは、XClarity Controller がブレード・サーバーまたは高密度サーバーの ノードを含むシャーシにある場合は使用できません。電源ポリシーは XClarity Controller ではなくシャー シ管理コントローラーによって制御されます。

## 電源復元ポリシーの構成

電源喪失後に電源が復元したときにサーバーがどのように対応するかを構成するには、このトピック の情報を使用します。

電源復元ポリシーを構成する際には、以下の3つのオプションを使用できます。

#### 常にオフ

電源が復元しても、サーバーは電源オフのままです。

復元

電源に障害が発生した際にサーバーの電源がオンであれば、電源が復旧した際にサーバーが自動的に 電源オンになります。そうでない場合は、電源が復元しても、サーバーは電源オフのままです。

#### 常にオン

電源が復元されるとサーバーの電源が自動的にオンになります。

構成の変更を行った後は「適用」をクリックします。

注:「電源復元ポリシー」オプションは、ブレード・サーバーまたは高密度サーバーのノードを含む シャーシでは使用できません。電源復元ポリシーは XClarity Controller ではなくシャーシ管理コントロー ラーによって制御されます。

### 電源操作

サーバーに対して実行できる電源操作を理解するには、このトピックの情報を参照してください。

XClarity Controller ホーム・ページの「**クイック**操作」セクションで「電源操作」をクリックします。

次の表には、サーバーに対して実行できる電源操作と再起動操作の説明が記載されています。

### 表 6. 電源操作と説明

サーバーの電源および再起動操作を説明する2列の表です。

### 表 6. 電源操作と説明(続き)

| 電源アクション                   | 説明                                                                                                    |
|---------------------------|----------------------------------------------------------------------------------------------------|
| サーバー電源オン                  | サーバーの電源をオンにし、オペレーティング・システ<br>ムをブートするには、この操作を選択します。                                                                                                    |
| OS をシャットダウン後、サーバー電源オフ     | オペレーティング・システムをシャットダウンし、<br>サーバーの電源をオフにするには、この操作項目を選<br>択します。                                                                                                    |
| 今すぐサーバーを電源オフ              | 先にオペレーティング・システムをシャットダウンせ<br>ずにサーバーの電源をオフにするには、この操作項目<br>を選択します。                                                                                                    |
| OS をシャットダウン後、サーバーを再起動     | オペレーティング・システムをシャットダウンし、<br>サーバーの電源サイクルを実行するには、この操作項目<br>を選択します。                                                                                                    |
| 今すぐサーバーを再起動               | 先にオペレーティング・システムをシャットダウンせず<br>に、即時にサーバーの電源サイクルを実行するには、こ<br>の操作項目を選択します。                                                                                                    |
| サーバーをブートしてシステム・セットアップに入る  | ブート中に F1 を押さずにサーバーを電源オンまたはリ<br>ブートし自動的にシステム・セットアップに入るには、<br>この項目を選択します。                                                                                                    |
| マスク不能割り込み (NMI) をトリガー     | 「ハング」したシステムでマスク不能割込み (NMI) を<br>強制実行するには、この操作項目を選択します。この<br>操作項目を選択すると、プラットフォームのオペレー<br>ティング・システムでメモリー・ダンプを行うことが<br>でき、これをシステムのハング状態をデバッグするた<br>めに使用できます。F1 システム・セットアップ・メ<br>ニューからの NMI での自動リブートの設定は、XClarity<br>Controller が NMI 後にサーバーをリブートするかどうか<br>を決定します。 |
| スケジュール電源操作                | サーバーの日次および週次の電源操作と再起動操作をス<br>ケジュールするには、この操作項目を選択します。                                                                                                    |
| 管理コントローラーを再起動             | XClarity Controller を再起動するにはこの操作項目を選択します                                                                                                    |
| サーバーの AC 電源サイクル           | サーバーの電源サイクルを実行するには、この操作<br>を選択します。                                                                                                    |
| オ・オペレーティング・シフテレのシャットダウンが封 | テキわちトキレーナペレーティング・シフテルがフカリー                                                                                                    |

注:オペレーティング・システムのシャットダウンが試行されたときに、オペレーティング・システムがスクリー ン・セーバー・モードまたはロック・モードにあると、XClarity Controller が正常なシャットダウンを開始できない 場合があります。XClarity Controller は、オペレーティング・システムがまだ稼働中であっても、電源オフ遅延間隔 が経過すると、ハード・リセットあるいはシャットダウンを実行します。

注:前面パネルの電源 LED がすばやく点滅している場合、XClarity Controller は正常な電源オンの順番を開始できない可能性があります。XClarity Controller は、電源 LED がゆっくりと点滅し始めると、システムの電源をオンにすることができます。

# IPMI コマンドを使用した電源消費量の管理および監視

IPMI コマンドを使用して電力使用量を管理および監視するには、このトピックの情報を使用します。

このトピックでは、Intel Intelligent Power Node Manager および Data Center Manageability Interface (DCMI)を使用して、Intelligent Platform Management Interface (IPMI) 電源管理コマンドを使用したサーバーの電源および熱の監視と、ポリシー・ベースの電源管理を行う方法について説明します。

Intel Node Manager SPS 3.0 を使用するサーバーの場合は、XClarity Controller のユーザーは Intel の Management Engine (ME) が提供する IPMI 電源管理コマンドを使用して、Node Manager 機能の制御および サーバーの電力消費の監視を行うことができます。サーバーの電源管理は、DCMI 電源管理コマンドを使用 して行うこともできます。Node Manager および DCMI 電源管理のコマンド例をこのトピックで示します。

### ノード・マネージャー・コマンドを使用したサーバー電源の管理

ノード・マネージャーを使用してサーバーの電源を管理するには、このトピックの情報を使用します。

Intel Node Manager のファームウェアには外部インターフェースがありません。そのため、Node Manager のコマンドはまず XClarity Controller で受信してから Intel Node Manager に送信される必要があります。 XClarity Controller は、標準 IPMI ブリッジを使用した IPMI コマンドのリレーおよび転送デバイスとし て機能します。

注: Node Manager IPMI コマンドを使用して Node manager のポリシーを変更すると、XClarity Controller の 電源管理機能と競合を起こす場合があります。デフォルトでは、競合を回避するために Node Manager コマ ンドのブリッジは無効になっています。

XClarity Controller の代わりに Node Manager を使用してサーバーの電源の管理する場合は、(ネットワーク 機能: 0x3A) および (コマンド: 0xC7) で構成される OEM IPMI コマンドが使用できます。

ネイティブの Node Manager IPMI コマンド・タイプを有効にするには:ipmitool -H <**\$XClarity\_Controller\_IP**> -U <USERID> -P <PASSWORD> raw 0x3a 0xc7 0x01

ネイティブの Node Manager IPMI コマンド・タイプを無効にするには:ipmitool -H <**\$XClarity\_Controller\_IP**> -U <USERID> -P <PASSWORD> raw 0x3a 0xc7 0x00

以下の情報は、Node Manager の電源管理コマンドの例です。

注:

- IPMI **チャネル0** およびターゲット・アドレス **0x2c** を指定することで、IPMITOOL を使用してコマンドを Intel Node Manager に送信して処理できます。要求メッセージは操作の開始に使用され、応答メッセージがリクエスタに返されます。
- コマンドは、スペース上の制約のため、次の形式で表示されます。

Get Global System Power Statistics (コマンド・コード 0xC8) を使用した電源の監視: 要求:ipmitool -H <\$XClarity\_Controller\_IP> -U <USERID> -P <PASSW0RD> -b 0x00 -t 0x2c raw 0x2E 0xC8 0x57 0x01 0x00 0x01 0x00 0x00 応答:57 01 00 38 00 04 00 41 00 39 00 ec 56 f7 53 5a 86 00 00 50

Set Intel Node Manager Policy (コマンド・コード 0xC1) を使用した電源キャッピング: 要求:ipmitool -H <\$XClarity\_Controller\_IP> -U <USERID> -P <PASSW0RD> -b 0x00 -t 0x2c raw 0x2e 0xC1 0x57 0x01 0x00 0x10 0x01 0xA0 0x00 0x00 0x00 0x60 0xea 0x00 0x00 0x00 0x00 0x1e 0x00応答:57 01 00

Get Intel Management Engine Device ID を使用したデバイス ID 機能の取得:要求:ipmitool -H <\$XClarity\_Controller\_IP> -U <USERID> -P <PASSWORD> -b 0x00 -t 0x2c raw 0x06 0x01応答:50 01 03 05 02 21 57 01 00 05 0b 03 40 20 01

その他の Intel Node Manager コマンドについては、https://businessportal.intel.com の IPMI を使用した Intel イン テリジェント電源ノード・マネージャー外部インターフェースの仕様の最新リリースを参照してください。

### DCMI コマンドを使用したサーバー電源の管理

DCMI コマンドを使用してサーバーの電源を管理するには、このトピックの情報を使用します。

DCMI は、標準的な管理ソフトウェア・インターフェースから表示できる監視および制御機能を提供しま す。サーバーの電源管理機能は、DCMI コマンドを使用して行うこともできます。

以下の情報は、よく使用される DCMI 電源管理機能およびコマンドの例です。要求メッセージは操作の開始に使用され、応答メッセージがリクエスタに返されます。

注:コマンドは、スペース上の制約のため、次の形式で表示されます。

電源の測定値を取得: 要求:ipmitool -H <\$XClarity\_Controller\_IP> -U <USERID> -P <PASSWORD> raw 0x2c 0x02 0x0c 0x01 0x00 0x00 応答:dc 39 00 38 00 3b 00 39 00 e3 6f 0a 39 e8 03 00 00 40

電源制限のアクティブ化: 要求:ipmitool -H <\$XClarity\_Controller\_IP> -U <USERID> -P <PASSWORD> raw 0x2c 0x05 0xdc 0x01 0x00 0x00 応答:dc

電源制限の非アクティブ化: 要求:ipmitool -H <\$XClarity\_Controller\_IP> -U <USERID> -P <PASSWORD> raw 0x2c 0x05 0xdc 0x00 0x00 0x00 応答:dc

注:一部のサーバーでは「電源制限の設定」コマンドの例外操作がサポートされていない場合があり ます。たとえば、システムのハード電源オフを実行してイベントを SEL に記録するパラメーターはサ ポートされていない場合があります。

DCMI 仕様でサポートされるコマンドの完全なリストについては、https://www.intel.com/content/dam/www/public/us/en/documents/technical-specifications/dcmi-v1-5-rev-spec.pdfの Data Center Manageability Interface 仕様の最新リリースを参照してください。

# リモート・コンソール機能

サーバー・コンソールをリモートで表示および操作する方法を理解するには、このトピックの情報 を使用します。

XClarity Controller Web インターフェースでリモート・コンソール機能を使用して、サーバー・コンソール の表示および操作を行うことができます。ディスク・イメージ (ISO または IMG ファイル) を仮想ドライブ としてサーバーに割り当てることができます。リモート・コンソール機能は、XClarity Controller 拡張機能 および XClarity Controller エンタープライズ機能で、Web インターフェースを使用してのみ使用できます。 リモート・コンソール機能を使用するには、Supervisor アクセス権限またはリモート・コンソール・ア クセス特権を持つユーザー ID を使用して XClarity Controller にログインする必要があります。XClarity Controller 標準から XClarity Controller 拡張または XClarity Controller エンタープライズへのアップグレード について詳しくは、6ページの「XClarity Controller のアップグレード」を参照してください。

リモート・コンソール機能は、以下の作業を行うために使用します。

- サーバーの状態に関係なく、72 Hz または75 Hz で最大1280 x 1024 のグラフィックス解像度のビデオを リモート側で表示します。
- リモート・クライアントからキーボードとマウスを使用して、リモート側でサーバーにアクセスできます。

- ローカル・システムまたはリモート・システム上の ISO および IMG ファイルを仮想ドライブとしてマウントして、サーバーで使用できるようにします。
- IMG または ISO イメージを XClarity Controller メモリーにアップロードし、これを仮想ドライブとし てサーバーにマウントします。合計サイズ 50 MB の最大 2 つのファイルを XClarity Controller の メモリーにアップロードできます。

注:

- リモート・コンソール機能をマルチユーザー・モード (XClarity Controller エンタープライズ機能セット を備えた XClarity Controller は6つまでの同時セッションをサポートします)で開始した場合、リモー ト・ディスク機能は同時に1つのセッションのみで実行できます。
- リモート・コンソールで表示可能なのは、システム・ボード上のビデオ・コントローラーが生成したビデオのみです。別のビデオ・コントローラー・アダプターがインストールされ、システムのビデオ・コントローラーの代わりに使用されている場合、XClarity Controller リモート・コンソールでは、追加されたアダプターからのビデオの内容を表示することはできません。
- ネットワーク内にファイアウォールがある場合、リモート・コンソール機能をサポートするために、 ネットワーク・ポートを開く必要があります。リモート・コンソール機能で使用されるネットワー ク・ポート番号を表示または変更するには、35ページの「サービスの有効化とポートの割り当 て」を参照してください。
- リモート・コンソール機能は、HTML5 を使用してサーバー・ビデオを Web ページに表示します。この機能を使用するには、ブラウザーが HTML5 エレメントを使用したビデオ・コンテンツの表示を サポートしている必要があります。
- Internet Explorer ブラウザーを使用した BMC へのアクセスに自己署名証明書と IPv6 アドレスを使用 している場合、証明書のエラーが原因でリモート・コンソール・セッションが開始できない場合が あります。この問題を回避するには、自己署名証明書を Internet Explorer の信頼するルート証明機 関に追加できます。
  - 「BMC 構成」の下にある「セキュリティー」を選択して、自己署名証明書をダウンロードします。
  - 証明書ファイルの拡張子を\*.crt に変更して、Web 証明書ファイルをダブルクリックします。
  - IE11 ブラウザーのキャッシュをクリアします。
  - 「**証明書をインストールする**」をクリックして、証明書インポート ウィザードの手順に従って証明書を証明書ストアにインストールします。

# リモート・コンソール機能の有効化

このトピックでは、リモート・コンソール機能について説明します。

前述のように、XClarity Controller リモート・コンソール機能は、XClarity Controller 拡張機能および XClarity Controller エンタープライズ機能でのみ使用できます。リモート・コンソールを操作する特権がな い場合は、ロック・アイコンが表示されます。

XClarity Controller拡張アップグレードのアクティベーション・キーを購入して入手した後、103ページの「アクティベーション・キーのインストール」の手順を使用してインストールします。

リモート・コンソール機能を使用するには、以下の手順を実行してください。

- 1. XClarity Controller ホーム・ページまたはリモート・コンソール Web ページのリモート・コンソールセ クションにある、白い斜めの矢印が示すイメージをクリックします。
- 2. 以下のモードから1つを選択します。
  - シングルユーザー・モードでリモート・コンソールを起動する
  - マルチユーザー・モードでリモート・コンソールを起動する

注: XClarity Controller エンタープライズ機能セットを備えた XClarity Controller では、マルチユー ザー・モードで最大6つの同時ビデオ・セッションをサポートします。

- 3. リモート・コンソール機能がすでにシングルユーザー・モードで使用されているときにまたはマルチ ユーザー・モードで最大人数のユーザーがリモート・コンソール機能を使用しているときに、他のユー ザーがリモート・コンソール機能を使用したい場合、他のユーザーがリモート・コンソール・ユー ザーに切断要求を要求できるかどうかを選択します。「応答なし時間間隔」は、切断要求に対する応 答がない場合に XClarity Controller が自動的にユーザーを切断するまでに待機する時間を指定します。
- 4. 直近3件のサーバー・ブート・ビデオの記録を許可するかどうかを選択します。
- 5. 直近3件のサーバー・クラッシュ・ビデオの記録を許可するかどうかを選択します。
- 6. HW エラーで OS 障害のスクリーン・キャプチャーを許可するかどうかを選択します。
- 7.「リモート・コンソールの起動」をクリックすると、リモート・コンソール・ページを別のタブで 開きます。可能なすべてのリモート・コンソール・セッションが使用中の場合は、ダイアログ・ ボックスが表示されます。このダイアログ・ボックスで、「他のユーザーからのリモート・セッ ション切断要求を許可」の設定を有効にしているユーザーは、リモート・コンソールのユーザー に切断要求を送信できます。ユーザーは切断要求を受諾または拒否できます。ユーザーが「応答 なし時間間隔」設定で指定された時間内に応答しない場合、ユーザー・セッションは XClarity Controller によって自動的に終了します。

### リモート電源制御

このトピックでは、リモート・コンソール・ウィンドウからサーバーの電源および再起動コマンドを送 信する方法を説明します。

リモート・コンソール・ウィンドウからメイン Web ページに戻ることなく、サーバーに電源コマンドおよび再起動コマンドを送信できます。リモート・コンソールを使用してサーバーの電源を制御するには、「**電源**」をクリックし、次のコマンドのいずれかを選択します。

#### サーバー電源オン

サーバーの電源をオンにし、オペレーティング・システムをブートするには、この操作を選択します。

OS をシャットダウン後、サーバー電源オフ

オペレーティング・システムをシャットダウンし、サーバーの電源をオフにするには、この操作 項目を選択します。

今すぐサーバーを電源オフ

先にオペレーティング・システムをシャットダウンせずにサーバーの電源をオフにするには、この操作項目を選択します。

OS をシャットダウン後、サーバーを再起動

オペレーティング・システムをシャットダウンし、サーバーの電源サイクルを実行するには、こ の操作項目を選択します。

今すぐサーバーを再起動

先にオペレーティング・システムをシャットダウンせずに、即時にサーバーの電源サイクルを 実行するには、この操作項目を選択します。

サーバーをブートしてシステム・セットアップに入る

ブート中に F1 を押さずにサーバーを電源オンまたはリブートし自動的にシステム・セットアップに 入るには、この項目を選択します。

### リモート・コンソールの画面キャプチャー

リモート・コンソールのスクリーン・キャプチャー機能の使用方法を理解するには、このトピック の情報を使用します。 リモート・コンソール・ウィンドウのスクリーン・キャプチャー機能は、サーバーのビデオ表示内容を キャプチャーします。画面イメージをキャプチャーおよび保存するには、以下のステップを実行します。

ステップ1. リモート・コンソール・ウィンドウで、「**画面をキャプチャー**」をクリックします。 ステップ2. ポップアップ・ウィンドウで、「**ファイルを保存**」をクリックして「**OK**」を押します。ファ イルは rpviewer.png と命名され、デフォルトのダウンロード・フォルダーに保存されます。

注:スクリーン・キャプチャー・イメージは、PNG ファイル・タイプで保存されます。

# リモート・コンソールのキーボード・サポート

「キーボード」の下のリモート・コンソール・ウィンドウで、以下のオプション項目が表示されます。

- ・ 仮想キーボードを起動するには「仮想キーボード」をクリックします。この機能は、物理キーボードがないタブレット・デバイスを使用する場合に便利です。以下のオプションを使用してサーバーに送信できるマクロやキーの組み合わせを作成できます。使用しているクライアント・システム上のオペレーティング・システムは、特定のキーの組み合わせ(たとえば、Ctrl+Alt+Del)をトラップし、それらをサーバーに伝送しない場合があります。F1やEscのようなその他のキーは、使用しているプログラムまたはブラウザーによってインターセプトされる場合があります。マクロは、ユーザーが送信できないかもしれないキー・ストロークをサーバーに送信するメカニズムを提供します。
- サーバー定義マクロを使用するには「サーバー・マクロ」をクリックします。一部のサーバー・マクロ は XClarity Controller ファームウェアによって事前定義されています。サーバーによって定義される他 のマクロは、Lenovo XClarity Essentials を使用して定義でき、XClarity Controller からダウンロードできま す。これらのマクロはリモート・コンソール機能のすべてのユーザーに定義されます。
- 「構成」をクリックしてユーザー定義マクロを追加または削除します。ユーザー定義マクロは、現在の リモート・コンソール・ユーザーのみに定義されます。他のリモート・コンソール・ユーザーは相互に ユーザー定義マクロを見ることはできません。
  - マクロ追加アイコンをクリックして必要なキー・シーケンスを押し、「追加」をクリックして新しいマクロを追加します。
  - ユーザー定義マクロを削除するには、マクロをリストから選択し、ゴミ箱アイコンをクリック します。
  - サーバーにユーザー定義マクロを送信するには、「ユーザー定義マクロ」オプションを選択し、送信するマクロをクリックします。

# リモート・コンソールのマウス・サポート

以下の情報を使用して、リモート・マウス制御のオプションを理解します。

リモート・コンソール・ウィンドウは、絶対マウス制御、相対マウス制御(加速なし)、マウス制御(RHEL、古いLinux)を含む、マウス制御に関するいくつかのオプションを提供します。

### 絶対マウス制御と相対マウス制御

マウス制御の絶対および相対オプションにアクセスするには、この情報を使用します。

マウス制御の絶対および相対オプションにアクセスするには、以下のステップを実行します。

ステップ1. リモート・コンソール・ウィンドウで、「**マウス**」をクリックします。 ステップ2. ドロップダウン・メニューから「**マウス設定**」をクリックします。

ステップ3.以下のいずれかの「マウス加速」モードを選択します。

## 絶対位置 (Windows、最近のバージョンの Linux および Mac OS X)

クライアントは、表示エリアの原点(左上のエリア)からの相対位置であるマウス・ロ ケーション・メッセージをサーバーに送信します。

相対位置、加速なし

クライアントは、マウスの位置を以前の位置からの相対位置として送信します。

相対位置(古いバージョンの Linux)

個のモードは、加速係数を適用して一部の Linux ターゲット上でマウスをより正確に位置合わせします。加速設定は、古い Linux ディストリビューションとの互換性を最大化するように選択されています。

## 画面モニターの録画/再生

リモート・プレゼンス画面モニターを録画または再生するには、このトピックに記載されている情報 を使用します。

XClarity Controller の Web インターフェースは、リモート・プレゼンス画面モニターの録画および再生をサ ポートする DVR のような機能を提供します。この機能は、ネットワーク・フォルダーへのビデオの書き 込みのみサポートしています。現在、NFS および CIFS プロトコルがサポートされています。録画お よび再生機能を使用する手順を次に示します。

- 1. リモート・コンソールの Web ページで、「画面の録画」をクリックして、「設定」ウィンドウを 開きます。
- 2. 「設定」ウィンドウで、以下の情報を指定する必要がある場合があります。
  - 「CIFS」マウント・タイプが選択されている場合は、リモート・フォルダー、ユーザー名、パス ワードのパラメーターを指定します。CIFS リモート・フォルダーの形式は、「//<リモート IP アドレス>/<フォルダー名>」です。例: //xxx.xxx.xxx/folder
  - 「NFS」マウント・タイプが選択されている場合は、リモート・フォルダーのパラメーターを指定します。NFS リモート・フォルダーの形式は、「<リモート IP アドレス>:/<フォルダー名>」です。例: xxx.xxx.xxx:/folder。
  - 必要に応じて、ビデオ・ファイル名を指定します。ファイル名が既に指定されている場合は、 エラー・メッセージのボックスが表示されます。既存のファイル名を上書きするには、「ファ イル名の上書き」を選択します。「自動」ボックスがオンになっている場合、ビデオ・ファ イル名は自動的に生成されます。
  - 「最大ファイル・サイズ」は、ビデオ録画が自動的に停止するまでのビデオ・ファイルの最大 サイズを示します。
  - 「最長ファイル時間」は、録画が自動的に停止するまでのビデオ録画の最長時間を示します。
- 3. 「録画開始」をクリックしてビデオ録画を開始します。
- 4. 「**録画停止**」をクリックしてビデオ録画を停止します。「ビデオ録画が完了しました」というポップ アップ・ウィンドウが開いて、関連するビデオ録画情報が表示されます。
- 5. 録画されたビデオを NFS または CIFS からローカル・フォルダーにダウンロードします。XClarity Controller のホーム・ページの「リモート・コンソールのプレビュー」セクションで、「**録画されたビ** デオ」をクリックし、再生するビデオ・ファイルを選択します。

# リモート・コンソールの画面モード

リモート・コンソールの画面モードを構成するには、このトピックの情報を使用します。

リモート・コンソールの画面モードを構成するには、「画面モード」をクリックします。

以下のメニュー・オプションが選択可能です。

### フルスクリーン

このモードは、クライアントのデスクトップにビデオ表示を全画面表示します。このモードでEsc キーを押すとフルスクリーン・モードを終了します。フルスクリーン・モードではリモート・コン ソール・メニューが表示されないため、キーボード・マクロなどリモート・コンソール・メニューに よって提供される機能を使用するには、フルスクリーン・モードを終了する必要があります。

画面に合わせる

これは、リモート・コンソール起動時のデフォルト設定です。この設定では、ターゲットのデスクトップがスクロール・バーなしで完全に表示されます。アスペクト比は維持されます。

画面の拡張

拡張を有効にすると、イメージ全体がコンソール・ウィンドウに収まるようにビデオ・イメージが 拡大縮小されます。

元の画面

ビデオ・イメージはサーバー側と同じ大きさです。必要に応じてスクロール・バーが表示され、ビデ オ・イメージのウィンドウ内に収まらない部分を表示できます。

カラー・モード

リモート・コンソール・ウィンドウのカラー階調を調整します。2つのカラー・モード選択項 目があります。

- カラー: 7、9、12、15、および23 ビット
- グレースケール: 16、32、64、および 128 階調

**注**:カラー・モードの調整は通常、リモート・サーバーへの接続の帯域幅が制限されており、帯域幅の要求を削減する必要がある場合に行われます。

## メディアのマウント方法

メディアのマウントの実行方法を理解するには、このトピックの情報を使用します。

仮想ドライブとして ISO および IMG ファイルをマウントするには、3 つのメカニズムが提供されています。

- 仮想ドライブは、リモート・コンソール・セッションから「メディア」をクリックしてサーバーに 追加できます。
- リモート・コンソール・セッションを確立しないで、リモート・コンソール Web ページから直接。
- スタンドアロン・ツール

仮想メディア機能を使用するには、**リモート・コンソールおよびリモート・ディスクのアクセス**特 権が必要です。

ファイルは、ローカル・システムまたはリモート・サーバーから仮想メディアとしてマウントして、 ネットワーク経由でアクセスするか、RDOC 機能を使用して XClarity Controller メモリー内にアップロー ドできます。以下でメカニズムを説明します。

 ローカル・メディアは、XClarity Controller にアクセスするために使用しているシステムにある ISO または IMG ファイルです。このメカニズムは、リモート・コンソール・セッション経由でのみ使 用できます。リモート・コンソール Web ページから直接使用することはできず、XClarity Controller Enterprise 機能でのみ使用できます。ローカル・メディアをマウントするには、「ローカル・メ ディアのマウント」セクションで「アクティブにする」をクリックします。最大4ファイルまで同 時にサーバーにマウントできます。

注:

- Google Chrome ブラウザーを使用している場合は、「Mount files/folders」という追加のマウントオプ ションを使用して、ファイル/フォルダーをドラッグアンドドロップできます。

- 複数の並列リモート・コンソール・セッションが XClarity Controller で進行中の場合、この機能は セッションうちの1つでのみアクティブにできます。
- リモート・システム上のファイルも、仮想メディアとしてマウントできます。4つまでのファイル を仮想ドライブとして同時に取り付けることができます。XClarity Controller は、以下のファイル 共有プロトコルをサポートします。
  - CIFS 共通インターネット・ファイル・システム:
    - リモート・システム上のファイルがある URL を入力します。
    - ファイルを読み取り専用仮想メディアとしてサーバーに表示する場合は、チェック・ボックス にチェックを入れます。
    - XClarity Controller がリモート・システム上のファイルにアクセスするために必要な資格情報 を入力します。

注:XClarity Controller では、ユーザー名、パスワード、または URL 内のスペースをサポートしま せん。CIFS サーバーに、空白が含まれたユーザー名またはパスワードを使用して構成されている ログイン資格情報がないこと、および URL にスペースが含まれていないことを確認します。

- マウント・オプションは任意であり、CIFS プロトコルで定義されます。
- リモート・サーバーがサーバーのコレクションに属しており、セキュリティーが一元処理されている場合、リモート・サーバーが属するドメイン名を入力します。
- NFS ネットワーク・ファイル・システム:
  - リモート・システム上のファイルがある URL を入力します。
  - ファイルを読み取り専用仮想メディアとしてサーバーに表示する場合は、チェック・ボックス にチェックを入れます。
  - マウント・オプションは任意であり、NFS プロトコルで定義されます。NFSv3 と NFSv4 の両方が サポートされます。たとえば、NFSv3 を使用するには、オプション「nfsvers = 3」を指定する必要 があります。NFS サーバーが AUTH\_SYS セキュリティー様式を使用して NFS 操作を認証する場 合は、オプション「sec = sys」を指定する必要があります。
- HTTPFS HTTP FUSE ベース・ファイル・システム:
  - リモート・システム上のファイルがある URL を入力します
  - ファイルを読み取り専用仮想メディアとしてサーバーに表示する場合は、チェック・ボックス にチェックを入れます。

注:Microsoft IIS で生成されたセキュリティー証明書のマウント処理中にエラーが発生することが あります。この状態が発生した場合は、86ページの「メディアのマウント・エラーに関する問 題」を参照してください。

「**すべてのリモート・メディアのマウント**」をクリックしてファイルを仮想メディアとしてマウントします。仮想メディアを削除するには、マウントされたメディアの右側にあるゴミ箱アイコンをクリックします。

 2つまでのファイルを XClarity Controller メモリーにアップロードして、XClarity Controller RDOC 機能を 使用して仮想メディアとしてマウントできます。両方のファイルの合計サイズが 50 MB を超えて はなりません。これらのファイルは、リモート・コンソール・セッションが終了しても、削除され るまで XClarity Controller メモリーに残ります。RDOC 機能はファイルをアップロードするときに以 下のメカニズムをサポートします。

- CIFS - 共通インターネット・ファイル・システム: 詳細は上記の説明を参照。

例:

IP アドレス 192.168.0.100 にある CIFS サーバーの backup\_2016 ディレクトリーにある account\_backup.iso という名前の ISO ファイルを読み取り専用仮想ドライブとしてサーバーにマウントするには、次の 図に示されているようにフィールドに入力します。この例では、192.168.0.100 にあるサーバーは、 ドメイン「accounting」の下にあるサーバーのコレクションのメンバーです。ドメイン名はオプショ ンです。CIFS サーバーがドメインの一部でない場合、「**ドメイン**」フィールドは空白のままにし ます。ファイル名の大文字と小文字の区別を無視するように CIFS サーバーに指示するため、こ の例では「マウント・オプション」フィールドに CIFS 「nocase」オプションが指定されていま す。「マウント・オプション」フィールドはオプションです。このフィールドにユーザーが入力 した情報は BMC では使用されず、マウント要求が行われた際に単純に CIFS サーバーに渡され ます。CIFS サーバーでサポートされているオプションを判別するには、CIFS サーバーを実装す るためのドキュメントを参照してください。

| unt an ISO or IM  | G image file from a | file server to the hos | t as a DVD or USB dri | ve.        |           |    |
|-------------------|---------------------|------------------------|-----------------------|------------|-----------|----|
| te: The client se | ssion could be clos | ed without affecting i | mounted media.        |            |           |    |
| CIFS 🗸            | Input URL:          | //192.168.0.100/ba     | ickup_2016/account_   | backup.iso | Read-only | ÷. |
|                   | User Name:          | mycifsname             | Password:             | •••••      |           |    |
|                   | Mount Options:      | nocase                 | Domain:               | accounting |           |    |

BMC では、URL を指定する際のガイダンスを提供しています。入力された URL が有効ではない 場合、マウント・ボタンがグレー表示になり、URL フィールドの下に URL の適切な形式を示す 赤字のテキストが表示されます。

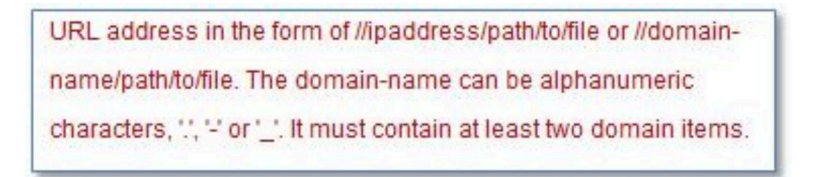

- NFS - ネットワーク・ファイル・システム: 詳細は上記の説明を参照。

### 例:

IP アドレス 10.243.28.77 にある NFS サーバーの「personnel」ディレクトリーにある US\_team.iso という名前の ISO ファイルを読み取り専用仮想ドライブとしてサーバーにマウントするには、次の図に示されているようにフィールドに入力します。NFS 「port=2049」マウント・オプションは、データの転送にネットワーク・ポート 2049 を使用するように指定します。「マウント・オプション」フィールドはオプションです。このフィールドにユーザーが入力した情報は、マウント要求が行われた際に NFS サーバーに渡されます。NFS サーバーでサポートされているオプションを判別するには、NFS サーバーを実装するためのドキュメントを参照してください。

| ount Media I     | File from Networ     | rk. o mounted                                  |           |    |
|------------------|----------------------|------------------------------------------------|-----------|----|
| unt an ISO or IM | IG image file from a | file server to the host as a DVD or USB drive. |           |    |
| e: The client se | ession could be clos | ed without affecting mounted media.            |           |    |
| NFS 🗸            | Input URL:           | 10.243.28.77:/personnel/US_team.iso            | Read-only | Ť. |
|                  | Mount Options:       | port=2049                                      |           |    |

BMC では、URL を指定する際のガイダンスを提供しています。入力された URL が有効ではない 場合、マウント・ボタンがグレー表示になり、URL フィールドの下に URL の適切な形式を示す 赤字のテキストが表示されます。 URL address in the form of ipaddress:/path/to/file or domainname:/path/to/file. The domain-name can be alphanumeric characters, '.', '-' or '\_'. It must contain at least two domain items.

- HTTPS Hypertext Transfer Protocol Secure:
  - リモート・システム上のファイルがある URL を入力します。
  - ファイルを読み取り専用仮想メディアとしてサーバーに表示する場合は、チェック・ボックス にチェックを入れます。
  - XClarity Controller がリモート・システム上のファイルにアクセスするために必要な資格情報 を入力します。

注:

- Microsoft IIS で生成されたセキュリティー証明書のマウント処理中にエラーが発生することがあ ります。この状態が発生した場合は、86ページの「メディアのマウント・エラーに関する問 題」を参照してください。
- XClarity Controller では、ユーザー名、パスワード、または URL 内のスペースをサポートしません。CIFS サーバーに、空白が含まれたユーザー名またはパスワードを使用して構成されているログイン資格情報がないこと、および URL にスペースが含まれていないことを確認します。例:

ネットワーク・ポート 8080 を使用するドメイン名が「mycompany.com」の HTTPS サーバーの「newdrivers」ディレクトリーにある「EthernetDrivers.ISO」という名前の ISO ファイルを読み 取り専用仮想ドライブとしてサーバーにマウントするには、次の図に示されているように フィールドに入力します。

| Remote Disc On                               | Card (RDOC): 0 up                                  | loaded (50 MB ava                                    | ilable)                                                               |                         |                             | + 0 |  |
|----------------------------------------------|----------------------------------------------------|------------------------------------------------------|-----------------------------------------------------------------------|-------------------------|-----------------------------|-----|--|
| Upload an ISO or IM<br>Note: The client sess | G image file to the BMC<br>ion could be closed wit | ; then mount it to the ho<br>hout affecting the moun | ost as a DVD or USB drive. The B<br>led media.                        | IMC storage space is re | stricted to 50 MB in total. |     |  |
| HTTPS V                                      | Input URL:                                         | HTTPS://mycomp                                       | HTTPS://mycompany.com:8080/newdrivers/EthernetDrivers.ISO 🖉 Read-only |                         |                             |     |  |
|                                              | User Name:                                         | test                                                 | Password:                                                             |                         |                             |     |  |
| Mount                                        | t all RDOC files                                   |                                                      |                                                                       |                         |                             |     |  |

BMC では、URL を指定する際のガイダンスを提供しています。入力された URL が有効では ない場合、マウント・ボタンがグレー表示になり、URL フィールドの下に URL の適切な形 式を示す赤字のテキストが表示されます。

URL address in the form of https://ipaddress[:port]/path/to/file or HTTPS://domain-

name[:port]/path/to/file. The domain-name can be alphanumeric characters, 11, 12 or 12.

It must contain at least two domain items. The port number is optional

### - SFTP-SSHファイル転送プロトコル

- リモート・システム上のファイルがある URL を入力します。
- ファイルを読み取り専用仮想メディアとしてサーバーに表示する場合は、チェック・ボックス にチェックを入れます。
- XClarity Controller がリモート・システム上のファイルにアクセスするために必要な資格情報 を入力します。

注:

XClarity Controller では、ユーザー名、パスワード、または URL 内のスペースをサポートしません。CIFS サーバーに、空白が含まれたユーザー名またはパスワードを使用して構成されているログイン資格情報がないこと、および URL にスペースが含まれていないことを確認します。

- XClarity Controller が HTTPS サーバーに接続すると、HTTPS サーバーが使用するセキュリティー 証明書の情報を表示するポップアップ・ウィンドウが表示されます。XClarity Controller では、 セキュリティー証明書の認証を検証することはできません。
- ローカル-共通インターネット・ファイル・システム
  - システムを参照してマウントする ISO または IMG ファイルを見つけます。
  - ファイルを読み取り専用仮想メディアとしてサーバーに表示する場合は、チェック・ボックス にチェックを入れます。

「**すべての RDOC ファイルのマウント**」をクリックしてファイルを仮想メディアとしてマウントします。仮想メディアを削除するには、マウントされたメディアの右側にあるゴミ箱アイコンをクリックします。

#### スタンドアロン・ツール

XClarity Controller を使用してデバイスまたはイメージ (.iso/.img) をマウントする必要がある場合、ユー ザーは OneCLI パッケージの一部である rdmount スタンドアロン・コードを使用できます。特に rdmount は、XClarity Controller への接続を開き、デバイスまたはイメージをホストにマウントします。

Rdmount の構文は次のとおりです。

rdmount -s ip\_address -d <iso or device path> -l <userid> -p <password> -w port (443)

iso ファイルをマウントする例:

\$sudo./rdmount -s 10.243.11.212 -d /home/user/temp/SLE-15-Installer-DVD-x86\_64-RC2-DVD1.iso -l userid -p password -w 443

# Java クライアントを使用したリモート・ディスク

このセクションでは、Java クライアントを使用してローカル・メディアをマウントする方法について説明します。

Java クライアントを使用してご使用のコンピューター上の CD または DVD ドライブ、ディスケット・ドライブ、USB フラッシュ・ドライブをサーバーに割り当てることができます。また、ご使用の コンピューター上のディスク・イメージをサーバーで使用するように指定することもできます。その ドライブを使用して、サーバーの再始動 (ブート)、コードの更新、サーバーへの新規ソフトウェアの インストール、サーバー上のオペレーティング・システムのインストールまたは更新などの機能を実 行できます。リモート・ディスクにアクセスできます。ドライブおよびディスク・イメージは、サー バー上では USB ドライブとして表示されます。

注:リモート・コンソール Java は以下のいずれかの Java 環境をサポートし、HTML5 クライアントが実行 されていない場合にのみ開くことができます。

- 1. Oracle Java Runtime Environment 1.8/Java SE 8 以降のバージョン
- 2. OpenJDK 8。HotSpot JVM による AdoptOpenJDK の配布がサポートされています。

AdoptOpenJDK を使用する場合、OSX、Windows、および Linux で https://openwebstart.com/ を使用する必要があります。

### イメージ・ファイルの作成

指定されたソース・フォルダーから新しいイメージ・ファイルを作成するには、以下のステップを実 行します。

- 1. 「仮想メディア Java クライアント」ウィンドウで、「**仮想メディア**」タブの下にある「**イメージの作 成**」オプションをクリックします。「フォルダーからのイメージの作成」ウィンドウが表示されます。
- 2. 「**ソース・フォルダー**」フィールドに関連付けられた「参照」ボタンをクリックして、特定の ソース・フォルダーを選択します。

- 3. 「新しいイメージ・ファイル」フィールドに関連付けられた「参照」ボタンをクリックして、 使用するイメージ・ファイルを選択します。
- 4. 「**イメージの作成**」ボタンをクリックします。

| Create Image fro | m Folder                     |              | ×      |
|------------------|------------------------------|--------------|--------|
|                  |                              |              |        |
| Create a New Ima | ge File From a Source Folder |              |        |
| Source Folder:   | D:\works\test_folders        |              | Browse |
| New Image File:  | D:\works\test_folders.img    |              | Browse |
|                  |                              | Create Image | Cancel |
|                  |                              |              |        |

図1. イメージ・ファイルの作成

## マウントするデバイスの選択

ローカル・イメージ、フォルダー、および CD/DVD/USB ドライブをマウントするには、次のステップ を実行してください。

「仮想メディア Java クライアント」ウィンドウで、「**仮想メディア**」タブの下にある「**マウントするデバ イスの選択**」オプションをクリックします。「マウントするデバイスの選択」ウィンドウが表示されます。

| Select Devices to Mount | ×              |
|-------------------------|----------------|
| Client View             |                |
| Mapped Read Only Drive  | Close          |
|                         | Add Image      |
|                         | Remove Image   |
|                         | Mount Selected |
|                         | Map Folder     |
|                         | Scan Drives    |
|                         |                |

図2. 「マウントするデバイスの選択」ウィンドウ

次のステップを実行することで、ローカル・イメージ、フォルダー、および CD/DVD/USB ドライブ をマウントできます。

- ローカル・イメージをマウントする:
  - 1. 「イメージの追加」ボタンをクリックして、マウントするイメージを選択します。
  - 2. **マッピングされた** オプションを確認します。
  - 3. 必要に応じて、読み取り専用オプションをオンにして機能を有効にします。
  - 4. 「**選択した項目をマウント**」ボタンをクリックすると、ローカル・イメージを正常にマウントす ることができます。

| Virtual Media Java Client 10.104.195.61                                                                                                    | – 🗆 X                       | 19 I 🕞 🔝 = I       | This PC                                                              | - 🗆 X |
|----------------------------------------------------------------------------------------------------|-----------------------------|--------------------|----------------------------------------------------------------------|-------|
| File Tools Virtual Media Help                                                                                                    |                             | File Computer View | w                                                                    | v 🕐   |
|                                                                                                    |                             | 🐵 🐵 👻 🕇 🌉 🕨 This   | s PC + v 🖒 Search This PC                                            | Q     |
| Virtual Media<br>Transfer Rate: 0 Kb/sec                                                                                                    |                             | ☆ Favorites        | Desktop                                                              | ^     |
| Target Drive         Mapped To         Read Only         Duration           CD/DVD         en_windows_server_201Yes         00:00:18         2150 | Read / Write Bytes          | Desktop            | Documents                                                            | _     |
|                                                                                                    | USB Reset                   | This PC            | Downloads                                                            |       |
| Select Devices to Mount<br>Client View                                                                                                    | ×                           | 🙀 Network          | Music                                                                |       |
| Mapped Read Only Drive                                                                                                    | Close<br>Add Image          |                    | Pictures                                                             |       |
|                                                                                                    | Remove Image Mount Selected |                    | Videos                                                               | Ξ     |
|                                                                                                    | Map Folder                  |                    | <ul> <li>Devices and drives (2)</li> </ul>                           |       |
|                                                                                                    | Scan Drives                 |                    | Local Disk (C:)<br>70.9 GB free of 99.4 GB                           |       |
|                                                                                                    |                             |                    | CD Drive (D:)<br>IR3_SSS_X64FRE_EN-US_DV9<br>0 bytes free of 4.23 GB | ~     |
|                                                                                                    |                             | 8 items            |                                                                      |       |
|                                                                                                    |                             |                    | Windows Server 2012 R                                                | 2     |

図3. ローカル・イメージをマウントする

- ローカル・フォルダーをマウントする:
  - 1. 「**フォルダーをマッピング**」ボタンをクリックして、マウントするローカル・フォルダーを選択 します。
  - 2. 「**選択した項目をマウント**」ボタンをクリックすると、ローカル・フォルダーを正常にマウントすることができます。

| Client Viev | W.        |                       |                 |
|-------------|-----------|-----------------------|-----------------|
| Mapped      | Read Only | Drive                 | Close           |
|             |           | 2 CD/DVD - 333333.iso |                 |
|             |           |                       | Add Image       |
|             |           |                       | Remove Image    |
|             |           |                       | Mount Selected  |
|             |           |                       | Clear Map Folde |
|             |           |                       | Scan Drives     |

| 🔄 Virtual Media Jav            | a Client 10.104.195.61             |                  |                      | - 0                           | ×  | 91 D B + 1    | This                            | PC                             | _ D X        | 6     |
|--------------------------------|------------------------------------|------------------|----------------------|-------------------------------|----|---------------|---------------------------------|--------------------------------|--------------|-------|
| File Tools Virtual N           | ledia Help                         |                  |                      |                               |    | File Computer | View                            |                                | Υ.           | 0     |
| Virtual Media                  |                                    |                  |                      |                               |    | ③ ③ - ↑ ₩ •   | This PC •                       | v 🖒 Searc                      | h This PC ,0 | ]     |
| Tri                            | ansfer Rate:                       |                  | 0 Kb/sec             |                               |    | A 😭 Favorites | Videos                          |                                |              | Î     |
| Target Drive<br>Removable Disk | Mapped To<br>Driworksitest_folders | Read Only<br>Yes | Duration<br>00:00:51 | Read / Write Byte<br>672768/0 | 15 | Downloads     | <ul> <li>Devices and</li> </ul> | drives (2)                     |              |       |
|                                |                                    |                  |                      | USB Reset                     |    | > This PC     | T0.9 G                          | Disk (C:)<br>8 free of 99.4 GB |              | ł     |
|                                |                                    |                  |                      |                               |    | D Sa Network  |                                 | ~1 (E)                         |              | 10    |
|                                |                                    |                  |                      |                               |    | 8 items       | 524 Mi                          | 8 free of 524 MB               | (H) (        | 12 II |

図4. ローカル・フォルダーをマウントする

- CD/DVD または USB ドライブをマウントする:
  - 1. 「**ドライブのスキャン**」ボタンをクリックして、接続されている CD/DVD または USB ドラ イブを検出します。
  - 2. マッピングされたオプションを確認します。
  - 3. 必要に応じて、読み取り専用オプションをオンにして機能を有効にします。
  - 4. 「**選択した項目をマウント**」ボタンをクリックすると、ローカル・イメージを正常にマウントす ることができます。

| Virtual Media Java Client 10.104.195.61   | - 🗆 X                        | 🕮 i 💽 🖪 = 1                                                                                                    | Drive Tools          | This PC                    | _ 🗆 X      |
|-------------------------------------------|------------------------------|----------------------------------------------------------------------------------------------------|----------------------|----------------------------|------------|
| File Tools Virtual Media Help             |                              | File Computer View                                                                                                    | / Manage             |                            | × 0        |
| Virtual Media Transfer Rate: 0 Kb/sec     |                              | Konton and the second second | PC >                 | ♥ C Search This PC         | <u>م ت</u> |
| Target Drive Mapped To Read Only Duration | Read / Write Bytes           | Desktop                                                                                                    | Music                |                            |            |
| Kemovaole Lisk  E:  Yes  00.00.58  /.4.   | USB Reset                    | 📃 Recent places                                                                                                    | Pictures             |                            |            |
| Select Devices to Mount                   | ×                            | 🙀 Network                                                                                                    | Videos               |                            |            |
| Mapped Read Only Drive                    | Close                        | 4                                                                                                    | Devices and d        | rives (2)                  |            |
| Removable Disk - E:                       | Add Image Remove Image       |                                                                                                    | Local Die<br>70.9 GB | sk (C:)<br>free of 99.4 GB | =          |
|                                           | Mount Selected<br>Map Folder |                                                                                                    | USB (E:)             | free of 14.1 GB            | ~          |
|                                           | Scan Drives                  | 8 items 1 item selected                                                                                                    |                      |                            |            |
|                                           |                              |                                                                                                    |                      |                            |            |

図 5. CD/DVD または USB ドライブをマウントする

「マウントするデバイスの選択」ウィンドウには、マウント可能な現在のローカル・デバイスのリストが 表示されます。このウィンドウには、以下のフィールドおよびボタンが含まれています。

- マッピングされたフィールドには、マウントまたはマッピングするデバイスを選択するためのチェック・ボックスがあります。
- 「読み取り専用」フィールドには、ホスト・サーバーで読み取り専用となる、マッピングされたデバイスまたはマウント済みデバイスを選択するためのチェック・ボックスがあります。
- ドライブ・フィールドには、ローカル・マシンのデバイス・パスが含まれています。
- 「閉じる」ボタンをクリックして、「マウントするデバイスの選択」ウィンドウを閉じます。
- 「イメージの追加」ボタンをクリックして、デバイスのリストに追加するローカル・ファイル・システム内のディスケット・イメージと ISO イメージ・ファイルを参照します。
- 「イメージの削除」ボタンをクリックして、デバイスのリストに追加されたイメージを削除します。
- 「選択した項目をマウント」ボタンをクリックして、マウントまたはマッピングすることを確認された すべてのデバイスを、マッピングされたフィールドにマウントまたはマッピングします。

注:フォルダーは、読み取り専用としてマウントされます。

• 「**ドライブのスキャン**」ボタンをクリックして、ローカル・デバイスのリストを更新します。

### アンマウントするデバイスの選択

ホスト・サーバーのデバイスをアンマウントするには、以下の手順を実行します。

- 1. 「仮想メディア Java クライアント」ウィンドウで、「**仮想メディア**」タブの下にある「**すべてをア ンマウント**」オプションをクリックします。
- 2. 「**すべてをアンマウント**」オプションを選択すると、「すべてをアンマウント」の確認ウィンド ウが表示されます。同意すると、サーバー上の**すべての**ホスト・サーバー・デバイスがアン マウントされます。

注:ドライブを個別にアンマウントすることはできません。

| Virtual N  | Media Java Clie | ent 10.104.195.6 | 1         |          | - 0                | × |
|------------|-----------------|------------------|-----------|----------|--------------------|---|
| File Tools | Virtual Media   | Help             |           |          |                    |   |
|            | Create Ima      | age              |           |          |                    |   |
|            | Unmount A       | All              |           |          |                    |   |
| Virtual Me | ✔ Map CD/D\     | /D               |           |          |                    |   |
|            | 🖌 Map Remo      | vable Disk       |           | 0 Kb/sec |                    |   |
| Targe      | et Drive        | Mapped To        | Read Only | Duration | Read / Write Bytes |   |
| CD/DVD     |                 |                  |           |          |                    |   |
| Removabl   | e Disk          |                  |           |          |                    |   |
|            |                 |                  |           |          | USB Reset          |   |

図6. すべてをアンマウント

# メディアのマウント・エラーに関する問題

このトピックには、メディアのマウント・エラーに関する問題のトラブルシューティングのための情報が含まれています。

Microsoft IIS で生成されたセキュリティー証明書を使用すると、マウント処理中にエラーが発生すること があります。このような場合は、セキュリティー証明書を openssl によって生成された新しい証明書に置き 換えてください。具体的には、新しく生成された pfx ファイルが Microsoft IIS サーバーにロードされます。

以下は、Linux オペレーティング・システムで openssl を使用して新しいセキュリティー証明書を生成する方法の例です。

\$ openssl OpenSSL>

e is 65537 (0x10001)

\$ openssl req -new -key server.key > server.csr You are about to be asked to enter information that will be incorporated into your certificate request. What you are about to enter is what is called a Distinguished Name or a DN. There are quite a few fields but you can leave some blank For some fields there will be a default value, If you enter '.', the field will be left blank. -----Country Name (2 letter code) [AU]:CN State or Province Name (full name) [Some-State]:BJ Locality Name (eg, city) []:HD Organization Name (eg, company) [Internet Widgits Pty Ltd]:Lenovo Organizational Unit Name (eg, section) []:Lenovo Common Name (e.g. server FQDN or YOUR name) []:10.245.18.66 Email Address []:test@test.com

Please enter the following 'extra' attributes

to be sent with your certificate request A challenge password []: An optional company name []:LNV

\$ls server.csr server.key

\$ openssl req -x509 -days 3650 -key server.key -in server.csr > server.crt You are about to be asked to enter information that will be incorporated into your certificate request. What you are about to enter is what is called a Distinguished Name or a DN. There are quite a few fields but you can leave some blank For some fields there will be a default value, If you enter '.', the field will be left blank. -----Country Name (2 letter code) [AU]:CN State or Province Name (full name) [Some-State]:BJ Locality Name (eg, city) []:BJ Organization Name (eg, company) [Internet Widgits Pty Ltd]:LNV Organizational Unit Name (eg, section) []:LNV Common Name (e.g. server FQDN or YOUR name) []:10.245.18.66 Email Address []:test@test.com

\$ls server.crt server.csr server.key

\$ openssl pkcs12 -export -out server.pfx -inkey server.key -in server.crt Enter Export Password: Verifying - Enter Export Password:

\$ls server.crt server.csr server.key server.pfx

# リモート・コンソール・セッションの終了

このトピックでは、リモート・コンソール・セッションを終了する方法を説明します。

リモート・コンソール・セッションを終了するには、リモート・コンソールのウィンドウおよび仮想メ ディア・セッションのウィンドウを閉じます。

# サービス・データ・ログのダウンロード

サーバーに関するサービス情報を収集するには、このトピックの情報を使用します。このプロセスは通 常、サーバーの問題を解決するためにサービス担当者からの依頼でのみ実行されます。

XClarity Controller のホーム・ページで、「クイック操作」セクションの「サービス・ログ」オプションを クリックし、「サービス・データ・ログ」を選択します。

デフォルトでは、サービス・ログには、システム情報、システム・インベントリー、システム使用率、 SMBIOS テーブル、センサー読み取り値、イベント・ログ、FOD キー、SLP キー、UEFI 構成、XClarity Controller 2 構成のデータが記録されます。

ユーザーは、基本情報オプションの上にマウス・カーソルを置き、フローティング・ウィンドウをクリッ クすると、エクスポートする実際のデータの一部が表示されます。

基本情報は必須ですが、ユーザーには以下の情報のエクスポートを選択できます。

- ネットワーク情報 (IP、ホスト名)
- テレメトリー(24時間のデータ)

- 監査ログ(ユーザー名が含まれる)
- 最新の障害画面

「**エクスポート**」をクリックしてサービス・データ・ログをダウンロードします。

サービスおよびサポート・データを収集するプロセスは、完了までに数分かかることがあります。ファイルは、デフォルトのダウンロード・フォルダーに保存されます。サービス・データ・ファイルの命名規則は次の規則に従います。<machine type and model>\_<serial number>\_xcc\_mini-log\_<date>-<time>.zip

例: 7X2106Z01A 2345678 xcc mini-log 170511-175656.zip。

zip 形式に加えて、サービス・データは「履歴の参照…」からtzz 形式を使用してダウンロードすることもできます。tzz の準備には少し時間がかかるため、zip ファイルがエクスポートされた後すぐには表示されません。tzz では、異なる圧縮アルゴリズムを使用し、「lzop」などのユーティリティーにより展開できます。

「履歴の参照…」では、最近エクスポートされたサービス・ログも保持されます。

# サーバーのプロパティ

関連サーバー・プロパティを変更または表示するには、このトピックの情報を使用します。

## ロケーションと連絡先の設定

操作およびサポート担当者がシステムを識別するのに役立つさまざまなパラメーターを設定するには、 このトピックの情報を使用します。

「**サーバー構成**」の下の「**サーバー・プロパティ**」を選択して「**ロケーションと連絡先**」情報を構成します。

#### 連絡先

システムに問題が発生した場合に、連絡を取る人の名前と電話番号を指定できます。

注:注: このフィールドは SNMPv3 構成の「連絡先」フィールドと同じものであり、SNMPv3 を有効にする場合は必須です。

### ラック名

サーバーのあるラックを指定することで、サーバーを見つけやすくできます。

注:このフィールドはオプションであり、Flex ノードでは構成しません。

#### 部屋番号

サーバーのある部屋を指定することで、サーバーを見つけやすくできます。

#### 建物

サーバーのある建物を指定することで、サーバーを見つけやすくできます。

### 位置 (U):

ラック内の位置を指定することで、サーバーを見つけやすくできます。

注:このフィールドはオプションであり、Flex ノードでは構成しません。

#### 住所

サーバーがある場所の完全な郵便住所を指定できます。

注:関連情報が入力された場合、SNMPv3 セクションおよび XClarity Controller ホーム・ページの「ロケー ション」フィールドの単一行で表示されます。

# サーバー・タイムアウトの設定

サーバーのタイムアウトを設定するには、このトピックの情報を使用します。

これらのタイムアウトは、ハングしたサーバーの復元操作に使用されます。

「**サーバー構成**」の下にある「**サーバー・プロパティ**」を選択して、サーバー・タイムアウトを構成しま す。以下のサーバー・タイムアウトの選択肢があります。

#### OS ウォッチドッグ

OS ウォッチドッグは、オペレーティング・システムを監視してハングしていないことを確認するた めに使用されます。この機能を使用するには、Ethernet over USB インターフェースを有効にする必 要があります。詳しくは、33 ページの「Ethernet over USB の構成」を参照してください。XClarity Controller は「OS ウォッチドッグ・タイム」で構成された間隔でオペレーティング・システムと連絡 します。次のチェックまでにオペレーティング・システムが応答しない場合、XClarity Controller はオ ペレーティング・システムがハングしているとみなします。XClarity Controller はサーバーの表示内容 をキャプチャーし、サーバーをリブートして復元操作を試みます。XClarity Controller は一度だけサー バーをリブートします。リブート後もオペレーティング・システムがハングし続ける場合は、連続し てサーバーをリブートするのではなく、問題を調査して修正できるようにサーバーをハング状態のま まにします。OS ウォッチドッグを再装着するには、サーバーの電源をオフにしてからオンにしま す。OS ウォッチドッグを有効にするには、「OS ウォッチドッグ・タイム」のドロップダウンから間 隔を選択して、「適用」をクリックします。OS ウォッチドッグを無効にするには、「OS ウォッチ

### ローダー・ウォッチドッグ

ローダー・ウォッチドッグは POST 完了からオペレーティング・システムが実行を開始するまでの間 隔を監視します。この機能を使用するには、Ethernet over USB インターフェースを有効にする必要が あります。詳しくは、33ページの「Ethernet over USB の構成」を参照してください。POST が完了す ると、XClarity Controller はタイマーを起動し、オペレーティング・システムと連絡を始めます。ロー ダー・ウォッチドッグの選択で構成された時間内にオペレーティング・システムが応答しない場合、 XClarity Controller はオペレーティング・システムがハングしているとみなします。XClarity Controller はサーバーをリブートして復元操作を試みます。XClarity Controller は一度だけサーバーをリブートし ます。リブート後もオペレーティング・システムのブートがハングし続ける場合は、連続してサー バーをリブートするのではなく、問題を調査して修正できるようにサーバーをハング状態のままにし ます。ローダー・ウォッチドッグは、サーバーの電源がオフになった後再度オンになるか、サーバー が正常にブートしてオペレーティング・システムが起動したときに再装着されます。ローダー・ ウォッチドッグを有効にするには、「ローダー・ウォッチドッグ」のドロップダウンから間隔を選択 して、「適用」をクリックします。ローダー・ウォッチドッグを無効にするには、「ローダー・ ウォッチドッグ」のドロップダウン・メニューで「**なし**」を選択します。

#### 電源オフ遅延を有効にする

電源オフ遅延フィールドを使用して、XClarity Controller サブシステムが電源を強制的にオフにする前 にオペレーティング・システムのシャットダウンを待つ時間(分)を指定します。電源オフ遅延タイム アウト値を設定するには、ドロップダウンから時間間隔を選択して「適用」をクリックします。 XClarity Controller の強制電源オフを無効にするには、ドロップダウンの選択で「なし」を選択します。

# 侵入警告メッセージ

ユーザーが XClarity Controller にログインしたときに表示されるメッセージを作成するには、このト ピックの情報を使用します。

「**サーバー構成**」の下にある「**サーバー・プロパティ**」を選択します。「**ログイン・メッセージ**」オプションを使用してユーザーに表示するメッセージを構成します。終わったら、「**適**用」をクリックします。

このメッセージ文は、ユーザーがログインしたときに XClarity Controller ログイン・ページのメッセージ 領域に表示されます。

# XClarity Controller の日付と時刻の設定

XClarity Controller の日付と時刻の設定を理解するには、このトピックの情報を使用します。XClarity Controller の日付と時刻を構成するための手順が記載されています。XClarity Controller の日付と時刻は、 イベント・ログに記録されるすべてのイベントおよび送信されるすべてのアラートにタイム・スタ ンプされます。

XClarity Controller の日付と時刻を表示または変更するには、XClarity Controller のホーム・ページで、右上の時計のアイコンをクリックします。XClarity Controller には、独自のリアルタイム・クロックはありません。日付と時刻を Network Time Protocol サーバーと同期するか、サーバーのリアルタイム・クロック・ハードウェアと同期するように、XClarity Controller を構成できます。

## NTP と同期

XClarity Controller のクロックを NTP サーバーと同期させるには、以下のステップを実行します。

- 「時刻を NTP と同期」を選択して NTP サーバー・アドレスを指定します。
- 「+」アイコンをクリックして追加の NTP サーバーを指定できます。
- XClarity Controller が NTP サーバーと同期する頻度を指定します。
- NTP サーバーから取得した時刻は、協定世界時 (UTC) 形式です。
  - XClarity Controller を現地の日付と時刻に合わせて調整する場合は、ドロップダウン・メニューから現地のタイム・ゾーン時差を選択します。
  - 現地が夏時間を採用している場合は、「夏時間 (DST) の自動調整」チェックボックスにチェックを入れます。
- 構成の変更が完了したら、「適用」をクリックします。

### ホストとの同期

サーバーのリアルタイム・クロック・ハードウェアに保持されている時刻は、協定世界時(UTC)形式の場合も、すでに現地時間形式に調整済みの場合もあります。UTC形式でリアルタイム・クロックを保存しているオペレーティング・システムもあれば、現地時間で時刻を保存しているものもあります。サーバーのリアルタイム・クロックは、時刻がどの形式かを示しません。そのため、XClarity Controllerをホストのリアルタイム・クロックと同期するように構成する場合は、リアルタイム・クロックから取得した日付と時刻をXClarity Controller がどのように使用するかを選択できます。

- ローカル(例: Windows):このモードでは、XClarity Controller はリアルタイム・クロックから取得した日 付と時刻を、すでに適切なタイムゾーンとDST時差が適用された現地時間として取り扱います。
- UTC (例: Linux):このモードでは、XClarity Controller はリアルタイム・クロックから取得した日付と時刻 を、タイムゾーンや DST 時差がまだ適用されていない協定世界時として取り扱います。このモードで は、ドロップダウン・メニューから現地のタイム・ゾーン時差を選択して、現地の日付と時刻に合 わせて調整できます。現地が夏時間を採用している場合は、「夏時間 (DST)の自動調整」チェック ボックスにチェックを入れることもできます。
- 構成の変更が完了したら、「適用」をクリックします。

注:

- 夏時間になって時計が進められる際、飛ばされた時間の間に XClarity Controller が実行するようにスケジュールされていた操作は実行されません。たとえば、米国の夏時間の開始時刻が3月12日2:00 am であり、電源アクションが3月12日の午前2:10 am にスケジュールされていると、この操作は発生しません。時刻が2:00 am になると、XClarity Controller はその時刻を3:00 am として読み取ります。
- XClarity Controllerの日付と時刻の設定は、Flex System では変更できません。

## D3 シャーシの構成

D3 シャーシ設定を理解するには、このトピックの情報を使用します。

「サーバー構成」の下にある「シャーシ」をクリックして、D3 シャーシに関する情報を表示します。

#### シャーシ情報

このセクションには、UUID、シリアル番号、マシン・タイプ、ファームウェア・バージョンなどの シャーシ情報が表示されます。フォーム・ファクター、電源ステータス、IP アドレスなど、ノー ドの情報も表示されます。

注:

- 対応するノードの横にある「リセット/再取り付け」ボタンをクリックして、ノードを再起動するか、物理ノードの再取り付けをシミュレートします。
- 他のノードをリセットまたは再取り付けできるのは、ケアテイカー・ノードのみです。

### シャーシ・ファームウェア更新

このセクションには、シャーシ PSU および PSoC モジュールのファームウェア・バージョンが表示され、それらのコンポーネントのファームウェアを更新できます。

注:これらの更新を実行できるのはケアテイカー・ノードのみです。

#### シャーシ・ケアテイカーの役割

このセクションには、シャーシ・ケアテイカーの選択設定が表示されます。

注:

- 「シャーシ・ケアテイカーの役割に参加する」を選択して、ケアテイカーの選出プロセスに参加するノードを有効にします。永続ケアテイカーとして指定されている別のノードがある場合は、そのノードが存在しない場合を除き、選択プロセスは実行されません。
- 1つのノードのみをケアテイカーにする場合は、「このノードを永続シャーシ・ケアテイカーとして指定する」を選択します。その場合、ケアテイカーの役割に対する高可用性はありません。永続ケアテイカー・ノードがシャーシに存在しない場合、次に適切なケアテイカーを選択するために、ケアテイカーの選出プロセスが実行されます。

### シャーシのメンテナンス履歴

シャーシのメンテナンス履歴には、シャーシ内で追加または取り外されているノードの記録と、ノード間で変更されるケアテイカーの役割の記録が保持されます。

# 第6章 ストレージの構成

ストレージの構成に使用できるオプションについて理解するには、この章の情報を使用します。

ストレージを構成する際に、以下のオプションを使用できます。

- 詳細
- RAID セットアップ

## RAID の詳細

RAID の詳細機能を使用するには、このトピックの情報を使用します。

この機能は、ストレージ・デバイスの物理的な構造およびストレージ構成とともに、その場所、製造 元、製品名、ステータス、容量、インターフェース、メディア、フォーム・ファクター、およびその 他の情報などの詳細を表示します。

# RAID セットアップ

RAID のセットアップ機能を実行するには、このトピックの情報を使用します。

RAID アダプターのストレージ・プール、関連仮想ディスクおよびドライブを表示して構成するには、このトピックの情報を使用します。システムの電源がオフの場合は、RAID 情報を表示するにはシステムの電源をオンにします。

## 仮想ドライブの表示および構成

仮想ドライブを表示および構成するには、このトピックの情報を使用します。

「**サーバー構成**」の下で「**RAID セットアップ**」を選択すると、デフォルトで「**アレイ構成**」タブが 選択され既存の仮想ディスクが表示されます。論理ドライブは、ディスク・アレイおよびコントロー ラー別にソートされます。仮想ディスクに関する詳細情報(たとえば仮想ディスクのストリップ・サ イズなど)とブート可能情報が表示されます。

RAID 設定を構成するには、「編集モードを有効にする」をクリックします。

編集モードで、コントローラーの操作メニューをクリックして、現行の RAID 仮想ディスクを表示したり、新しい RAID 仮想ディスクを作成したりできます。

「コントローラー操作」メニューでは、以下の操作を実行できます。

#### RAID 構成のクリア

選択したコントローラーのすべての構成およびデータをクリアします。

#### 外部構成の管理

検出された外部ドライブをインポートします。外部ドライブとは、別の RAID 構成から現行の RAID コントローラーに移動したドライブです

注:外部ドライブがない場合は通知されます。

特定のコントローラーの現行の RAID 仮想ディスクの情報はそれぞれの「仮想ディスク・カード」として表示されます。各カードには、仮想ディスクの名前、ステータス、容量、および操作などの情報

が表示されます。鉛筆のアイコンは情報を編集できます。ゴミ箱のアイコンは「仮想ディスク・カード」を削除できます。

注:容量とRAID レベルは変更できません。

仮想ディスクの名前をクリックすると、仮想ディスクのプロパティ・ウィンドウが表示されます。

新しい RAID 仮想ディスクを作成するには、以下に示されている手順に従ってください。

注:ストレージ容量が残っていない場合は、新規仮想ディスクを作成できません。

- 1. ドライブまたはストレージ容量に空きがあるディスク・アレイを選択します
  - a. 仮想ディスクを新規ディスク・アレイに作成する場合、RAID レベルを指定する必要があります。 選択したドライブが十分ではないまま「次へ」をクリックすると、RAID レベル・フィールドの 下にエラー・メッセージが表示されます。

一部の RAID レベルでは、スパンが必要です。また、スパン内に必要なドライブの最小数があります。

- 1) このような場合、Web インターフェースにデフォルトで「スパン1」と表示されます。
- 2) ドライブを選択し、「メンバーを追加」をクリックして「スパン 1」にドライブを追加しま す。「スパン 1」に十分なドライブがない場合は、「スパンを追加」リンクは無効です。
- 3) 「スパンを追加」をクリックして「スパン 2」を追加します。ドライブを選択し、「メン バーを追加」をクリックして「スパン 2」に追加します。
- 4) 「メンバーを追加」をクリックして、最後のスパンにドライブを追加します。もう一度「スパン1」にドライブを追加する場合は、スパン1をクリックしてからドライブを選択して「スパン1」に追加する必要があります。
- 5) スパン数が最大容量に達したら、「スパンを追加」リンクが無効になります。
- b. 既存のディスク・アレイに仮想ディスクを作成するには、空き容量があるディスク・アレイを選 択する必要があります。
- 2. 仮想ディスクの作成
  - a. デフォルトでは、すべてのストレージ容量を使用する仮想ディスクを作成します。すべてのスト レージが使用されると「追加」アイコンは無効になります。鉛筆アイコンをクリックして、容量 や他のプロパティを変更できます。
  - b. 最初の仮想ディスクがストレージ容量の一部のみを使用するように編集すると、「追加」アイコン が有効になります。アイコンをクリックして「仮想ディスクを追加」ウィンドウを表示します。
  - c. 複数の仮想ディスクがある場合、「削除」アイコンが有効になります。このアイコンは仮想ディス クが1つしかない場合は表示されません。「削除」アイコンをクリックすると、選択された行は 即時削除されます。仮想ディスクがまだ作成されていないため、確認ウィンドウはありません。
  - d. 「仮想ディスクの作成を開始」をクリックしてプロセスを開始します。

注:コントローラーがサポートされていない場合、メッセージが表示されます。

## ストレージ・インベントリーの表示および構成

ストレージ・インベントリーを表示および構成するには、このトピックの情報を使用します。

「**ストレージ・インベントリー**」タブで、ディスク・アレイ、関連する仮想ドライブおよび RAID コント ローラーのドライブを表示および構成できます。

### • RAID 構成をサポートしているストレージ・デバイスの場合:

- 1. コントローラーに構成済みディスク・アレイが含まれている場合は、ディスク・アレイに基づいて 取り付け済みドライブを表示します。以下でウィンドウに表示される項目について説明します。
  - 表のタイトル: ディスク・アレイ ID、RAID レベルおよびドライブの合計数を表示します。

- 表の内容: 基本プロパティ (ドライブ名、RAID 状態、タイプ、シリアル番号、部品番号、FRU 番号およびの操作)をリストします。「システム一覧」ページで、XClarity Controller が検出可 能なすべてのプロパティを表示できます。
- 操作:以下は、実行できる操作項目です。一部の操作は、ドライブが異なる状態であるとき は使用できません。
  - **ホット・スペアの割り当て**: ドライブをグローバル・ホット・スペアまたは専用ホット・スペアとして指定します。
  - ホット・スペアを削除: ドライブをホット・スペアから削除します。
  - ディスク・ドライブをオフラインにする: ドライブをオフラインに設定します。
  - ディスク・ドライブをオンラインにする:ドライブをオンラインに設定します。
  - ディスク・ドライブを再使用可能にする: ドライブを再使用可能に設定します。
  - ディスク・ドライブを欠落にする:ドライブを欠落として設定します。
  - 単なるディスクの集まりに対してドライブを正常として設定する:単なるディスクの集まり ディスク配置にドライブを追加します。
  - 未構成のドライブを正常として設定する:ドライブをアレイに構成できるようにします。
     または緊急ホット・スペア用にします。
  - 未構成のドライブを不良として設定する: ドライブを不良としてマークし、アレイ内や緊急 ホット・スペア用に使用されないようにします。
  - ディスク・ドライブを取り外し可能にする:ドライブを取り外せるように設定します。
- 2. コントローラーにまだ構成されていないディスクが含まれている場合、そのドライブは「非 RAID ドライブ」テーブルに表示されます。「単なるディスクの集まりを構成可能に変換」オプションを クリックすると、この操作項目をサポートするすべてのドライブを表示するウィンドウが開きま す。1つ以上のドライブを選択して変換できます。

RAID 構成をサポートしていないストレージ・デバイスの場合: XClarity Controller で一部のドライブのプロパティが検出できない場合があります。

# 第7章 サーバー・ファームウェアの更新

サーバー・ファームウェアを更新するには、このトピックの情報を使用します。

## 概要

サーバー・ファームウェアの更新に関する一般情報。

ナビゲーション・パネルの「ファームウェア更新」オプションには、次の4つの機能があります。

- システム・ファームウェア:システム・ファームウェアのステータスとバージョンの概要。システム・ファームウェアの更新を実行します。
- アダプター・ファームウェア: インストール済みのアダプター・ファームウェア、そのステータス、およびバージョンの概要。アダプター・ファームウェアの更新を実行します。
- PSU ファームウェア: パワー・サプライ・ユニットのファームウェア・バージョンの概要。PSU ファームウェアの更新を実行します。

注:D3 シャーシ・ミッドプレーン PSoC ファームウェアおよび D3 シャーシ PSU ファームウェアを表示 するには、91 ページの「D3 シャーシの構成」を参照してください。

• リポジトリーからの更新: サーバー・ファームウェアとリモート CIFS/NFS リポジトリーを同期 しバッチ更新を行います。

BMC、UEFI、LXPM、LXPM ドライバーのファームウェア、およびアダプターの現在の状況とバージョンが表示されます (BMC の基本バージョンとバックアップ・バージョンを含む)。ファームウェア 状況には、次の4つのカテゴリーがあります。

- アクティブ:ファームウェアはアクティブです。
- **非アクティブ**: ファームウェアはアクティブではありません。
- 保留:ファームウェアはアクティブ化を待機しています。
- 該当なし: このコンポーネントにファームウェアがインストールされていませんでした。

注意:

- XCCおよびIMMは、UEFIを更新する前に最新バージョンに更新する必要があります。異なる順序で 更新すると、不適切または正しくない動作を引き出す可能性があります。
- ・ 誤ったファームウェア更新をインストールすると、サーバーが誤動作する可能性があります。ファームウェアまたはデバイス・ドライバーの更新をインストールする前に、ダウンロードした更新に付属のすべての README および変更履歴ファイルをお読みください。これらのファイルには、更新に関する重要な情報および更新のインストール手順が記載されています。この手順には、以前のファームウェアまたはデバイス・ドライバーのバージョンから最新のバージョンに更新するための特殊な手順も含まれます。Web ブラウザーに XCC キャッシュ・データが含まれている可能性があるため、XCC ファームウェアのアップグレード後に Web ページを再ロードすることをお勧めします。
- SATA M.2 アダプターを除き、AMD プロセッサー・サーバーはアウトオブバンドのアダプター・ファームウェアの更新をサポートしません。
- 一部のファームウェア更新では、システムの再起動が必要です。これにより、ファームウェアのア クティブ化または内部更新が実行されます。システムのブートのこのプロセスは、「システム保守 モード」と呼ばれ、ユーザーの電源操作を一時的に許可しません。このモードは、ファームウェア更 新中も有効になっています。システムが保守モードに入ったときに、ユーザーはAC電源を切り離 してはなりません。

# システム、アダプター、および PSU ファームウェア更新

システム・ファームウェア、アダプター・ファームウェア、および PSU ファームウェアを更新する手順。

注:D3 シャーシ・ミッドプレーン PSoC ファームウェアまたは D3 シャーシ PSU ファームウェアを更新するには、91 ページの「D3 シャーシの構成」を参照してください。

システム・ファームウェア、アダプター・ファームウェアおよび PSU ファームウェアの更新を手動で適用するには、次のステップを実行してください。

- 1. 各機能の**ファームウェアの更新**をクリックします。「サーバー・ファームウェアの更新」ウィンドウが開きます。
- 2. 「参照」をクリックして、使用するファームウェア更新ファイルを選択します。
- 3. 選択したいファイルまでナビゲートし、「開く」をクリックします。選択したファイルが表示されている「サーバー・ファームウェアの更新」ウィンドウに戻ります。
- 4. 「次ヘ>」をクリックして、選択したファイルに対するアップロードと検証のプロセスを開始します。ファイルがアップロードされて検証されている間、進行状況メーターが表示されます。この状況ウィンドウを表示して、更新のために選択したファイルが正しいファイルであることを確認できます。システム・ファームウェアでは、状況ウィンドウに、BMC、UEFI、またはLXPMなど、更新されるファームウェア・ファイルのタイプに関する情報が示されます。ファームウェア・ファイルが正常にアップロードされて検証された後、「次へ」をクリックして更新するデバイスを選択します。
- 5. 「更新」をクリックして、ファームウェア更新を開始します。進行状況メーターによって更新の進行 状況が示されます。ファームウェア更新が正常に完了したら、「完了」をクリックします。更新を有 効にするために XClarity Controller の再起動が必要な場合は、警告メッセージが表示されます。XClarity Controller を再起動する方法の詳細については、68 ページの「電源操作」を参照してください。

# リポジトリーからの更新

リモート・リポジトリーからのサーバー・ファームウェアの更新

注: CIFS/NFS/HTTPS/オンボード・ファームウェア履歴機能には、XCC プラチナ・ライセンスが必要です。

#### 概要

XCC には、更新バンドル (サービス・パック) パッケージを使用したサーバーでのファームウェアの更 新が導入されました。この機能は、単一の API または Redfish クライアント・ツールを使用してシス テム内のすべてのファームウェア (OOB ファームウェア・パッケージと IB ファームウェア・パッケー ジの両方を含む)を更新することによってプロセスを簡略化します。このプロセスでは、適用可能な ファームウェア・パッケージの特定、リモート HTTP/HTTPS サーバーからのダウンロードと解凍、Web ブ ラウザーを介した BMC 内部ストレージへのアップロード、あるいは CIFS または NFS 共有ディレク トリーからのマウントを行う必要があります。

メタデータでファームウェア・ペイロードを指定した状態で CIFS または NFS マウントを使用する場合、 メタデータ・ファイルはネットワーク共有ファイル・システムのルート・ディレクトリーに配置する必要 があります。サーバーの microSD デバイスには、ユーザーがファームウェア・レベルをロールバック可能 にするため、履歴リポジトリーを保存できます。

アウト・オブ・バンドのファームウェア更新をサポートしないペイロードがファームウェア・パッケージ に含まれている場合、BMCは、サーバーを起動し、更新を実行する前に BMC にインストールされた組み 込み OS イメージからブートするよう構成します。

### バンドルとメタデータの更新

更新バンドル(サービス・パック)は、ファームウェア・バンドルの圧縮ファイルです。このバンドルに は、システム内のコンポーネント用の1つまたは複数のファームウェア・パッケージが含まれています。 XCCの「リポジトリーからの更新」機能では、更新バンドル・ファイルが使用されます。解凍されたバン ドル・ファイルには、メタデータとペイロード・バイナリーが含まれています。JSONメタデータ・ファ イルは、バンドル・ファイルに含まれているファームウェア・イメージの種類に関する情報を XCC に提 供し、ペイロード・バイナリーはファームウェア・イメージを提供します。

### XCC 内のファームウェア・リポジトリー

更新バンドルには、複数のファームウェア・パッケージを含めることができ、XCC (電子デバイス)は新機能のために 2GB の容量をフラッシュ内に予約しています。XCC は、新しいバンドルを受信すると、古いデータをクリーンアップします。一部のプラットフォームでは、追加のストレージを提供するためにMicroSD カードが使用されています。XCC により、最後の更新バンドルが SD カードの履歴リポジトリーに移動されます。ファームウェア履歴リポジトリーには、最大3つのバンドルを保存できます。ユーザーは、ファームウェア・ロールバック機能を使用して以前のバンドルに戻すことができます。

注:

- 更新バンドルに、システムが使用可能な OOB ファームウェア・パッケージのみ含まれている場合、 XCC はシステムの電源状態を変更しません。PCI デバイス・ファームウェアを更新するには、システムの電源がオンになっている必要があります。
- 更新バンドルに、システムが使用可能な IB ファームウェア・パッケージが含まれている場合、XCC は 更新前にシステムの電源状態を保存し、更新バンドルが更新されたら電源状態を復元します。更新 プロセス中、XCC は組み込み OS にホストをリブートします。
- 更新バンドルにUEFIファームウェアの前提条件レベルが含まれているが、現在インストールされているUEFIバージョンがそのレベル以下である場合、XCCはシステムの電源をオフにし、まずUEFIファームウェア更新を実行します。
- 更新バンドルに XCC ファームウェアの前提条件レベルが含まれているが、現在インストールされている XCC バージョンがそのレベル以下の場合、XCC 自体のアップグレード後 XCC が最初にリブートされます。

#### WebGUI を使用した更新

リポジトリーから更新すると、ユーザーは、リモート CIFS/NFS ファームウェア・リポジトリーを使用し てサーバー・ファームウェアを同期するように XCC を構成できます。ファームウェア・リポジトリーに は、バイナリーおよびメタデータ・ファイル、更新バンドル・メタデータ JSON および対応するバイナ リー・ファイルなど、パッケージが含まれている必要があります。XCC はメタデータ JSON ファイルを 解析し、この固有のシステム・ハードウェアの OOB 更新をサポートするファームウェア・パッケー ジを取得してから、バッチ更新を開始します。

更新ステータスには、次の5つがあります。

- 緑色のチェック・マーク 🛛 : ファームウェアのアップグレードが正常に完了しました。
- 赤色 X マーク <sup>10</sup>: ファームウェアのアップグレードに失敗しました。
- 更新中:ファームウェアはアップグレードのプロセスを実行中です。
- キャンセル: ファームウェアのアップグレードが取り消されました。
- 待機中:ファームウェアのアップグレードがデプロイを待機中です。

ユーザーが「**更新の停止**」をクリックすると、現在のインストール・パッケージの更新が完了した後に、 キューにあるアップグレードが取り消されます。

リポジトリーから更新するには、以下のステップを実行します。

- 1. リモート・リポジトリー情報を入力した後、リモート・リポジトリーに「接続」をクリックします。
- 2. 「更新」をクリックして、バッチ更新を開始します。

- 3. 「詳細を表示」をクリックすると更新ステータスが表示され、上記のように5つのステータス のカテゴリーがあります。
- 4. ユーザーが「更新の停止」をクリックすると、現在のインストール・パッケージの更新が完了した後 にキューにあるアップグレードが取り消されます。
- 5. リモート・リポジトリーから切断するには、「切断」をクリックします。
- 6. 更新を有効にするために XClarity Controller の再起動が必要な場合は、警告メッセージが表示され ます。XClarity Controller を再起動する方法の詳細については、68 ページの「電源操作」を参照 してください。

注:システムに MicroSD カードが取り付けられている場合、更新バンドルの更新履歴を確認し、更新バンドルのインデックスを選択してファームウェア・ロールバックを実行できます。このプロセスは、過去の 更新バンドルが MicroSD 内に配置されることを除き、リポジトリーからの更新と似ています。

### Redfish を使用した更新

Redfish インターフェースは、人間が読んだりスクリプトを作成したりしやすいように JSON 形式のペ イロードを使用します。XCC Redfish には、HTTP/HTTPS/SFTP/TFTP 経由で URI から更新バンドル・ ファイルを取得するため、標準 API (SimpleUpdate) が用意されています。また、更新バンドル・ファイ ル UpdateService をプッシュするため、マルチパート HTTP プッシュ更新が用意されています。コマン ドまたは単一の Redfish クライアント・ツールを使用して、ファームウェア更新を実行したり、更新 ステータスを照会したりすることができます。

バンドル・ファイルを XCC にプッシュし、ファイル転送および検証用のタスクを生成するサンプル・コマンドは次のとおりです。

```
curl -s -k -u USERID:PASSWORD-F 'UpdateParameters={"Targets":[]};type=application/json' -F
'UpdateFile=@./NY7D72-IB-320.zip;type=application/octet-stream' https://10.240.218.157:443/mfwupdate
{
"ld": "f2fd6e9d-cOa6-4b11-b9f6-69a17a1,
 "Name": "Task f2fd6e9d-cOa6-4b11-b9f6-69a17a1 e579c",
 "@odata.type": "#Task.v1 5 1. Task",
 "@odata.id': "[redfish/v 1 fTaskServicefTasks/f2fd6e9d-c0a6-4b11-b9f6-69a 17a1 e579c",
 "Messages":[l
 "Description": "This resource represents a task for a Redfish implementation."
 "StartTime": "2022-03-21 TOT 16:41 +00:00",
 "TaskMonitor": "/redfish/v1fTaskSen.'ice/c069ed4a-e754-4970-ab9a-922e8a3e076b".
 "@odata.context": "'redfish/v1/$metadata#Task.Task",
 "@odata.etag":
 "PercentComplete": 0,
 "HidePayload": true,
 "TaskState": "New"
}
転送とイメージの検証が完了した後ファームウェア更新のジョブ ID を含む API 応答をタスクに割り
当てるサンプル・コマンドは次のとおりです。
https://10.240.218.157/
redfish/v1/TaskService/Tasks/f2fd6e9d c0a6 4b11 b9f6 69a17a1e579c
{
 "@odata.etag":,
 "Name-: "Task f2fd6e9d-cOa6-4b11-b9f6-69a17a1e579c",
 Task".
 "IredfishNI/TaskSemcenasksff2fd6e9d-cOa6-4bII-b9f6-69aI7a1e579c",
 "Messages":[
   "Resolution": "Follow the referenced job and monitor the job for further updates.",
  "@odata.type":
  'MessageSeverity": "OK",
```

```
"MessageArgs":[
  "IredfishtvI/JobService/JObs/JObRO0000I-lJPdate"
 ],
 "Messageld": "Update. 1 .0.0perationTransitionedToJob",
 "Message": "The update operation has transitioned to the job at URI 'Iredfsh/vl
IJobService/Jobs/JobR000001-Update'."
 1.
 "Description": "This resource represents a task for a Redfish implementation.",
 "HidePayIoad": true,
 "StartTime":
 "TaskMonitor: "'redfish1v1/TaskseNice/c069ed4a-e754-4970-ab9a-922e8a3e076b",
 "TaskStatus": "OK",
 "@odata.context-: "'redfish/v1/$metadata#Task.Task",
 "ld": "f2fd6e9d-cOa6-4b11-b9f6-6ga17a 1 e579c",
 "Percentcomplete": 100,
 "EndTime": 2022-03-21
 "TaskState": "Completed"
}
ジョブ ID を照会すると、XCC は、次に示すように更新バンドル内のすべてのファームウェア・パッ
ケージに関するジョブ・ステップを返します。
https://10.240.218.157/redfish/v1/JobService/Jobs/JobR000001-Update
``@odata.etag": "\"1647847200776\"", "PercentComplete": 100, "@odata.type": "#Job.v1 0 7.Job",
"@odata.id": "/redfish/v1/JobService/Jobs/JobR000001-Update", "Messages": [
"Resolution": "None.",
"@odata.type": "#Message.v1 1 2.Message", "MessageSeverity": "OK",
"MessageArgs": [ "NY7D72-IB-320.zip",
"HardDiskDrive"
],
"MessageId": "Update.1.0.UpdateSuccessful ".
"Message": " Device 'HardDiskDrive' successfully updated with image 'NY7D72-IB-320.zip'."
},
"Resolution": "None.",
"@odata.type": "#Message.v1_1_2.Message", "MessageSeverity": "OK",
"MessageArgs": [ "NY7D72-IB-320.zip",
"/redfish/v1/UpdateService/FirmwareInventory/UEFI"
],
"MessageId": "Update.1.0.UpdateSuccessful",
"Message": "Device '/redfish/v1/UpdateService/FirmwareInventory/UEFI' successfully
updated with image 'NY7D72-IB-320.zip'. "
},
"Resolution": "None.",
"@odata.type": "#Message.v1_1_2.Message", "MessageSeverity": "Critical",
"MessageArgs": [ "NY7D72-IB-320.zip",
"/redfish/v1/UpdateService/FirmwareInventory/BMC-Primary"
],
"MessageId": "Update.1.0.ApplyFailed",
"Message": "Installation of image 'NY7D72-IB-320.zip' to '/redfish/v1/UpdateService/FirmwareInventory/BMC-Primary' failed."
}
l,
"Description": "This resource is used to represent a job for a Redfish implementation.",
"StartTime": "2022-03-21T07:16:58+00:00",
"Id": "JobR000001-Update",
"EndTime": "2022-03-21T07:20:00+00:00".
"@odata.context": "/redfish/v1/$metadata#Job.Job", "Steps": {
"@odata.id": "/redfish/v1/JobService/Jobs/JobR000001-Update/Steps"
}.
"Name": "JobR000001-Update", "StepOrder": [
```

"lnvgy\_fw\_drives\_all.samsung.pm1735.cq-cq37\_anyos\_comp.lvt", "lnvgy\_fw\_uefi\_ese103a-1.00\_anyos\_comp.uxz", "lnvgy\_fw\_xcc\_esx301p-0.01\_anyos\_comp.uxz"

], "JobState": "Completed"

ジョブ・ステップが照会されると、XCC は個々のファームウェア更新に追加情報を返します。

https://10.240.218.157/redfish/v1/JobService/Jobs/JobR000001-Update/Steps/lnvgy\_fw\_drives\_all.samsung.pm1735.cq-cq37\_anyos\_comp.lvt { "@odata.etag": "\"1647847202778\"", "PercentComplete": 1, "@odata.type": "#Job.v1\_0\_7.Job", "@odata.id": "/redfish/v1/JobService/Jobs/JobR000001-Update/Steps/lnvgy\_fw\_drives\_all.samsung.pm1735.cqcq37\_anyos\_comp.lvt", "Messages": [], "Description": "This resource is used to represent a job for a Redfish implementation.", "StartTime": "2022-03-21T07:16:58+00:00", "@odata.context": "/redfish/v1/\$metadata#Job.Job", "Id": "lnvgy\_fw\_drives\_all.samsung.pm1735.cq-cq37\_anyos\_comp.lvt", "Name": "lnvgy\_fw\_drives\_all.samsung.pm1735.cq-cq37\_anyos\_comp.lvt", "EndTime": "2022-03-21T07:20:02+00:00", "JobState": "Completed"

以下に示すように、リモート・リポジトリーからダウンロードして更新を実行します。

system> syncrep syncrep [options] Launch firmware sync from remote repository options: -t protocol to connect repository. The local type will reboot host immediately. (eg: syncrep -t samba -l url -u user -p password; syncrep -t local -l /bulk/bundle.tgz; syncrep -t http -l http://IP/bundle.tgz) -l location of remote repository (URL format) -u User -p Password -o option (extra option string for samba and nfs mounts) -d domain (domain for samba mount) -q query current update status -c cancel the sync process

-r <> firmware rollback

-gl get repository list
# 第8章 ライセンス管理

Lenovo XClarity Controller License Management を使用すると、オプションのサーバーおよびシステム管理機能をインストールして管理できます。

XClarity Controller ファームウェアの機能およびご使用のサーバーで使用可能なフィーチャーには、いくつ かのレベルがあります。ご使用のサーバーにインストールされたファームウェア・フィーチャーのレベル は、ハードウェアのタイプによって異なります。

XClarity Controller の機能は、アクティベーション・キーを購入してインストールすることでアップグ レードできます。

アクティベーション・キーを注文するには、販売担当員またはビジネス・パートナーにお問い合わせ ください。

XClarity Controller Web インターフェースまたは XClarity Controller CLI を使用して、アクティベーション・ キーを手動でインストールします。これにより、購入したオプション・フィーチャーを使用できるように なります。キーをアクティブにする前に、以下のことを確認してください。

- アクティベーション・キーは、XClarity Controller へのログインに使用するシステム上に存在しなければなりません。
- ライセンス・キーの注文が完了し、その認証コードを郵送またはメールで受け取っていなければなりません。

XClarity Controller Web インターフェースを使用してアクティベーション・キーを管理するには、103 ページの「アクティベーション・キーのインストール」、104 ページの「アクティベーション・キー の削除」、または 104 ページの「アクティベーション・キーのエクスポート」を参照してください。 XClarity Controller CLI を使用してアクティベーション・キーを管理するには、145 ページの「keycfg コマ ンド」を参照してください。

XClarity Controller のライセンス管理 ID を登録するには、以下のリンクをクリックします。 https://fod.lenovo.com/lkms/angular/app/pages/index.htm#/welcome

Lenovo サーバーのライセンス管理について詳しくは、以下の Lenovo Press Web サイトで入手できます。

https://lenovopress.com/redp4895-using-lenovo-features-on-demand

注意:標準 XClarity Controller からエンタープライズ・レベル機能に直接アップグレードすることはできません。エンタープライズ・レベル機能をアクティブにする前に、拡張レベルにアップグレードする必要があります。

### アクティベーション・キーのインストール

サーバーにオプション・フィーチャーを追加するには、このトピックの情報を使用します。

アクティベーション・キーをインストールするには、以下のステップを実行してください。

- ステップ1. 「BMC 構成」の下にある「ライセンス」をクリックします。
- ステップ2. 「**ライセンスのアップグレード**」をクリックします。
- ステップ3. 「新規ライセンスの追加」ウィンドウで「参照」をクリックします。次に「ファイルのアッ プロード」ウィンドウで追加するアクティベーション・キー・ファイルを選択し、「開く」 をクリックしてそのファイルを追加するか、「キャンセル」をクリックしてインストールを

停止します。キーの追加を完了するには「アクティベーション・キーの追加」ウィンドウで 「OK」をクリックするか、「**キャンセル**」をクリックしてインストールを停止します。

「成功」ウィンドウは、アクティベーション・キーがインストールされたことを示します。

注:

アクティベーション・キーが無効である場合は、エラー・ウィンドウが表示されます。
 ステップ4. 「OK」をクリックして「成功」ウィンドウを閉じます。

### アクティベーション・キーの削除

サーバーからオプション・フィーチャーを削除するには、このトピックの情報を使用します。

アクティベーション・キーを削除するには、以下のステップを実行してください。

- ステップ1. 「BMC 構成」の下にある「**ライセンス**」をクリックします。
- ステップ2. 削除するアクティベーション・キーを選択して、「削除」をクリックします。

ステップ3.「アクティベーション・キーの削除の確認」ウィンドウで、「OK」をクリックしてアク ティベーション・キーの削除を確認するか、「**キャンセル**」をクリックしてそのキー・ ファイルを保持します。 選択されたアクティベーション・キーはサーバーから削除され、「ライセンス管理」ページ に表示されなくなります。

#### アクティベーション・キーのエクスポート

サーバーからオプション・フィーチャーをエクスポートするには、このトピックの情報を使用します。

- アクティベーション・キーをエクスポートするには、次のステップを実行します。
- ステップ1. 「BMC 構成」の下にある「ライセンス」をクリックします。
- ステップ2.「ライセンス管理」ページから、エクスポートするアクティベーション・キーを選択して、「**エクスポート**」をクリックします。
- ステップ3. 「**選択したライセンスをエクスポート**」ウィンドウで、「**エクスポート**」をクリックして アクティベーション・キーのエクスポートを確認するか、「**キャンセル**」をクリックして キーのエクスポート要求を取り消します。
- ステップ4.ファイルを保存するディレクトリーを選択します。 選択したアクティベーション・キーがサーバーからエクスポートされます。

# 第9章 ネイバー・グループ管理

Lenovo XClarity Controller ネイバー・グループ管理は、単一の XCC 上の複数のサーバーを管理する Lenovo ThinkSystem サーバー間にまたがる仮想管理グループです。

Lenovo XClarity Controller (XCC) は、Lenovo ThinkSystem サーバーの既知のベースボード管理コントロー ラー (BMC) を置き換えてサーバー構成、管理、および監視機能を提供する、統合サービス・プロ セッサーです。

通常、XCC が管理できるのは単一のサーバーのみです。ただし、その集中管理ソフトウェアである Lenovo XClarity Administrator (LXCA) を使用すれば、複数のサーバーに対するスケーラビリティー管理が簡 単になります。LXCA がフィールドにデプロイされていない場合 (特に SMB ユーザーの場合)、各ノード を1つずつ構成する必要がありますが、このプロセスは非効率的です。このシナリオとは対照的に、XCC ネイバー・グループ機能は、単一の XCC 上の複数のサーバーを管理する Lenovo ThinkSystem サーバー間 にまたがる仮想管理グループを作成するよう設計されています。ローカル・ネットワーク・セグメント内 の複数のサーバーですばやいデプロイメントを開始できる柔軟な方法が用意されています。

# サポートされる機能

ネイバー・グループでサポートされる機能に関する一般情報です。

XCC ネイバー・グループには、以下の機能があります。

- 同じローカル・ネットワーク・セグメントにあるネイバー・ノードを検出する。
- ネイバー・ノードのシステムの正常性と電源ステータスを監視する。
- リーダー・ノード内のネイバー・グループを構成する。
- ネイバー・グループの複数のメンバーに対してシステム構成のクローンを作成する。
- ネイバー・グループの複数のメンバーに対して同時ファームウェア更新を開始する。
- リーダー・ノード XCC では、最大 200 のノードがサポートされる。

XCC ネイバー・グループの機能をサポートする ThinkSystem サーバー

| サーバー                          | マシン・タイプ          |
|-------------------------------|------------------|
| ThinkSystem SR630 V3          | 7D72、7D73        |
| ThinkSystem SR650 V3          | 7D75、7D76        |
| Lenovo ThinkSystem ST650 V3   | 7D7A, 7D7B, 7D7C |
| Lenovo ThinkSystem SD650 V3   | 7D7M             |
| Lenovo ThinkSystem SD650–I V3 | 7D7L             |
| Lenovo ThinkSystem SR635 V3   | 7D9G、7D9H        |
| Lenovo ThinkSystem SR645 V3   | 7D9C, 7D9D       |
| Lenovo ThinkSystem SR655 V3   | 7D9E、7D9F        |
| Lenovo ThinkSystem SR665 V3   | 7D9A、7D9B        |
| ThinkSystem SD665 V3          | 7D9P             |
| ThinkSystem SR675 V3          | 7D9Q, 7D9R       |

注:XCC ネイバー・グループの機能は、今後のバージョンの Lenovo ThinkSystem サーバーに追加される予定です。

# ネイバー・ノード検出

ネイバー・ノードを検出するには、このトピックの情報を使用します。

各 XCC インスタンスは、シンプル・サービス検出プロトコル (SSDP) マルチキャスト・メッセージを使用 して同じローカル・ネットワーク・セグメント内のネイバー・サーバーを検出します。

XCC インスタンスによってサーバーを検出するための前提条件は以下のとおりです。

- 1. シンプル・サービス検出プロトコル (SSDP) のポート 1900 が XCC で有効になっている (「BMC 構成」->「ネットワーク」->「SSDP」)。
- 2. ネイバー・グループ管理が有効に構成されている (デフォルトでは無効)。

「検出」ページでは、検出されたすべてのノードのシステム情報、リアルタイムの電源および正常性ス テータスの監視に役立ちます。「前回の作動時刻」列は、ネイバー・ノードから前回の SSDP メッセージ を受信したタイムスタンプが表示されます。ネイバー・ノードがオフラインになるか、SSDP/ネイバー・ グループ管理設定が無効の場合を除き、定期的に更新されます。

# ネイバー・グループのセットアップ

ネイバー・グループをセットアップするには、このトピックの情報を使用します。

ネイバー・グループは、グループ名を指定することにより XCC Web ページで形成されます。

新しいグループ名が一意であり、ローカル・ネットワーク・セグメントに存在していないことを確 認します。

新しいグループが形成されると、以下のようになります。

- 現在の XCC インスタンスが自動的に追加されます。
- 現在の XCC インスタンスが、新しい XCC ネイバー・グループのリーダー・ノードになります。
- 同じローカル・ネットワーク・セグメント内の他のすべての XCC インスタンスにすぐに通知が送信され、各サーバーの XCC ネイバー検出 Web ページが更新されます。
- グループのリーダー・ノードは、ネイバー・サーバーの XCC 管理者資格情報を指定することにより、 グループに参加するネイバー・サーバーを1つまたは複数選択できます。
- ネイバー・ノードは、ユーザーの資格情報を正常に確認すると、リーダー・ノードからの要求を受け入れ、新しいメンバーとしてこのグループに参加します。

# ネイバー・グループ・プロビジョニング

ネイバー・グループをプロビジョニングするには、このトピックの情報を使用します。

ネイバー・グループ・プロビジョニングは、構成を複数のグループ・メンバーに配布する機能です。ク ローン構成とリポジトリーからのファームウェアの更新で構成されています。

**クローン構成**は、現在の XCC システムの構成を、同じマシン・タイプの選択したメンバーに複製するために使用されます。クローンされる構成には、以下が含まれます。

- 1. サーバー構成: ブート・オプション、電源ポリシー、サーバー・プロパティ。
- 2. BMC 構成: ネットワーク (IP アドレスと関連する設定を除く)、セキュリティー、ユーザー/LDAP (ユーザー・アカウントとパスワードを含む)、コール・ホーム。

**リポジトリーからのファームウェアの更新**は、共通インターネット・ファイル・システム (CIFS) プロトコ ルまたはネットワーク・ファイル・システム (NFS) プロトコル経由で共有ファームウェア・リポジト リーを指定することにより、選択されたメンバーのファームウェア更新を同時に開始します。ファー ムウェア更新は、共有リポジトリー内で該当するファームウェア・イメージが利用可能であれば、 一度に複数のマシン・タイプに適用できます。

ネイバー・グループのファームウェア更新が進行中の場合、「ステータスと詳細」列でその進行状況を 監視できます。

# 第10章 Lenovo XClarity Controllerの Redfish REST API

Lenovo XClarity Controller には、Lenovo XClarity Controller フレームワークの外で実行されているアプリ ケーションから Lenovo XClarity Controller のデータとサービスにアクセスするために使用できる、Redfish に準拠した、使いやすい一連の REST API が用意されています。

これにより、ソフトウェアが Lenovo XClarity Controller サーバーと同じシステムで実行されているのか、 同じネットワーク内のリモート・システムで実行されているのかに関係なく、Lenovo XClarity Controller の 機能を他のソフトウェアに簡単に統合できます。これらの API は業界標準の Redfish REST API であり、 HTTPS プロトコルを通じてアクセスできます。

XClarity Controller の Redfish REST API ユーザーズ・ガイドは、 https://pubs.lenovo.com/xcc2-restapi/xcc\_restapi\_book.pdf にあります。

Lenovo は、Lenovo Redfish REST API と通信するソフトウェアを開発するための参照用に使用できる、 オープン・ソースのサンプル Redfish スクリプトを提供します。これらのサンプル・スクリプトは、 次の場所にあります。

- Python: https://github.com/lenovo/python-redfish-lenovo
- PowerShell: https://github.com/lenovo/powershell-redfish-lenovo

Redfish API に関連する DMTF 仕様は、https://redfish.dmtf.org/ から入手できます。この Web サイトは、 Redfish REST API の全般的な仕様およびその他の参照資料を提供します。

# 第11章 コマンド・ライン・インターフェース

XClarity Controller Web インターフェースを使用せずに XClarity Controller を管理および監視するコマンドを入力するには、このトピックの情報を使用します。

XClarity Controller コマンド・ライン・インターフェース (CLI) を使用すると、Web インターフェースを使用せずに XClarity Controller にアクセスできます。このインターフェースは、Web インターフェースによって提供される管理機能のサブセットを提供します。

CLI には、SSH セッションからアクセスすることができます。CLI コマンドを発行するには、XClarity Controller に認証されている必要があります。

# コマンド・ライン・インターフェースへのアクセス

CLIにアクセスするには、このトピックの情報を使用します。

CLI にアクセスするには、XClarity Controller の IP アドレスに対して SSH セッションを開始します (詳しくは、111 ページの「Serial-to-SSH リダイレクトの構成」を参照)。

# コマンド・ライン・セッションへのログイン

コマンド・ライン・セッションにログインするには、このトピックの情報を使用します。

コマンド・ラインにログインするには、以下のステップを実行します。

- ステップ1. XClarity Controller との接続を確立します。
- ステップ2. ユーザー名プロンプトに、ユーザー ID を入力します。
- ステップ3. パスワードのプロンプトで、XClarity Controller へのログインに使用するパスワードを入力します。

コマンド・ラインヘログインされます。コマンド・ライン・プロンプトは system> です。コ マンド・ライン・セッションは、コマンド・ラインに exit と入力するまで継続します。ロ グオフされ、セッションは終了します。

### Serial-to-SSH リダイレクトの構成

このトピックでは、シリアル端末サーバーとしての XClarity Controller の使用について説明します。

Serial-to-SSH リダイレクトにより、システム管理者が XClarity Controller をシリアル端末サーバーとし て使用できるようになります。シリアル・リダイレクトが有効な場合、SSH 接続からサーバーのシリ アル・ポートにアクセスすることができます。

注:CLIの console 1 コマンドを使用して、COM ポートとのシリアル・リダイレクト・セッションを 開始することができます。

セッションの例

\$ ssh USERID@10.240.1.12 Password:

system>

SSH セッションからのすべてのトラフィックは、COM2 へ経路指定されます。

ESC (

終了キー・シーケンスを入力して、CLI に戻ります。この例では、Esc を押してから左括弧を入力しま す。CLI プロンプトが表示され、IMM CLI へ戻ることを示します。

system>

### コマンド構文

CLI にコマンドを入力する方法を理解するには、このトピックのガイドラインを確認します。

コマンドを使用する前に、以下のガイドラインをお読みください。

- 各コマンドは、次の形式をとります。 command [arguments] [-options]
- コマンド構文には大/小文字の区別があります。
- コマンド名は、すべて小文字です。
- すべての引数は、コマンドの直後に置く必要があります。オプションは、引数の直後に置く必要があります。
- 各オプションの前には、必ずハイフン(-)を付けます。オプションには、短いオプション(単一の英字) と長いオプション(複数の英字)があります。
- オプションに引数がある場合は、その引数を必ず指定する必要があります。
   ifconfig eth0 -i 192.168.70.34 -g 192.168.70.29 -s 255.255.255.0
   ここで、ifconfig はコマンドで、eth0 は引数であり、-i、-g、および-s はオプションです。この例では、3つのオプションのすべてが引数を備えています。
- ブラケットは、引数またはオプションが省略可能であることを示しています。ブラケットは、入力するコマンドの一部ではありません。

### 機能および制限

このトピックでは、CLIの機能と制限事項について説明します。

CLI には、以下の機能と制限事項があります。

- 複数の並行 CLI セッションは SSH 経由で許可されます。
- 1行(スペースも含めて1,024文字が限度)につき1つのコマンドが許可されます。
- 長いコマンドに継続文字はありません。唯一の編集機能は、入力したばかりの文字を消去する Backspace キーです。
- 上下の矢印キーを使用すると、最後の8つのコマンドを参照できます。historyコマンドを使用すると 最後の8つのコマンドが入ったリストが表示され、これをショートカットとして使用して、次の例 のようにコマンドを実行できます。

system > history 0 ifconfig eth0 1 readlog 2 readlog 3 readlog 4 history system > !0 -state enabled -c dthens -i 192.168.70.125 -g 0.0.0.0

```
-s 255.255.255.0
-n XClarity ControllerA00096B9E003A
-r auto
-d auto
-m 1500
-b 00:09:6B:9E:00:3A
-l 00:00:00:00:00
system >
```

- CLIでは、出力バッファーの限度は2KBです。バッファリングはありません。個々のコマンドの出力は、2048文字を超えることができません。この制限は、シリアル・リダイレクト・モードでは適用されません(シリアル・リダイレクトの間、データはバッファーに格納されます)。
- コマンドの実行状況を表すために、次の例のように、単純なテキスト・メッセージが使用されます。 system> power on

```
ok
system> power state
Power: On
State: System power off/State unknown
system>
```

- コマンド構文には大/小文字の区別があります。
- オプションとその引数の間には、少なくとも1つのスペースが存在する必要があります。たとえば、 ifconfig eth0 -i192.168.70.133 は誤った構文です。正しい構文は ifconfig eth0 -i 192.168.70.133 です。
- すべてのコマンドに、構文のヘルプを表示する -h, -help および?オプションがあります。以下の 例はすべて、同じ結果になります。 system> power -h system> power -help system> power ?
- 以下のセクションで説明しているコマンドの一部は、ご使用のシステム構成では使用できない場合 があります。ご使用の構成でサポートされるコマンドのリストを参照するには、次の例に示すよう に、help または?オプションを使用します。 system> help system>?
- Flex System では、一部の設定は CMM が管理するため、XClarity Controller では変更できません。

# アルファベット順のコマンド・リスト

このトピックでは、CLIコマンドのリストをアルファベット順で表示します。各コマンドに対して、ト ピックへのリンクがあります。各コマンド・トピックでは、コマンド、その機能、構文、および使用 方法について説明します。

すべての XClarity Controller CLI コマンドの完全なリスト (アルファベット順)は、次のとおりです。

- 129 ページの「accseccfg コマンド」
- 194 ページの 「adapter コマンド」
- 131 ページの「alertcfg コマンド」
- 176 ページの 「alertentries コマンド」
- 131 ページの「asu コマンド」
- 134 ページの「backup コマンド」
- 179 ページの 「batch コマンド」
- 182 ページの「chconfig コマンド」
- 184 ページの「chlog コマンド」
- 184 ページの「chmanual コマンド」

```
    180 ページの「clearcfg コマンド」

    116ページの「clearlog コマンド」

    180 ページの「clock コマンド」

● 129 ページの「console コマンド」
 198 ページの 「dbgshimm コマンド」

    135 ページの「dhcpinfo コマンド」

    ■ 136 ページの「dns コマンド」

    ■ 138 ページの「encaps コマンド」

    138 ページの「ethtousb コマンド」

    ● 115 ページの「exit コマンド」

• 117 ページの 「fans コマンド」
● 117 ページの 「ffdc コマンド」

    139ページの「firewall コマンド」

● 127 ページの 「fuelg コマンド」

    140 ページの「gprofile コマンド」

    ● 141 ページの「hashpw コマンド」

    115 ページの 「help コマンド」

    ■ 115 ページの「history コマンド」

    ■ 118 ページの「hreport コマンド」

    ■ 181 ページの「identify コマンド」

    142 ページの 「ifconfig コマンド」

    ■ 181 ページの「info コマンド」

    145 ページの「keycfg コマンド」

    ■ 146 ページの「ldap コマンド」

    ■ 120 ページの 「led コマンド」

    119 ページの 「mhlog コマンド」

    ■ 196 ページの「mvstor コマンド」

● 148 ページの 「ntp コマンド」

    ■ 148 ページの「portcfg コマンド」

    149 ページの「portcontrol コマンド」

● 150 ページの 「ports コマンド」

    125 ページの 「power コマンド」

    ■ 128 ページの「pxeboot コマンド」

    151 ページの 「rdmount コマンド」

    121 ページの「readlog コマンド」

    127 ページの 「reset コマンド」

    152 ページの「restore コマンド」

• 153 ページの「restored efaults コマンド」

    153 ページの 「roles コマンド」

    155 ページの「seccfg コマンド」

    155 ページの「set コマンド」
```

- 155 ページの「smtp コマンド」
- 156 ページの「snmp コマンド」
- 158 ページの 「snmpalerts コマンド」
- 182 ページの「spreset コマンド」
- 160 ページの 「srcfg コマンド」
- 160 ページの「sshcfg コマンド」
- 161 ページの「ssl コマンド」
- 162 ページの「sslcfg コマンド」
- 185 ページの「storage コマンド」
- 166 ページの「storekeycfg コマンド」
- 167 ページの「syncrep コマンド」
- 122 ページの「syshealth コマンド」
- 123 ページの 「temps コマンド」
- 168 ページの 「thermal コマンド」
- 169 ページの「timeouts コマンド」
- 169 ページの「tls コマンド」
- 170 ページの 「trespass コマンド」
- 171 ページの「uefipw コマンド」
- 171 ページの「usbeth コマンド」
- 172 ページの 「usbfp コマンド」
- 172 ページの「users コマンド」
- 123 ページの 「volts コマンド」
- 124 ページの 「vpd コマンド」

### ユーティリティー・コマンド

このトピックでは、ユーティリティーCLIコマンドのアルファベット順リストを説明します。

ユーティリティー・コマンドは、現在3つあります。

#### exit コマンド

CLIセッションをログオフするには、このコマンドを使用します。

exit コマンドは、CLI セッションをログオフし、終了するために使用します。

### help コマンド

このコマンドは、すべてのコマンドのリストを表示します。

help コマンドは、すべてのコマンドのリストを、コマンドの簡略説明を付けて表示するために使用しま す。コマンド・プロンプトで?と入力することもできます。

### history コマンド

このコマンドは、以前に発行されたコマンドのリストを提供します。

history コマンドは、直前に発行された8つのコマンドのインデックス付きヒストリー・リストを表示する ために使用します。その後、インデックスをショートカットとして(前に!を付けて)使用し、このヒスト リー・リストからコマンドを再発行できます。

例: system> history 0 ifconfig eth0 1 readlog 2 readlog 3 readlog 4 history system> ifconfig eth0 -state enabled -c dthens -i 192.168.70.125 HISTORY-g 0.0.0.0 -s 255.255.255.0 -n XCCA00096B9E003A -rauto -d auto -m 1500 -b 00:09:6B:9E:00:3A -l 00:00:00:00:00:00 system>

# モニター・コマンド

このトピックでは、モニター CLI コマンドのアルファベット順リストを説明します。

モニター・コマンドは、現在11あります。

### clearlog コマンド

このコマンドは、IMM イベント・ログをクリアするために使用します。

clearlog コマンドを使用すると、IMM のイベント・ログをクリアします。このコマンドを使用するには、 イベント・ログをクリアする権限を持っている必要があります。

注:このコマンドはサポート担当者のみが使用します。

次の表は、オプションの引数を示しています。

#### 表 7. clearlog コマンド

次の表は、オプションとその説明で構成される1行2列の表です。

| オプション                                    | 説明                                                            |
|------------------------------------------|---------------------------------------------------------------|
| -t <all audit="" platform=""  =""></all> | イベント・タイプ、クリアするイベントのタイプを選択します。指定<br>しない場合、すべてのイベント・タイプが選択されます。 |

イベント・タイプの説明

- all: プラットフォーム・イベントと監査イベントを含む、すべてのイベント・タイプ。
- platform: プラットフォーム・イベント・タイプ。
- audit: 監査イベント・タイプ。

例: system> clearlog All event log cleared successfully system> clearlog -t all All event log cleared successfully system> clearlog -t platform Platform event log cleared successfully system> clearlog -t audit Audit event log cleared successfully

### fans コマンド

このコマンドは、サーバー・ファンの速度を表示するために使用します。

fans コマンドは、個々のサーバー・ファンの速度を表示するために使用します。

例: system> fans fan1 75% fan2 80% fan3 90% system>

### ffdc コマンド

このコマンドは、新規サービス・データ・ファイルを生成するために使用します。

First Failure Data Capture (ffdc) コマンドは、サービス・データを生成し、サポートに転送するために使用します。

ffdc コマンドと一緒に使用するコマンドのリストを次に示します。

- generate: 新規のサービス・データ・ファイルを作成する
- status: サービス・データ・ファイルの状況をチェックする
- copy: 既存のサービス・データをコピーする
- delete: 既存のサービス・データを削除する

次の表は、オプションの引数を示しています。

表 8. ffdc コマンド

次の表は、オプション、オプションの説明、そのオプションに該当する値で構成される複数行 3 列 の表です。

| オプション            | 説明                                        | 値                                                                                                    |
|------------------|-------------------------------------------|----------------------------------------------------------------------------------------------------|
| -t               | タイプ番号                                     | 1(プロセッサー・ダンプ)および4(サービス・データ)。プロセッ<br>サー・ダンプには使用可能なすべてのログおよびファイルが含まれて<br>います。サービス・データにはログおよびファイルのサブセットの<br>みが含まれます。デフォルト値は1です。 |
| -f <sup>1</sup>  | リモート・ファイル名また<br>は sftp ターゲット・ディレ<br>クトリー。 | sftp の場合は、ディレクトリー名 (~/ または /tmp/) に絶対パスまた<br>は後書きの / を使用します。デフォルト値は、システムが生成した<br>名前です。                                       |
| -ip 1            | tffp/sftp サーバーのアドレス                       |                                                                                                    |
| -pn <sup>1</sup> | tftp/sftp サーバーのポート番<br>号                  | デフォルト値は 69/22 です。                                                                                                    |

#### 表 8. ffdc コマンド (続き)

| オプション                              | 説明              | 値 |  |  |
|------------------------------------|-----------------|---|--|--|
| -u <sup>1</sup>                    | sstp サーバーのユーザー名 |   |  |  |
| -pw 1                              | sstp サーバーのパスワード |   |  |  |
| 1. generate コマンドおよび copy コマンドの追加引数 |                 |   |  |  |

構文:

ffdc [options] option: -t1 or 4 - f -ip ip\_address -pn port\_number -u username -pw password 例: system> ffdc generate Generating ffdc... system> ffdc status Type 1 ffdc: in progress system> ffdc copy -t 1 -ip 192.168.70.230 -u User2 -pw PasswOrd -f /tmp/ Waiting for ffdc..... Copying ffdc... ok system> ffdc status Type 1 ffdc: completed 8737AC1\_DSY0123\_xcc\_120317-153327.tgz

system> ffdc generate Generating ffdc... system> ffdc status Type 1 ffdc: in progress system> ffdc status Type 1 ffdc: in progress system> ffdc copy -ip 192.168.70.230 Copying ffdc... ok system> ffdc status Type 1 ffdc: completed 8737AC1\_DSY0123\_xcc\_120926-105320.tgz system>

### hreport コマンド

組み込みヘルス・レポートを示すには、このコマンドを使用します。

下の表は、hreport コマンドを示しています。

表 9. hreport コマンド

次の表は、さまざまな hreport コマンドの説明で構成される複数行2列の表です。

#### 表 9. hreport コマンド (続き)

| オプション    | 説明                 |
|----------|--------------------|
| generate | 新しいヘルス・レポートを作成します  |
| status   | ステータスを確認します        |
| сору     | 既存のヘルス・レポートをコピーします |
| 削除       | 既存のヘルス・レポートを削除します  |

次の表は、generate および copy オプションの引数を示しています。

#### 表 10. generate および copy コマンド

次の表は、generate および copy コマンドのオプションとオプションの説明で構成される複数行 2 列の表です。

| オプション | 説明                                                                                                    |
|-------|----------------------------------------------------------------------------------------------------|
| -f    | リモート・ファイル名または sftp ターゲット・ディレクトリー (デフォルトはシステ<br>ムが生成した名前 (sftp の場合は、ディレクトリー名 (~/ または /tmp/) に絶対パスま<br>たは後書きの / を使用します) |
| -ip   | tftp/sftp サーバーのアドレス                                                                                                   |
| -pn   | tftp/sftp サーバーのポート番号 (デフォルトは 69/22)                                                                                   |
| -u    | sstp サーバーのユーザー名                                                                                                    |
| -pw   | sstp サーバーのパスワード                                                                                                    |

### mhlog コマンド

メンテナンス履歴のアクティビティー・ログ項目を表示するには、このコマンドを使用します。

次の表は、オプションの引数を示しています。

#### 表 11. mhlog コマンド

次の表は、オプションとオプションの説明で構成される複数行2列の表です。

| オプション              | 説明                                  |
|--------------------|-------------------------------------|
| -c <count></count> | 「count」項目数を表示します (1-250)            |
| -i <index></index> | インデックスで始まる項目を表示します (1-250)          |
| -f                 | ログ・ファイルのリモート・ファイル名                  |
| -ip                | tftp/sftp サーバーのアドレス                 |
| -pn                | tftp/sftp サーバーのポート番号 (デフォルトは 69/22) |
| -u                 | sstp サーバーのユーザー名                     |
| -pw                | sstp サーバーのパスワード                     |

### 例

表示は次のようになります。

Type Message

Time

| Hardware | SAS Backplane1(SN: XXXX9CE009L) is added.              | 05/08/2020,04:23:18 |
|----------|--------------------------------------------------------|---------------------|
| Hardware | CPU 1(SKU NO: 50844440) is added.                      | 05/08/2020,04:23:22 |
| Hardware | CPU 2(SKU NO: 50844440) is added.                      | 05/08/2020,04:23:22 |
| Hardware | M2 Card(SN: R1SH9AJ0037) is added.                     | 05/08/2020,04:23:22 |
| Firmware | Primary XCC firmware is updated to TGBT99T by XCC Web. | 05/08/2020,06:40:37 |
| Firmware | Primary XCC firmware is activated to TGBT99T .         | 05/08/2020,06:41:26 |
| Hardware | PSU1(SN: D1DG94C0075) is added.                        | 05/08/2020,06:43:28 |
|          |                                                        |                     |

# led コマンド

LED の状態を表示および設定するには、このコマンドを使用します。

led コマンドはサーバーの LED の状態を表示および設定します。

- オプションを指定せずにled コマンドを実行すると、前面パネル LED の状況が表示されます。
- led -d コマンド・オプションは、led -identify on コマンド・オプションと一緒に使用する必要があります。

次の表は、オプションの引数を示しています。

表 12. led コマンド

次の表は、オプション、オプションの説明、そのオプションに該当する値で構成される複数行3列 の表です。

| オプション     | 説明                                        | 値              |
|-----------|-------------------------------------------|----------------|
| -1        | システムおよびシステムのサブコンポーネ<br>ントのすべての LED の状況の取得 |                |
| -chklog   | チェック・ログ LED をオフにする                        | オフ             |
| -identify | エンクロージャー識別 LED の状態の変更                     | off, on, blink |
| -d        | 識別 LED を指定された時間だけオンにする                    | 時間 (秒)         |

構文:

led [options] option: -l -chklog off -identify state -d time 例: system> led Off Fault Identify Blue 0n Chklog Off Power Off system> led -l Label Location State Color Battery Planar Off BMC Heartbeat Planar Blink Green BRD Lightpath Card Off Channel A Planar Off Channel B Planar Off Channel C Off Planar

| Channel D       | Planar                             | Off        |      |
|-----------------|------------------------------------|------------|------|
| Channel E       | Planar                             | Off        |      |
| Chklog          | Front Panel                        | Off        |      |
| CNFG            | Lightpath Card                     | Off        |      |
| CPU             | Lightpath Card                     | Off        |      |
| CPU 1           | Planar                             | Off        |      |
| CPU 2           | Planar                             | Off        |      |
| DASD            | Lightpath Card                     | Off        |      |
| DIMM            | Lightpath Card                     | Off        |      |
| DIMM 1          | Planar                             | Off        |      |
| DIMM 10         | Planar                             | Off        |      |
| DTMM 11         | Planar                             | Off        |      |
| DIMM 12         | Planar                             | Off        |      |
| DTMM 13         | Planar                             | Off        |      |
| DTMM 14         | Planar                             | Off        |      |
| DIMM 15         | Planar                             | Off        |      |
| DIMM 16         | Planar                             | Off        |      |
| DIMM 2          | Planar                             | Off        |      |
|                 | Planar                             | Off        |      |
|                 | Planar                             | Off        |      |
|                 | Planar                             | Off        |      |
|                 | Dlanar                             | 0ff        |      |
|                 | Planar                             | 011<br>Off |      |
|                 | Dlanar                             | 0ff        |      |
|                 | Planar                             |            |      |
| FAN             | lightnath Card                     |            |      |
| FAN 1           | Dlanar                             | 011<br>0ff |      |
|                 | Planar                             | 011        |      |
|                 | Planar                             | 011        |      |
| Fault           | Flanai<br>Front Danol (+)          |            |      |
| Idontifu        | Front Danol (+)                    | 011        | Pluo |
|                 | lightnath Card                     | 011        | Dine |
|                 | Lightpath Card                     | 011        |      |
| NMT             | Lightpath Card                     | 011        |      |
|                 | Lightnath Card                     |            |      |
|                 | EDII                               |            |      |
|                 | EDII                               |            |      |
|                 | EDII                               |            |      |
|                 | FDII                               |            |      |
| PU14            | Dlanar                             |            |      |
| Planar          | Flanal (1)                         |            |      |
| PUWEI           | FIUIL Pallet (+)                   |            |      |
|                 | Ligiilpalii Gard                   |            |      |
| RAID<br>Dicor 1 | Liyiilpalii Galu<br>Dianar         |            |      |
| RISEL 1         | Planar                             |            |      |
| KISELZ          |                                    |            |      |
| SAS EKK         | r KU<br>Dlamar                     |            |      |
| 242 1122110     | Fldiidi<br>liabtaath Card          | 011        |      |
| JY<br>TEMD      | Lightnath Card                     | 044<br>U[] |      |
|                 | LIYIILYALII Udra<br>lightaath Card | 011        |      |
| VKM             | Lightpath Card                     | UTT        |      |
| system>         |                                    |            |      |

# readlog $\neg \neg \rangle$

このコマンドは、IMM のイベント・ログを表示します。

readlog コマンドは、IMM イベント・ログ項目を表示するために使用します。一度に5つのイベント・ログが表示されます。項目は、最も新しいものから最も古いものへという順序で表示されます。

readlogは、初回の実行時には、イベント・ログ内の最初の5つの項目を最も新しいものから順に表示し、その後、後続の呼び出しごとに次の5つを表示します。

readlog -a は、イベント・ログ内のすべての項目を、最も新しいものから順に表示します。

readlog-fは、カウンターをリセットし、イベント・ログ内の最初の5項目を、最も新しいものから順に表示します。

readlog -date date は、指定された日付 (mm/dd/yy の形式で指定) のイベント・ログ項目を表示します。日付は、パイプ ()) で区切ってリストにすることができます。

readlog -sev severity は、指定された重大度レベル (E、W、I) のイベント・ログ項目を表示します。重 大度レベルは、パイプ ()) で区切ってリストにすることができます。

readlog -i ip\_address は、イベント・ログが保存される TFTP または SFTP サーバーの IPv4 あるいは IPv6 IP アドレスを設定します。-i および -l コマンド・オプションは一緒に使用され、ロケーション を指定します。

readlog -l filename は、イベント・ログ・ファイルのファイル名を設定します。-i および -l コマン ド・オプションは一緒に使用され、ロケーションを指定します。

readlog -pn port\_number は、TFTP または SFTP サーバーのポート番号 (デフォルト 69/22) を表示 または設定します。

readlog -u username は、SFTP サーバーのユーザー名を指定します。

readlog -pw password は、SFTP サーバーのパスワードを指定します。

構文:

readlog [options]

- option:
- a
- f

-date date

- -sev severity
- -i ip\_address
- -l filename
- -pn port\_number
- -u username
- -pw password

例:

system> readlog -f 1 I 2017-06-17T09:31:59.217 Remote Login Successful. Login ID: USERID from SSH at IP address 10.134.78.180 2 I 2017-06-17T07:23:04.685 Remote Login Successful. Login ID: USERID from webguis at IP address 10.134.78.180. 3 I 2017-06-16T11:00:35.581 Login ID: USERID from webguis at IP address 10.134.78.180 has logged off. 4 I 2017-06-16T11:00:15.174 Login ID: USERID from webguis at IP address 10.104.209.144 has logged off. 5 I 2017-06-16T10:40:14.352 Login ID: USERID from webguis at IP address 10.104.209.144 has logged off. system> readlog 6 E SERVPROC 12/18/03 10:09:31 Fan 2 Fault. Multiple fan failures 7 E SERVPROC 12/18/03 10:09:31 Fan 1 Fault. Single fan failure 8 I SERVPROC 12/18/03 10:09:25 Ethernet[0] Link Established at 100Mb, Full Duplex. 9 I SERVPROC 12/18/03 10:09:24 Ethernet[0] configured to do Auto Speed/Auto Duplex. 10 I SERVPROC 12/18/03 10:09:24 Ethernet[0] MAC Address currently being used: 0x00-09-6B-CA-0C-80 system>

# syshealth コマンド

このコマンドは、正常性またはアクティブ・イベントの要約を提供します。

syshealth コマンドは、サーバーのヘルスの要約やアクティブ・イベントを表示するために使用します。 電源状態、システム状態、ハードウェア状態(ファン、パワー・サプライ、ストレージ、プロセッサー、 メモリーを含む)、再起動カウント、および IMM ソフトウェア・ステータスが表示されます。 構文: syshealth [argument] argument: summary -display the system health summary activeevents -display active events cooling - display cooling devices health status power - display power modules health status storage - display local storage health status processors - display processors health status memory - display memory health status

```
例:
system> syshealth summary
Power On
State OS booted
Restarts 29
```

system> syshealth activeevents No Active Event Available!

### temps コマンド

このコマンドは、すべての温度および温度しきい値の情報を表示します。

temps コマンドは、すべての温度と温度しきい値を表示するために使用します。Web インターフェースの 場合と同じ温度セットが表示されます。

#### Example

system> temps Temperatures are displayed in degrees Fahrenheit/Celsius

|                              | WR                           | W                            | т                                | SS                           | HS                           |
|------------------------------|------------------------------|------------------------------|----------------------------------|------------------------------|------------------------------|
| CPU1<br>CPU2<br>DASD1<br>Amb | N/A<br>N/A<br>66/19<br>59/15 | N/A<br>N/A<br>73/23<br>70/21 | 80/27<br>80/27<br>82/28<br>83/28 | N/A<br>N/A<br>88/31<br>90/32 | N/A<br>N/A<br>92/33<br>95/35 |
| system                       |                              |                              |                                  |                              |                              |

#### 注:

1. 出力には、次の列見出しがあります。

WR: 警告リセット (正方向しきい値ヒステリシス値)

W: 警告 (上段非クリティカルしきい値)

T: 温度 (現行値)

SS: ソフト・シャットダウン (上段クリティカルしきい値)

HS: ハード・シャットダウン (上段リカバリー不能しきい値)

2. 温度値は、すべて華氏/摂氏となっています。

3. N/A は該当なしを意味します。

### volts コマンド

サーバーの電圧情報を表示するには、このコマンドを使用します。

volts コマンドは、すべての電圧と電圧しきい値を表示するために使用します。Web インターフェースの 場合と同じ電圧セットが表示されます。

Example: system> volts

|               | i HSL   | SSL   | WL    | WRL   | V     | WRH   | WH    | SSH   | HSH   |
|---------------|---------|-------|-------|-------|-------|-------|-------|-------|-------|
| 5v            | 5.02    | 4.00  | 4.15  | 4.50  | 4.60  | 5.25  | 5.50  | 5.75  | 6.00  |
| 3.3V<br>12v   | 3.35    | 2.80  | 2.95  | 3.05  | 3.10  | 3.50  | 3.05  | 3.70  | 3.85  |
| -5v           | -5.10   | -5.85 | -5.65 | -5.40 | -5.20 | -4.85 | -4.65 | -4.40 | -4.20 |
| -3.3\<br>VRM1 | / -3.35 | -4.10 | -3.95 | -3.65 | -3.50 | -3.10 | -2.95 | -2.80 | -2.70 |
| VRM2          |         |       |       |       | 5.45  |       |       |       |       |
| syste         | em>     |       |       |       |       |       |       |       |       |

注:出力には、次の列見出しがあります。

HSL: ハード・シャットダウン低(下段リカバリー不能しきい値)
SSL: ソフト・シャットダウン低(下段クリティカルしきい値)
WL: 警告低(下段非クリティカルしきい値)
WRL: 警告リセット低(負方向しきい値ヒステリシス値)
V: 電圧(現行値)
WRH: 警告リセット高(正方向しきい値ヒステリシス値)
WH: 警告高(上段非クリティカルしきい値)
SSH: ソフト・シャットダウン高(上段クリティカルしきい値)
HSH: ハード・シャットダウン高(上段リカバリー不能しきい値)

#### vpd コマンド

このコマンドは、サーバーのハードウェアおよびソフトウェアに関連する構成および情報データ (重要 プロダクト・データ)を表示します。

**vpd** コマンドは、システム (sys)、IMM (bmc)、サーバー BIOS (uefi)、Lenovo XClarity Provisioning Manager (lxpm)、サーバー・ファームウェア (fw)、サーバー・コンポーネント (comp)、および PCIe デバイス (pcie) の重要プロダクト・データを表示します。Web インターフェースの場合と同じ情報が表示されます。

構文:

vpd sys - displays Vital Product Data for the system
vpd bmc - displays Vital Product Data for the management controller
vpd uefi - displays Vital Product Data for system BIOS
vpd lxpm - displays Vital Product Data for system LXPM
vpd fw - displays Vital Product Data for the system firmware
vpd comp - displays Vital Product Data for the system components
vpd pmem - displays Vital Product Data for Intel Optane PMem
vpd pcie - displays Vital Product Data for PCIe devices

 system>

### サーバーの電源および再起動制御コマンド

このトピックでは、電源および再起動 CLI コマンドのアルファベット順リストを説明します。

サーバーの電源および再起動コマンドは、現在4つあります。

### power コマンド

このコマンドは、サーバーの電源の制御方法を説明します。

power コマンドは、サーバーの電源を制御するために使用します。power コマンドを発行するには、リモート・サーバーの電源/再起動アクセスの権限レベルが必要です。

次の表には、power コマンドと一緒に使用できるコマンドのサブセットが記載されています。

#### 表 13. power コマンド

次の表は、電源コマンド、コマンドの説明、そのコマンドに該当する値で構成される複数行3列の表です。

| コマンド           | 説明                                                                                                    | 値                          |
|----------------|----------------------------------------------------------------------------------------------------|----------------------------|
| power on       | このコマンドは、サーバーの電源をオンにするのに使<br>用します。                                                                                                    | on, off                    |
| power off      | サーバーの電源をオフにするには、このコマンドを使<br>用します。<br>注:-sオプションは、サーバーの電源をオフにする前<br>に、オペレーティング・システムをシャットダウンし<br>ます。                                                  | on, off                    |
| power cycle    | サーバーの電源をいったんオフにしてから、再びオンに<br>するには、このコマンドを使用します。<br>注:-sオプションは、サーバーの電源をオフにする前<br>に、オペレーティング・システムをシャットダウンし<br>ます。                                    |                            |
| power enterS3  | オペレーティング・システムをS3(スリープ)モードに移<br>行させるには、このコマンドを使用します。<br>注:このコマンドは、オペレーティング・システムが稼<br>働している場合にのみ使用します。S3モードは、一部の<br>サーバーではサポートされていません。               |                            |
| power rp       | このオプションは、ホストの電源復元ポリシーを指定す<br>るのに使用します。                                                                                                    | alwayson alwaysoff]restore |
| power S3resume | オペレーティング・システムを S3 (スリープ) モード<br>からウェイクアップさせるには、このコマンドを使用<br>します。<br>注:このコマンドは、オペレーティング・システムが稼<br>働している場合にのみ使用します。S3 モードは、一部の<br>サーバーではサポートされていません。 |                            |
| power state    | サーバーの電源の状態と、サーバーの現在の状態を表示<br>するには、このコマンドを使用します。                                                                                                    | on, off                    |

次の表には、power on、power off、および power cycle の各コマンドのオプションが記載されています。

#### 表 14. power コマンド

次の表は、オプション、オプションの説明、そのオプションに該当する値で構成される複数行3列 の表です。

| オプショ<br>ン | 説明                                                                                                    | 値                                                                                               |
|-----------|----------------------------------------------------------------------------------------------------|-------------------------------------------------------------------------------------------------|
| -S        | このオプションは、サーバーの電源をオフにする<br>前に、オペレーティング・システムをシャットダウ<br>ンするのに使用します。<br>注:power off コマンドおよび power cycle コマンド<br>に-every オプションを使用すると、-s オプションが<br>暗黙指定されます。                 |                                                                                                 |
| -every    | このオプションは、サーバーの電源を制御するために<br>power on、power off、および power cycle の各コマン<br>ドで使用します。ご使用のサーバーの電源オン、電源<br>オフ、および電源サイクルを行う日付、時間、およ<br>び頻度(1日に1回、または週に1回)をセットアッ<br>プすることができます。 | 注:このオプションの値は、スペース上の<br>制限が原因で、複数の行に分かれて表示さ<br>れます。<br>Sun Mon Tue Wed Thu <br>Fri Sat Day clear |
| -t        | このオプションは、サーバーの電源オン、オペレー<br>ティング・システムのシャットダウン、およびサー<br>バーの電源オフまたは再起動を行う時刻を、時間およ<br>び分の単位で指定するのに使用します。                                                                   | hh:mm の形式を使用します。                                                                                |
| -d        | このオプションは、サーバーの電源をオンにする日付<br>を指定するのに使用します。これは、power on コマ<br>ンドの追加オプションです。<br>注:-d オプションと -every オプションは、同一のコ<br>マンド上で一緒に使用することはできません。                                   | mm/dd/yyyyの形式を使用します。                                                                            |
| -clear    | このオプションは、電源をオンにするスケジュール<br>済みの日付をクリアするのに使用します。これは、<br>power on コマンドの追加オプションです。                                                                                         |                                                                                                 |

構文:

power on power off [-s] power state power cycle [-s]

次の情報は、power コマンドの例です。

オペレーティング・システムのシャットダウンとサーバーの電源オフを、毎週日曜日の 1:30 に行う には、次のコマンドを入力します。 system> power off -every Sun -t 01:30

オペレーティング・システムのシャットダウンとサーバーの再起動を、毎日 1:30 に行うには、次 のコマンドを入力します。 system> power cycle -every Day -t 01:30

サーバーの電源オンを毎週月曜日の 1:30 に行うには、次のコマンドを入力します。 system> power on -every Mon -t 13:00 サーバーの電源オンを 2013 年 12 月 31 日午後 11:30 に行うには、次のコマンドを入力します。 system> power on -d 12/31/2013 -t 23:30

週に1回の電源サイクルをクリアするには、次のコマンドを入力します。 system> power cycle -every clear

### reset コマンド

このコマンドは、サーバーのリセット方法を説明します。

reset コマンドは、サーバーを再起動するために使用します。このコマンドを使用するには、電源および 再起動アクセス権限を持っている必要があります。

次の表は、オプションの引数を示しています。

表 15. reset コマンド

次の表は、オプション、オプションの説明、そのオプションに該当する値で構成される複数行3列 の表です。

| オプション | 説明                                          | 値       |
|-------|---------------------------------------------|---------|
| -S    | サーバーをリセットする前に、オペレーティ<br>ング・システムをシャットダウンします。 |         |
| -d    | リセットの実行を、指定した秒数だけ遅らせ<br>ます。                 | 0 - 120 |
| -nmi  | サーバー上でマスク不可能割り込み (NMI) を<br>生成します。          |         |

構文: reset [option] option: -s -d -nmi

### fuelg コマンド

このコマンドは、サーバーの電源についての情報を表示します。

fuelg コマンドは、サーバーの電力使用量に関する情報を表示し、サーバーの電源管理を構成しま す。このコマンドは、電源の冗長性を失った場合のポリシーも構成します。次の表は、オプションの 引数を示しています。

#### 表 16. fuelg コマンド

次の表は、オプション、オプションの説明、そのオプションに該当する値で構成される複数行3列 の表です。

| オプション     | 説明                                     | 値             |
|-----------|----------------------------------------|---------------|
| -pme      | サーバー上の電源管理および電源キャッピングを有効ま<br>たは無効にします。 | on, off       |
| -pcapmode | サーバーの電源キャッピング・モードを設定します。               | input, output |

#### 表 16. fuelg コマンド (続き)

| オプション    | 説明                                                                         | 値                                                                                                    |
|----------|----------------------------------------------------------------------------|----------------------------------------------------------------------------------------------------|
| -рсар    | ターゲット上でオプションを指定せずに fuelg コマン<br>ドを実行すると表示される電源キャッピング値の範囲<br>内の数値。          | ワット数の数値                                                                                                    |
| -history | 電力消費量またはパフォーマンス履歴を表示します                                                    | pc, perf                                                                                                    |
| -period  | 履歴を表示する数値(1、6、12、24時間)                                                     | 時間単位の数値                                                                                                    |
| -pm      | 冗長電源を失った場合のポリシー・モードを設定しま<br>す。                                             | <ul> <li>bt- スロットルあり基本</li> <li>rt- スロットルあり冗長 (デフォルト)</li> <li>ort- N_1 スロットルあり冗長</li> </ul>                                                                                               |
| -zm      | ゼロ出力モードを有効または無効にします。この設定<br>は、ポリシー・モードが「スロットルあり冗長」に設定<br>されている場合にのみ設定できます。 | on, off                                                                                                    |
| -perf    | システム、マイクロプロセッサーおよび I/O を含む現行<br>のコンピュート使用率を表示します。                          | パーセンテージ                                                                                                    |
| -pc      | 現在の電力消費量を表示します                                                             | <ul> <li>output-現在のDC電力消費量を表示します。ラックおよびタワー・サーバーの場合は、システム、CPU、メモリー、およびその他のコンポーネントの電力消費量が含まれ、ITEブレード・サーバーの場合は、システムの電力消費量のみが含まれます。</li> <li>input - システムの電力消費を含む、現在の入力電力消費量を表示します。</li> </ul> |

構文:

fuelg [options] option: -pme on|off -pcapmode input|output -pcap -history -period -pm bt|r|rt -zm on|off -perf -pc input|output

例: system> fuelg -pme: on system>

# pxeboot コマンド

このコマンドは、Preboot eXecution Environment の状態を表示および設定します。

オプションを指定せずに pxeboot を実行すると、Preboot eXecution Environment の現行設定が返されます。 次の表は、オプションの引数を示しています。

#### 表 17. pxeboot コマンド

次の表は、オプション、オプションの説明、そのオプションに該当する値で構成される1行3列の表です。

| オプション | 説明                                                                | 值                 |
|-------|-------------------------------------------------------------------|-------------------|
| -en   | 次回のシステム再起動<br>の際の Preboot eXecution<br>Environment の状態を設定し<br>ます。 | enabled, disabled |

構文: pxeboot [options] option: -en state

例: system> pxeboot -en disabled system>

### serial redirect コマンド

このトピックには、serial redirect コマンドが含まれています。

シリアル・リダイレクト・コマンドは 129 ページの「console コマンド」の1つのみです。

#### console コマンド

このコマンドは、シリアル・リダイレクト・コンソール・セッションを開始するために使用します。

console コマンドを使用すると、指定された IMMのシリアル・ポートに対するシリアル・リダイレクト・コンソール・セッションが開始されます。

#### 構文:

console 1

### 構成コマンド

このトピックでは、構成 CLI コマンドのアルファベット順リストを説明します。

構成コマンドは、現在41あります。

### accseccfg コマンド

アカウント・セキュリティー設定を表示および構成するには、このコマンドを使用します。

オプションを指定せずに accseccfg コマンドを実行すると、すべてのアカウント・セキュリティー情報 が表示されます。次の表は、オプションの引数を示しています。

#### 表 18. accseccfg コマンド

次の表は、オプション、オプションの説明、そのオプションに該当する値で構成される複数行3列 の表です。

#### 表 18. accseccfg コマンド (続き)

| オプション   | 説明                                                                 | 値                                                                               |
|---------|--------------------------------------------------------------------|---------------------------------------------------------------------------------|
| -am     | ユーザー認証方式を設定します。                                                    | local, ldap, localldap, ldaplocal                                               |
| -lp     | ログイン失敗が最大回数に達した後の<br>ロックアウト期間(分)。                                  | 0~2880、0=ロックアウトの期限切れなし                                                          |
| -pe     | パスワード有効期限の期間(日)。                                                   | 0~365、0=期限切れなし                                                                  |
| -pew    | パスワード失効の警告期間<br>注:パスワード失効の警告期間は、パ<br>スワード有効期限の期間より短くする<br>必要があります。 | 0~30、0=警告なし                                                                     |
| -pc     | パスワードの複雑性の規則が有効で<br>す。                                             | on, off                                                                         |
| -pl     | パスワードの長さ。                                                          | パスワードの複雑性の規則が有効になっている場合、<br>パスワードの長さは 8 から 32 の範囲です。そうでな<br>い場合は、0 から 32 の範囲です。 |
| -ci     | 最短パスワード変更期間(時間)。                                                   | 0~240、0=直ちに変更                                                                   |
| -lf     | 最大ログイン失敗数。                                                         | 0~10、0=ロックしない                                                                   |
| -chgnew | 初回ログイン後の新規ユーザー・パ<br>スワードの変更。                                       | on, off                                                                         |
| -rc     | パスワード再利用サイクル。                                                      | 0~10、0=直ちに再使用                                                                   |
| -wt     | Web およびセキュア・シェルの非ア<br>クティブ・セッションのタイムアウ<br>ト(分)。                    | 0 ~ 1440                                                                        |

#### Syntax:

```
accseccfg [options]
option:
   -legacy
   -high
   -custom
   -am authentication method
   -lp lockout_period
   -pe time period
   -pr state
   -pc state
   -pd number_characters
   -pl number_characters
   -ci minimum interval
   -lf number failures
   -chgnew state
   -rc reuse cycle
   -wt timeout
例:
system> accseccfg
```

-legacy -am local -lp 2 -pe 0 -pr off -pd 1 -pl 4 -ci 0 -lf 0 -chgnew off -rc 0 -wt user system>

### alertcfg コマンド

IMM グローバル・リモート・アラート・パラメーターを表示および構成するには、このコマンドを使用します。

オプションを指定せずに alertcfg コマンドを実行すると、すべてのグローバル・リモート・アラート・パ ラメーターが表示されます。次の表は、オプションの引数を示しています。

表 19. alertcfg コマンド

次の表は、オプション、オプションの説明、そのオプションに該当する値で構成される複数行3列 の表です。

| オプション | 説明                                                 | 値                   |
|-------|----------------------------------------------------|---------------------|
| -dr   | IMM がアラートを再送するまでの<br>再試行と再試行の間の待ち時間を設<br>定します。     | 0から4.0分(0.5分の増分で設定) |
| -da   | IMM が、リストにある次の受信者<br>にアラートを送信するまでの待ち時<br>間を設定します。  | 0から4.0分(0.5分の増分で設定) |
| -rl   | 前回の試行が失敗した場合に、IMM<br>がアラートの送信を試行する追加の<br>回数を設定します。 | 0から8                |

構文:

alertcfg [options]

options:

-rl retry\_limit

-dr retry\_delay

-da agent\_delay

例: system>alertcfg -dr 1.0 -da 2.5 -rl 5 system>

### asu コマンド

このコマンドは、UEFI 設定の構成に使用されます。

詳細設定ユーティリティー・コマンド (ASU) は、UEFI 設定を構成するために使用します。UEFI 設定の変 更を有効にするには、ホスト・システムをリブートする必要があります。

次の表には、asu コマンドと一緒に使用できるコマンドのサブセットが記載されています。

#### 表 20. asu コマンド

次の表は、asuコマンドと一緒に使用できるコマンドのサブセットで構成される、複数行3列の表です。 コマンドの説明情報および関連する値が示されます。

| コマンド       | 説明                                                                                                    | 值                |
|------------|----------------------------------------------------------------------------------------------------|------------------|
| 削除         | 設定のインスタンスまたはレコードを削除するに<br>は、このコマンドを使用します。設定は、削除でき<br>るインスタンスであることが必要です(たとえば、<br>iSCSI.AttemptName.1)。                                                                                                    | setting_instance |
| help       | 1つ以上の設定のヘルプ情報を表示するには、このコマ<br>ンドを使用します。                                                                                                    | setting          |
| set        | <ul> <li>設定の値を変更するには、このコマンドを使用します。</li> <li>UEFI 設定を、入力された値に設定します。</li> <li>注:</li> <li>設定/値のペアを1つ以上設定します。</li> <li>設定には、単一文字に展開されるワイルドカードを<br/>含めることができます。</li> </ul>                                                                                                    | setting value    |
|            | <ul> <li>値は、スペースを含む場合は引用符で囲む必要があります。</li> <li>順序リストの値は、等号 (=) で区切ります。例: set B*.Bootorder "CD/DVD Rom=Hard Disk 0=PXE Network"</li> </ul>                                                                                                    |                  |
| showgroups | 選択可能な設定グループを表示するには、このコマン<br>ドを使用します。このコマンドは、既知のグループの<br>名前を表示します。グループ名は、取り付けたデバイ<br>スによって異なる場合があります。                                                                                                    | setting          |
| show       | 1つ以上の設定の現行値を表示するには、このコマンド<br>を使用します。                                                                                                    | setting          |
| showvalues | <ol> <li>1つ以上の設定について、指定できるすべての値を表示<br/>するには、このコマンドを使用します。</li> <li>注:</li> <li>このコマンドは、その設定の許容値に関する情報を表示します。</li> <li>その設定に許容されるインスタンス数の最小値と最大値が表示されます。</li> <li>デフォルト値があれば、それも表示されます。</li> <li>デフォルト値は、開く不等号括弧と閉じる不等号括弧<br/>(&lt;と&gt;)で囲まれます。</li> <li>テキスト値では、最小と最大の長さ、および正規表現が表示されます。</li> </ol> | setting          |
| 注:         |                                                                                                    |                  |

• コマンド構文の中で、setting は表示または変更する設定の名前を示し、value は設定に指定する値を示しています。

- setting は複数の名前にすることができます (set コマンドを使用する場合は除く)。
- setting には、たとえばアスタリスク (\*) や疑問符 (?) などのワイルドカードを含めることができます。
- setting は、グループ、設定名、または all とすることができます。

asu コマンドの構文の例を、次のリストに示します。

• asu コマンドのすべてのオプションを表示するには、asu -help と入力します。

- すべてのコマンドの詳細なヘルプを表示するには、asu -v -help と入力します。
- あるコマンドの詳細なヘルプを表示するには、asu -v set -help と入力します。
- 値を変更するには、asu set setting value と入力します。
- 現行値を表示するには、asu show setting と入力します。
- 長いバッチ形式で設定を表示するには、asu show -l -b all と入力します。
- 設定で指定できるすべての値を表示するには、asu showvalues setting と入力します。show values コマンドの例:

```
system> asu showvalues S*.POST*
SystemRecovery.POSTWatchdogTimer==<Disable>=Enable
SystemRecovery.POSTWatchdogTimerValue=numeric min=5 max=20 step=1 default=5
system>
```

次の表は、オプションの引数を示しています。

表 21. asu オプション

次の表は、オプション、オプションの説明、そのオプションに該当する値で構成される複数行3列 の表です。

| オプション                     | 説明                                                                                | 値        |
|---------------------------|-----------------------------------------------------------------------------------|----------|
| -b                        | バッチ形式で表示します。                                                                      |          |
| -help <sup>1</sup>        | コマンドの使用法とオプションを<br>表示します。-help オプションは、<br>たとえば asuhelp show のよう<br>に、コマンドの前に置きます。 |          |
| -help <sup>1</sup>        | コマンドのヘルプを表示します。<br>–help オプションは、たとえば asu<br>showhelp のように、コマンドの<br>後に置きます。        |          |
| -1                        | 長形式の設定名 (構成セットを含<br>む)。                                                           |          |
| -m                        | 混合形式の設定名 (構成 ID を使<br>用)。                                                         |          |
| -v <sup>2</sup>           | 詳細な出力。                                                                            |          |
| 1help オプション<br>2v オプションは、 | は、すべてのコマンドに使用できます<br>asu とコマンドの間にだけ使用しま                                           | す。<br>す。 |

構文:

asu [options] command [cmdopts] options: -v verbose output

--help display main help

cmdopts:

--help help for the command

注:他のコマンド・オプションについては、個々のコマンドの項を参照してください。

asu トランザクション・コマンドは、複数の UEFI 設定を設定し、バッチ・モード・コマンドを作成およ び実行するために使用します。tropen コマンドおよび trset コマンドは、適用する複数の設定が入っ ているトランザクション・ファイルを作成するために使用します。所定の ID を持つトランザクショ ンは、tropen コマンドを使用してオープンします。設定は、trset コマンドを使用して設定されます。 完了したトランザクションは、trcommit コマンドを使用してコミットされます。トランザクションを 終了したら、trrm コマンドでトランザクションを削除できます。

注:UEFI 設定の復元操作では、ランダムな3桁の数値を使用した ID を持つトランザクションが作成 されます。

次の表には、asu コマンドと一緒に使用できるトランザクション・コマンドが記載されています。

*表 22. asu トランザクション・コマンド* 

次の表は、トランザクション・コマンド、コマンドの説明、そのコマンドに該当する値で構成される 複数行3列の表です。

| コマンド        | 説明                                                                                 | 值                                  |
|-------------|------------------------------------------------------------------------------------|------------------------------------|
| tropen id   | このコマンドは、設定するいくつかの設定が入っている<br>新規トランザクション・ファイルを作成します。                                | Id は識別ストリングで、1 文字から<br>3 文字の英数字です。 |
| trset id    | このコマンドは、1つ以上の設定と値のペアをトランザ<br>クションに追加します。                                           | Id は識別ストリングで、1 文字から<br>3 文字の英数字です。 |
| trlist id   | このコマンドは、トランザクション・ファイルの内容を<br>最初に表示します。これは、トランザクション・ファイ<br>ルが CLI シェルで作成される場合に便利です。 | Id は識別ストリングで、1 文字から<br>3 文字の英数字です。 |
| trcommit id | このコマンドは、トランザクション・ファイルの内容<br>をコミットおよび実行します。実行の結果とエラー(あ<br>る場合)が表示されます。              | Id は識別ストリングで、1 文字から<br>3 文字の英数字です。 |
| trrm id     | このコマンドは、コミットが済んだトランザクション・<br>ファイルを削除します。                                           | Id は識別ストリングで、1 文字から<br>3 文字の英数字です。 |

複数の UEFI 設定を確立する例:

asu tropen TR1

asu trset TR1 UEFI.BootModes.SystemBootMode "UEFI and Legacy"

asu trset TR1 BootOrder.BootOrder "CD/DVD Rom=Hard Disk O=PXE Network"

asu trset TR1 BootOrder.WolBootOrder "CD/DVD Rom=Hard Disk O=PXE Network"

asu trset TR1 UEFI.DevicesandIOPorts.Com1BaudRate 115200

asu trset TR1 UEFI.DevicesandIOPorts.Com1DataBits 8

asu trset TR1 UEFI.DevicesandIOPorts.Com1FlowControl Disable

asu trset TR1 UEFI.DevicesandIOPorts.Com1Parity None

asu trset TR1 UEFI.DevicesandIOPorts.Com1StopBits 1

asu trset TR1 UEFI.DevicesandIOPorts.COMPort1 Enable

asu trcommit TR1

# backup コマンド

システム・セキュリティーの現行設定を含むバックアップ・ファイルを作成するには、このコマンド を使用します。

次の表は、オプションの引数を示しています。

#### 表 23. backup コマンド

次の表は、オプション、オプションの説明、そのオプションに該当する値で構成される複数行3列 の表です。

#### 表 23. backup コマンド (続き)

| オプション | 説明                                                 | 値                              |
|-------|----------------------------------------------------|--------------------------------|
| -f    | バックアップ・ファイル名                                       | 有効なファイル名                       |
| -pp   | バックアップ・ファイルの内部でパスワードを暗号<br>化するのに使用するパスワードまたはパスフレーズ | 有効なパスワードまたは引用符で区切られ<br>たパスフレーズ |
| -ip   | TFTP/SFTP サーバーの IP アドレス                            | 有効な IP アドレス                    |
| -pn   | TFTP/SFTP サーバーのポート番号                               | 有効なポート番号 (デフォルト 69/22)         |
| -u    | SFTP サーバーのユーザー名                                    | 有効なユーザー名                       |
| -pw   | SFTP サーバーのパスワード                                    | 有効なパスワード                       |
| -fd   | バックアップ CLI コマンドの XML 記述のための<br>ファイル名               | 有効なファイル名                       |

構文:

```
backup [options]
option:
    -f filename
    -pp password
    -ip ip address
    -pn port number
    -u username
    -pw password
    -fd filename
```

例: system> backup f xcc-back.cli pp xxxxxx ip 192.168.70.200 ok system>

### dhcpinfo コマンド

DHCP サーバーに割り当てられた eth0 の IP 構成を表示するには、このコマンドを使用します。

dhcpinfo コマンドは、インターフェースが DHCP サーバーによって自動的に構成される場合に、DHCP サーバーが eth0 に割り当てた IP 構成を表示するために使用します。ifconfig コマンドを使用して、DHCP を有効または無効にすることができます。

構文: dhcpinfo ethO

| Example:              |   |                     |  |  |
|-----------------------|---|---------------------|--|--|
| system> dhcpinfo eth0 |   |                     |  |  |
| -server               | : | 10.240.0.10         |  |  |
| -n                    | : | XCC-7X19-123456789A |  |  |
| -i                    | : | 10.243.4.66         |  |  |
| -i6                   | : | ::                  |  |  |
| -g                    | : | 10.243.0.1          |  |  |
| -s                    | : | 255.255.240.0       |  |  |
| -d                    | : | labs.lenovo.com     |  |  |
| -d6                   | : |                     |  |  |
| -dns1                 | : | 10.240.0.10         |  |  |
| -dns2                 | : | 10.240.0.11         |  |  |
| -dns3                 | : | 0.0.0.0             |  |  |
| -dns61                | : | ::                  |  |  |
| -dns62                | : | ::                  |  |  |
| -dns63                | : | ::                  |  |  |
|                       |   |                     |  |  |

次の表は、上記の例からの出力を説明したものです。

#### 表 24. dhcpinfo コマンド

次の表は、前述の例で使用されたオプションを説明する複数行2列の表です。

| オプション   | 説明                        |
|---------|---------------------------|
| -server | この構成を割り当てた DHCP サーバー      |
| -n      | 割り当てられたホスト名               |
| -i      | 割り当てられた IPv4 アドレス         |
| -g      | 割り当てられたゲートウェイ・アドレス        |
| -S      | 割り当てられたサブネット・マスク          |
| -d      | 割り当てられたドメイン名              |
| -dns1   | 1次 IPv4 DNS サーバーの IP アドレス |
| -dns2   | 2次 IPv4 DNSの IP アドレス      |
| -dns3   | 3次 IPv4 DNS サーバーの IP アドレス |
| -i6     | IPv6 アドレス                 |
| -d6     | IPv6 ドメイン名                |
| -dns61  | 1次 IPv6 DNS サーバーの IP アドレス |
| -dns62  | 2次IPv6 DNSのIPアドレス         |
| -dns63  | 3次 IPv6 DNS サーバーの IP アドレス |

### dns コマンド

IMMの DNS 構成を表示および設定するには、このコマンドを使用します。

注:Flex System では、DNS 設定を IMMで変更することはできません。DNS 設定は CMM が管理します。

オプションを指定せずに dns コマンドを実行すると、DNS のすべての構成情報が表示されます。次の表 は、オプションの引数を示しています。

#### 表 25. dns コマンド

次の表は、オプション、オプションの説明、そのオプションに該当する値で構成される複数行3列 の表です。

#### 表 25. dns コマンド (続き)

| オプション  | 説明                         | 値                       |
|--------|----------------------------|-------------------------|
| -state | DNS の状態                    | on, off                 |
| -ddns  | DDNS の状態                   | enabled, disabled       |
| -i1    | 1次 IPv4 DNS サーバーの IP アドレス  | IP アドレス (小数点付き 10 進数形式) |
| -i2    | 2次 IPv4 DNSの IP アドレス       | IP アドレス (小数点付き 10 進数形式) |
| -i3    | 3 次 IPv4 DNS サーバーの IP アドレス | IP アドレス (小数点付き 10 進数形式) |
| -i61   | 1次 IPv6 DNS サーバーの IP アドレス  | IP アドレス (IPv6 形式)       |
| -i62   | 2次 IPv6 DNSの IP アドレス       | IP アドレス (IPv6 形式)       |
| -i63   | 3 次 IPv6 DNS サーバーの IP アドレス | IP アドレス (IPv6 形式)       |
| -р     | IPv4/IPv6 の優先順位            | ipv4、ipv6               |

構文:

dns [options]

option

- -state state
- $\operatorname{\mathsf{-ddns}} \operatorname{\mathsf{state}}$
- -i1 first\_ipv4\_ip\_address
- -i2 second\_ipv4\_ip\_address
- -i3 third\_ipv4\_ip\_address
- -i61 first\_ipv6\_ip\_address
- -i62 second\_ipv6\_ip\_address
- -i63 third\_ipv6\_ip\_address

-p priority

注:以下の例では、DNS が無効にされた場合の IMM 構成を示しています。

例:

system> dns
-state : disabled
-i1 : 0.0.0.0
-i2 : 0.0.0.0
-i3 : 0.0.0.0
-i61 : ::
-i62 : ::
-i63 : ::
-ddns : enabled
-dnsrc : DHCP
-ddn :
-ddncur : labs.lenovo.com
-p : ipv6
-dscvry : enabled

system>

次の表は、上記の例で使用するオプションについて説明しています。

#### 表 26. dns コマンド出力

次の表は、前述の例で使用されたオプションを説明する複数行2列の表です。

#### 表 26. dns コマンド出力 (続き)

| オプション   | 説明                              |
|---------|---------------------------------|
| -state  | DNS の状態 (on または off)            |
| -i1     | 1次 IPv4 DNS サーバーの IP アドレス       |
| -i2     | 2次 IPv4 DNSの IP アドレス            |
| -i3     | 3次 IPv4 DNS サーバーの IP アドレス       |
| -i61    | 1次 IPv6 DNS サーバーの IP アドレス       |
| -i62    | 2次 IPv6 DNSの IP アドレス            |
| -i63    | 3次 IPv6 DNS サーバーの IP アドレス       |
| -ddns   | DDNS の状態 (enabled または disabled) |
| -dnsrc  | 優先 DDNS ドメイン名 (dhcp または manual) |
| -ddn    | 手動で指定した DDN                     |
| -ddncur | 現在の DDN (読み取り専用)                |
| -p      | 優先 DNS サーバー (ipv4 または ipv6)     |

### encaps コマンド

BMC に encapsulation モードを終了させるには、このコマンドを使用します。

次の表は、オプションの引数を示しています。

表 27. encaps コマンド

次の表は、オプションとその説明で構成される1行2列の表です。

| オプション    | 説明                                                   |
|----------|------------------------------------------------------|
| lite off | BMC が encapsulation モードを終了し、すべてのユーザーにグローバル・アクセスを開きます |

### ethtousb コマンド

ethtousb コマンドは、イーサネットから Ethernet-over-USB ポートへのマッピングを表示および構成 するのに使用します。

このコマンドを使用すると、外部イーサネット・ポート番号を Ethernet-over-USB の異なるポート番号に マップすることができます。

オプションを指定せずに ethtousb コマンドを実行すると、Ethernet-over-USB の情報が表示されます。 次の表は、オプションの引数を示しています。

#### 表 28. ethtousb コマンド

次の表は、オプション、オプションの説明、そのオプションに該当する値で構成される複数行3列の表です。
### 表 28. ethtousb コマンド (続き)

| オプション | 説明                                | 値                                                                    |
|-------|-----------------------------------|----------------------------------------------------------------------|
| -en   | Ethernet-over-USB の状態             | enabled, disabled                                                    |
| -mx   | インデックス <b>x</b> のポート・<br>マッピングを構成 | コロン (:) で区切ったポートのペア (port1:port2 の形式)。<br>ここで、それぞれ以下の意味があります。        |
|       |                                   | <ul> <li>ポートのインデックス番号xは、コマンド・オプションで1から10の整数として指定されます。</li> </ul>     |
|       |                                   | <ul> <li>ポート・ペアの port1 は、外部イーサネットのポート番号です。</li> </ul>                |
|       |                                   | <ul> <li>ポート・ペアの port2 は、Ethernet-over-USB のポート番号です。</li> </ul>      |
| -rm   | 指定されたインデックスの<br>ポート・マッピングを削除      | 1 ~ 10。<br>ポート・マップのインデックスは、オプションを指定せずに ethtousb<br>コマンドを使用すると表示されます。 |

構文:

ethtousb [options] option: -en state -mxport\_pair -rm map\_index

例:

system> ethtousb -en enabled -m1 100:200 -m2 101:201 system> ethtousb -en enabled -m1 100:200 -m2 101:201 system> ethtousb -rm 1 system>

# firewall コマンド

特定のアドレスからのアクセスを制限し、オプションでアクセス・タイム・フレームを制限するように ファイアウォールを構成するには、このコマンドを使用します。オプションを指定しない場合は、現 在の設定が表示されます。

次の表は、オプションの引数を示しています。

表 29. firewall コマンド

次の表は、オプションとオプションの説明で構成される複数行3列の表です。

| オプション  | 説明                                         | 値                                                                          |
|--------|--------------------------------------------|----------------------------------------------------------------------------|
| -bips  | 1~3個の IP アドレスをブロック (コンマ<br>区切り、CIDR または範囲) | 有効な IP アドレス<br>注:IPv4 および IPv6 アドレスは CIDR 形<br>式を使用してアドレスの範囲をブロック<br>できます。 |
| -bmacs | 1~3個の MAC アドレスをブロックする<br>(コンマ区切り)          | 有効な MAC アドレス<br>注:MAC アドレス・フィルタリングは、<br>特定のアドレスでのみ機能します。                   |
| -bbd   | ブロックの開始日                                   | <yyyy-mm-dd>形式の日付</yyyy-mm-dd>                                             |
| -bed   | ブロックの終了日                                   | <yyyy-mm-dd>形式の日付</yyyy-mm-dd>                                             |

### 表 29. firewall コマンド (続き)

| オプション          | 説明                                                                                                    | 值                                                                                      |
|----------------|----------------------------------------------------------------------------------------------------|----------------------------------------------------------------------------------------|
| -bbt           | ブロックの開始時刻                                                                                                    | <hh:mm>形式の時刻</hh:mm>                                                                   |
| -bet           | ブロックの終了時刻                                                                                                    | <hh:mm>形式の時刻</hh:mm>                                                                   |
| -bti           | 1~3つの時間間隔をブロックする(コ<br>ンマ区切り)<br>たとえば、firewall - bti                                                                                                    | <hh:mm-hh:mm>形式の時間範囲</hh:mm-hh:mm>                                                     |
|                | 01:00-02:00,05:05-10:30 は、01:00<br>~ 02:00 および 05:05 ~ 10:30 の間、アク<br>セスを毎日ブロックします。                                                                         |                                                                                        |
| -clr           | 指定したタイプのファイアウォール規則<br>をクリアする                                                                                                    | ip, mac, datetime, interval, all                                                       |
| IP アドレスのブロックにつ | ついては、以下のオプションがあります                                                                                                    |                                                                                        |
| -iplp          | IP アドレスのロックアウト期間(分)。                                                                                                    | 0から2880の間の数値。0=無期限                                                                     |
| -iplf          | <ul> <li>IP アドレスがロックアウトされるまでの<br/>最大ログイン失敗数。</li> <li>注:この値が0ではない場合は、</li> <li><accseccfg-lf>で設定された&lt;最大ログイン失敗数&gt;以上である必要があります。</accseccfg-lf></li> </ul> | 0から 32 の間の数値。0 = ロックしない                                                                |
| -ipbl          | ロックアウトされている IP アドレスのリ<br>ストを表示または構成します。                                                                                                    | <ul> <li>del、clrall、show</li> <li>-del: IPv4 または IPv6 アドレスをブロック・リストから削除します。</li> </ul> |
|                |                                                                                                    | <ul> <li>-clrall:ブロック中のすべての IP をク<br/>リアします。</li> </ul>                                |
|                |                                                                                                    | <ul> <li>-show: ブロック中のすべての IP を表示します。</li> </ul>                                       |

例

• "firewall": Show all options' value and IP addresses blocking list.

• "firewall -bips 192.168.1.1,192.168.1.0/24,192.168.1.1-192.168.1.5": Block the access from multi IPs

• "firewall - bti 01:00-02:00,05:05-10:30,14:15-20:00": Block all access during 01:00-02:00,05:05-10:30,14:15-20:00 every day.

- "firewall -clr all": Clear all rules of "Block List and Time Restriction".
- $\cdot$  "firewall -iplp 60":Set IP address lockout period to 60 minutes.

• "firewall -iplf 5":Set maximum number of login failures to 5 timesi.

• "firewall -ipbl -del 192.168.100.1":Delete 192.168.100.1 from IP address blocking list.

• "firewall -ipbl -del 3fcc:1234::2":Delete 3fcc:1234::2 from IP address blocking list.

• "firewall –ipbl –clrall": Delete all blocking IP addresses.

• "firewall -ipbl -show": Show all blocking IP addresses.

# gprofile コマンド

IMM のグループ・プロファイルを表示および構成するには、このコマンドを使用します。

次の表は、オプションの引数を示しています。

### 表 30. gprofile コマンド

### 表 30. gprofile コマンド (続き)

| オプション   | 説明                                                        | 値                                                       |
|---------|-----------------------------------------------------------|---------------------------------------------------------|
| -[1–16] | グループ・プロファイル・スロッ<br>ト番号                                    | 1–16                                                    |
| -clear  | グループを削除します                                                | enabled, disabled                                       |
| -n      | グループの名前                                                   | group_name の最大 63 文字のストリングgroup_name<br>は、固有でなければなりません。 |
| -r      | roles コマンドにリストされてい<br>る役割名                                |                                                         |
| -d      | グループ・ドメイン (グループ・<br>ドメインが設定されていない場合<br>はデフォルトでルート dn を使用) |                                                         |
| -h      | コマンドの使用法とオプションを<br>表示します。                                 |                                                         |

構文:

gprofile [1 - 16 group\_profile\_slot\_number] [options]

- options:
- -clear state
- -n group\_name
- -r role\_name
- -d group\_domain
- -h help

# hashpw コマンド

このコマンドを-swオプションとともに使用して、サード・パーティーのパスワード機能を有効また は無効にするか、または-reオプションとともに使用して、サード・パーティーのパスワードの取 得許可を有効または無効にします。

次の表は、オプションの引数を示しています。

### 表 31. hashpw コマンド

次の表は、オプション、オプションの説明、そのオプションに該当する値で構成される複数行3列 の表です。

| オプション | 說明                                                       | 値                 |
|-------|----------------------------------------------------------|-------------------|
| -SW   | サード・パーティー・パスワードのスイッチ・ス<br>テータス                           | enabled, disabled |
| -re   | サード・パーティー・パスワードの読み取りステー<br>タス<br>注:スイッチが有効になっている場合は、読み取り | enabled, disabled |
|       | を設定できます。                                                 |                   |

例:

system> hashpw -sw enabled -re enabled system> users -5 -n guest5 -shp ef92b778bafe771e89245b89ecbc08a44a4e166c06659911881f383d4473e94f - r Administrator system> users -5 ghp ef92b778bafe771e89245b89ecbc08a44a4e166c06659911881f383d4473e94f system> users AccountLogin IDAdvanced AttributeRolePassword Expires1USERIDNativeAdministratorPassword doesn't expire5guest5Third-party PasswordAdministrator90 day(s)

# if config $\exists \forall \forall \forall k$

イーサネット・インターフェースを構成するには、このコマンドを使用します。

現行イーサネット・インターフェース構成を表示するには、ifconfig eth0 と入力します。イーサネット・ インターフェース構成を変更するには、オプションと、それに続けて値を入力します。インターフェー ス構成を変更するには、少なくとも「アダプター・ネットワーキングおよびセキュリティー構成」の 権限を持っている必要があります。

注: Flex System では、VLAN 設定は Flex System CMM が管理するため、IMM では変更できません。

次の表は、オプションの引数を示しています。

### 表 32. ifconfig コマンド

| オプション  | 説明                                                            | 値                                                                                                    |
|--------|---------------------------------------------------------------|----------------------------------------------------------------------------------------------------|
| -b     | 組み込み MAC アドレス (読み取り<br>専用で構成不可能)                              |                                                                                                    |
| -state | インターフェースの状態                                                   | disabled, enabled                                                                                              |
| -c     | 構成方式                                                          | dhcp、static、dthens (dthens は、Web インター<br>フェースの try dhcp server, if it fails use static<br>config オプションに対応します。) |
| -i     | 静的IPアドレス                                                      | 有効な形式のアドレス。                                                                                                    |
| -g     | ゲートウェイ・アドレス                                                   | 有効な形式のアドレス。                                                                                                    |
| -S     | サブネット・マスク                                                     | 有効な形式のアドレス。                                                                                                    |
| -n     | ホスト名                                                          | 63 文字以内のストリング。このストリングには、<br>英字、数字、ピリオド、アンダースコアー、およ<br>びハイフンを含めることができます。                                        |
| -r     | Data rate                                                     | 10, 100, auto                                                                                                  |
| -d     | 二重モード                                                         | full, half, auto                                                                                               |
| -m     | MTU                                                           | 60 から 1500 までの数値。                                                                                              |
| -1     | LAA                                                           | MAC アドレス・フォーマット。マルチキャスト・<br>アドレスは許容されません(最初のバイトは偶数で<br>あることが必要です)。                                             |
| -dn    | ドメイン・ネーム                                                      | 有効な形式のドメイン名。                                                                                                   |
| -auto  | データ転送速度および二重ネット<br>ワークの設定が構成可能かどうか<br>を決定する、自動ネゴシエーショ<br>ンの設定 | true, false                                                                                                    |
| -ghn   | DHCP からホスト名を取得する                                              | disabled, enabled                                                                                              |
| -nic   | スイッチ NIC モード <sup>1</sup>                                     | shared, dedicated, shared:nix $X^2$                                                                            |

### 表 32. ifconfig コマンド (続き)

| オプション                  | 説明                                                                                             | 値                                                            |
|------------------------|------------------------------------------------------------------------------------------------|--------------------------------------------------------------|
| -failover <sup>2</sup> | フェイルオーバー・モード                                                                                   | none, shared, shared:nicX                                    |
| -nssync <sup>3</sup>   | ネットワーク設定の同期                                                                                    | enabled, disabled                                            |
| -address_table         | 自動生成された IPv6 アドレスと、<br>そのプレフィックスの長さの表<br>注:このオプションは、IPv6 およ<br>びステートレス自動構成が有効な場<br>合にのみ表示されます。 | この値は読み取り専用であり、構成できません。                                       |
| -ipv6                  | IPv6 の状態                                                                                       | disabled, enabled                                            |
| -lla                   | リンク・ローカル・アドレス<br>注:リンク・ローカル・アドレス<br>が表示されるのは、IPv6 が有効な<br>場合のみです。                              | リンク・ローカル・アドレスは、IMM によって<br>決定されます。この値は読み取り専用であり、<br>構成できません。 |
| -ipv6static            | 静的 IPv6 の状態                                                                                    | disabled, enabled                                            |
| -i6                    | 静的 IP アドレス                                                                                     | イーサネット・チャネル0の静的 IP アドレス (IPv6<br>形式)                         |
| -рб                    | アドレスのプレフィックスの長さ                                                                                | 1から128までの数値。                                                 |
| -g6                    | ゲートウェイまたはデフォルト経路                                                                               | イーサネット・チャネル 0 のゲートウェイまたは<br>デフォルト経路の IP アドレス (IPv6)。         |
| -dhcp6                 | DHCPv6 の状態                                                                                     | enabled, disabled                                            |
| -sa6                   | IPv6 ステートレス自動構成の状態                                                                             | enabled, disabled                                            |
| -vlan                  | VLAN タグ付けを有効または無効<br>にする                                                                       | enabled, disabled                                            |
| -vlanid                | IMM のネットワーク・パケット識<br>別タグ                                                                       | 1から 4094 までの数値。                                              |

注:

1. -nic は nic のステータスも示します。[active] は、現在どの nic XCC が使用されているかを示します 例:

-nic: shared:nic3 nic1: dedicate nic2: ext card slot #3 nic3: ext card slot 5 [active] nic3 は共有モードでスロット5 に存在し、nic2 はスロット3 に存在し、nic1 は XCC 専用ポートであり、XCC は nic3 を使用していることを示します。

- 2. shared:nicX 値は、オプションのメザニン・ネットワーク・カードを取り付けてあるサーバー上で使用できま す。IMM は、このメザニン・ネットワーク・カードを使用できます。
- 3. IMM が専用の管理ネットワーク・ポートを使用するように構成されている場合、-failover オプションは、専用 ポートが切断された場合に共用ネットワーク・ポートに切り替えるよう IMM に指示します。
- 4. フェイルオーバー・モードが有効の場合、-nssync オプションは、専用の管理ネットワーク・ポートで使用され るのと同じネットワーク設定を共用ネットワーク・ポートに使用するよう IMM に指示します。

構文: ifconfig eth0 [options] options:

-state interface\_state

-c config\_method

-i static\_ipv4\_ip\_address

```
-g ipv4_gateway_address
 -s subnet_mask
 -n hostname
 -r data_rate
 -d duplex_mode
 -m max_transmission_unit
 -l locally_administered_MAC
 -b burned_in_MAC_address
 -dn domain_name
 -auto state
 -nic state
 -failover mode
 -nssync state
 -address_table
 -lla ipv6_link_local_addr
 -dhcp6 state
 -ipv6 state
 -ipv6static state
 -sa6 state
 -i6 static_ipv6_ip_address
 -g6 ipv6_gateway_address
 -p6 length
 -vlan state
 -vlanid VLAN ID
例:
system> ifconfig eth0
-state : enabled
-c : dthens
-ghn : disabled
-i : 192.168.70.125
-g : 0.0.0.0
-s : 255.255.255.0
-n : IMM00096B9E003A
-auto : true
-r : auto
-d : auto
-vlan : disabled
-vlanid : 1
-m : 1500
-b
    : 00:09:6B:9E:00:3A
-l : 00:00:00:00:00:00
-dn
     :
-ipv6 : enabled
-ipv6static : disabled
-i6 : ::
     : 64
-p6
     : ::
-g6
-dhcp6 : enabled
-sa6 : enabled
     : fe80::6eae:8bff:fe23:91ae
-lla
-nic : shared:nic3
   nic1: dedicate
   nic2: ext card slot #3
   nic3: ext card slot #5 [active]
-address_table :
```

system> ifconfig ethO -c static -i 192.168.70.133 These configuration changes will become active after the next reset of the IMM.

## keycfg コマンド

アクティベーション・キーを表示、追加、または削除するには、このコマンドを使用します。

アクティベーション・キーは、IMM のオプション機能へのアクセスを制御します。

注:

- オプションを指定せずに keycfg コマンドを実行すると、インストールされているアクティベーション・キーのリストが表示されます。表示されるキーの情報には、各アクティベーション・キーのインデックス番号、アクティベーション・キーのタイプ、キーが有効になる日付、残りの使用回数、キーの状況、およびキーの説明などがあります。
- ファイル転送を介して新規アクティベーション・キーを追加します。
- キーの番号またはキーのタイプを指定して、古いキーを削除します。タイプ別にキーを削除する場合、 指定されたタイプの最初のキーが削除されます。

次の表は、オプションの引数を示しています。

表 33. keycfg コマンド

次の表は、オプション、オプションの説明、そのオプションに該当する値で構成される複数行3列 の表です。

| オプション    | 説明                                              | 値                                          |
|----------|-------------------------------------------------|--------------------------------------------|
| -add     | アクティベーション・キー<br>の追加                             | -ip、-pn、-u、-pw、および-f コマンド・オプションの値          |
| -ip      | 追加するアクティベーショ<br>ン・キーがある TFTP サー<br>バーの IP アドレス  | TFTP サーバーの有効な IP アドレス                      |
| -pn      | 追加するアクティベーショ<br>ン・キーがある TFTP/SFTP<br>サーバーのポート番号 | TFTP/SFTP サーバーの有効なポート番号 (デフォルト 69/22)      |
| -u       | 追加するアクティベーショ<br>ン・キーがある SFTP サー<br>バーのユーザー名     | SFTP サーバーの有効なユーザー名                         |
| -pw      | 追加するアクティベーショ<br>ン・キーがある SFTP サー<br>バーのパスワード     | SFTP サーバーの有効なパスワード                         |
| -f       | 追加するアクティベーショ<br>ン・キーのファイル名                      | アクティベーション・キー・ファイルの有効なファイル名                 |
| -del     | インデックス番号によるア<br>クティベーション・キーの<br>削除              | keycfg リストにある、有効なアクティベーション・キーのインデック<br>ス番号 |
| -deltype | キー・タイプによるアク<br>ティベーション・キーの削<br>除                | 有効なキー・タイプの値                                |

構文:

keycfg [options]

option:

-add

-ip tftp/sftp server ip address

-pn pn port number of tftp/sftp server (default 69/22)

-u username for sftp server

-pw password for sftp server
-f filename
-del n (where n is a valid ID number from listing)
-deltype x (where x is a Type value)

#### 例:

system> keycfg ID Type Valid Uses Status Description 1 4 10/10/2010 5 "valid" "IMM remote presence" 2 3 10/20/2010 2 "valid" "IMM feature 3 32796 NO CONSTRAINTS NO CONSTRAINTS "valid" "IBM Security Key Lifecycle Manager for SEDs FoD" system>

注:ID番号3の「説明」フィールドは、スペース上の制約により、別の行に表示されます。

# ldap コマンド

LDAP プロトコル構成パラメーターを表示および構成するには、このコマンドを使用します。

次の表は、オプションの引数を示しています。

表 34. Idap コマンド

| オプション | 説明                     | 値                                                                                                    |
|-------|------------------------|----------------------------------------------------------------------------------------------------|
| -a    | ユーザー認証方式               | ローカルのみ、LDAP のみ、最初がローカルで次に LDAP、最初が<br>LDAP で次にローカル                                                          |
| -aom  | 認証専用モード                | enabled, disabled                                                                                           |
| -b    | バインディング方式              | 匿名、ClientDN とパスワードを使用したバインド、ログイン資格<br>情報を使用したバインド                                                           |
| -c    | クライアント識別名              | <b>client_dn</b> の最大 127 文字のストリング                                                                           |
| -d    | 検索ドメイン                 | search_domain の最大 63 文字のストリング                                                                               |
| -f    | グループ・フィルター             | group_filter の最大 127 文字のストリング                                                                               |
| -fn   | フォレスト名                 | Active Directory 環境用。127 文字以内のストリング。                                                                        |
| -g    | グループ検索属性               | group_search_attr の最大 63 文字のストリング                                                                           |
| -1    | ログイン許可属性               | string の最大 63 文字のストリング                                                                                      |
| -р    | クライアント・パスワード           | client_pw の最大 15 文字のストリング                                                                                   |
| -pc   | クライアント・パスワード<br>の確認    | <b>confirm_pw</b> の最大 15 文字のストリング<br>コマンドの使用方法: ldap -p client_pw -pc confirm_pw                            |
|       |                        | このオフションは、クライアント・パスワードを変更する場合に必要<br>です。このオプションは confirm_pw 引数と client_pw 引数を比較しま<br>す。引数が一致しない場合、コマンドは失敗します。 |
| -ep   | 暗号化されたパスワード            | パスワードのバックアップ/復元 (内部でのみ使用)                                                                                   |
| -r    | root エントリー識別名 (DN)     | <b>root_dn</b> の最大 127 文字のストリング                                                                             |
| -s1ip | サーバー1のホスト名/IP ア<br>ドレス | host name/ip_addr の最大 127 文字のストリングまたは IP アドレス                                                               |

### 表 34. Idap コマンド (続き)

| オプション | 説明                              | 値                                                                                                    |
|-------|---------------------------------|----------------------------------------------------------------------------------------------------|
| -s2ip | サーバー2のホスト名/IPア<br>ドレス           | host name/ip_addr の最大 127 文字のストリングまたは IP アドレス                                                                                            |
| -s3ip | サーバー3のホスト名/IPア<br>ドレス           | host name/ip_addr の最大 127 文字のストリングまたは IP アドレス                                                                                            |
| -s4ip | サーバー4のホスト名/IPア<br>ドレス           | host name/ip_addr の最大 127 文字のストリングまたは IP アドレス                                                                                            |
| -s1pn | サーバー1のポート番号                     | <b>port_number</b> の最大 5 桁のポート番号                                                                                                    |
| -s2pn | サーバー2のポート番号                     | port_number の最大 5 桁のポート番号                                                                                                    |
| -s3pn | サーバー3のポート番号                     | port_number の最大 5 桁のポート番号                                                                                                    |
| -s4pn | サーバー4のポート番号                     | port_number の最大 5 桁のポート番号                                                                                                    |
| -t    | サーバーのターゲット名                     | rbs オプションが有効に設定されている場合、このフィールドは、ロー<br>ル・ベース・セキュリティー (RBS) スナップイン・ツールを使用して<br>Active Directory サーバー上の1つ以上の役割に関連付けることができ<br>るターゲット名を指定します。 |
| -u    | UID 検索属性                        | search_attrib の最大 63 文字のストリング                                                                                                    |
| -V    | DNS を使用した LDAP サー<br>バー・アドレスの取得 | off, on                                                                                                    |
| -h    | コマンドの使用方法および<br>オプションの表示        |                                                                                                    |

構文:

ldap [options] options:

- -a loc|ldap|locld|ldloc
- -aom enable/disabled
- -b anon|client|login
- -c client\_dn
- -d search\_domain
- -f group\_filter
- -fn forest\_name
- -g group\_search\_attr
- -l string
- -p client\_pw
- -pc confirm\_pw
- -ep encrypted\_pw
- -r root\_dn
- -rbs enable|disabled
- -s1ip host name/ip\_addr
- -s2ip host name/ip\_addr
- -s3ip host name/ip\_addr
- -s4ip host name/ip\_addr
- -s1pn port\_number -s2pn port\_number
- -s3pn port\_number
- -s4pn port\_number
- -t name
- -u search\_attrib
- -v off∣on
- -h

# ntp コマンド

Network Time Protocol (NTP) を表示および構成するには、このコマンドを使用します。

次の表は、オプションの引数を示しています。

### 表 35. ntp コマンド

次の表は、オプション、オプションの説明、そのオプションに該当する値で構成される複数行3列 の表です。

| オプション           | 説明                                                                                              | 値                                                                       |
|-----------------|-------------------------------------------------------------------------------------------------|-------------------------------------------------------------------------|
| -en             | Network Time Protocol を有効または<br>無効にします。                                                         | enabled, disabled                                                       |
| -i <sup>1</sup> | Network Time Protocol サーバーの名<br>前または IP アドレス。これは、<br>Network Time Protocol サーバーのイ<br>ンデックス番号です。 | クロック同期には NTP サーバーの名前を使用しま<br>す。NTP サーバーのインデックス番号の範囲は、-i1<br>から-i4 までです。 |
| -f              | IMM クロックを Network Time<br>Protocol サーバーと同期する頻度<br>(分単位)。                                        | 3 から 1440 分                                                             |
| -synch          | Network Time Protocol サーバーとの<br>即時同期の要求。                                                        | このパラメーターには値を使用しません。                                                     |
| 1i は i1 と同じです   | ۲.                                                                                              |                                                                         |

構文:

ntp [options] options: -en state -i hostname/ip\_addr -f frequency -synch

例: system> ntp -en: disabled -f: 3 minutes -i: not set

## portcfg コマンド

シリアル・リダイレクト機能のために IMM を構成するには、このコマンドを使用します。

IMM の構成は、サーバーの内部シリアル・ポートの設定と一致させる必要があります。シリアル・ポート構成を変更するには、オプションと、それに続けて値を入力します。シリアル・ポート構成を変更するには、少なくとも「アダプター・ネットワーキングおよびセキュリティー構成」権限を持っている必要があります。

注:サーバーの外部シリアル・ポートは、IPMI 機能のために IMM のみが使用できます。CLI は、シリア ル・ポートではサポートされていません。Remote Supervisor Adapter II の CLI に存在していた serred オプ ションと cliauth オプションは、サポートされていません。

オプションを指定せずに portcfg コマンドを実行すると、シリアル・ポート構成が表示されます。 次の表は、オプションの引数を示しています。 注:データ・ビット(8)の番号はハードウェアに設定されているため、変更できません。

#### *表 36. portcfg コマンド*

次の表は、オプション、オプションの説明、そのオプションに該当する値で構成される複数行3列 の表です。

| オプション    | 説明       | 値                                                                                                    |
|----------|----------|----------------------------------------------------------------------------------------------------|
| -b       | ボー・レート   | 9600, 19200, 38400, 57600, 115200                                                                                                    |
| -р       | パリティー    | none, odd, even                                                                                                    |
| -S       | ストップ・ビット | 1, 2                                                                                                    |
| -climode | CLIモード   | <ul> <li>0, 1, 2</li> <li>ここで、それぞれ以下の意味があります。</li> <li>0 = none: CLI は無効になります。</li> <li>1 = cliems: CLI は EMS 互換キー・ストローク・シーケンスで<br/>有効になります。</li> <li>2 = cliuser: CLI は、ユーザー定義キー・ストローク・シーケン<br/>スで有効になります。</li> </ul> |

構文:

portcfg [options]

options:

-b baud\_rate

-p parity

-s stopbits

-climode mode

例:

```
system> portcfg

-b: 57600

-climode: 2 (CLI with user defined keystroke sequence)

-p: even

-s: 1

system> portcfg -b 38400

ok

system>
```

## portcontrol コマンド

ネットワーク・サービス・ポートをオンまたはオフにするには、このコマンドを使用します。

このコマンドは現在、IPMI プロトコルのポートのコントロールのみをサポートしています。IPMI ポート の状態を表示するには、portcontrol と入力します。IPMI ネットワーク・ポートを有効または無効にする には、-ipmi オプションを入力し、その後に on または off の値を入力します。

### 表 37. portcontrol コマンド

### 表 37. portcontrol コマンド (続き)

| オプション     | 説明                                          | 値       |
|-----------|---------------------------------------------|---------|
| -all      | すべてのインターフェース<br>および検出プロトコルを有<br>効または無効に設定する | on, off |
| -ipmi     | LAN 経由の IPMI アクセス<br>を有効または無効にする            | on, off |
| -ipmi-kcs | サーバーからの IPMI アクセ<br>スを有効または無効にする            | on, off |
| -rest     | REST ディスカバリーを有効<br>または無効にする                 | on, off |
| -snmp     | SNMP ディスカバリーを有<br>効または無効にする                 | on, off |
| -ssdp     | SSDP ディスカバリーを有効<br>または無効にする                 | on, off |
| -cli      | CLI ディスカバリーを有効<br>または無効にする                  | on, off |
| -web      | WEB ディスカバリーを有効<br>または無効にする                  | on, off |

構文:

portcontrol [options] options: -ipmi on/off

例:

system> portcontrol ipmi : on ipmi-kcs : on rest : on snmp : off ssdp : on cli : on web : on

# ports コマンド

IMM ポートを表示および構成するには、このコマンドを使用します。

オプションを指定せずに ports コマンドを実行すると、すべての IMM ポートの情報が表示されます。 次の表は、オプションの引数を示しています。

表 38. ports コマンド

| オプション  | 説明                 | 值 |
|--------|--------------------|---|
| -open  | オープン・ポートの表示        |   |
| -reset | ポートをデフォルトの設定値にリセット |   |

#### 表 38. ports コマンド (続き)

| オプション   | 説明                   | 値                 |
|---------|----------------------|-------------------|
| -httpp  | HTTP ポート番号           | デフォルトのポート番号:80    |
| -httpsp | HTTPS ポート番号          | デフォルトのポート番号: 443  |
| -sshp   | SSH のレガシー CLI ポート番号  | デフォルトのポート番号: 22   |
| -snmpap | SNMP エージェントのポート番号    | デフォルトのポート番号: 161  |
| -snmptp | SNMP トラップのポート番号      | デフォルトのポート番号: 162  |
| -rpp    | リモート・プレゼンスのポート番号     | デフォルトのポート番号: 3900 |
| -cimhp  | CIM over HTTP ポート番号  | デフォルトのポート番号: 5988 |
| -cimhsp | CIM over HTTPS ポート番号 | デフォルトのポート番号: 5989 |

構文:

ports [options] option: -open -reset -httpp port\_number -httpsp port\_number -snmpap port\_number -snmptp port\_number -rpp port\_number -cimhp port\_number -cimhsp port\_number

例:

system> ports - httpp 80 - httpsp 443 - rpp 3900 - snmpap 161 - snmptp 162 - sshp 22 - cimhp 5988 - cimhsp 5989 system>

# rdmount コマンド

リモート・ディスク・イメージまたはネットワーク共用をマウントするには、このコマンドを使用します。

次の表は、オプションの引数を示しています。

*表 39. rdmount コマンド* 

次の表は、オプションとオプションの説明で構成される複数行2列の表です。

注:

 2つまでのファイルを XClarity Controller メモリーにアップロードして、XClarity Controller RDOC 機能を 使用して仮想メディアとしてマウントできます。両方のファイルの合計サイズが 50 MB を超えてはな りません。-rw オプションを使用しない限り、アップロードされたイメージは読み取り専用です。

### 表 39. rdmount コマンド (続き)

 イメージをマウントまたはマップするために HTTP、SFTP、または FTP プロトコルを使用する場合、 すべてのイメージの合計サイズが 50 MB を超えないことが必要です。NFS または SAMBA プロトコル を使用する場合、サイズに制限はありません。

| オプション                        | 説明                                                                                       |
|------------------------------|------------------------------------------------------------------------------------------|
| -r                           | rdoc 操作 (使用時には、最初のオプションであることが必要です)<br>-r -map: RDOC イメージをマウントします                         |
|                              | -r -unmap <filename>: マウントされた RDOC イメージをアンマウント<br/>します</filename>                        |
|                              | -r -maplist: XClarity Controller Web ブラウザーおよび CLI インター<br>フェースによりマウントされた RDOC イメージを表示します |
| -map                         | -t <samba nfs http sftp ftp> ファイル・システム・タイプ<br/>-ro 読み取り専用</samba nfs http sftp ftp>      |
|                              | -rw read-write                                                                           |
|                              | -u ユーザー                                                                                  |
|                              | -p password                                                                              |
|                              | -l ファイル・ロケーション (URL 形式)                                                                  |
|                              | -o オプション (Samba および NFS マウント用の追加オプション・<br>ストリング)                                         |
|                              | -d ドメイン (Samba マウント用ドメイン)                                                                |
| -maplist                     | マップされたイメージを表示します                                                                         |
| -unmap <id fname></id fname> | id とネットワーク・イメージ、ファイル名と rdoc を使用します                                                       |
| -mount                       | マップされたイメージをマウントします                                                                       |
| -unmount                     | マウントされたイメージをアンマウントします                                                                    |

## restore コマンド

バックアップ・ファイルからシステム設定を復元するには、このコマンドを使用します。

次の表は、オプションの引数を示しています。

### *表 40. restore コマンド*

| オプション | 説明                                                     | 値                          |
|-------|--------------------------------------------------------|----------------------------|
| -f    | バックアップ・ファイル名                                           | 有効なファイル名                   |
| -pp   | バックアップ・ファイルの内部でパ<br>スワードを暗号化するのに使用する<br>パスワードまたはパスフレーズ | 有効なパスワードまたは引用符で区切られたパスフレーズ |
| -ip   | TFTP/SFTP サーバーの IP アドレス                                | 有効な IP アドレス                |

### 表 40. restore コマンド (続き)

| オプション | 説明                   | 値                      |
|-------|----------------------|------------------------|
| -pn   | TFTP/SFTP サーバーのポート番号 | 有効なポート番号 (デフォルト 69/22) |
| -u    | SFTP サーバーのユーザー名      | 有効なユーザー名               |
| -pw   | SFTP サーバーのパスワード      | 有効なパスワード               |

構文:

restore [options] option: -f filename -pp password -ip ip\_address -pn port\_number -u username -pw password

例: system> restore f xcc-back.cli pp xxxxxx ip 192.168.70.200 ok system>

## restoredefaults コマンド

IMM のすべての設定を出荷時のデフォルト値に復元するには、このコマンドを使用します。

- restoredefaults コマンドにオプションはありません。
- コマンドを処理する前に、コマンドの確認を求められます。

構文: restoredefaults

例: system> restoredefaults

This action will cause all IMM settings to be set to factory defaults.

If this is the local system, you will lose your TCP/IP connection as a result. You will need to reconfigure the IMM network interface to restore connectivity. After the IMM configuration is cleared, the IMM will be restarted.

Proceed?(y/n) Y Restoring defaults

## roles コマンド

役割を表示または構成するには、このコマンドを使用します。

次の表は、オプションの引数を示しています。

表 41. roles コマンド

### 表 41. roles コマンド (続き)

| オプション | 説明     | 値                                                                   |
|-------|--------|---------------------------------------------------------------------|
| -n    | 構成する役割 | 32 文字に制限される                                                         |
| -р    | 特権の設定  | カスタム: am   rca   rcvma   pr   cel   bc   nsc   ac   us              |
|       |        | • am: ユーザー・アカウント管理アクセス                                              |
|       |        | • rca: リモート・コンソール・アクセス                                              |
|       |        | <ul> <li>rcvma: リモート・コンソールおよびリモー<br/>ト・ディスク (仮想メディア)アクセス</li> </ul> |
|       |        | <ul> <li>pr: リモート・サーバー電源/再起動アク<br/>セス</li> </ul>                    |
|       |        | • cel: イベント・ログを消去する機能                                               |
|       |        | • bc: アダプター構成 (基本)                                                  |
|       |        | <ul> <li>nsc: アダプター構成 (ネットワークおよび<br/>セキュリティー)</li> </ul>            |
|       |        | • ac: アダプター構成 (拡張)                                                  |
|       |        | • us: UEFI セキュリティー                                                  |
|       |        | <b>注:</b> 上記のカスタム許可フラグは、どの組み<br>合わせでも使用できます                         |
| d     | 行を削除する |                                                                     |

## 構文

- roles [-options] display/configure roles
- role\_account -role number[3-31]

options:

- -n role name (limited to 32 characters)
- -p privilege (custom:am|rca|rcvma|pr|cel|bc|nsc|ac|us)
- am User account management access
- rca Remote console access
- rcvma Remote console and remote disk (virtual media) access
- pr Remote server power/restart access
- cel Ability to clear event logs
- bc Adapter Configuration (basic)
- nsc Adapter Configuration (network and security)
- ac Adapter Configuration (advanced)
- us UEFI Security
- Note: the above custom permission flags can be used in any combination
- -d delete a row

## 例

system> roles -3 -n test1 -p custom:am|rca|rcvma ok

| system> rol | es<br>Polo    | Privilago            | Assigned To |
|-------------|---------------|----------------------|-------------|
|             |               |                      |             |
| 0           | Administrator | all                  | USERID      |
| 1           | ReadOnly      | none                 |             |
| 2           | Operator      | custom:pr cel bc nsc |             |

## seccfg コマンド

ファームウェアのロールバックを実行するには、このコマンドを使用します。

次の表は、オプションの引数を示しています。

#### 表 42. seccfg コマンド

次の表は、オプションとオプションの説明で構成される複数行2列の表です。

| オプショ<br>ン | 説明                                        | 値                 |
|-----------|-------------------------------------------|-------------------|
| -fwrb     | ファームウェアを以前のバージョンにロールバッ<br>クすることを許可します     | yes, no           |
| -aubp     | バックアップからプライマリーへの自動プロモー<br>ション機能の有効化または無効化 | enabled, disabled |

## set コマンド

IMM の一部の設定を変更するには、このコマンドを使用します。

- 一部の IMM 設定は、シンプルな set コマンドを使用して変更できます。
- このような一部の設定(環境変数など)は、CLIによって使用されます。

次の表は、オプションの引数を示しています。

#### 表 43. set コマンド

次の表は、このコマンドの説明と関連情報で構成される1行3列の表です。

| オプション | 説明                | 値                  |
|-------|-------------------|--------------------|
| 値     | 指定されたパスまたは設定の値を設定 | 指定されたパスまたは設定の適切な値。 |

構文: set [options] option: value

## smtp コマンド

SMTP インターフェースの設定を表示および構成するには、このコマンドを使用します。

オプションを指定せずに smtp コマンドを実行すると、SMTP インターフェースのすべての情報が表示されます。次の表は、オプションの引数を示しています。

#### 表 44. smtp コマンド

### 表 44. smtp コマンド (続き)

| オプション    | 説明                        | 値                                  |
|----------|---------------------------|------------------------------------|
| -auth    | SMTP 認証のサポート              | enabled, disabled                  |
| -authepw | SMTP 認証の暗号化パスワード          | 有効なパスワード・ストリング                     |
| -authmd  | SMTP 認証方式                 | CRAM-MD5、LOGIN                     |
| -authn   | SMTP 認証のユーザー名             | ストリング (256 文字の制限)                  |
| -authpw  | SMTP 認証のパスワード             | ストリング (256 文字の制限)                  |
| -pn      | SMTP ポート番号                | 有効なポート番号                           |
| -S       | SMTP サーバーの IP アドレスまたはホスト名 | 有効な IP アドレスまたはホスト名 (63 文字の<br>制限)。 |

構文: smtp [options] option: -auth enabled|disabled -authepw password -authmd CRAM-MD5|LOGIN -authn username -authpw password -s ip\_address\_or\_hostname

-pn port\_number

例: system> smtp -s test.com -pn 25 system>

# snmp コマンド

SNMP インターフェースの情報を表示および構成するには、このコマンドを使用します。

オプションを指定せずに snmp コマンドを実行すると、SNMP インターフェースのすべての情報が表示されます。次の表は、オプションの引数を示しています。

表 45. snmp コマンド

| オプション | 説明            | 値                                                               |
|-------|---------------|-----------------------------------------------------------------|
| -a3   | SNMPv3 エージェント | on、off<br>注:SNMPv3 エージェントを有効にするには、次の基準を満たす<br>必要があります。          |
|       |               | <ul> <li>IMM の連絡先が、-cn コマンド・オプションを使用して指定されている。</li> </ul>       |
|       |               | <ul> <li>IMM のロケーションが、-1コマンド・オプションを使用して指定<br/>されている。</li> </ul> |
| -t1   | SNMPv1 トラップ   | on, off                                                         |

### 表 45. snmp コマンド (続き)

| オプション | 説明                                 | 値                                                                                                    |  |
|-------|------------------------------------|----------------------------------------------------------------------------------------------------|--|
| -t2   | SNMPv2 トラップ                        | on, off                                                                                                  |  |
| -t    | SNMPv3 トラップ                        | on, off                                                                                                  |  |
| -1    | IMM の位置                            | ストリング (47 文字の制限)。<br>注:                                                                                  |  |
|       |                                    | <ul> <li>スペースが含まれている引き数は引用符で囲む必要があります。引き数の先頭または末尾にスペースは使用できません。</li> </ul>                               |  |
|       |                                    | <ul> <li>引数を指定しないか、引数として空ストリングを指定(「」など)<br/>すると、IMM のロケーションがクリアされます。</li> </ul>                          |  |
| -cn   | IMM の連絡先名                          | ストリング (47 文字の制限)。<br>注:                                                                                  |  |
|       |                                    | <ul> <li>スペースが含まれている引き数は引用符で囲む必要があります。引き数の先頭または末尾にスペースは使用できません。</li> </ul>                               |  |
|       |                                    | <ul> <li>引数を指定しないか、引数として空ストリングを指定(「」など)<br/>すると、IMMの連絡先名がクリアされます。</li> </ul>                             |  |
| -c    | SNMP コミュニティー名                      | ストリング(15文字の制限)。<br>注:                                                                                    |  |
|       |                                    | <ul> <li>スペースが含まれている引き数は引用符で囲む必要があります。引き数の先頭または末尾にスペースは使用できません。</li> </ul>                               |  |
|       |                                    | <ul> <li>引数を指定しないか、引数として空ストリングを指定(「」など)すると、SNMPコミュニティー名がクリアされます。</li> </ul>                              |  |
| -ct   | SNMPv2 トラップのコミュ<br>ニティー名           | ストリング(15文字の制限)。<br>注:                                                                                    |  |
|       |                                    | <ul> <li>スペースが含まれている引き数は引用符で囲む必要があります。引き数の先頭または末尾にスペースは使用できません。</li> </ul>                               |  |
|       |                                    | <ul> <li>引数を指定しないか、引数として空ストリングを指定(「」など)すると、IMMの連絡先名がクリアされます。</li> </ul>                                  |  |
| -ci   | SNMP コミュニティーの IP<br>アドレス/ホスト名      | 有効な IP アドレスまたはホスト名 (63 文字の制限)。<br>注:                                                                     |  |
|       |                                    | <ul> <li>IPアドレスまたはホスト名に含めることができるのは、ドット、アンダースコア、負符号(-)、文字、および数字です。組み込みスペースまたは連続したピリオドは許可されません。</li> </ul> |  |
|       |                                    | <ul> <li>引数を指定しないと、SNMPコミュニティーのIPアドレスまたは<br/>ホスト名がクリアされます。</li> </ul>                                    |  |
| -cti  | SNMPv2 トラップのコミュ<br>ニティー IP アドレス/ホス | 有効な IP アドレスまたはホスト名 (63 文字の制限)。<br>注:                                                                     |  |
|       | 卜名                                 | <ul> <li>IPアドレスまたはホスト名に含めることができるのは、ドット、アンダースコア、負符号(-)、文字、および数字です。組み込みスペースまたは連続したピリオドは許可されません。</li> </ul> |  |
|       |                                    | <ul> <li>引数を指定しないと、SNMPコミュニティーのIPアドレスまたは<br/>ホスト名がクリアされます。</li> </ul>                                    |  |
| -eid  | SNMP エンジン ID                       | ストリング (1 から 27 文字の制限)                                                                                    |  |

構文: snmp [options] option:

-a3 state -t state -l location -cn contact\_name -t1 state -c community name -ci community IP address/hostname -t2 state -ct community name -cti community IP address/hostname -eid engine id 例: system> snmp -t enabled -a3 enabled -l ZhangjiangMansion -cn Kelvin -t1 enabled -c community1 -cihost1 -t2 enabled -ct community2 -cti host2 -eid XCC-7Z70-DSYM09X

system>

# snmpalerts コマンド

SNMP 経由で送信されるアラートを管理するには、このコマンドを使用します。

オプションを指定せずに snmpalerts を実行すると、すべての SNMP アラート設定が表示されます。 次の表は、オプションの引数を示しています。

表 46. snmpalerts コマンド

| オプション   | 説明                          | 値                                                                                                    |  |
|---------|-----------------------------|----------------------------------------------------------------------------------------------------|--|
| -status | SNMP アラートの状況                | on, off                                                                                                    |  |
| -crt    | アラートを送信するクリ<br>ティカル・イベントを設定 | all、none、custom:te vo po di fa cp me in re ot<br>カスタムのクリティカル・アラート設定は、値をパイプで区切られ<br>たリストにして、snmpalerts -crt custom:te voの形式で指定します。<br>ここで、カスタム値は以下のとおりです。 |  |
|         |                             | • te: クリティカルな温度しきい値超過                                                                                                    |  |
|         |                             | • vo: クリティカルな電圧しきい値超過                                                                                                    |  |
|         |                             | • po: クリティカルな電源障害                                                                                                    |  |
|         |                             | • di: ハードディスク・ドライブ障害                                                                                                    |  |
|         |                             | • fa: ファン障害                                                                                                    |  |
|         |                             | • cp: マイクロプロセッサー障害                                                                                                    |  |
|         |                             | • me: メモリー障害                                                                                                    |  |
|         |                             | • in: ハードウェアの互換性なし                                                                                                    |  |
|         |                             | • re: 電源の冗長性の障害                                                                                                    |  |
|         |                             | • ot: その他すべてのクリティカル・イベント                                                                                                    |  |

### 表 46. snmpalerts コマンド (続き)

| オプション  | 説明                        | 値                                                                                                    |  |
|--------|---------------------------|----------------------------------------------------------------------------------------------------|--|
| -crten | クリティカル・イベント・<br>アラートを送信   | enabled, disabled                                                                                                    |  |
| -wrn   | アラートを送信する警告イ<br>ベントを設定    | all、none、custom:rp te vo po fa cp me ot<br>カスタムの警告アラート設定は、値をパイプで区切られたリストにし<br>て、snmpalerts -wrn custom:rp teの形式で指定します。ここで、カ<br>スタム値は以下のとおりです。          |  |
|        |                           | • rp: 電源の冗長性の警告                                                                                                    |  |
|        |                           | • te: 警告の温度しきい値超過                                                                                                    |  |
|        |                           | • vo: 警告の電圧しきい値超過                                                                                                    |  |
|        |                           | • po: 警告の電力しきい値超過                                                                                                    |  |
|        |                           | • fa: クリティカルではないファン・イベント                                                                                                    |  |
|        |                           | • cp: マイクロプロセッサーが機能低下状態                                                                                                    |  |
|        |                           | • me: メモリーの警告                                                                                                    |  |
|        |                           | • ot: その他すべての警告イベント                                                                                                    |  |
| -wrnen | 警告イベント・アラートを<br>送信        | enabled, disabled                                                                                                    |  |
| -sys   | アラートを送信するルーチ<br>ン・イベントを設定 | all、none、custom:lo tio ot po bf til pf el ne<br>カスタムのルーチン・アラート設定は、値をパイプで区切られたリス<br>トにして、snmpalerts -sys custom:lo tioの形式で指定します。ここ<br>で、カスタム値は以下のとおりです。 |  |
|        |                           | ● lo: 正常なリモート・ログイン                                                                                                    |  |
|        |                           | <ul> <li>tio: オペレーティング・システムのタイムアウト</li> </ul>                                                                                                    |  |
|        |                           | • ot: その他すべての通知イベントおよびシステム・イベント                                                                                                    |  |
|        |                           | • po: システムの電源オン/オフ                                                                                                    |  |
|        |                           | • bf: オペレーティング・システムのブート障害                                                                                                    |  |
|        |                           | <ul> <li>オペレーティング・システム・ローダーのウォッチドッグ・タ<br/>イムアウト</li> </ul>                                                                                             |  |
|        |                           | • pf: 予知された障害 (PFA)                                                                                                    |  |
|        |                           | ・ el: イベント・ログ 75% フル                                                                                                    |  |
|        |                           | • ne: ネットワーク変更                                                                                                    |  |
| -sysen | ルーチン・イベント・ア<br>ラートを送信     | enabled, disabled                                                                                                    |  |

構文:

snmpalerts [options]

options:

-status status

-crt event\_type

-crten state

-wrn event\_type

-wrnen state

-sys event\_type

-sysen state

## srcfg コマンド

シリアル・リダイレクト・モードから CLI に入るキー・シーケンスを示すには、このコマンドを使用します。

シリアル・リダイレクト構成を変更するには、オプションと、それに続けて値を入力します。シリア ル・リダイレクト構成を変更するには、少なくとも「アダプター・ネットワーキングおよびセキュリ ティー構成」権限を持っている必要があります。

注: IMM ハードウェアは、シリアル・ポートからシリアル・ポートのパススルー機能を備えていません。したがって、Remote Supervisor Adapter II の CLI に存在する -passthru オプションと entercliseq オプ ションはサポートされていません。

オプションを指定せずに srcfg コマンドを実行すると、現行のシリアル・リダイレクトのキー・スト ローク・シーケンスが表示されます。次の表は、srcfg -entercliseq コマンド・オプションの引数を 示しています。

表 47. srcfg コマンド

次の表は、オプション、オプションの説明、そのオプションの値の情報で構成される1行3列の表です。

| オプション        | 説明                              | 值                                                                                                    |
|--------------|---------------------------------|----------------------------------------------------------------------------------------------------|
| -entercliseq | CLIキー・ストロー<br>ク・シーケンスに入<br>ります。 | CLI に入るためのユーザー定義キー・ストローク・シーケンス。<br>注:このシーケンスには、1 から 15 個の文字が必要です。このシー<br>ケンスでは、脱字記号 (^) には特別な意味があります。これは、Ctrl<br>シーケンスにマップするキー・ストロークの Ctrl を意味しています<br>(たとえば、^[は Esc キー、^M は復帰)。^ が出現すると、それらは<br>すべて Ctrl シーケンスの一部と解釈されます。すべての Ctrl シー<br>ケンスのリストについては、ASCII/キー変換テーブルを参照して<br>ください。このフィールドのデフォルト値は ^[( であり、これは<br>Esc の後に ( が付いたものです。 |

構文: srcfg [options] options: -entercliseq entercli\_keyseq

例: system> srcfg -entercliseq ^[Q system>

## sshcfg コマンド

SSHパラメーターを表示および構成するには、このコマンドを使用します。

オプションを指定せずに sshcfg コマンドを実行すると、すべての SSH パラメーターが表示されます。 次の表は、オプションの引数を示しています。

### 表 48. sshcfg コマンド

#### 表 48. sshcfg コマンド (続き)

| オプション    | 説明                   | 値                 |
|----------|----------------------|-------------------|
| -cstatus | SSH CLI の状態          | enabled, disabled |
| -hk gen  | SSH サーバーの秘密鍵を生成      |                   |
| -hk rsa  | サーバーの RSA 公開鍵を<br>表示 |                   |

構文:

sshcfg [options] option: -cstatus state -hk gen -hk rsa

例:

system> sshcfg -cstatus enabled CLI SSH port 22 ssh-rsa 2048 bit fingerprint: b4:a3:5d:df:0f:87:0a:95:f4:d4:7d:c1:8c:27:51:61 1 SSH public keys installed system>

# ssl コマンド

SSL パラメーターを表示および構成するには、このコマンドを使用します。

SSL クライアントを有効にするには、クライアント証明書がインストールされている必要があります。 オプションを指定せずに ssl コマンドを実行すると、SSL パラメーターが表示されます。次の表は、 オプションの引数を示しています。

表 49. ssl コマンド

次の表は、オプション、オプションの説明、そのオプションに該当する値で構成される複数行3列 の表です。

| オプション | 説明                                        | 值       |
|-------|-------------------------------------------|---------|
| -ce   | SSL クライアントの有効化または無効化                      | on, off |
| -se   | SSL サーバーの有効化または無効化                        | on, off |
| -cime | SSL サーバー上での CIM over HTTPS の有<br>効化または無効化 | on, off |

構文:

portcfg [options] options: -ce state -se state -cime state

パラメーター:以下のパラメーターは、sslコマンドのオプション状況表示でのみ提示され、CLIでのみ 出力されます。

#### Server secure transport enable

この状況表示は読み取り専用で、直接設定することはできません。

#### Server Web/CMD key status

この状況表示は読み取り専用で、直接設定することはできません。コマンド・ライン出力値に は、以下の値があります。

プライベート・キーおよび証明書/CSR は使用できません プライベート・キーおよび CA 署名済み証明書インストール済み プライベート・キーおよび自動生成自己署名済み証明書インストール済み プライベート・キーおよび自己署名済み証明書インストール済み プライベート・キー保存済み、CSR ダウンロード可能

#### SSL server CSR key status

この状況表示は読み取り専用で、直接設定することはできません。コマンド・ライン出力値に は、以下の値があります。

プライベート・キーおよび証明書/CSR は使用できません プライベート・キーおよび CA 署名済み証明書インストール済み プライベート・キーおよび自動生成自己署名済み証明書インストール済み プライベート・キーおよび自己署名済み証明書インストール済み プライベート・キー保存済み、CSR ダウンロード可能

#### SSL client LDAP key status

この状況表示は読み取り専用で、直接設定することはできません。コマンド・ライン出力値に は、以下の値があります。

プライベート・キーおよび証明書/CSR は使用できません プライベート・キーおよび CA 署名済み証明書インストール済み プライベート・キーおよび自動生成自己署名済み証明書インストール済み プライベート・キーおよび自己署名済み証明書インストール済み プライベート・キー保存済み、CSR ダウンロード可能

#### SSL client CSR key status

この状況表示は読み取り専用で、直接設定することはできません。コマンド・ライン出力値に は、以下の値があります。

プライベート・キーおよび証明書/CSR は使用できません プライベート・キーおよび CA 署名済み証明書インストール済み プライベート・キーおよび自動生成自己署名済み証明書インストール済み プライベート・キーおよび自己署名済み証明書インストール済み

プライベート・キー保存済み、CSR ダウンロード可能

### sslcfg コマンド

IMM の SSL を表示および構成し、証明書を管理するには、このコマンドを使用します。

オプションを指定せずに sslcfg コマンドを実行すると、SSL のすべての構成情報が表示されます。sslcfg コマンドは、新規の暗号鍵と自己署名証明書、または証明書署名要求 (CSR) を生成するために使用しま す。次の表は、オプションの引数を示しています。

### 表 50. sslcfg コマンド

| オプション   | 説明                          | 値                                                                                                    |  |
|---------|-----------------------------|----------------------------------------------------------------------------------------------------|--|
| -server | SSL サーバー状況                  | enabled、disabled<br>注:SSLサーバーは、有効な証明書が提供されている場合にのみ有効<br>にすることができます。                                                                                                    |  |
| -client | SSL クライアントの状況               | enabled、disabled<br>注:SSL クライアントは、有効なサーバーまたはクライアントの証明<br>書が提供されている場合にのみ有効にすることができます。                                                                                               |  |
| -cim    | CIM over HTTPS の状況          | enabled、disabled<br>注:CIM over HTTPS は、有効なサーバーまたはクライアントの証明書<br>が提供されている場合にのみ有効にすることができます。                                                                                          |  |
| -cert   | 自己署名証明書の生成                  | server、client、sysdir、storekey<br>注:                                                                                                    |  |
|         |                             | <ul> <li>自己署名証明書を生成する際には、-c、-sp、-cl、-on、および-hn<br/>コマンド・オプションの値は必須です。</li> </ul>                                                                                                   |  |
|         |                             | <ul> <li>自己署名証明書を生成する際には、-cp、-ea、-ou、-s、-gn、-in、<br/>および-dq コマンド・オプションの値はオプションです。</li> </ul>                                                                                       |  |
| -csr    | CSR の生成                     | server、client、sysdir、storekey<br>注:                                                                                                    |  |
|         |                             | <ul> <li>CSR を生成する際には、-c、-sp、-cl、-on、および-hn コマンド・<br/>オプションの値は必須です。</li> </ul>                                                                                                    |  |
|         |                             | <ul> <li>CSR を生成する際には、-cp、-ea、-ou、-s、-gn、-in、-dq、-cpwd、<br/>および -un コマンド・オプションの値はオプションです。</li> </ul>                                                                               |  |
| -i      | TFTP/SFTP サーバーの IP ア<br>ドレス | 有効な IP アドレス<br>注:証明書のアップロード、または証明書あるいは CSR のダウンロー<br>ドの際には、TFTP または SFTP サーバーの IP アドレスを指定する<br>必要があります。                                                                            |  |
| -pn     | TFTP/SFTP サーバーのポー<br>ト番号    | 有効なポート番号 (デフォルト 69/22)                                                                                                    |  |
| -u      | SFTP サーバーのユーザー名             | 有効なユーザー名                                                                                                    |  |
| -pw     | SFTP サーバーのパスワード             | 有効なパスワード                                                                                                    |  |
| -1      | 証明書ファイル名                    | 有効なファイル名<br>注:証明書または CSR をダウンロードあるいはアップロードする際に<br>は、ファイル名は必須です。ダウンロードを行う場合にファイル名が指<br>定されないと、ファイルのデフォルト名が使用され、表示されます。                                                              |  |
| -dnld   | 証明書ファイルのダウン<br>ロード          | このオプションには引数を使用しませんが、-cert または -csr コマン<br>ド・オプション (ダウンロードする証明書のタイプによって異なる) に<br>も値を指定する必要があります。このオプションには引数を使用しま<br>せんが、-i コマンド・オプション、および -l (オプション) コマンド・<br>オプションにも値を指定する必要があります。 |  |
| -upld   | 証明書ファイルのインポー<br>ト           | このオプションには引数を使用しませんが、-cert、-i、および-l コマ<br>ンド・オプションは指定する必要があります。                                                                                                    |  |
| -tcx    | SSL クライアントのトラス<br>テッド証明書 x  | <ul> <li>import、download、remove</li> <li>注:トラステッド証明書の番号xは、コマンド・オプションで1から</li> <li>3の整数として指定されます。</li> </ul>                                                                        |  |
| -c      | 围                           | 国別コード (2 文字)<br>注:自己署名証明書または CSR を生成する際には必須です。                                                                                                    |  |

### 表 50. sslcfg コマンド (続き)

| オプション | 説明                  | 値                                                            |  |
|-------|---------------------|--------------------------------------------------------------|--|
| -sp   | 都道府県/州              | 引用符で区切ったストリング(最大 60 文字)<br>注:自己署名証明書または CSR を生成する際には必須です。    |  |
| -cl   | 市区町村または地方           | 引用符で区切ったストリング(最大 50 文字)<br>注:自己署名証明書または CSR を生成する際には必須です。    |  |
| -on   | 組織名                 | 引用符で区切ったストリング(最大 60 文字)<br>注:自己署名証明書または CSR を生成する際には必須です。    |  |
| -hn   | IMM ホスト名            | ストリング(最大 60 文字)<br>注:自己署名証明書または CSR を生成する際には必須です。            |  |
| -cp   | 連絡先担当者              | 引用符で区切ったストリング(最大 60 文字)<br>注:自己署名証明書または CSR を生成する際にはオプションです。 |  |
| -ea   | 連絡先担当者のメール・ア<br>ドレス | 有効なメール・アドレス(最大 60 文字)<br>注:自己署名証明書またはCSR を生成する際にはオプションです。    |  |
| -ou   | 組織単位<br>            | 引用符で区切ったストリング(最大 60 文字)<br>注:自己署名証明書または CSR を生成する際にはオプションです。 |  |
| -5    | 姓                   | 引用符で区切ったストリング(最大 60 文字)<br>注:自己署名証明書または CSR を生成する際にはオプションです。 |  |
| -gn   | 名                   | 引用符で区切ったストリング(最大 60 文字)<br>注:自己署名証明書または CSR を生成する際にはオプションです。 |  |
| -in   | イニシャル               | 引用符で区切ったストリング(最大 20 文字)<br>注:自己署名証明書または CSR を生成する際にはオプションです。 |  |
| -dq   | ドメイン名の修飾子           | 引用符で区切ったストリング(最大 60 文字)<br>注:自己署名証明書または CSR を生成する際にはオプションです。 |  |
| -cpwd | チャレンジ・パスワード         | ストリング(最小6文字、最大30文字)<br>注:CSR を生成する際にはオプションです。                |  |
| -un   | 非構造化名               | 引用符で区切ったストリング(最大 60 文字)<br>注:CSR を生成する際にはオプションです。            |  |

構文:

sslcfg [options]

option:

- -server state
- -client state
- -cim state
- -cert certificate\_type
- -csr certificate\_type
- -i ip\_address
- -pn port\_number
- -u username
- -pw password -l filename
- -dnld
- -upld
- -tc xaction
- -c country\_code
- -sp state\_or\_province
- -cl city\_or\_locality
- -on organization\_name
- -hn bmc\_hostname

-cp contact\_person -ea email\_address -ou organizational\_unit -s surname -gn given\_name -in initials -dq dn\_qualifier -cpwd challenge\_password -un unstructured name

例:

```
system> sslcfg
-server enabled
-client disabled
-sysdir enabled
SSL Server Certificate status:
A self-signed certificate is installed
SSL Client Certificate status:
A self-signed certificate is installed
SSL CIM Certificate status:
A self-signed certificate is installed
SSL Client Trusted Certificate status:
Trusted Certificate 1: Not available
Trusted Certificate 2: Not available
Trusted Certificate 3: Not available
Trusted Certificate 4: Not available
```

クライアント証明書の例:

• ストレージ・キー用の CSR を生成するには、次のコマンドを入力します。 system> sslcfg -csr storekey -c US -sp NC -cl rtp -on Lenovo -hn XCC-5cf3fc6e0c9d -cp Contact -ea "" -ou"" ok

上記の例は、スペース上の制約のため、複数の行に表示されます。

- IMM から別のサーバーに証明書をダウンロードするには、次のコマンドを入力します。 system> sslcfg -csr storekey -dnld -i 192.168.70.230 -l storekey.csr ok
- 証明機関 (CA) によって処理された証明書をアップロードするには、次のコマンドを入力します。 sustem> sslcfg -cert storekey -upld -i 192.168.70.230 -l tklm.der
- 自己署名証明書を生成するには、次のコマンドを入力します。 system> sslcfg -cert storekey -c US -sp NC -cl rtp -on Lenovo -hn XCC-5cf3fc6e0c9d -cp Contact -ea "" -ou " ok

上記の例は、スペース上の制約のため、複数の行に表示されます。

SKLM サーバー証明書の例:

• SKLM サーバー証明書をインポートするには、次のコマンドを入力します。 system> storekeycfg -add -ip 192.168.70.200 -f tklm-server.der ok

# storekeycfg コマンド

SKLM サーバーのホスト名または IP アドレス、およびネットワーク・ポートを構成するには、このコマンドを使用します。

最大4個のSKLMサーバーのターゲットを構成できます。storekeycfgコマンドは、IMMでSKLMサーバーへの認証に使用される証明書のインストールおよび削除にも使用されます。

次の表は、オプションの引数を示しています。

表 51. storekeycfg コマンド

次の表は、オプション、オプションの説明、そのオプションに該当する値で構成される複数行3列の表です。

| オプション  | 説明                                                    | 値                                                 |
|--------|-------------------------------------------------------|---------------------------------------------------|
| -add   | アクティベーション・キー<br>の追加                                   | 値は-ip、-pn、-u、-pw、および-fコマンド・オプションです。               |
| -ip    | TFTP/SFTP サーバーのホス<br>ト名または IP アドレス                    | TFTP/SFTP サーバーの有効なホスト名または IP アドレス                 |
| -pn    | TFTP または SFTP サーバー<br>のポート番号                          | TFTP/SFTP サーバーの有効なポート番号 (デフォルト値は 69/22)           |
| -u     | SFTP サーバーのユーザー名                                       | SFTP サーバーの有効なユーザー名                                |
| -pw    | SFTP サーバーのパスワード                                       | SFTP サーバーの有効なパスワード                                |
| -f     | アクティベーション・キー<br>のファイル名                                | アクティベーション・キー・ファイル名の有効なファイル名。                      |
| -del   | アクティベーション・キー<br>をインデックス番号で削除<br>するには、このコマンドを<br>使用します | keycfg リストにある、有効なアクティベーション・キーのイン<br>デックス番号        |
| -dgrp  | デバイス・グループの追加                                          | デバイス・グループ名                                        |
| -sxip  | SKLM サーバーのホスト名<br>または IP アドレスの追加                      | SKLM サーバーの有効なホスト名または IP アドレス。1、2、3、<br>または 4 の数値。 |
| -sxpn  | SKLM サーバーのポート番<br>号の追加                                | SKLM サーバーの有効なポート番号1、2、3、または4の数値。                  |
| -testx | 構成および SKLM サーバー<br>への接続のテスト                           | 1、2、3、または4の数値                                     |
| -h     | コマンドの使用法とオプ<br>ションを表示します。                             |                                                   |

構文:

storekeycfg [options]

options:

-add state

-ip ip\_address

-pn port\_number

-u username

-pw password

-f filename

-del key\_index

-dgrp device\_group\_name

-sxip ip\_address

-sxpn port\_number -testx numeric value of SKLM server -h

例:

SKLM サーバー証明書をインポートするには、次のコマンドを入力します。 system> storekeycfg add -ip 192.168.70.200 -f tklm-server.der system> ok

SKLM サーバー・アドレスとポート番号を構成するには、次のコマンドを入力します。 system> storekeycfg -s1ip 192.168.70.249 system> ok

デバイス・グループ名を設定するには、次のコマンドを入力します。 system> storekeycfg -dgrp IBM\_SYSTEM\_X\_SED system> ok

# syncrep コマンド

リモート・リポジトリーからファームウェア同期を開始するには、このコマンドを使用します。

次の表は、オプションの引数を示しています。

表 52. syncrep コマンド

次の表は、オプション、オプションの説明、そのオプションに該当する値で構成される複数行3列 の表です。

| オプション | 説明                  | 値                                     |
|-------|---------------------|---------------------------------------|
| -t    | リポジトリーを接続するためのプロトコル | samba, nfs                            |
| -1    | リモート・リポジトリーの場所      | URL 形式                                |
| -u    | ユーザー                |                                       |
| -р    | パスワード               |                                       |
| -0    | オプション               | Samba および NFS マウント用の追加オプショ<br>ン・ストリング |
| -d    | ドメイン                | Samba マウント用ドメイン                       |
| -q    | 現在の更新ステータスの照会       |                                       |
| -c    | 同期プロセスをキャンセルする      |                                       |

### 構文

syncrep [options] Launch firmware sync from remote repository options:

- -t <samba|nfs> protocol to connect repository
- -llocation of remote repository (URL format)
- -u User
- -p Password
- -o option (extra option string for samba and nfs mounts)
- -d domain (domain for samba mount)

-q query current update status

-c cancel the sync process

## 例

(1) start sync with repository
system> syncrep -t samba -l url -u user -p password
(2) query current update status
system> syncrep -q
(3)cancel the sync process
system> syncrep -c

# thermal コマンド

ホスト・システムのサーマル・モード・ポリシーを表示および構成するには、このコマンドを使用します。

オプションを指定せずに thermal コマンドを実行すると、サーマル・モード・ポリシーが表示されます。 次の表は、オプションの引数を示しています。

表 53. thermal コマンド

次の表は、オプション、オプションの説明、そのオプションに該当する値で構成される複数行3列 の表です。

| オプション                                                                                                    | 説明                                                                                                    | 値                                                                                                    |
|----------------------------------------------------------------------------------------------------|----------------------------------------------------------------------------------------------------|----------------------------------------------------------------------------------------------------|
| -mode                                                                                                    | 温度モード・ポリシーの表<br>示およびホスト・システム<br>の温度テーブルの構成(読み<br>取り専用)                                                   | normal, performance, minimal, efficiency, custom                                                                 |
| -table<br><vendorid_de< td=""><td><vendorid_deviceid> は、代<br/>v<b>酵ೣ料が必要のbro</b>ポーネ<br/>ントのベンダーおよびデバ<br/>イス ID を指定します。</vendorid_deviceid></td><td>16 進文字 8 文字</td></vendorid_de<> | <vendorid_deviceid> は、代<br/>v<b>酵ೣ料が必要のbro</b>ポーネ<br/>ントのベンダーおよびデバ<br/>イス ID を指定します。</vendorid_deviceid> | 16 進文字 8 文字                                                                                                    |
|                                                                                                    | <table_number> は、使用す<br/>る代替温度テーブルを指定<br/>します。</table_number>                                            | <ul> <li>1=低:ファン速度がわずかに上昇</li> <li>2=中:ファン速度がある程度上昇</li> <li>3=高:ファン速度が大きく上昇</li> <li>0=正常:ファン速度の上昇なし</li> </ul> |

構文:

thermal [options]

option:

-mode thermal\_mode

-table vendorID\_devicetable\_number

例:

system> thermal -mode normal -table 80860126 1 10DE0DFA 3

system>

# timeouts コマンド

タイムアウト値を表示または変更するには、このコマンドを使用します。

- タイムアウトを表示するには、timeouts と入力します。
- タイムアウト値を変更するには、オプションと、それに続けて値を入力します。
- タイムアウト値を変更するには、少なくとも「アダプター構成」権限を持っている必要があります。

次の表は、タイムアウト値の引数を示しています。これらの値は、Web インターフェースでサーバー・タ イムアウトを選択する、選択値が列記されたプルダウン・オプションに一致します。

表 54. timeouts コマンド

次の表は、オプション、オプションの説明、そのオプションに該当する値で構成される複数行4列 の表です。

| オプション | タイムアウト                         | 単位 | 值                                                                              |
|-------|--------------------------------|----|--------------------------------------------------------------------------------|
| -f    | 電源オフ遅延                         | 分  | disabled, 0.5, 1, 2, 3, 4, 5, 7.5, 10, 15, 20, 30, 60, 120                     |
| -1    | ローダー・タイムアウト                    | 分  | disabled, 0.5, 1, 1.5, 2, 2.5, 3, 3.5, 4, 4.5, 5, 7.5, 10, 15, 20, 30, 60, 120 |
| -0    | オペレーティング・システムの<br>タイムアウト       | 分  | disabled, 2.5, 3, 3.5, 4                                                       |
| -S    | HW エラーで OS 障害のスクリー<br>ン・キャプチャー | /  | disabled, enabled                                                              |

構文:

timeouts [options]

options:

-f power\_off\_delay\_watchdog\_option

-o OS\_watchdog\_option

-l loader\_watchdog\_option

-s OS failure screen capture with HW error

例 system> timeouts - o disabled - l 3.5 - f disabled - s disabled system> timeouts - o 2.5 ok system> timeouts - o 2.5 - l 3.5 - f disabled - s disabled

## tls コマンド

TLS の最小レベルを設定するには、このコマンドを使用します。

次の表は、オプションの引数を示しています。

### 表 55. tls コマンド

次の表は、オプション、オプションの説明、そのオプションに該当する値で構成される複数行3列 の表です。

| オプション                                                                                | 説明                       | 値                           |
|--------------------------------------------------------------------------------------|--------------------------|-----------------------------|
| -min                                                                                 | TLS の最小レベルを選択し<br>ます。    | 1.1, 1.2 <sup>1</sup> , 1.3 |
| -h                                                                                   | 使用方法およびオプション<br>をリストします。 |                             |
| 注:<br>1. 暗号化モードを「NIST-800-131A Compliance Mode」に設定する場合は、TLS バージョンを 1.2 に設定する必要があります。 |                          |                             |

使用例:

tls [-options] - configures the minimum TLS level -min <1.1 | 1.2 | 1.3> - Selects the minimum TLS level -h - Lists usage and options

例:

tls コマンドの使用法を表示するには、次のコマンドを発行します。 system> tls -h system>

現在の TLS バージョンを表示するには、次のコマンドを発行します。 system> tls -min 1.2 system> 現在の TLS バージョンを 1.2 に変更するには、次のコマンドを発行します。 system> tls -min 1.2 ok

system>

# trespass コマンド

侵入警告メッセージを構成および表示するには、このコマンドを使用します。

trespass コマンドを使用して、侵入警告メッセージを構成および表示することができます。侵入警告 メッセージは、WEB または CLI インターフェースを使用してログインしているすべてのユーザーに 表示されます。

次の表は、オプションの引数を示しています。

#### 表 56. uefipw コマンド

次の表は、オプションとオプションの説明で構成される複数行2列の表です。

| オプション | 説明               |
|-------|------------------|
| -S    | 侵入警告メッセージの構成     |
| -h    | 使用方法およびオプションのリスト |

構文: usage: trespass display the trespass message -s <trespass message> configure trespass message -h - Lists usage and options

例:

注:侵入警告メッセージにはスペースが含まれていません。

system> trespass -s testingmessage ok system> trespass testingmessage

The trespass message contains spaces: system> trespass -s "testing message" ok system> trespass testing message

# uefipw コマンド

UEFI 管理パスワードを構成するには、このコマンドを使用します。パスワードは書き込み専用です。

Uefipw コマンドを「-p」オプションと一緒に使用して、XCC の UEFI 管理パスワードを構成したり、 「-ep」オプションと一緒に使用して、LXCA の UEFI 管理パスワードを CLI インターフェースによって構 成したりできます。パスワードは書き込み専用です。

次の表は、オプションの引数を示しています。

### 表 57. uefipw コマンド

次の表は、オプションとオプションの説明で構成される複数行2列の表です。

| オプション | 説明                  |
|-------|---------------------|
| -ср   | 現在のパスワード (20 文字に制限) |
| -р    | 新しいパスワード (20 文字に制限) |
| -cep  | 暗号化された現在のパスワード      |
| -ep   | 暗号化された新しいパスワード      |

構文:

usage:

uefipw [-options] - Configure the UEFI admin password options:

-cp - current password (limited to 20 characters)

-p - new password (limited to 20 characters)

-cep - current password encrypted

-ep - new password encrypted

# usbeth コマンド

インバンド LAN over USB インターフェースを有効または無効にするには、このコマンドを使用します。

構文:

usbeth [options] options: -en <enabled|disabled>

例: system>usbeth -en:disabled system>usbeth -en enabled ok system>usbeth -en:disabled

# usbfp コマンド

前面パネル USB ポートの BMC の使用を制御するには、このコマンドを使用します。

次の表は、オプションの引数を示しています。

表 58. usbfp コマンド

次の表は、オプションとオプションの説明で構成される複数行2列の表です。

| オプション                                      | 説明                                 |
|--------------------------------------------|------------------------------------|
| -mode <bmc server="" shared=""  =""></bmc> | 使用モードを BMC、サーバー、または共用に設定します        |
| -it <minutes></minutes>                    | 非アクティブ・セッションのタイムアウト (分) (共用モード     |
| -btn <on off=""  =""></on>                 | ID ボタンを使用したオーナーの切り替えを有効にします(共用モード) |
| -own <bmc server=""  =""></bmc>            | オーナーを BMC またはサーバーに設定します (共用モード)    |

## users コマンド

すべてのユーザー・アカウントとその権限レベルにアクセスするには、このコマンドを使用します。

また、users コマンドは、新規ユーザー・アカウントの作成、および既存のアカウントの変更を行うため にも使用します。オプションを指定せずに users コマンドを実行すると、ユーザーと、ユーザーの一部の 基本情報のリストが表示されます。次の表は、オプションの引数を示しています。

### 表 59. users コマンド

| オプション       | 説明                        | 値                                                                                                    |
|-------------|---------------------------|----------------------------------------------------------------------------------------------------|
| -user_index | ユーザー・アカウントのイ<br>ンデックス番号   | 1から12、またはすべてのユーザーの場合は all。                                                                                     |
| -n          | ユーザー・アカウント名               | 数字、文字、ピリオド、およびアンダースコアーのみを含む固有のス<br>トリング。最小で4文字、最大で 16 文字です。                                                    |
| -р          | ユーザー・アカウントのパ<br>スワード      | 少なくとも1文字の英字と1文字の英字以外の文字を含むストリン<br>グ。最小で6文字、最大で20文字です。NULLは、初回ログイン<br>時にユーザーが設定する必要がある、パスワードなしのアカウン<br>トを作成します。 |
| -r          | 役割名                       | 153 ページの「roles コマンド」 コマンドに記載の通り                                                                                |
| -ep         | 暗号化パスワード (バック<br>アップ/復元用) | 有効なパスワード                                                                                                    |

## 表 59. users コマンド (続き)

| オプション  | 説明                                                                                                    | 値                                                                                                    |
|--------|----------------------------------------------------------------------------------------------------|----------------------------------------------------------------------------------------------------|
| -clear | 指シントの<br>おいたユーザー・アカ<br>ウントの間除<br>許可レントである場合は、現<br>のているる場合は、現<br>のていしているのので<br>アカウントまたいであっし、<br>すのアカウントをたいであっし、<br>一でたいであっし、<br>理他に残って、<br>が削除<br>であって、<br>でたいで、<br>でたいでで、<br>でたいでで、<br>でたいで、<br>でたいで、<br>でので、<br>でのでので、<br>でのでので、<br>でので、<br>でので、<br>でので、<br>でのでので、<br>でので、<br>でのでので、<br>でので、<br>でのでので、<br>でので、<br>でのでのでので、<br>でので、<br>でのでので、<br>でので、<br>でのでので、<br>でのでのでのでので、<br>でのでのでのでのでのでのでのでのでのでのでのでのでのでのでのでのでのでのでの | 削除するユーザー・アカウントのインデックス番号を、以下の形<br>式で指定する必要があります。<br>users -clear -user_index                                                                                                    |
| -curr  | 現在ログイン中のユーザー<br>の表示                                                                                                    |                                                                                                    |
| -sauth | SNMPv3 認証プロトコル                                                                                                    | HMAC-SHA、なし                                                                                                    |
| -spriv | SNMPv3 プライバシー・プ<br>ロトコル                                                                                                    | CBC-DES, AES, none                                                                                                    |
| -spw   | SNMPv3 プライバシー・パ<br>スワード                                                                                                    | 有効なパスワード                                                                                                    |
| -sepw  | SNMPv3 プライバシー・パ<br>スワード (暗号化)                                                                                                    | 有効なパスワード                                                                                                    |
| -sacc  | SNMPv3 アクセス・タイプ                                                                                                    | get, set                                                                                                    |
| -strap | SNMPv3 トラップ・ホスト<br>名                                                                                                    | 有効なホスト名                                                                                                    |
| -pk    | ユーザーの SSH 公開鍵の<br>表示                                                                                                    | <ul> <li>ユーザー・アカウントのインデックス番号。</li> <li>注:</li> <li>該当するユーザーに割り当てられている各 SSH 鍵が、識別するための鍵のインデックス番号と一緒に表示されます。</li> <li>SSH 公開鍵のオプションを使用する場合、-pk オプションはユーザー・インデックス(-userindex オプション)の後に、users -2 -pkの形式で使用する必要があります。</li> <li>すべての鍵は、OpenSSH フォーマットです。</li> <li>Flex ノードの場合、ユーザー・コマンドはローカルの IPMI および SNMP アカウントにのみ制限されます。オプション -pk は Flex Systems ではサポートされていません。</li> </ul> |
| -e     | OpenSSH フォーマットで、<br>全体の SSH 鍵を表示<br>(SSH 公開鍵オプション)                                                                                                    | このオプションでは引数を使用せず、他のすべての users -pk オプ<br>ションと同時に使用することはできません。<br>注:SSH 公開鍵のオプションを使用する場合、-pk オプションはユー<br>ザー・インデックス (-userindex オプション)の後に、users -2 -pk -e<br>の形式で使用する必要があります。                                                                                                    |

### 表 59. users コマンド (続き)

| オプション   | 説明                                      | 値                                                                                                    |
|---------|-----------------------------------------|----------------------------------------------------------------------------------------------------|
| -remove | SSH 公開鍵のユーザーから<br>の削除<br>(SSH 公開鍵オプション) | 削除する公開鍵のインデックス番号は、該当するユーザーに割り当て<br>られているすべての鍵で、固有の -key_index または -all として指<br>定する必要があります。<br>注:                                                                                                    |
|         |                                         | <ul> <li>SSH 公開鍵のオプションを使用する場合、-pk オプションはユー<br/>ザー・インデックス (-userindex オプション)の後に、users - 2 -pk<br/>-remove -1 の形式で使用する必要があります。</li> </ul>                                                                                                    |
|         |                                         | <ul> <li>Flex ノードの場合、ユーザー・コマンドはローカルの IPMI および SNMP アカウントにのみ制限されます。オプション -remove は<br/>Flex Systems ではサポートされていません。</li> </ul>                                                                                                    |
| -add    | ユーザーの SSH 公開鍵の<br>追加<br>(SSH 公開鍵オプション)  | OpenSSH フォーマットの引用符で区切られた鍵<br>注:                                                                                                    |
|         |                                         | <ul> <li>-add オプションは、他のすべての users -pk コマンド・オプションと同時に使用することはできません。</li> </ul>                                                                                                    |
|         |                                         | <ul> <li>SSH 公開鍵のオプションを使用する場合、-pk オ<br/>プションはユーザー・インデックス (-userindex オ<br/>プション)の後に、次の形式で使用する必要があり<br/>ます。users -2 -pk -add "AAAAB3NzC1yc2EAAAABIwAAA<br/>QEAvfnTUzRF7pdBuaBy4d0/aIFasa/Gtc+o/wlZnuC4aD<br/>HMA1UmnMyL0CiIaN0y400ICEKCqjKEhrYymtAoVtfKApv<br/>Y39GpnSGRC/qcLGWLM4cmirKL5kxHN0qIcwbT1NPceoKH<br/>j46X7E+mqlfWnAhhjDpcVFjagM3Ek2y7w/tBGrwGgN7DP<br/>HJU1tzcJy68mEAnIrzjUoR98Q3/B9cJD77ydGKe8rPdI2<br/>hIEpXR5dNUiupA1Yd8PSSMgdukASKEd3eRRZTBl3SAtMu<br/>cUsTkYjlXcqex10Qz4+N50R6MbNcwlsx+mTEAvvcpJhug<br/>a70UNPGhLJML6k7jeJiQ8Xd2p Xb0Zq=="</li> </ul> |
|         |                                         | <ul> <li>Flex ノードの場合、ユーザー・コマンドはローカルの IPMI および<br/>SNMP アカウントにのみ制限されます。オプション - add は Flex<br/>Systems ではサポートされていません。</li> </ul>                                                                                                    |
| -upld   | SSH 公開鍵のアップロード<br>(SSH 公開鍵オプション)        | 鍵のロケーションを指定するには、-i および -l オプションが必要<br>です。<br>注:                                                                                                    |
|         |                                         | <ul> <li>-upld オプションは、他のすべての users -pk コマンド・オプションと同時に使用することはできません (-i および -l を除く)。</li> </ul>                                                                                                    |
|         |                                         | <ul> <li>鍵を新しい鍵と置き換えるには、-key_index を指定する必要があります。現行の鍵のリストの最後に鍵を追加する場合は、鍵のインデックスを指定しないでください。</li> </ul>                                                                                                    |
|         |                                         | <ul> <li>SSH 公開鍵のオプションを使用する場合、-pk オプションはユーザー・インデックス (-userindex オプション)の後に、users -2<br/>-pk -upld -i tftp://9.72.216.40/ -l file.keyの形式で使用する必要があります。</li> </ul>                                                                                                    |
|         |                                         | <ul> <li>Flex ノードの場合、ユーザー・コマンドはローカルの IPMI および<br/>SNMP アカウントにのみ制限されます。オプション - upld は Flex<br/>Systems ではサポートされていません。</li> </ul>                                                                                                    |
## 表 59. users コマンド (続き)

| オプション | 説明                                                                              | 值                                                                                                    |
|-------|---------------------------------------------------------------------------------|----------------------------------------------------------------------------------------------------|
| -dnld | 指定された SSH 公開鍵のダ<br>ウンロード<br>(SSH <b>公開鍵オプション</b> )                              | <ul> <li>ダウンロードする鍵を指定するには -key_index オプションが必要で、TFTP サーバーを稼働している別のコンピューター上のダウンロード・ロケーションを指定するには -i および -l オプションが必要です。</li> <li>・ -dnld オプションは、他のすべての users -pk コマンド・オプションと同時に使用することはできません (-i、-l、および -key_indexを除く)。</li> <li>SSH 公開鍵のオプションを使用する場合、-pk オプションはユーザー・インデックス (-userindex オプション)の後に、users -2<br/>-pk -dnld -1 -i tftp://9.72.216.40/ -l file.keyの形式で使用する必要があります。</li> </ul> |
| -i    | 鍵ファイルをアップロード<br>またはダウンロードするた<br>めの TFTP/SFTP サーバーの<br>IP アドレス<br>(SSH 公開鍵オプション) | 有効な IP アドレス<br>注:-iオプションは、users -pk -upld および users -pk -dnld コマ<br>ンド・オプションで必要です。                                                                                                    |
| -pn   | TFTP/SFTP サーバーのポー<br>ト番号<br>(SSH 公開鍵オプション)                                      | 有効なポート番号 (デフォルト 69/22)<br>注:users -pk -upld および users -pk -dnld コマンド・オプション<br>のオプション・パラメーター。                                                                                                    |
| -u    | SFTP サーバーのユーザー名<br>(SSH 公開鍵オプション)                                               | 有効なユーザー名<br>注:users -pk -upld および users -pk -dnld コマンド・オプション<br>のオプション・パラメーター。                                                                                                    |
| -pw   | SFTP サーバーのパスワード<br>(SSH 公開鍵オプション)                                               | 有効なパスワード<br>注:users -pk -upld および users -pk -dnld コマンド・オプション<br>のオプション・パラメーター。                                                                                                    |
| -1    | TFTP または SFTP 経由で鍵<br>ファイルをアップロードま<br>たはダウンロードするため<br>のファイル名<br>(SSH 公開鍵オプション)  | 有効なファイル名<br>注:-lオプションは、users -pk -upld および users -pk -dnld コマ<br>ンド・オプションで必要です。                                                                                                    |
| -af   | ホストからの接続を受け入<br>れる<br>(SSH 公開鍵オプション)                                            | ホスト名および IP アドレスのコンマ区切りリスト (最大で 511 文字)。<br>有効な文字には、英数字、コンマ、アスタリスク、疑問符 (?)、感嘆<br>符、ピリオド、ハイフン、コロン、および % 記号があります。                                                                                                    |
| -cm   | コメント<br>(SSH 公開鍵オプション)                                                          | 最大 255 文字の、引用符で区切ったストリング。<br>注:SSH 公開鍵のオプションを使用する場合、-pk オプションはユー<br>ザー・インデックス (-userindex オプション)の後に、users -2 -pk<br>-cm "This is my comment."の形式で使用する必要があります。                                                                                                    |

構文:

users [-options] - display/configure user accounts

options:

- -[1-12] user account number
- -l display password expiration days

- display password expiration days
  -n username (limited to 16 characters)
  -p password (limited to 32 characters)
  -shp set hashpassword (total 64 characters)
  -ssalt set salt (limited to 64 characters)
  -ghp get hashpassword
  -gsalt get salt

-ep - encrypted password (used with backup/restore) - role name as listed in roles command -r -clear - clear user account -curr - display current users -sauth (none|HMAC-SHA) - snmpv3 authentication protocol -spriv (none|CBC-DES|AES) - snmpv3 privacy protocol -spw password - snmpv3 privacy password -sepw encryptedpassword - snmpv3 privacy password (encrypted) -sacc (Get) - snmpv3 Access type -strap hostname snmpv3 trap hostname -pk - SSH public keys options: -e - Displays the entire key in OpenSSH format -remove - Removes the specified key for the specified user -add - Adds a public key for the specified user -upld - Used to upload a public key in OpenSSH/RFC4716 format -dnld - Used to download the specified public key to a TFTP/SFTP server -i - IP address of the TFTP/SFTP -pn - port number of tftp/sftp server (default 69/22) -u - username for sftp server -pw - password for sftp server - Filename of the key file when uploading or downloading via TFTP/SFTP -l -af - accept connections from host, in the format: from="<list>", where t is a comma-separated list of hostnames and IP addresses (limited to 511 characters) -cm - comment (limited to 255 characters, must be quote-delimited) 例: system> users Account Login ID Advanced Attribute Role Password Expires -----Native Administrator USERID 1 89 day(s) system> users -2 -n sptest -p PasswOrd12 -r Administrator The user is required to change the password when the user logs in to the management server for the first time ٥k system> users Password Expires Account Login ID Advanced Attribute Role -------------------1 USERID Native Administrator 90 day(s) 2 sptest Native Administrator Password expired system> hashpw -sw enabled -re enabled system> users -5 -n guest5 -shp 292bcbc41bb078cf5bd258db60b63a4b337c8c954409442cfad7148bc6428fee -ssalt abc -r Administrator system> users -5 ghp 292bcbc41bb078cf5bd258db60b63a4b337c8c954409442cfad7148bc6428fee system> users -5 gsalt abc

# IMM 制御コマンド

このトピックでは、IMM 制御 CLI コマンドのアルファベット順リストを説明します。

IMM 制御コマンドは、現在7つあります。

## alertentries コマンド

アラート受信者を管理するには、このコマンドを使用します。

- オプションを指定しない alertentries では、すべてのアラート項目の設定が表示されます。
- alertentries -number -test では、指定された受信者のインデックス番号にテスト・アラートが生成 されます。
- alertentries -number (ここで number は 0 ~ 12) では、指定された受信者のインデックス番号に対するア ラート項目の設定が表示されるか、その受信者のアラート設定の変更が可能になります。

次の表は、オプションの引数を示しています。

#### 表 60. alertentries コマンド

次の表は、オプション、オプションの説明、そのオプションに該当する値で構成される複数行3列 の表です。

| オプション   | 説明                                       | 值                                                                                                    |
|---------|------------------------------------------|----------------------------------------------------------------------------------------------------|
| -number | 表示、追加、変更、または<br>削除するアラート受信者の<br>インデックス番号 | 1 ~ 12                                                                                                    |
| -status | アラート受信者状況                                | on, off                                                                                                    |
| -type   | アラート・タイプ                                 | email, syslog                                                                                                    |
| -log    | アラートメールにイベン<br>ト・ログを含める                  | on, off                                                                                                    |
| -n      | アラート受信者名                                 | ストリング                                                                                                    |
| -е      | アラート受信者のメール・<br>アドレス                     | 有効なメール・アドレス                                                                                                    |
| -ip     | Syslog の IP アドレスまたは<br>ホスト名              | 有効な IP アドレスまたはホスト名                                                                                                    |
| -pn     | Syslog ポート番号                             | 有効なポート番号                                                                                                    |
| -del    | 指定された受信者のイン<br>デックス番号を削除                 |                                                                                                    |
| -test   | 指定された受信者のイン<br>デックス番号に対するテス<br>ト・アラートを生成 |                                                                                                    |
| -crt    | アラートを送信するクリ<br>ティカル・イベントを設定              | all、none、custom:te vo po di fa cp me in re ot<br>カスタムのクリティカル・アラート設定は、値をパイプで区切られた<br>リストにして、alertentries -crt custom:te vo の形式で指定します。<br>ここで、カスタム値は以下のとおりです。<br>• te: クリティカルな温度しきい値超過<br>• vo: クリティカルな電圧しきい値超過<br>• po: クリティカルな電源障害<br>• di: ハードディスク・ドライブ障害<br>• fa: ファン障害<br>• cp: マイクロプロセッサー障害<br>• me: メモリー障害<br>• in: ハードウェアの互換性なし<br>• re: 電源の冗長性の障害<br>• ot: その他すべてのクリティカル・イベント |
| -crten  | クリティカル・イベント・<br>アラートを送信                  | enabled, disabled                                                                                                    |

## 表 60. alertentries コマンド (続き)

| オプション  | 説明                        | 値                                                                                                    |
|--------|---------------------------|----------------------------------------------------------------------------------------------------|
| -wrn   | アラートを送信する警告イ<br>ベントを設定    | all、none、custom:rp te vo po fa cp me ot<br>カスタムの警告アラート設定は、値をパイプで区切られたリストにし<br>て、alertentries -wrn custom:rp teの形式で指定します。ここで、カ<br>スタム値は以下のとおりです。          |
|        |                           | • rp: 電源の冗長性の警告                                                                                                    |
|        |                           | • te: 警告の温度しきい値超過                                                                                                    |
|        |                           | • vo: 警告の電圧しきい値超過                                                                                                    |
|        |                           | • po: 警告の電力しきい値超過                                                                                                    |
|        |                           | • fa: クリティカルではないファン・イベント                                                                                                    |
|        |                           | • cp: マイクロプロセッサーが機能低下状態                                                                                                    |
|        |                           | • me: メモリーの警告                                                                                                    |
|        |                           | • ot: その他すべての警告イベント                                                                                                    |
| -wrnen | 警告イベント・アラートを<br>送信        | enabled, disabled                                                                                                    |
| -sys   | アラートを送信するルーチ<br>ン・イベントを設定 | all、none、custom:lo tio ot po bf til pf el ne<br>カスタムのルーチン・アラート設定は、値をパイプで区切られたリス<br>トにして、alertentries -sys custom:lo tioの形式で指定します。ここ<br>で、カスタム値は以下のとおりです。 |
|        |                           | ● lo: 正常なリモート・ログイン                                                                                                    |
|        |                           | <ul> <li>tio: オペレーティング・システムのタイムアウト</li> </ul>                                                                                                    |
|        |                           | • ot: その他すべての通知イベントおよびシステム・イベント                                                                                                    |
|        |                           | • po: システムの電源オン/オフ                                                                                                    |
|        |                           | • bf: オペレーティング・システムのブート障害                                                                                                    |
|        |                           | <ul> <li>オペレーティング・システム・ローダーのウォッチドッグ・タ<br/>イムアウト</li> </ul>                                                                                               |
|        |                           | • pf: 予知された障害 (PFA)                                                                                                    |
|        |                           | • el: イベント・ログ 75% フル                                                                                                    |
|        |                           | • ne: ネットワーク変更                                                                                                    |
| -sysen | ルーチン・イベント・ア<br>ラートを送信     | enabled, disabled                                                                                                    |

構文:

alertentries [options]

options:

- -number recipient\_number
  - -status status
  - -type alert\_type
  - -log include\_log\_state
  - -n recipient\_name
  - -e email\_address
  - -ip ip\_addr\_or\_hostname
  - -pn port\_number
  - -del
  - -test
  - -crt event\_type
  - -crten state
  - -wrn event\_type

```
-wrnen state
   -sys event_type
   -sysen state
例:
system> alertentries
1. test
2. <not used>
3. <not used>
4. <not used>
5. <not used>
6. <not used>
7. <not used>
8. <not used>
9. <not used>
10. <not used>
11. <not used>
12. <not used>
system> alertentries -1
-status off
-log off
-n test
-e test@mytest.com
-crt all
-wrn all
-sys none
system>
```

# batch コマンド

同一のファイルに含まれている1つ以上のCLIコマンドを実行するには、このコマンドを使用します。

- バッチ・ファイルのコメント行は、#で始まります。
- バッチ・ファイルを実行する際、失敗したコマンドは、失敗の戻りコードとともに返されます。
- 認識されないコマンド・オプションを含むバッチ・ファイル・コマンドでは、警告が生成される場合があります。

次の表は、オプションの引数を示しています。

表 61. batch コマンド

次の表は、オプション、オプションの説明、そのオプションに該当する値で構成される複数行3列 の表です。

| オプション | 説明                      | 値                      |
|-------|-------------------------|------------------------|
| -f    | バッチ・ファイル名               | 有効なファイル名               |
| -ip   | TFTP/SFTP サーバーの IP アドレス | 有効な IP アドレス            |
| -pn   | TFTP/SFTP サーバーのポート番号    | 有効なポート番号 (デフォルト 69/22) |
| -u    | SFTP サーバーのユーザー名         | 有効なユーザー名               |
| -pw   | SFTP サーバーのパスワード         | 有効なパスワード               |

構文: batch [options] option:

- -f filename -ip ip\_address
- -pn port\_number
- -u username
- -pw password

### 例:

system> batch -f sslcfg.cli -ip 192.168.70.200
1 : sslcfg client dnld ip 192.168.70.20
Command total/errors/warnings: 8 / 1 / 0
system>

# clearcfg コマンド

IMM の構成を出荷時のデフォルト値に設定するには、このコマンドを使用します。

このコマンドを発行するには、少なくとも「拡張アダプター構成」の権限を持っている必要があります。 IMM の構成がクリアされた後、IMM は再起動されます。

# clock コマンド

現在の日付と時刻を表示するには、このコマンドを使用します。UTC オフセットおよび夏時間調整の設定値を設定できます。

BMC はホスト・サーバーまたは NTP サーバーから時刻を取得します。

ホストから取得した時刻は現地時間であることも UTC 時間であることもあります。NTP を使用せずホストが UTC 形式を使用している場合、ホスト・オプションを UTC に設定する必要があります。UTC 時差 は、正の時差の場合には+0200、+2:00、+2、または2という形式、負の時差の場合には-0500、-5:00 または-5 という形式にすることができます。UTC 時差および夏時間は、NTP を使用する場合またはホスト・モードが UTC の場合に使用されます。

+2、-7、-6、-5、-4、および-3のUTC時差では、以下のように特殊な夏時間の設定が必要です。

- +2の場合、夏時間オプションには、off、ee(東欧)、tky(トルコ)、bei(ベイルート)、amm(アンマン)、jem(エルサレム)があります。
- -7の場合、夏時間の設定には、off、mtn (山岳部標準時)、maz (マサトラン)があります。
- -6 の場合、夏時間の設定には、off、mex (メキシコ)、cna (中央/北アメリカ) があります。
- -5 の場合、夏時間の設定には、off、cub (キューバ)、ena (アメリカ北東部) があります。
- -4の場合、夏時間の設定には、off、asu (アスンシオン)、cui (クイアバ)、san (サンティアゴ)、cat (カナダ-大西洋岸) があります。
- -3 の場合、夏時間の設定には、off、gtb (ゴットホープ)、bre (ブラジル 東部) があります。

構文: clock [options] options: -u UTC offset -dst on/off/special case -host - local | utc , format of time obtained from host (default: utc) Windows systems use local, Linux uses utc

例: system> clock 12/12/2011 13:15:23 GMT-5:00 dst on

# identify コマンド

シャーシ識別 LED を点灯、または消灯、あるいは点滅させるには、このコマンドを使用します。

-d オプションを -s on オプションと一緒に使用すると、-d オプションで指定した秒数だけ LED を点灯させ ることができます。その秒数を経過すると、LED は消灯します。

構文: identify [options] options: -s on/off/blink -d seconds

例: system> identify -s off system> identify -s on -d 30 ok system>

## info コマンド

IMM に関する情報を表示および構成するには、このコマンドを使用します。

オプションを指定せずに info コマンドを実行すると、IMM のロケーションおよびお問い合わせ先情報す べてが表示されます。次の表は、オプションの引数を示しています。

表 62. info コマンド

次の表は、オプション、オプションの説明、そのオプションに該当する値で構成される複数行3列 の表です。

| オプション                                                    | 説明             | 値      |
|----------------------------------------------------------|----------------|--------|
| -name                                                    | IMM の名前        | ストリング  |
| -contact                                                 | IMM の連絡先担当者の名前 | ストリング  |
| -location                                                | IMM の位置        | ストリング  |
| -room <sup>1</sup>                                       | IMM のルーム ID    | ストリング  |
| -rack <sup>1</sup>                                       | IMM のラック ID    | ストリング  |
| -rup <sup>1</sup>                                        | ラック内での IMM の位置 | ストリング  |
| -ruh                                                     | ラック・ユニットの高さ    | 読み取り専用 |
| -bbay                                                    | ブレード・ベイのロケーション | 読み取り専用 |
| 1. IMM が Flex System 環境にある場合、値は読み取り専用であり、リセットすることができません。 |                |        |

構文:

info [options]

option:

-name xcc\_name

-contact contact\_name

-location xcc\_location

-room room\_id

-rack rack\_id

-rup rack\_unit\_position

-ruh rack\_unit\_height

-bbay blade\_bay

## spreset コマンド

IMM を再起動するには、このコマンドを使用します。

このコマンドを発行するには、少なくとも「拡張アダプター構成」の権限を持っている必要があります。

## Service Advisor コマンド

このトピックでは、Service Advisor CLI コマンドのアルファベット順リストを説明します。

Service Advisor コマンドは、現在3つあります。

## chconfig コマンド

Service Advisor の設定を表示および構成するには、このコマンドを使用します。

- 他のパラメーターを構成する前に、chconfig -li コマンド・オプションを使用して、Service Advisor 契約条件を受諾する必要があります。
- Service Advisor のサポートを有効にするには、事前に「サービス・サポート・センター」フィールド と、すべての連絡先情報フィールドが (chconfig -sc コマンド・オプションを使用して)入力されてい る必要があります。
- HTTP プロキシが必要な場合は、すべての HTTP Proxy フィールドを設定する必要があります。

次の表は、オプションの引数を示しています。

*表 63. chconfig コマンド* 

次の表は、オプション、オプションの説明、そのオプションに該当する値で構成される複数行3列の表です。

| オプション          | 説明                                                                                                    | 値                          |
|----------------|----------------------------------------------------------------------------------------------------|----------------------------|
| -li            | Service Advisor 契約条件の表示または受諾<br>注:他のパラメーターを構成する前に、<br>契約条件を受諾する必要があります。                                                                                                | view, accept               |
| -sa            | <ul> <li>Service Advisor のサポート状況</li> <li>注:Service Advisor を有効にするには、次の基準を満たす必要があります。</li> <li>国コードは必須です。</li> <li>Service Advisor の連絡先情報にあるすべてのオプションは必須です。</li> </ul> | enabled, disabled          |
| -SC            | サービス・サポート・センターの国別<br>コード                                                                                                    | 2 文字の ISO 国別コード            |
| Service Adviso | or の連絡先情報オプション:                                                                                                    |                            |
| -cn            | 最初に連絡する担当者の名前                                                                                                    | 引用符で区切ったストリング(最大30文字)      |
| -cph           | 最初に連絡する担当者の電話番号                                                                                                    | 引用符で区切ったストリング (5 から 30 文字) |

## 表 63. chconfig コマンド (続き)

| オプション          | 説明                                                                                                    | 値                                             |
|----------------|----------------------------------------------------------------------------------------------------|-----------------------------------------------|
| -ce            | 最初に連絡する担当者のメール・アドレス<br>注:ユーザー ID やホスト名には、英数<br>字、「.」、「-」、または「_」を入力で<br>きます。メール・アドレスには少なくと<br>も2つのドメイン項目が含まれている必<br>要があり、最後のドメイン項目は2から4<br>文字の英字である必要があります。 | userid@hostname(最大 30 文字)の形式の有効なメール・<br>アドレス  |
| -co            | 最初に連絡する担当者の組織名または会<br>社名                                                                                                    | 引用符で区切ったストリング(最大 30 文字)                       |
| -ca            | マシン設置場所の住所                                                                                                    | 引用符で区切ったストリング(最大30文字)                         |
| -cci           | マシン設置場所の市区町村                                                                                                    | 引用符で区切ったストリング(最大30文字)                         |
| -cs            | マシン設置場所の都道府県                                                                                                    | 引用符で区切ったストリング(最大30文字)                         |
| -cz            | マシン設置場所の郵便番号                                                                                                    | 引用符で区切った文字列(最大9文字)                            |
|                |                                                                                                    |                                               |
| Service Adviso | orの代替連絡先情報オプション:                                                                                                    |                                               |
| -an            | 連絡先の代替担当者の名前                                                                                                    | 引用符で区切ったストリング(最大30文字)                         |
| -aph           | 連絡先の代替担当者の電話番号                                                                                                    | 引用符で区切ったストリング (5 から 30 文字)                    |
| -ae            | 連絡先の代替担当者のメール・アドレス<br>注:ユーザー ID やホスト名には、英数<br>字、「.」、「-」、または「_」を入力で<br>きます。メール・アドレスには少なくと<br>も2つのドメイン項目が含まれている必<br>要があり、最後のドメイン項目は2から4<br>文字の英字である必要があります。  | userid@hostname (最大 30 文字)の形式の有効なメール・<br>アドレス |
| -ao            | 連絡する代替担当者の組織名または会社名                                                                                                    | 引用符で区切ったストリング(最大30文字)                         |
| -aa            | 代替マシン設置場所の住所                                                                                                    | 引用符で区切ったストリング(最大30文字)                         |
| -aci           | 代替マシン設置場所の市区町村                                                                                                    | 引用符で区切ったストリング(最大 30 文字)                       |
| -as            | 代替マシン設置場所の都道府県                                                                                                    | 引用符で区切ったストリング(最大 30 文字)                       |
| -az            | 代替マシン設置場所の郵便番号                                                                                                    | 引用符で区切った文字列(最大9文字)                            |
| HTTP プロキ       | シー設定のオプション:                                                                                                    |                                               |
| -loc           | HTTP プロキシーのロケーション                                                                                                    | HTTP プロキシーの完全修飾ホスト名または IP アド<br>レス (最大 63 文字) |
| -po            | HTTP プロキシー・ポート                                                                                                    | 有効なポート番号 (1 から 65535)                         |
| -ps            | HTTP プロキシー状況                                                                                                    | enabled, disabled                             |
| -pw            | HTTP プロキシー・パスワード                                                                                                    | 引用符で区切った有効なパスワード (最大 15 文字)                   |
| -epw           | HTTP プロキシの暗号化されたパスワード                                                                                                    | 引用符で区切った有効なパスワード(最大15文字)                      |
| -u             | HTTP プロキシー・ユーザー名                                                                                                    | 引用符で区切った有効なユーザー名 (最大 30 文字)                   |
| -test          | HTTP プロキシのテスト                                                                                                    |                                               |

構文: chconfig [options] option: -li view accept -sa enable|disable -sc service\_country\_code -ce contact\_email -cn contact\_name -co company\_name -cph contact\_phone -cpx contact\_extension\_phone -an alternate\_contact\_name -ae alternate\_contact\_email -aph alternate\_contact\_phone -apx alternate\_contact\_extension\_phone -mp machine\_phone\_number -loc hostname/ip\_address -po proxy\_port -ps proxy\_status -pw proxy\_pw -ccl machine\_country\_code -u proxy\_user\_name

# chmanual コマンド

手動コール・ホーム要求を生成するには、このコマンドを使用します。

注:コール・ホーム・メッセージの受信者は、chconfig コマンドを使用して構成します。

• chmanual -test コマンドは、コール・ホームのテスト・メッセージを生成します。

次の表は、オプションの引数を示しています。

表 64. chmanual コマンド

次の表は、オプション、オプションの説明、そのオプションに該当する値で構成される複数行3列 の表です。

| オプション | 説明                               | 值 |
|-------|----------------------------------|---|
| -test | コール・ホーム受信者へのテスト・メッセー<br>ジを生成します。 |   |

構文: chmanual [options] Generates a manual Call Home or a Test Call Home -test: Generate a test Call Home.

# chlog コマンド

このコマンドを使用して、最新の5つのコール・ホーム・イベントを表示し、caseNumberによってイベントに関連付けられたケースをキャンセルします。

chlog コマンドは、サーバーまたはユーザーが生成したコール・ホーム・アクティビティー・ログから最 新の5個のエントリーを表示します。最新のコール・ホーム・エントリーが最初に表示されます。サー バーは、アクティビティー・ログで修正済みとして応答が返されていない重複イベントは送信しません。

次の表は、オプションの引数を示しています。

#### 表 65. chconfig コマンド

次の表は、オプション、オプションの説明、そのオプションに該当する値で構成される複数行3列 の表です。

| オプション | 説明                                               | 値 |
|-------|--------------------------------------------------|---|
| -c    | caseNumber によってイベン<br>トに関連付けられている<br>ケースをキャンセルする |   |

構文:

chlog[-options]

Displays the last five call home events that were generated either by the system or the user (most recent call home entry first.)

-c: cancel the case associated with the event by caseNumber

# エージェントレス・コマンド

このトピックでは、エージェントレス・コマンドのアルファベット順リストを説明します。

エージェントレス・コマンドは、現在3つあります。

# storage コマンド

(プラットフォームでサポートされている場合)IMMによって管理されているサーバーのストレージ・デバイスに関する情報を表示および構成するには、このコマンドを使用します。

次の表は、オプションの引数を示しています。

### 表 66. storage コマンド

次の表は、オプション、オプションの説明、そのオプションに該当する値で構成される複数行3列 の表です。

| オプション                   | 説明                                                                | 値                                                                                                 |
|-------------------------|-------------------------------------------------------------------|---------------------------------------------------------------------------------------------------|
| -list                   | IMM によって管理されているス<br>トレージ・ターゲットをリスト<br>します。                        | <b>controllers pools volumes drives</b><br>ここで、 <b>ターゲット</b> は以下のとおりです。                           |
|                         |                                                                   | <ul> <li>controllers: サポートされている RAID コント<br/>ローラーをリストします。<sup>1</sup></li> </ul>                  |
|                         |                                                                   | <ul> <li>pools: RAID コントローラーに関連したスト<br/>レージ・プールをリストします。<sup>1</sup></li> </ul>                    |
|                         |                                                                   | <ul> <li>volumes: RAID コントローラーに関連したスト<br/>レージ・ボリュームをリストします。<sup>1</sup></li> </ul>                |
|                         |                                                                   | <ul> <li>drives: RAID コントローラーに関連したスト<br/>レージ・ドライブをリストします。<sup>1</sup></li> </ul>                  |
| -list -target target_id | IMM によって管理されているスト<br>レージ・ <b>ターゲット</b> を、target_id<br>に従ってリストします。 | <b>pools volumes drives ctrl[x] pool[x]</b><br>ここで、target および target_id は、以下のとお<br>りです。           |
|                         |                                                                   | <ul> <li>pools ctrl[x]: target_id に基づいて、RAID コントローラーに関連したストレージ・プールをリストします。<sup>1</sup></li> </ul> |

| オプション                                                     | 説明                                                     | 値                                                                                                    |
|-----------------------------------------------------------|--------------------------------------------------------|----------------------------------------------------------------------------------------------------|
|                                                           |                                                        | <ul> <li>volumes ctrl[x] pool[x]: target_id に基づいて、<br/>RAID コントローラーに関連したストレージ・<br/>ボリュームをリストします。<sup>1</sup></li> </ul> |
|                                                           |                                                        | <ul> <li>drives ctrl[x] pool[x]: target_id に基づいて、<br/>RAID コントローラーに関連したストレージ・<br/>ドライブをリストします。<sup>1</sup></li> </ul>   |
| -list flashdimms                                          | IMM によって管理されているフ<br>ラッシュ DIMM をリストします。                 |                                                                                                    |
| -list devices                                             | IMM によって管理されているす<br>べてのディスクおよびフラッシュ<br>DIMM の状況を表示します。 |                                                                                                    |
| -show target_id                                           | IMM によって管理されている選<br>択済みターゲットに関する情報<br>を表示します           | ここで、target_id は以下のとおりです。<br>ctrl[x] vol[x] disk[x] pool[x]                                                              |
|                                                           | で<br>衣が<br>し<br>よ<br>り<br>。                            | flashdimm[x]                                                                                                    |
|                                                           |                                                        | 3                                                                                                    |
| -show target_id info                                      | IMMによって管理されている選択<br>済みターゲットに関する詳細情報                    | ここで、target_id は以下のとおりです。<br>ctrl[x] vol[x] disk[x] pool[x]                                                              |
|                                                           | を衣示しより。                                                | flashdimm[x]                                                                                                    |
|                                                           |                                                        | 3                                                                                                    |
| -show target_id firmware <sup>3</sup>                     | IMMによって管理されている選択<br>済みターゲットに関するファーム<br>ウェア情報を表示します。    | ここで、target_id は以下のとおりです。<br>ctrl[x] disk[x] flashdimm[x] <sup>2</sup>                                                   |
| -showlog<br>target_id <m:n all><sup>3</sup></m:n all>     | IMM によって管理されている選<br>択済みターゲットに関するイベン<br>ト・ログを表示します      | ここで、target_idはctrl[x]4です。<br>m:n all                                                                                    |
|                                                           |                                                        | ここで、m:n はイベント・ログの 1 から最大数<br>です。                                                                                        |
|                                                           |                                                        | ここで、all はすべてのイベント・ログです。                                                                                                 |
| -config ctrl -scanforgn -target<br>target_id <sup>3</sup> | 外部 RAID 構成を検出します。                                      | ここで、target_idはctrl[x] <sup>5</sup> です。                                                                                  |
| -config ctrl -imptforgn<br>-target target_id <sup>3</sup> | 外部 RAID 構成をインポートし<br>ます。                               | ここで、target_idはctrl[x] <sup>5</sup> です。                                                                                  |
| -config ctrl -clrforgn -target<br>target_id <sup>3</sup>  | 外部 RAID 構成をクリアします。                                     | ここで、target_idはctrl[x] <sup>5</sup> です。                                                                                  |
| -config ctrl -clrcfg -target<br>target_id <sup>3</sup>    | RAID 構成をクリアします。                                        | ここで、target_idはctrl[x] <sup>5</sup> です。                                                                                  |
| -config drv -mkoffline -target target_id <sup>3</sup>     | オンラインからオフラインにドラ<br>イブ状態を変更します。                         | ここで、target_idはdisk[x]5です。                                                                                               |
| -config drv -mkonline -target<br>target_id <sup>3</sup>   | オフラインからオンラインにドラ<br>イブ状態を変更します。                         | ここで、target_idはdisk[x]5です。                                                                                               |

| オプション                                                                                     | 説明                                                               | 値                                                                                                    |
|-------------------------------------------------------------------------------------------|------------------------------------------------------------------|----------------------------------------------------------------------------------------------------|
| -config drv -mkmissing<br>-target target_id <sup>3</sup>                                  | オフラインのドライブを未構成<br>の正常ドライブとしてマークし<br>ます。                          | ここで、target_idはdisk[x] <sup>5</sup> です。                                                                                                    |
| -config drv -prprm -target<br>target_id <sup>3</sup>                                      | 未構成の正常ドライブを削除する<br>準備をします。                                       | ここで、target_idはdisk[x] <sup>5</sup> です。                                                                                                    |
| -config drv -undoprprm<br>-target target_id <sup>3</sup>                                  | 未構成の正常ドライブの削除操作<br>の準備をキャンセルします。                                 | ここで、target_idはdisk[x] <sup>5</sup> です。                                                                                                    |
| -config drv -mkbad -target<br>target_id <sup>3</sup>                                      | 未構成の正常ドライブを未構成の<br>不良ドライブに変更します。                                 | ここで、target_idはdisk[x] <sup>5</sup> です。                                                                                                    |
| -config drv -mkgood -target<br>target_id <sup>3</sup>                                     | 未構成の不良ドライブを未構成の<br>正常ドライブに変更します。<br>または                          | ここで、target_idはdisk[x]5です。                                                                                                    |
|                                                                                           | 単なるディスクの集まりドライブ<br>を未構成の正常ドライブに変換<br>します。                        |                                                                                                    |
| -config drv -addhsp<br>-[dedicated pools] -target<br>target_id <sup>3</sup>               | 選択したドライブをホット・スペ<br>アとして1つのコントローラーま<br>たは既存のストレージ・プールに<br>割り当てます。 | ここで、target_idはdisk[x] <sup>5</sup> です。                                                                                                    |
| -config drv -rmhsp -target<br>target_id <sup>3</sup>                                      | ホット・スペアを削除します。                                                   | ここで、target_idはdisk[x]5です。                                                                                                    |
| -config vol -remove -target<br>target_id <sup>3</sup>                                     | 1つのボリュームを削除します。                                                  | ここで、target_idはvol[x] <sup>5</sup> です。                                                                                                    |
| -config vol -set [-N] [-w]<br>[-r ] [-i] [-a] [-d] [-b] -target<br>target_id <sup>3</sup> | 1つのボリュームのプロパティを<br>変更します。                                        | <ul> <li>[-N volume_name] はボリュームの名前です</li> <li>[-w &lt;0 1 2&gt;] はキャッシュの書き込みポリシーです。</li> <li>ライト・スルー・ポリシーの場合は0を入力します</li> <li>ライト・バック・ポリシーの場合は1を入力します</li> <li>バッテリー・バックアップ・ユニット使用書き込みポリシーの場合は2を入力します</li> <li>[-r &lt;0 1 2&gt;] はキャッシュの読み取りポリシーです。</li> <li>先読みなしポリシーの場合は0を入力します</li> <li>先読みポリシーの場合は1を入力します</li> <li>海応先読みポリシーの場合は2を入力します</li> <li>[-i &lt;0 1&gt;] はキャッシュのI/O ポリシーです。</li> <li>ダイレクト I/O ポリシーの場合は0を入力します</li> <li>「-a &lt;0 2 3&gt;] はアクセス・ポリシーです。</li> <li>読み取り/書き込みポリシーの場合は0を入力します</li> </ul> |

| オプション                                                                                             | 説明                                                                                                    | 値                                                                                                    |
|---------------------------------------------------------------------------------------------------|----------------------------------------------------------------------------------------------------|----------------------------------------------------------------------------------------------------|
| オプション<br>-config vol -add<[-R] [-D<br>disk] [-H disk] [-1 hole]><br>[-N] [-w] [-r] <sup>3,7</sup> | 説明 ターゲットがコントローラーの<br>場合、新規ストレージ・プール<br>に対して1つのボリュームを作成<br>します。 または ターゲットがストレージ・プールの場合、既存のストレージ・プールで1つのボリュームを作成します。 | <ul> <li>値</li> <li>- 読み取り専用ポリシーの場合は2を入力します</li> <li>- ブロック・ポリシーの場合は3を入力します</li> <li>- 「d &lt;0 1 2&gt;]はディスクのキャッシュ・ポリシーです。</li> <li>- ポリシーを変更しない場合は0を入力します</li> <li>- ポリシーを有効にするには1を入力します</li> <li>- ポリシーを有効にするには2を入力します</li> <li>- ポリシーを無効にするには2を入力します</li> <li>- 初期化を有効にするには0を入力します</li> <li>- 初期化を有効にするには1を入力します</li> <li>- 初期化を有効にするには1を入力します</li> <li>- 14rget_id は vol[x]<sup>5</sup> です</li> <li>* [-R &lt;0]1[5]1E[6]10[50]60[00]1ERLQ0]1EORLQ0&gt;]<br/>このオプションは RAID レベルを定義し、新規<br/>ストレージ・ブールにのみ使用されます。</li> <li>* [-D disk [id11]:disk[id12]:disk[id21]:disk[id22]:]<br/>このオプションは、ドライブ・グループ(スパンを含む)を定義し、新規ストレージ・プールにのみ使用されます</li> <li>* [-H disk [id1]:disk[id2]:]このオプションは、ホット・スペア・グルーブを定義し、新規ストレージ・プールにのみ使用されます</li> <li>* [-I hole] このオプションは既存のストレージ・<br/>プールの空きホール・スペースのインデックス<br/>番号を定義します</li> <li>* [-N volume_name] はポリュームの名前です</li> <li>* [-w &lt;0]1[2&gt;] はキャッシュの書き込みポリシーです。</li> <li>- ライト・スルー・ポリシーの場合は0を入力します</li> <li>- バッテリー・バックアップ・ユニット使用書<br/>き込みポリシーの場合は2を入力します</li> </ul> |

| オプション                                                                                | 説明                                                  | 值                                                                                                    |
|--------------------------------------------------------------------------------------|-----------------------------------------------------|----------------------------------------------------------------------------------------------------|
| -config vol -add[-i] [-a]<br>[-d] [-f] [-S] [-P] -target<br>target_id <sup>3</sup>   | ターゲットがコントローラーの<br>場合、新規ストレージ・プール<br>に対して1つのボリュームを作成 | ● [-i <0 1>] はキャッシュの I/O ポリシーです。                                                                                            |
|                                                                                      |                                                     | <ul> <li>ダイレクト I/O ポリシーの場合は0を入力<br/>します</li> </ul>                                                                          |
|                                                                                      | または                                                 | <ul> <li>キャッシュ I/O ポリシーの場合は1を入力<br/>します</li> </ul>                                                                          |
|                                                                                      | ターゲットがストレージ・プー                                      | ● [-a <0 2 3>] はアクセス・ポリシーです。                                                                                                |
|                                                                                      | ルの場合、既存のストレーン・<br>プールで1つのボリュームを作成<br>します。           | <ul> <li>読み取り/書き込みポリシーの場合は0を入<br/>力します</li> </ul>                                                                           |
|                                                                                      |                                                     | <ul> <li>読み取り専用ポリシーの場合は2を入力し<br/>ます</li> </ul>                                                                              |
|                                                                                      |                                                     | - ブロック・ポリシーの場合は3を入力します                                                                                                    |
|                                                                                      |                                                     | ● [-d <0 1 2>] はディスクのキャッシュ・ポリシー<br>です。                                                                                      |
|                                                                                      |                                                     | - ポリシーを変更しない場合は0を入力します                                                                                                    |
|                                                                                      |                                                     | - ポリシーを有効にするには1を入力します <sup>6</sup>                                                                                          |
|                                                                                      |                                                     | - ポリシーを無効にするには2を入力します                                                                                                    |
|                                                                                      |                                                     | • [-f < <b>0/1/2</b> >]は初期化のタイプです。                                                                                          |
|                                                                                      |                                                     | - 初期化なしの場合は0を入力します                                                                                                    |
|                                                                                      |                                                     | - クイック初期化の場合は1を入力します                                                                                                    |
|                                                                                      |                                                     | - 完全初期化の場合は2を入力します                                                                                                    |
|                                                                                      |                                                     | <ul> <li>[-S volume_size] は新規ボリュームのサイズ<br/>(MB) です</li> </ul>                                                               |
|                                                                                      |                                                     | <ul> <li>[-P strip_size] はボリュームのストリップ・サ<br/>イズ (例: 128K または 1M) です</li> </ul>                                               |
|                                                                                      |                                                     | ・ -target target_id は:                                                                                                    |
|                                                                                      |                                                     | – ctrl[x] (新規ストレージ・プール) <sup>5</sup>                                                                                        |
|                                                                                      |                                                     | - pool[x] (既存のストレージ・プール) <sup>5</sup>                                                                                       |
| -config vol -getfreecap[-R]<br>[-D disk] [-H disk] -target<br>target_id <sup>3</sup> | ドライブ・グループの空き容量<br>を取得します。                           | <ul> <li>[-R &lt;0 1 5 1E 6 10 50 60 00 1ERLQ0 1E0RLQ0&gt;]<br/>このオプションは RAID レベルを定義し、新規<br/>ストレージ・プールにのみ使用されます。</li> </ul> |
|                                                                                      |                                                     | <ul> <li>[-D disk [id11]:[id12]:[id21]:[id22]:]このオプションは、ドライブ・グループ(スパンを含む)を定義し、新規ストレージ・プールにのみ使用されます</li> </ul>               |
|                                                                                      |                                                     | <ul> <li>[-H disk [id1]:[id2]:]このオプションは、ホット・スペア・グループを定義し、新規ストレージ・プールにのみ使用されます</li> </ul>                                    |
|                                                                                      |                                                     | ・ -target target_id は:                                                                                                    |
|                                                                                      |                                                     | $- \operatorname{ctrl}[\mathbf{x}]^5$                                                                                       |

| オプション                                                                                                    | 説明                                                                                                    | 値                                                                                                    |
|----------------------------------------------------------------------------------------------------|----------------------------------------------------------------------------------------------------|----------------------------------------------------------------------------------------------------|
| -help                                                                                                    | コマンドの使用法とオプション<br>を表示します。                                                                                                    |                                                                                                    |
| 注:<br>1. このコマンドは、IMM<br>2. ファームウェア情報は<br>ます。関連したプール<br>3. 情報は、スペース上の<br>4. このコマンドは、RAI<br>5. このコマンドは、RAI<br>6. Enable 値は RAID レベ<br>7. 使用可能なオプション<br>以下の行にリストされ | 4 が RAID コントローラーにアクセス<br>、関連したコントローラー、ディス<br>シンボリュームに関するファームウェ<br>の制約のため、複数の行に表示されま<br>D ログをサポートするサーバーでの<br>D 構成をサポートするサーバーでの<br>ズル 1 構成をサポートしません。<br>への一部をここにリストします。stora<br>1ます。 | できるサーバーでのみサポートされます。<br>ク、およびフラッシュ DIMM についてのみ表示され<br>ア情報は表示されません。<br>す。<br>みサポートされます。<br>みサポートされます。<br>みサポートされます。<br><b>age -config vol -add</b> コマンドの残りのオプションは |

構文:

storage [options]

option:

-config ctrl|drv|vol -option [-options] -target target\_id

-list controllers|pools|volumes|drives

-list pools -target ctrl[x]

- -list volumes -target ctrl[x]|pool[x]
- -list drives -target ctrl[x]|pool[x]

-list devices

-list flashdimms

-show target\_id

- -show {ctrl[x]|pool[x]|disk[x]|vol[x]|flashdimm[x]} info
- -show {ctrl[x]|disk[x]|flashdimm[x]}firmware

-showlog ctrl[x]m:n|all

-h help

#### 例:

system> storage -config ctrl -clrcfg -target ctrl[0] ok system> system> storage -config ctrl -clrforgn -target ctrl[0] ok system> system> storage -config ctrl -imptforgn -target ctrl[0] ok system> system> storage -config ctrl -scanforgn -target ctrl[0] Detect 1 foreign configuration(s) on controller ctrl[0] system> system> storage -config drv -addhsp -dedicated pool[0-1] -target disk[0-0] ok system> system> storage -config drv -addhsp -target disk[0-0] ok system> system> storage

```
-config drv -mkbad -target disk[0-0]
ok
system>
system> storage
-config drv -mkgood -target disk[0-0]
ok
system>
system> storage
-config drv -mkmissing -target disk[0-0]
ok
system>
system> storage
-config drv -mkoffline -target disk[0-0]
ok
system>
system> storage
-config drv -mkonline -target disk[0-0]
ok
system>
system> storage
-config drv -prprm -target disk[0-0]
ok
system>
system> storage
-config drv -rmhsp -target disk[0-0]
ok
system>
system> storage
-config drv -undoprprm -target disk[0-0]
ok
system>
system> storage
-config vol -add -1 1 -target pool[0-1]
ok
system>
system> storage
-config vol - add - R 1 - D disk[0-0]:disk[0-1] - w 1 - r 2 - i 0 - a 0 - d 0 - f 0
-N LD_volume -S 100000 -P 64K -H disk[0-2] -target ctrl[0]
ok
system>
system> storage
-config vol -getfreecap -R 1 -D disk[0-0]:disk[0-1] -H disk[0-2] -target ctrl[0]
The drive group configuration is good with free capacity 500000MB
system>
system> storage
-config vol -remove -target vol[0-1]
ok
system>
system> storage
-config vol -set -NLD_volume -w 0 -target vol[0-0]
ok
system>
system> storage
-list controllers
ctrl[0] ServerRAID M5110e(Slot No. 0)
ctrl[1] ServerRAID M5110f(Slot No. 1)
system>
system> storage
-list drives
disk[0-0] Drive 0
disk[0-1] Drive 1
```

disk[0-2] Drive 2 system> system> storage -list flashdimms flashdimm[1] Flash DIMM 1 flashdimm[4] Flash DIMM 4 flashdimm[9] Flash DIMM 9 system> system> storage -list pools pool[0-0] Storage Pool 0 pool[0-1] Storage Pool 1 system> system> storage -list volumes system>storage -list volumes vol[0-0] Volume O vol[0-1] Volume 1 Vol[0-2] Volume 2 system> system> storage -list drives -target ctrl[0] disk[0-0] Drive O disk[0-1] Drive 1 disk[0-2] Drive 2 system> system> storage -list drives -target pool[0-0] disk[0-0] Drive O disk[0-1] Drive 1 system> system> storage -list pools -target ctrl[0] pool[0-0] Storage Pool 0 system> system> storage -list volumes -target ctrl[0] vol[0-0] Volume O vol[0-1] Volume 1 system> system> storage -list volumes -target pool[0-0] vol[0-0] Volume O vol[0-1] Volume 1 system> system> storage -show ctrl[0] firmware Total Firmware number: 2 Name: RAID Firmware1 Description: RAID Firmware Manfacture: IBM Version: 4.01(3)T Release Date: 01/05/2013 Name: RAID Firmware2 Description: RAID Firmware system> system> storage -show ctrl[0] info Product Name: ServerRAID M5110e Firmware Package Version: 23.7.0.1.2 Battery Backup: Installed

Manufacture: IBM UUID: 1234567890123456 Model Type / Model: 1234AHH Serial No.: 12345678901 FRU No.: 5005076049CC4 Part No.: LSI2004 Cache Model Status: Unknown Cache Model Memory Size: 300MB Cache Model Serial No.: PBKUDOXTAOPO4Y PCI Slot Number: 0 PCI Bus Number: 2 PCI Device Number: 2 PCI Function Number: 10 PCI Device ID: 0x1000 PCI Subsystem Device ID: 0x1413 Ports: 2 Port 1: 12345678901234 Port 2: 12345678901235 Storage Pools: 2 pool[0-0] Storage Pool 0 pool[0-1] Storage Pool 1 Drives: 3 disk[0-0] Drive O disk[0-1] Drive 1 disk[0-2] Drive 2 system> system> storage -show disk[0-0] firmware Total Firmware number: 1 Name: Drive Description: Manufacture: Version: BE24 Release Date: system> system> storage -show disk[0-0] info Product Name: ST98394893 State: Online Slot No.: 0 Disk Type: SATA Media Type: HHD Health Status: Normal Capacity: 100.000GB Speed: 6.0Gb/s Current Temperature: 33C Manufacture: ATA Device ID: 5 Enclusure ID: 0x00FC Machine Type: Model: Serial No.: 9XKJKL FRU No.: Part No.: system> system> storage -show flashdimm[15] Name: CPU1 DIMM 15 Health Status: Normal **Operational Status: Online** Capacity(GB): 400GB

Model Type: DDR3 Part Number: 93E40400GGM101PAT FRU S/N: 4400000 Manuf ID: Diablo Technologies Temperature: OC Warranty Writes: 100% Write Endurance: 100% F/W Level: A201.0.0.49152 system> system> storage -show pool[0-0] RAID State: RAID 0 RAID Capacity: 67.000GB (0.000GB free) Drives: 2 disk[0-0] Drive O disk[0-1] Drive 1 Volumes: 2 vol[0-0] Volume O vol[0-1] Volume 1 system> system> storage -show pool[0-1] info RAID State: RAID 1 RAID Capacity: 231.898GB (200.000GB free) Holes: 2 #1 Free Capacity: 100.000GB #2 Free Capacity: 100.000GB Drives: 2 disk[0-1] Drive 1 disk[0-2] Drive 2 Volume: 1 vol[0-1] LD\_volume system> system> storage -show vol[0-0] Name: Volume O Stripe Size: 64KB Status: Offline Capacity: 100.000GB system> system> storage -show vol[0-0] info Name: LD volume Status: Optimal Stripe Size: 64KB Bootable: Not Bootable Capacity: 231.898GB Read Policy: No Read Ahead Write Policy: Write Through I/O Policy: Direct I/O Access Policy: Read Write Disk Cache Policy: Unchanged Background Initialization: Enable system>

# adapter コマンド

このコマンドは、PCIe アダプターのインベントリー情報を表示するために使用します。

adapter コマンドがサポートされていない場合、コマンドが発行されると、サーバーは以下のメッセージで応答します。

Your platform does not support this command.

アダプターの取り外し、交換、または構成を行ったときは、サーバーを(少なくとも1回)再起動して、更 新されたアダプター情報を表示する必要があります。

次の表は、オプションの引数を示しています。

#### *表 67. adapter コマンド*

次の表は、オプション、オプションの説明、そのオプションに該当する値で構成される複数行3列 の表です。

| オプション           | 説明                                | 値                                                                   |
|-----------------|-----------------------------------|---------------------------------------------------------------------|
| -list           | サーバー内のすべての PCle アダプターを<br>リストします。 |                                                                     |
| -show target_id | ターゲット PCIe アダプターの詳細情報を<br>表示します。  | <b>target_id [info firmware ports chips]</b><br>ここで、それぞれ以下の意味があります。 |
|                 |                                   | <ul> <li>info: アダプターのハードウェア情報を<br/>表示する</li> </ul>                  |
|                 |                                   | <ul> <li>firmware: アダプターのすべてのファー<br/>ムウェア情報を表示する</li> </ul>         |
|                 |                                   | <ul> <li>ports: アダプターのすべてのイーサネット・ポート情報を表示する</li> </ul>              |
|                 |                                   | <ul> <li>chips: アダプターのすべての GPU チッ<br/>プ情報を表示する</li> </ul>           |
| -h              | コマンドの使用法とオプションを表示し<br>ます。         |                                                                     |

構文:

Function Number: 21 Vendor Id: 12

adapter [options] option: -list -show target\_id [info|firmware|ports|chips] -h help 例: system> adapter list ob-1 Flex System CN4054 10Gbps Virtual Fabric Adapter ob-2 GPU Card 1 slot-1 Raid Controller 1 slot-2 Adapter 01:02:03 system> adapter show ob-1 info Product Name: Flex System CN4054 10Gbps Virtual Fabric Adapter Card Interface: PCIe x 16 Function Count: 2 Function Name: xxx Emulx xx component1 Segment Number: 2348 Bus Number: 23949 Device Number: 1334

Device Id: 33 Revision Id: 1 Class Code: 2 Sub Vendor: 334 Sub Device: 223 Slot Description: a slot Slot Type: 23 Slot Data Bus Width: O Hot Plug: 12 PCI Type: 11 Blade Slot Port: xxx UUID: 39302938485 Manufacturer: IBM Serial Number: 998AAGG Part Number: ADB233 Model: 345 Function Sku: 221 Fod Uid: 2355 Required Daughter: 0 Max Data Width: 0 Connector Layout: pci x Package Type: dici Function Name: xxx nVidia xx component2 Segment Number: 2348 Bus Number: 23949 Device Number: 1334 Function Number: 21 Vendor Id: 12 Device Id: 33 Revision Id: 1 Class Code: 2 Sub Vendor: 334 Sub Device: 223 Slot Description: a slot Slot Type: 23 Slot Data Bus Width: O Hot Plug: 12 PCI Type: 11 Blade Slot Port: xxx UUID: 39302938485 Manufacturer: IBM Serial Number: 998AAGG Part Number: ADB233 Model: 345 Function Sku: 221 Fod Uid: 2355 Required Daughter: 0 Max Data Width: O Connector Layout: pci x Package Type: dici

# mvstor コマンド

M.2 に関連するインベントリー情報を取得し、仮想ボリュームを管理するには、このコマンドを使用します。

次の表は、オプションの引数を示しています。

### 表 68. mvstor コマンド

| オプション    | 説明                                                                       |
|----------|--------------------------------------------------------------------------|
| -h/?     | このコマンドのヘルプ情報を印刷する                                                        |
| -version | コントローラーのファームウェア情報を表示する                                                   |
| -disks   | メディア・ディスク情報を表示する                                                         |
| -volumes | 仮想ボリューム情報を表示する                                                           |
| -create  | 仮想ボリュームを作成する。VD_Name、RaidLevel および StripeSize の指定が可能                     |
| -delete  | 仮想ボリュームを削除する                                                             |
| -import  | 外部の仮想ボリュームをインポートする仮想ボリュームをインポートした後、システムを<br>リブートすると、仮想ボリュームが自動的に再構築されます。 |

### 使用例

mvstor[-options] - raid configuration for SATA/NVMe RAID boot solution.

options: -version - displays controller firmware version. -disks - displays information of media disks. -volumes - displays information of virtual disks -create -slot <slot\_no> -name <vd name> -level <0|1> -stripe <32|64|128|256|512> - create virtual volume. Marvell SATA RAID: stripe size can only be 32k or 64k Marvell NVMe RAID: vd name is unapplicable. The name will always be VD\_0. -delete -slot <slot\_no> -id <0|1> - delete the virtual volume -import -slot <slot\_no> -id <0|1> - import a foreign virtual volume

## 例

```
system> mvstor -version
 Controller Slot Device Name
                                                       Version
                                                            2.3.20.1203
1
         ThinkSystem M.2 SATA 2-Bay RAID Enablement Kit
system> mvstor -disks
 Controller Slot 1 M.2 BayO
                               128GB M.2 SATA SSD LEN
 Controller Slot 1 M.2 Bay1
                               128GB M.2 SATA SSD LEN
system> mvstor -volumes
Controller Slot 1:
  VD ID:
            0
  VD_Name: VD_Test
  PD Member: 0,1
  RaidLevel: 1
  StripSize: 64k
  VD Capacity: 117 GB
  VD Status: Optimal
   1
           64k
                    29 GB
                                Optimal
system> mvstor -delete -slot 1 -id 0
VD_ID 0 is deleted
system> mvstor -create -slot 1 -name M2RAID -level 1 -strip 64
New volume is created
system> mvstor -import -slot 1 -id 0
VD_ID 0 is imported
```

# サポート・コマンド

このトピックでは、サポート・コマンドのアルファベット順リストを説明します。

サポート・コマンドは 198 ページの「dbgshimm コマンド」の1つのみです。

# dbgshimm コマンド

セキュア・デバッグ・シェルへのネットワーク・アクセスをロック解除するには、このコマンドを使 用します。

注:このコマンドはサポート担当者のみが使用します。

次の表は、オプションの引数を示しています。

### 表 69. dbgshimm コマンド

次の表は、オプションとオプションの説明で構成される複数行2列の表です。

| オプション | 説明                                         |
|-------|--------------------------------------------|
| 状況    | ステータスを表示します                                |
| 有効にする | デバッグ・アクセスを有効にします (オプションを指定しない場合<br>のデフォルト) |
| 無効    | デバッグ・アクセスを無効にします                           |

# 第 12 章 IPMI インターフェース

この章では、XClarity Controller によってサポートされる IPMI インターフェースについて説明します。

標準の ipmi コマンドの詳細については、Intelligent Platform Management Interface (ipmi)の仕様書 (バージョン2.0以降)を参照してください。この資料では、XClarity Controllerのファームウェアでサポートされている標準の IPMI および OEM IPMI コマンドとともに使用される OEM パラメーターについて説明します。

# IPMI を使用した XClarity Controller の管理

Intelligent Platform Management Interface (IPMI) を使用して XClarity Controller を管理するには、このトピックの情報を使用します。

XClarity Controller は、ユーザー ID がユーザー名 USERID、パスワード PASSW0RD (英字の O でなくゼロ) に初期設定されています。このユーザーには、Supervisor アクセス権限があります。

**重要:**拡張セキュリティーを使用するには、初期構成時にこのユーザー名とパスワードを変更して ください。

Flex System では、ユーザーは、XClarity Controller IPMI ユーザー・アカウントを集中管理するように Flex System CMM を構成できます。この環境では、CMM で IPMI ユーザー ID を構成するまでは、IPMI を 使用して XClarity Controller にアクセスできない場合があります。

注: CMM で構成されたユーザー ID の資格情報は、上記の USERID/PASSW0RD の組み合わせとは異なる場合があります。IPMI ユーザー ID が CMM で構成されていない場合、IPMI プロトコルに関連付けられたネットワーク・ポートは終了します。

XClarity Controller は、以下の IPMI リモート・サーバー管理機能も提供します。

### IPMI コマンド・ライン・インターフェース

IPMI コマンド・ライン・インターフェースにより、IPMI 2.0 プロトコルを介してサーバー管理機 能に直接アクセスできます。IPMItool を使用して、サーバー電源の制御、サーバー情報の表示、 およびサーバーの識別を行うためのコマンドを発行することができます。IPMItool の詳細につい ては、199ページの「IPMItool の使用」を参照してください。

Serial over LAN

リモート・ロケーションからサーバーを管理するには、IPMItoolを使用して、Serial over LAN (SOL) 接 続を確立します。IPMItoolの詳細については、199ページの「IPMItoolの使用」を参照してください。

## IPMItool の使用

IPMItool に関する情報にアクセスするには、このトピックの情報を使用します。

IPMItool は、IPMI システムを管理および構成するのに使用できるさまざまなツールを提供します。IPMItool をインバンドまたはアウト・オブ・バンドで使用して、XClarity Controller を管理および構成できます。

IPMItoolの詳細について、あるいは IPMItool をダウンロードするには、https://github.com/ipmitool/ipmitool にアクセスしてください。

# OEM パラメーターを使用した IPMI コマンド

## LAN 構成パラメーターの取得 / 設定

一部のネットワーク設定について、XCCによって提供される機能を反映するために、一部のパラメーター・データの値は次に示すように定義されます。

#### DHCP

IP アドレスを取得する通常の方法に加えて、XCC には、指定された期間、DHCP サーバーから IP アドレスを取得することを試みるモードがあり、それが失敗した場合には静的 IP アドレスの使用にフェイルオーバーします。

次の表は、オプション、オプションの説明、そのオプションに該当する値で構成される複数行 3列の表です。

| パラメー<br>ター      | # | パラメーター・データ                                             |
|-----------------|---|--------------------------------------------------------|
| IP アドレ<br>スのソース | 4 | <u>データ1</u>                                            |
|                 |   | [7:4] – 予約済み                                           |
|                 |   | [3:0] – アドレスのソース                                       |
|                 |   | 0h = 未指定                                               |
|                 |   | 1h=静的アドレス (手動構成)                                       |
|                 |   | 2h = XCC 実行中の DHCP によるアドレスの取得                          |
|                 |   | 3h = BIOS またはシステム・ソフトウェアにより取得されたア<br>ドレス               |
|                 |   | 4h=他のアドレス割り当てプロトコルを実行している XCC<br>により取得されたアドレス。         |
|                 |   | XCC は、値4h を使用して、静的にフェイルオーバーする DHCP の<br>アドレス・モードを示します。 |

#### イーサネット・インターフェースの選択

XCC ハードウェアには、RMII インターフェースを使用したデュアル10/100 イーサネット MAC が含ま れています。XCC ハードウェアには、RGMII インターフェースを使用したデュアル 1Gbps イーサ ネット MAC も含まれています。いずれかの MAC は、通常共有サーバー NIC に接続されており、も う一方の MAC は専用システム管理ポートとして使用されます。サーバー上のイーサネット・ポート は、一度に1つだけアクティブになります。両方のポートを同時に有効にすることはできません。

一部のサーバーでは、システム・デザイナーは、いずれかのイーサネット・インターフェースの1 つのみをシステム平面上に接続することを選択できます。そのようなシステムでは、平面に接続 されているイーサネット・インターフェースのみが XCC でサポートされます。未接続ポートの使 用要求には、CCh 完了コードが返されます。

すべてのオプションのネットワーク・カードのパッケージ ID には、次のように番号が付けられています。

- オプションのカード #1、パッケージ ID = 03h (eth2)、
- オプションのカード #2、パッケージ ID = 04h (eth3)、

次の表は、オプション、オプションの説明、そのオプションに該当する値で構成される複数行 3列の表です。

| パラメーター                                          | #   | パラメーター・データ                               |
|-------------------------------------------------|-----|------------------------------------------|
| OEM パラメーター                                      | C0h | data1                                    |
| このパラメーター番号は、使用<br>可能なイーサネット・ポート(論               |     | 00h = eth0                               |
| 理パッケージ)のうちのどれを使<br>田本べきかを示すために YCC に            |     | 01h = eth1                               |
| より使用されます。                                       |     | 02h = eth2                               |
| LAN 構成パラメーターの取得/設<br>デコマンドのこのパラメーター             |     | etc····                                  |
| は、セット・セレクターまたはブ<br>ロック・セレクターを使用してい              |     | FFh゠すべての外部ネットワーク・ポートを無効<br>にする)          |
| ないため、これらのフィールドは<br>00h に設定する必要があります。            |     | XCC は、パッケージ内のどのチャネルを使用する                 |
| 応答データは3バイトを返しま                                  |     | かを指定するために、2 番目のオプション・デー<br>タ・バイトをサポートします |
| す。またはデバイスが NCSI パッ<br>ケージにある場合は4バイトを返           |     | data2                                    |
| します。                                            |     | 00h = チャネル 0                             |
| バイト1=完了コード                                      |     | 011- チャラル1                               |
|                                                 |     | 01n = 9 + 7 + 10                         |
| パイト3 = eth0 の場合は 00h、<br>eth1 の場合は 01h など。      |     | etc···                                   |
| バイト4=(オプション)チャ<br>ネル番号 (デバイスが NCSI<br>パッケージの場合) |     | 要求で data2 が指定されていない場合、チャネル<br>0 が想定されます  |

datal のバイトは、論理パッケージを指定するために使用されます。これは、サーバーと共有される NIC への、専用システム管理 NIC または NCSI インターフェースである場合があります。

data2のバイトは、パッケージが NCSI デバイスの場合は、論理パッケージのチャネルを指定するため に使用されます。要求で data2 が指定されておらず、論理パッケージが NCSI デバイスの場合は、チャ ネル0が想定されます。要求で data2 が指定されているものの、論理パッケージが NCSI デバイスでは ない場合は、チャネル情報は無視されます。

例:

付録 A。平面 (パッケージ ID = 0, eth0) 上の共有 NIC のチャネル 2 を管理ポートとして使用する場合、 入力データは次のようになります。0xC0 0x00 0x02

付録 B。最初のネットワークメザニン・カードの最初のチャネルを使用する場合、入力データは 次のようになります。0xC0 0x02 0x0

#### Ethernet Over USB を有効または無効にする

以下のパラメーターは、XCC インバンド・インターフェースを有効または無効にするために使用 されます。

次の表は、オプション、オプションの説明、そのオプションに該当する値で構成される複数行 3列の表です。

| パラメーター                                                                                                    | #   | パラメーター・データ             |
|----------------------------------------------------------------------------------------------------|-----|------------------------|
| OEM パラメーター                                                                                                    | C1h | <u>データ1</u>            |
| (このパラメーター番号は、<br>Ethernet Over USB インターフェー<br>スを有効または無効にするため<br>に XCC によって使用されます。)                              |     | 0x00 = 無効<br>0x01 = 有効 |
| LAN 構成パラメーターの取得/設<br>定コマンドのこのパラメーター<br>は、セット・セレクターまたはブ<br>ロック・セレクターを使用しな<br>いため、これらのフィールドは<br>00h に設定する必要があります。 |     |                        |
| 応答データは3バイトを返しま<br>す。                                                                                            |     |                        |
| バイト1=完了コード                                                                                                    |     |                        |
| バイト2=リビジョン                                                                                                    |     |                        |
| バイト 3 = 00h (無効)、または<br>01h (有効)                                                                                |     |                        |

datal のバイトは、論理パッケージを指定するために使用されます。これは、サーバーと共有される NIC への、専用システム管理 NIC または NCSI インターフェースである場合があります。

data2のバイトは、パッケージが NCSI デバイスの場合は、論理パッケージのチャネルを指定するため に使用されます。要求で data2 が指定されておらず、論理パッケージが NCSI デバイスの場合は、チャ ネル0が想定されます。要求で data2 が指定されているものの、論理パッケージが NCSI デバイスでは ない場合は、チャネル情報は無視されます。

例:

付録 A。平面 (パッケージ ID = 0, eth0) 上の共有 NIC のチャネル 2 を管理ポートとして使用する場合、 入力データは次のようになります。0xC0 0x00 0x02

付録 B。最初のネットワークメザニン・カードの最初のチャネルを使用する場合、入力データは 次のようになります。0xC0 0x02 0x0

#### DUID-LLT を取得するための IPMI オプション

IPMI 経由で保護されていない状態にする必要のある追加の読み取り専用値は、DUID です。RFC3315 によれば、この DUID の形式は、Link Layer Address Plus Time に基づいています。

| パラメーター                                                                             | #   | パラメーター・データ |
|------------------------------------------------------------------------------------|-----|------------|
| OEM パラメーター                                                                         | C2h |            |
| (このパラメーター番号は、<br>Ethernet Over USB インターフェー<br>スを有効または無効にするため<br>に XCC によって使用されます。) |     |            |
| LAN 構成パラメーターの取得/設<br>定コマンドのこのパラメーター<br>は、セット・セレクターまたはブ<br>ロック・セレクターを使用しな           |     |            |

| パラメーター                                 | # | パラメーター・データ |
|----------------------------------------|---|------------|
| いため、これらのフィールドは<br>00hに設定する必要があります。     |   |            |
| 応答データは3バイトを返しま<br>す。                   |   |            |
| バイト1=完了コード                             |   |            |
| バイト 2=パラメーターのリ<br>ビジョン (IPMI 仕様と同じ)    |   |            |
| バイト 3 = 後続のデータ・バ<br>イトの長さ (現在は 16 バイト) |   |            |
| バイト 4-n DUID_LLT                       |   |            |

## イーサネット構成パラメーター

以下のパラメーターを使用して、特定のイーサネット設定を構成することができます。

| パラメーター                                                                                                    | #   | パラメーター・データ                                                                                                    |
|----------------------------------------------------------------------------------------------------|-----|----------------------------------------------------------------------------------------------------|
| OEM パラメーター                                                                                                    | C3h | <u>データ1</u>                                                                                                    |
| <ul> <li>(このパラメーター番号は、イー<br/>サネットインターフェースの自<br/>動ネゴシエーション設定を有効<br/>または無効にするために XCC に<br/>よって使用されます。)</li> <li>応答データは3バイトを返しま<br/>す。</li> <li>バイト1=完了コード<br/>バイト2=リビジョン<br/>バイト3=00h(無効)、または<br/>01h(有効)</li> </ul> |     | 0x00 = 無効<br>0x01 = 有効<br>注: Flex および ThinkSystem D2 Enclosure (ThinkSystem<br>SD530 Compute Node) システムでは、CMM と SMM<br>経由のネットワーク通信パスを破壊する可能性があ<br>るため、自動ネゴシエーション設定を変更するこ<br>とはできません。 |
| OEM パラメーター                                                                                                    | C4h | <u>データ1</u>                                                                                                    |
| (このパラメーター番号は、イー<br>サネット インターフェースの<br>データ・レートを取得または設<br>定するために XCC によって使用<br>されます。)                                                                                                    |     | 0x00 = 10Mbit<br>0x01 = 100Mbit                                                                                                    |
| 応答データは3バイトを返しま<br>す。                                                                                                    |     |                                                                                                    |
| バイト 1 = 完了コード<br>バイト 2 = リビジョン<br>バイト 3 = 00h (10Mb)、また<br>は 01h (100Mb)                                                                                                    |     |                                                                                                    |

| パラメーター                                                                                                    | #   | パラメーター・データ               |
|----------------------------------------------------------------------------------------------------|-----|--------------------------|
| OEM パラメーター                                                                                                    | C5h | <u>データ1</u>              |
| (このパラメーター番号は、イー<br>サネットインターフェースの二<br>重化設定を取得または設定する<br>ために XCC によって使用されま<br>す。)                                  |     | 0x00 = 半二重<br>0x01 = 全二重 |
| 応答データは3バイトを返しま<br>す。                                                                                             |     |                          |
| バイト1=完了コード                                                                                                    |     |                          |
| バイト2=リビジョン                                                                                                    |     |                          |
| バイト 3 = 00h (半二重)、また<br>は 01h (全二重)                                                                              |     |                          |
| OEM パラメーター                                                                                                    | C6h | <u>データ1</u>              |
| (このパラメーター番号は、イー<br>サネットインターフェースの最<br>大転送単位 (MTU) を取得または<br>設定するために XCC によって使<br>用されます。)<br>応答データは3 バイトを返しま<br>す。 |     | MTU のサイズ                 |
| バイト1=完了コード                                                                                                    |     |                          |
| バイト2=リビジョン                                                                                                    |     |                          |
| バイト 3-4 = MTU のサイズ                                                                                               |     |                          |
| OEM パラメーター                                                                                                    | C7h | <u>データ1-6</u>            |
| (このパラメーター番号は、ロー<br>カル管理対象 MAC アドレスを取<br>得または設定するために XCC に<br>よって使用されます)。                                         |     | MAC アドレス                 |
| 応答データは3バイトを返しま<br>す。                                                                                             |     |                          |
| バイト1=完了コード                                                                                                    |     |                          |
| バイト2=リビジョン                                                                                                    |     |                          |
| バイト3-8=MACアドレス                                                                                                   |     |                          |

リンク・ローカル・アドレスを取得するための IPMI オプション

これは、IPV6リンク・ローカル・アドレスを取得するための読み取り専用のパラメーターです。

| パラメーター                                              | #   | パラメーター・データ |
|-----------------------------------------------------|-----|------------|
| OEM パラメーター                                          | C8h |            |
| このパラメーターは、XCC のリ<br>ンク・ローカル・アドレスを取<br>得するために使用されます。 |     |            |
| 応答データは以下を返します。                                      |     |            |
| バイト1=完了コード                                          |     |            |
| バイト 2 = パラメーターのリ<br>ビジョン (IPMI 仕様と同じ)               |     |            |
| バイト 3 = IPV6 アドレスのプ<br>レフィックスの長さ                    |     |            |
| バイナリ形式のバイト4-19 の<br>ローカル・リンク・アドレス                   |     |            |

## IPv6 を有効/無効にするための IPMI オプション

これは、XCCで IPV6 を有効/無効にする読み取り/書き込みパラメーターです。

| パラメーター                                | #   | パラメーター・データ                                      |
|---------------------------------------|-----|-------------------------------------------------|
| OEM パラメーター                            | C9h | $\underline{\vec{\tau}} - \underline{\sigma} 1$ |
| このパラメーターは、XCC で<br>IPv6 を有効/無効にするために使 |     | 0x00 = 無効                                       |
| 用されます。                                |     | 0x01 = 有効                                       |
| 応答データは以下を返します。                        |     |                                                 |
| バイト1=完了コード                            |     |                                                 |
| バイト 2=パラメーターのリ<br>ビジョン (IPMI 仕様と同じ)   |     |                                                 |
| バイト3=00h(無効)、または<br>01h(有効)           |     |                                                 |

## 外部ネットワークへのEthernet Over USB パススルー

以下のパラメーターは、外部イーサネット・パススルーへの Ethernet-over-USB を構成するために 使用されます。

| パラメーター                                  | #   | パラメーター・データ                        |
|-----------------------------------------|-----|-----------------------------------|
| OEM パラメーター                              | CAh | LAN 構成パラメーターの設定:                  |
| LAN 構成パラメーターの取得/設定コ<br>マンドのこのパラメーターは、セッ |     | <u>データ1</u>                       |
| ト・セレクターまたはブロック・セレ<br>クターを使用していないため、これら  |     | 予約済み (= 00h)                      |
| のフィールドは 00h に設定する必要が<br>あります。           |     | <u>データ 2:3</u>                    |
| 「取得」応答データは以下を返しま                        |     | Ethernet-over-USB ポート番号、LSByte から |
| す。                                      |     | <u>データ 4:5</u>                    |
| バイト1=完了コード                              |     | 外部イーサネット ポート番号、LSByte から          |

| パラメーター                                                                                                    | #   | パラメーター・データ                                                                                                    |
|----------------------------------------------------------------------------------------------------|-----|----------------------------------------------------------------------------------------------------|
| パイト2=リビジョン         パイト2=リビジョン         パイト3=予約済み(00h)         パイト4:5=Ethernet-over-USBポート番号(LSByteから)         ド番号(LSByteから)         後続のバイト数は、アドレス指定モードに応じて異なる場合があります(1、4、または16バイト)。         ・バイト8=事前定義済みのモード:         00h = パススルーが無効になりました         01h = CMM の IP アドレスが使用されています         バイト8:11 = IPv4 外部ネットワークIP アドレス(パイナリ形式)         バイト8:23 = IPv6 外部ネットワークIP アドレス(パイナリ形式)         デ了コード:         00h - 成功         80h - パラメーターがサポートされていません         C1h - コマンドがサポートされていません | #   | パラメーター・データ<br>後続のパイト数は、アドレス指定モードに応<br>じて異なる場合があります(1、4、または 16<br>パイト)。<br><u>データ 6</u><br>00h = パススルーを無効にする<br>01h = CMM の IP アドレスを使用する<br><u>データ 6:9</u><br>IPv4 外部ネットワーク IP アドレス (パイナリ<br>形式)<br><u>データ 6:21</u><br>IPv6 外部ネットワーク IP アドレス (バイナリ<br>形式) |
| C7h – リクエスト・データの長さが無<br>効です                                                                                                    |     |                                                                                                    |
| OEM パラメーター                                                                                                    | CBh | データ 1:4                                                                                                    |
| このパラメーターは、LAN over USB<br>のIP アドレスとXCC のネットマスク<br>を設定および取得するために使用され<br>ます。<br>応答データは以下を返します。<br>バイト1=完了コード<br>バイト2=パラメーターのリビジョ<br>ン(IPMI 仕様と同じ)                                                                                                    |     | XCC 側の LAN over USB インターフェースの<br>IP アドレス。<br>データ 5:8<br>XCC 側の LAN over USB インターフェースの<br>ネットマスク                                                                                                    |
| バイト 3:10 = 最初に IP アドレスおよび<br>ネットマスク値 (MS バイト)                                                                                                    |     |                                                                                                    |
| OEM パラメーター                                                                                                    | CCh | データ 1:4                                                                                                    |
| このパラメーターは、ホスト OS の<br>LAN over USB IP アドレスを設定および<br>取得するために使用されます。                                                                                                    |     | ホスト側の LAN over USB インターフェース<br>の IP アドレス。                                                                                                    |
| 応答データは以下を返します。                                                                                                    |     |                                                                                                    |

| パラメーター                                                                           | # | パラメーター・データ |
|----------------------------------------------------------------------------------|---|------------|
| バイト1=完了コード<br>バイト2=パラメーターのリビジョ<br>ン(IPMI仕様と同じ)<br>バイト3:6=最初に IP アドレス(MS バ<br>イト) |   |            |

## 論理パッケージ・インベントリの照会

以下のパラメーターは、NCSI パッケージ・インベントリを照会するために使用されます。

| パラメーター                                                                                                    | #   | パラメーター・データ          |
|----------------------------------------------------------------------------------------------------|-----|---------------------|
| OEM パラメーター                                                                                                    | D3h | LAN 構成パラメーターを取得/設定。 |
| LAN 構成パラメーターの取得/設<br>定コマンドのこのパラメーター<br>は、セット・セレクターまたはブ<br>ロック・セレクターを使用してい<br>ないため、これらのフィールドは<br>00h に設定する必要があります。 |     |                     |
| パッケージ・インベントリー操<br>作の照会                                                                                            |     |                     |
| 照会パッケージ情報の操作は、<br>D3h パラメーター番号以外に2つ<br>の0x00 データ・バイトを使用し<br>て要求を発行することにより実<br>行されます。                              |     |                     |
| パッケージ・インベントリーの<br>照会                                                                                              |     |                     |
| > 0x0C 0x02 0x00 0xD3 0x00 0x00                                                                                   |     |                     |
| XCC の応答には、存在する各<br>パッケージの情報のバイトが含<br>まれています。                                                                      |     |                     |
| ビット 7:4 = パッケージ内の<br>NCSI チャネルの番号                                                                                 |     |                     |
| ビット 3:0 = 論理パッケージ<br>番号                                                                                           |     |                     |
| 応答                                                                                                    |     |                     |
| > 0x00 0x00 0x40 0x01 0x32                                                                                        |     |                     |
| 3 つの論理パッケージが存在する<br>ことを示します。                                                                                      |     |                     |
| パッケージ0には4つの NCSI<br>チャネルがあります                                                                                     |     |                     |
| パッケージ 1 は NCSI NIC で<br>はないため、NCSI チャネル<br>をサポートしていません                                                            |     |                     |

| パラメーター                            | # | パラメーター・データ |
|-----------------------------------|---|------------|
| パッケージ 2 には 3 つの NCSI<br>チャネルがあります |   |            |

## 論理パッケージ・データの取得/設定

以下のパラメーターは、各パッケージに割り当てられた優先順位の読み取りと設定のために使用 されます。

| パラメーター                                                                                                    | #  | パラメーター・データ                                                             |
|----------------------------------------------------------------------------------------------------|----|------------------------------------------------------------------------|
| OEM パラメーター                                                                                                    | D4 | LAN 構成パラメーターの取得/設定:                                                    |
| LAN 構成パラメーターの取得/設<br>定コマンドのこのパラメーター<br>は、セット・セレクターまたはブ<br>ロック・セレクターを使用してい<br>ないため、これらのフィールドは<br>00h に設定する必要があります。 |    | ビット [7-4] = 論理パッケージの優先順位 (1 = 最<br>高、15 = 最低)<br>ビット [3:0] = 論理パッケージ番号 |
| そのコマンドは、2 つの操作のみ<br>をサポートします。                                                                                     |    |                                                                        |
| <ul> <li>パッケージの優先順位の読み<br/>取り</li> </ul>                                                                          |    |                                                                        |
| • パッケージの優先順位の設定                                                                                                   |    |                                                                        |
| パッケージの優先操作の読み取り                                                                                                   |    |                                                                        |
| 読み取りパッケージの優先操作<br>は、D4h パラメーター番号以外に<br>2 つの 0x00 データ・バイトを使<br>用して要求を発行することによ<br>り実行されます。                          |    |                                                                        |
| パッケージの優先順位の読み取り                                                                                                   |    |                                                                        |
| > 0x0C 0x02 0x01 0xD4 0x00 0x00                                                                                   |    |                                                                        |
| 応答                                                                                                    |    |                                                                        |
| > 0x00 0x00 0x00 0x12 0x23<br>論理パッケージ0 = 優先順位0<br>論理パッケージ2 = 優先順位1<br>論理パッケージ3 = 優先順位2                            |    |                                                                        |
| パッケージの優先操作の設定                                                                                                    |    |                                                                        |
| パッケージの優先操作の設定は、<br>D4h パラメーター番号以外に1つ<br>または複数のパラメーターを使<br>用して要求を発行することによ<br>り実行されます。                              |    |                                                                        |
| パッケージの優先順位の設定                                                                                                    |    |                                                                        |

| パラメーター                                                                                                    | # | パラメーター・データ |
|----------------------------------------------------------------------------------------------------|---|------------|
| > 0x0C 0x01 0x01 0xD4 0x00 0x12<br>0x23<br>論理パッケージ0 に設定 = 優<br>先順位 0<br>論理パッケージ2 に設定 = 優<br>先順位 1<br>論理パッケージ3 に設定 = 優<br>先順位 2 |   |            |
| 応答:                                                                                                    |   |            |
| 完了コードのみ、追加データなし                                                                                                    |   |            |

XCC ネットワークの同期ステータスの取得/設定

| パラメーター                                                                                                    | #   | パラメーター・データ  |
|----------------------------------------------------------------------------------------------------|-----|-------------|
| OEM パラメーター                                                                                                    | D5h | <u>データ1</u> |
| バイトを使用して、専用および共<br>有のniaチード問でネットワーク                                                                             |     | 0x00 = 同期   |
| 設定を同期するよう構成します。                                                                                                 |     | 0x01 = 独立   |
| LAN 構成パラメーターの取得/設<br>定コマンドのこのパラメーター<br>は、セット・セレクターまたはブ<br>ロック・セレクターを使用しな<br>いため、これらのフィールドは<br>00h に設定する必要があります。 |     |             |
| 応答データは3バイトを返しま<br>す。                                                                                            |     |             |
| バイト1=完了コード                                                                                                    |     |             |
| バイト2=リビジョン                                                                                                    |     |             |
| バイト3=00h(有効)、または<br>01h(無効)                                                                                     |     |             |

バイトを使用して、専用のnicモードと共用NICモードとの間でネットワーク設定を同期するよう構成します。ここで、デフォルト値はOhでした。それは、XCCがモード変更間でネットワーク設定を自動的に更新し、共用nic(ボード上)主な参照値として使用することを意味します。Ihとして設定した場合には各ネットワーク設定は「独立」となり、専用モードではVLANを有効とし、共有NICモードではVLANを無効とするなど、モード間で異なるネットワーク設定を構成することができます。

XCC ネットワーキング・モードを取得/設定

| パラメーター                                   | #   | パラメーター・データ             |
|------------------------------------------|-----|------------------------|
| OEM パラメーター                               | D6h | LAN 構成パラメーターの設定:       |
| このパラメーターは、XCC 管理                         |     | <u>データ1</u>            |
| NIC のネットワーク・モートを<br>取得/設定するために使用されま<br>す |     | 設定すべきネットモード            |
|                                          |     | LAN 構成パラメーターの取得:       |
| 心谷ナータは4/11トを返しま<br>す。                    |     | <u>データ1</u>            |
| バイト1=完了コード                               |     | 取得すべきネットモード。これはオプションの  |
| バイト2=リビジョン                               |     | データで、デフォルトでは現在のネットモードを |
| バイト 3 = 適用済み/指定され<br>たネットモード             |     | 照会します。                 |
| バイト4= 適用されたネット<br>モードのパッケージ ID           |     |                        |
| バイト 5 = 適用されたネット<br>モードのチャネル ID          |     |                        |

# OEM IPMI コマンド

XCC は、以下の IPMI OEM コマンドをサポートします。各コマンドは、以下に示すように異なるレベルの特権を必要とします。

| コード  | Netfn 0x2E コマンド     | 特権       |
|------|---------------------|----------|
| 0xCC | XCC をデフォルトに<br>リセット | PRIV_USR |

| コード  | Netfn 0x3A コマンド                   | 特権       |
|------|-----------------------------------|----------|
| 0x00 | ファームウェア・<br>バージョンの照会              | PRIV_USR |
| 0x0D | ボード情報                             | PRIV_USR |
| 0x1E | シャーシの電源復元<br>遅延オプション              | PRIV_USR |
| 0x38 | NMI およびリセット                       | PRIV_USR |
| 0x49 | データ収集の開始                          | PRIV_USR |
| 0x4A | ファイルのプッシュ                         | PRIV_USR |
| 0x4D | データ収集のステー<br>タス                   | PRIV_USR |
| 0x50 | Build 情報の取得                       | PRIV_USR |
| 0x55 | ホスト名の取得/設定                        | PRIV_USR |
| 0x6B | FPGA ファームウェ<br>アのリビジョン・レ<br>ベルの照会 | PRIV_USR |
| 0x6C | ボード・ハードウェ<br>アのリビジョン・レ<br>ベルの照会   | PRIV_USR |
| コード  | Netfn 0x3A コマンド                   | 特権       |
|------|-----------------------------------|----------|
| 0x6D | PSoC ファームウェア<br>のリビジョン・レベ<br>ルの照会 | PRIV_USR |
| 0x98 | FP USB ポートの制御                     | PRIV_USR |
| 0xC7 | ネイティブ NM IPMI<br>スイッチ             | PRIV_ADM |

#### XCC をデフォルト コマンドにリセット

このコマンドは、XCC 構成設定をデフォルト値にリセットします。

|      | ネット関数 = 0x2E    |                                                     |                                    |  |  |
|------|-----------------|-----------------------------------------------------|------------------------------------|--|--|
| コード  | コマンド            | 要求、応答データ                                            | 説明                                 |  |  |
| 0xCC | XCC をデ<br>フォルトに | 要求:                                                 | このコマンドは、XCC構成設定を<br>デフォルト値にリセットします |  |  |
|      | リセット            | バイト 1 – 0x5EByte 2 –0x2B                            |                                    |  |  |
|      |                 | バイト 3 – 0x00                                        |                                    |  |  |
|      |                 | バイト 4 – 0x0AByte 5 –0x01                            |                                    |  |  |
|      |                 | バイト 6 – 0xFF                                        |                                    |  |  |
|      |                 | バイト 7 – 0x00Byte 8 –0x00                            |                                    |  |  |
|      |                 | バイト 9 – 0x00                                        |                                    |  |  |
|      |                 | 応答:                                                 |                                    |  |  |
|      |                 | バイト1 - Completion CodeByte 2 -<br>0x5EByte 3 - 0x2B |                                    |  |  |
|      |                 | バイト 4 – 0x00                                        |                                    |  |  |
|      |                 | バイト 5-0x0AByte 6-0x01                               |                                    |  |  |
|      |                 | バイト7-応答データ                                          |                                    |  |  |
|      |                 | 0 = 成功                                              |                                    |  |  |
|      |                 | 0以外 = 失敗                                            |                                    |  |  |

#### ボード / ファームウェア情報コマンド

このセクションでは、ボードとファームウェアの情報を照会するためのコマンドを記載します。

| ネット関数 = 0x3A |                                           |                                                                                                    |                                                                                                    |  |  |  |
|--------------|-------------------------------------------|----------------------------------------------------------------------------------------------------|----------------------------------------------------------------------------------------------------|--|--|--|
| コード          | コマンド                                      | 要求、応答データ                                                                                                    | 説明                                                                                                    |  |  |  |
| 0x00         | ファームウェ<br>ア・バージョ<br>ンの照会                  | 要求:<br>リクエストされているデータはあ<br>りません<br>応答:<br>バイト1-完了コード                                                                                                    | このコマンドは、ファームウェア<br>のメジャーおよびマイナーバー<br>ジョン番号を返します。オプショ<br>ンの1バイトの要求データを使<br>用してコマンドを実行すると、<br>XCCの応答はバージョンの3番目<br>のフィールド(リビジョン)も返<br>します。                   |  |  |  |
|              |                                           | バイト2-メジャー・バージョン<br>バイト3-マイナー・バージョン                                                                                                    | (メジャー、マイナー、リビジョ<br>ン)                                                                                                    |  |  |  |
| 0x0D         | ボード情報<br>の照会                              | <b>要求</b> : 該当なし<br>応答:<br>バイト1 – システム ID<br>バイト 2 – ボードのリビジョン                                                                                                    | このコマンドは、ボード ID およ<br>び平面のリビジョンを返します。                                                                                                    |  |  |  |
| 0x50         | ビルド情報<br>の照会                              | 要求:該当なし<br>応答:<br>バイト1-完了コード<br>バイト2:10 – ASCIIZ Build 名<br>バイト11:23 – ASCIIZ Build の日付<br>バイト24:31 – ASCII Build の時刻                                                                                                    | このコマンドは、ビルド名、ビル<br>ドの日付、およびビルドの時刻<br>を返します。ビルド名およびビ<br>ルドの日付の文字列の最後はゼ<br>ロです。<br>ビルドの日付の形式は<br>YYYY-MM-DDです。<br>例:「ZUBT99A」<br>"2005-03-07"<br>"23:59:59" |  |  |  |
| 0x6B         | FPGA ファー<br>ムウェアの<br>リビジョン・<br>レベルの照<br>会 | 要求:<br>パイト1-FPGA デバイスのタイ<br>プ*<br>FPGA デバイスのタイプ<br>0=ローカル (アクティブ・レベル)<br>1=CPU カード1 (アクティブ・レベル)<br>2=CPU カード2 (アクティブ・<br>レベル)<br>3=CPU カード3 (アクティブ・<br>レベル)<br>4=CPU カード4 (アクティブ・<br>レベル)<br>5=ローカル・プライマリ ROM<br>6=ローカル・リカバリー ROM | このコマンドは、FPGA ファーム<br>ウェアのリビジョン・レベルを返<br>します。<br>バイト1が省略されている場合、<br>ローカル (アクティブ・レベル)が<br>選択されます。                                                           |  |  |  |

| ネット関数 = 0x3A |                                           |                                                                                                    |                                                                                                    |  |  |
|--------------|-------------------------------------------|----------------------------------------------------------------------------------------------------|----------------------------------------------------------------------------------------------------|--|--|
| コード          | コマンド                                      | 要求、応答データ                                                                                                    | 説明                                                                                                    |  |  |
|              |                                           | 応答:<br>バイト1-完了コード<br>バイト2-メジャー・リビジョ<br>ン・レベル<br>バイト3-マイナー・リビジョ<br>ン・レベル<br>バイト4-サブマイナー・リビ<br>ジョン・レベル<br>(XCC プラットフォームでのテス<br>ト・バイト) |                                                                                                    |  |  |
| 0x6C         | ボード・ハー<br>ドウェアの<br>リビジョン・<br>レベルの照<br>会   | <ul> <li>要求:</li> <li>データはありません。</li> <li>応答:</li> <li>バイト1-完了コード</li> <li>バイト2-リビジョン・レベル</li> </ul>                                | このコマンドは、FPGA が常駐す<br>るボード・ハードウェアのリビ<br>ジョン・レベルを返します。                                                        |  |  |
| 0x6D         | PSoC ファー<br>ムウェアの<br>リビジョン・<br>レベルの照<br>会 | 要求:<br>なし<br>応答:<br>バイト1-完了コード<br>バイト2-ビン番号<br>バイト3-APID<br>バイト4-リビジョン<br>バイト5-6-FRUID<br>バイト6:N-検出されたPSoCご<br>とに、バイト2-6を繰り返します     | このコマンドは、検出されたす<br>べての PSoC デバイスのリビジョ<br>ン・レベルを返します。<br>注: ビン番号は物理的な位置を示<br>します。詳細については、システ<br>ム仕様を参照してください。 |  |  |

### システム制御コマンド

IPMI 仕様は、基本的な電源およびリセット制御を提供します。Lenovo は、追加の制御機能を提供します。

| ネット関数 = 0x3A |                 |                                                                                           |                                                                                                    |                                                                                                    |  |
|--------------|-----------------|-------------------------------------------------------------------------------------------|----------------------------------------------------------------------------------------------------|----------------------------------------------------------------------------------------------------|--|
| コード          | コマンド            | 要求、応答データ                                                                                  | 7                                                                                                    | 説明                                                                                                    |  |
| 0x1E         | シャ源クジョン         | 要求:<br>バイト1<br>バイト2<br>応答:<br>バイト1-完了コ                                                    | 要求のタイプ:<br>0x00 = 遅延設<br>定オプション<br>0x01 = 遅延オ<br>プションの照<br>(バイト1 =<br>0x00 の場合)<br>0x00 = 無効(デ<br>フォルト)<br>0x01 = ランダ<br>ム<br>0x02 - 予約済<br>みの 0xFF | この設定は、シャーシ電源復元ポ<br>リシーが常に電源オンまたは(以前に電源がオンになっていた場<br>合)電源オンに復元するよう設定<br>されている場合、ACが適用され<br>た後、または戻った後に使用さ<br>れます。オプションは、無効(デ<br>フォルト設定、電源オン時の遅<br>延なし)およびランダムの2つで<br>す。ランダム遅延設定は、ACが<br>適用されるか戻った後に、サー<br>バーの電源が自動的にオンになっ<br>てから、1から15秒の間でランダ<br>ム遅延を提供します。<br>このコマンドは、ラック・サー<br>バーのXCCでのみサポートされ<br>ています。 |  |
|              |                 | バイト2-遅延オ<br>要求のみ)                                                                         | プション (照会                                                                                                    |                                                                                                    |  |
| 0x38         | NMI および<br>リセット | 要求:<br>バイト1-秒数<br>0=NMIのみ<br>バイト2-リセットのタイプ<br>0=ソフト・リセット<br>1=電源サイクル<br>応答:<br>バイト1-完了コード |                                                                                                    | このコマンドは、システム NMI<br>を実行するために使用されます。<br>任意で、NMI の後にシステムをリ<br>セット(リブート)したり電源を入<br>れ直したりすることができます。<br>「秒数」フィールドが0ではない<br>場合は、指定された秒数経過後に<br>システムがリセットされるか、電<br>源が入れ直されます。<br>要求のバイト2はオプションで<br>す。バイト2が指定されていない<br>場合、または値が0x00の場合は、<br>ソフト・リセットが実行されま<br>す。バイト2が0x01の場合は、シ<br>ステムの電源が入れ直されます。               |  |

### その他のコマンド

このセクションでは、他のセクションに適合しないコマンドについて説明します。

| ネット関数 = 0x3A |                   |                                                                                              |                                                                                                    |                                                                                                    |  |
|--------------|-------------------|----------------------------------------------------------------------------------------------|----------------------------------------------------------------------------------------------------|----------------------------------------------------------------------------------------------------|--|
| ドー           | コマンド              | 要求、応答デー                                                                                      | タ                                                                                                    | 説明                                                                                                    |  |
| 0x55         | ホスト名の<br>取得/設定    | 要求の長さ = 0:<br>リクエスト・データがありません<br>応答:<br>バイト1 完了コード<br>バイト2-65 現在のホスト                         |                                                                                                    | ホスト名を取得/設定するには、<br>このコマンドを使用します。<br>ホスト名を設定するときは、希<br>望する値を 00h で終了する必要が<br>あります。ホスト名は、63 文字<br>に null を加算したものに限定さ<br>れます。                                                                                                    |  |
|              |                   | 要求の長さ 1-64                                                                                   | 名。<br>ASCIIZ、Null<br>終了文字列。                                                                                                    |                                                                                                    |  |
|              |                   | バイト 1-64                                                                                     | DHCP のホス<br>ト名<br>00h を使用し<br>た ASCIIZ の終<br>了                                                                                                    |                                                                                                    |  |
| 0x98         | FP USB ポー<br>トの制御 | 要求:<br>バイト1<br>01h:<br>応答:<br>バイト1-完了ニ<br>バイト2<br>00h:<br>01h:<br>要求:<br>バイト1<br>02h:<br>応答: | <ul> <li>前面パート</li> <li>の現ート</li> <li>の現ーを</li> <li>ード</li> <li>ホ有</li> <li>BMC による所</li> <li>剤ボートの</li> <li>構す</li> <li>前 I ポートの</li> <li>構す</li> </ul> | このコマンドは、FP USB ポー<br>トのステータス/構成の照会、FP<br>USB ポートのモード/タイムアウ<br>トの構成、および USB ポートの<br>オーナーの切り替え (ホストと<br>BMC 間で) に使用します。<br>構成では、FP USB には、ホス<br>ト専用、BMC のみによる所有、<br>オーナーをホストと BMC との間<br>で切り替えることができる共用<br>モードという、3 つのモードがあ<br>ります。<br>共用モードが有効になっている場<br>合、USB ポートは、サーバーの電<br>源がオフになっているときには<br>BMC に接続され、サーバーの電<br>源がオンになっているときには<br>BMC に接続されます。<br>共用モードが有効になっていて、<br>サーバーに接続されます。<br>共用モードが育効になっていて、<br>サーバーに ID ボタンがある場<br>合、ユーザーは、ID ボタンを有<br>効にし、ID ボタンを3秒以上押し<br>続けることにより FP USB ポート<br>のオーナーを切り替えられるよう<br>にることができます。 |  |

| ネット関数 = 0x3A |      |                                                |                                   |                                                                                                    |  |  |
|--------------|------|------------------------------------------------|-----------------------------------|----------------------------------------------------------------------------------------------------|--|--|
| コード          | コマンド | 要求、応答データ                                       | タ                                 | 説明                                                                                                    |  |  |
|              |      | バイト1-完了コード<br>バイト2                             |                                   | 電源サイクル中にポートを自動的<br>に切り替える場合は、秒単位のヒ<br>ステリシスが設定されます。こ                                                        |  |  |
|              |      | 00h:                                           | ホスト専用                             | れはオブションのパラメーター<br>です。                                                                                       |  |  |
|              |      | 01h:                                           | BMC 専用                            | SD530 サーバー                                                                                                  |  |  |
|              |      | 02h:                                           | 共用モード                             |                                                                                                    |  |  |
|              |      | バイト3:4 – 非ア<br>ションのタイム<br>が最初)<br>バイト5 – ID の有 | クティブ・セッ<br>アウト (分) (MSB<br>可効化ボタン | SD550 ノブッドフォームでは、<br>ポートはオプションであり、存在<br>する場合は XCC に直接有線で、<br>XCC のみに接続されています。<br>ポートをホストに切り替えること<br>はできません。 |  |  |
|              |      | 00h:                                           | 無効                                | 行された場合、XCCは常に、                                                                                              |  |  |
|              |      | 01h:                                           | 使用可能                              | ホートが BMC によって所有さ<br>れていると応答します。                                                                             |  |  |
|              |      | バイト6-ヒステ<br>ン)(秒単位)                            | リシス (オプショ                         | <ul> <li>バイト1=2でコマンドが発行された場合、XCCは常に、<br/>ポートが BMC 専用であると応<br/>変します。</li> </ul>                              |  |  |
|              |      | 要求:                                            |                                   | <ul> <li>         ・ コマンドがバイト1=3または     </li> </ul>                                                          |  |  |
|              |      | バイト1                                           |                                   | バイト1=4 で発行された場<br>合、XCC は完了コード D6h を<br>使用して応答します。                                                          |  |  |
|              |      | 03h: 前面パネル<br>成を設定します                          | USB ポートの構                         | 非 SD530 サーバー                                                                                                |  |  |
|              |      | バイト2                                           |                                   | 非 SD530 プラットフォームでは、                                                                                         |  |  |
|              |      | 00h:                                           | ホスト専用                             | 「ホストのみ」モードに切り替<br>えることで、XCCの前面パネル                                                                           |  |  |
|              |      | 01h:                                           | BMC 専用                            | USB ポートの使用を無効にするこ<br>とができます。                                                                                |  |  |
|              |      | 02h:                                           | 共用モード                             | コマンドがバイト1=5またけバ                                                                                             |  |  |
|              |      | バイト3:4 – 非ア<br>ションのタイムン<br>が最初)                | クティブ・セッ<br>アウト (分) (MSB           | イト1=6 で発行された場合、<br>XCC は完了コード D6h を使用し<br>て応答します。                                                           |  |  |
|              |      | バイト5 – ID の有                                   | <b></b>                           |                                                                                                    |  |  |
|              |      | 00h:                                           | 無効                                |                                                                                                    |  |  |
|              |      | 01h:                                           | 使用可能                              |                                                                                                    |  |  |
|              |      | バイト6-ヒステ<br>ン)(秒単位)                            | リシス (オプショ                         |                                                                                                    |  |  |
|              |      | 応答:                                            |                                   |                                                                                                    |  |  |
|              |      | バイト1-完了コ                                       | <u>1ードバイト2</u>                    |                                                                                                    |  |  |

| ネット関数 = 0x3A |                    |                         |                                        |                                             |  |
|--------------|--------------------|-------------------------|----------------------------------------|---------------------------------------------|--|
| コード          | コマンド               | 要求、応答データ                | タ                                      | 説明                                          |  |
|              |                    | 00h:<br>01h:            | ホストへの切<br>り替え<br>BMC への切り<br>替え        |                                             |  |
|              |                    | 応答:<br>バイト1-完了ニ<br>バイト1 | 1-ド                                    |                                             |  |
|              |                    | 05h:                    | 前面パネル<br>USBポートを<br>有効/無効にす<br>る       |                                             |  |
|              |                    | バイト 2                   |                                        |                                             |  |
|              |                    | 00h:                    | 無効にする                                  |                                             |  |
|              |                    | 01h:                    | 有効にする                                  |                                             |  |
|              |                    | 応答:                     |                                        |                                             |  |
|              |                    | バイト1-完了ニ                | コード                                    |                                             |  |
|              |                    | 要求:                     |                                        |                                             |  |
|              |                    | バイト1                    |                                        |                                             |  |
|              |                    | 06h:                    | 前面パネル<br>USB ポートの<br>有効/無効状態<br>を確認します |                                             |  |
|              |                    | 応答:                     |                                        |                                             |  |
|              |                    | バイト1-完了ニ                | コード                                    |                                             |  |
|              |                    | バイト2                    |                                        |                                             |  |
| 0xC7         | ネイティブ<br>NM IPMI ス | 要求の長さ=0:                |                                        | このコマンドは、ネイティブ Intel<br>IPML コマンドの XCC のブリッジ |  |
|              | イッチ                | リクエスト・デー                | -タがありません                               | ング機能を有効または無効にするために使用されます。                   |  |
|              |                    | 応答:                     |                                        |                                             |  |
|              |                    | バイト1                    | 完了コード                                  |                                             |  |
|              |                    | バイト2                    | 現在の有効/無<br>効ステータス                      |                                             |  |
|              |                    | 要求の長さ=1:                |                                        |                                             |  |

| ネット関数 = 0x3A |      |          |                                                                       |    |  |  |
|--------------|------|----------|-----------------------------------------------------------------------|----|--|--|
| コード          | コマンド | 要求、応答データ |                                                                       | 説明 |  |  |
|              |      | バイト1     | ネイティブ<br>NM IPMI イン<br>ターフェース<br>の有効/無効属<br>性<br>00h - 無効<br>01h - 有効 |    |  |  |
|              |      | 応答:      |                                                                       |    |  |  |
|              |      | バイト1     | 完了コード                                                                 |    |  |  |

# 第 13 章 Edge サーバー

このトピックでは、各 Edge サーバーのユーザー・ガイドへのリンクを示します。

各システムの特定の機能とユーザー・インターフェースは異なります。詳しくは、各サーバーのユー ザー・ガイドを参照してください。

- https://pubs.lenovo.com/se350-v2/system\_configuration
- https://pubs.lenovo.com/se360-v2/system\_configuration
- https://pubs.lenovo.com/se450/managing\_your\_server

# 付録 A ヘルプおよび技術サポートの入手

ヘルプ、サービス、技術サポート、または Lenovo 製品に関する詳しい情報が必要な場合は、Lenovo がさまざまな形で提供しているサポートをご利用いただけます。

WWW 上の以下の Web サイトで、Lenovo システム、オプション・デバイス、サービス、およびサポートについての最新情報が提供されています。

http://datacentersupport.lenovo.com

注:このセクションには、IBM Web サイトへの言及、およびサービスの取得に関する情報が含まれていま す。IBM は、ThinkSystem に対する Lenovo の優先サービス・プロバイダーです。

#### 依頼する前に

連絡する前に、以下の手順を実行してお客様自身で問題の解決を試みてください。サポートを受ける ために連絡が必要と判断した場合、問題を迅速に解決するためにサービス技術員が必要とする情報 を収集します。

#### お客様自身での問題の解決

多くの問題は、Lenovoがオンライン・ヘルプまたはLenovo製品資料で提供するトラブルシューティン グ手順を実行することで、外部の支援なしに解決することができます。Lenovo製品資料にも、お客様 が実行できる診断テストについての説明が記載されています。ほとんどのシステム、オペレーティン グ・システムおよびプログラムの資料には、トラブルシューティングの手順とエラー・メッセージやエ ラー・コードに関する説明が記載されています。ソフトウェアの問題だと考えられる場合は、オペレー ティング・システムまたはプログラムの資料を参照してください。

ThinkSystem 製品については、以下の場所で製品ドキュメントが見つかります。

#### https://pubs.lenovo.com/

以下の手順を実行してお客様自身で問題の解決を試みることができます。

- ケーブルがすべて接続されていることを確認します。
- 電源スイッチをチェックして、システムおよびすべてのオプション・デバイスの電源がオンになっていることを確認します。
- ご使用の Lenovo 製品用に更新されたソフトウェア、ファームウェア、およびオペレーティング・システム・デバイス・ドライバーがないかを確認します。Lenovo 保証規定には、Lenovo 製品の所有者であるお客様の責任で、製品のソフトウェアおよびファームウェアの保守および更新を行う必要があることが明記されています(追加の保守契約によって保証されていない場合)。お客様のサービス技術員は、問題の解決策がソフトウェアのアップグレードで文書化されている場合、ソフトウェアおよびファームウェアをアップグレードすることを要求します。
- ご使用の環境で新しいハードウェアを取り付けたり、新しいソフトウェアをインストールした場合、 http://www.lenovo.com/serverproven/でそのハードウェアおよびソフトウェアがご使用の製品によってサポートされていることを確認してください。
- http://datacentersupport.lenovo.com にアクセスして、問題の解決に役立つ情報があるか確認してください。
  - 同様の問題が発生した他のユーザーがいるかどうかを調べるには、https://forums.lenovo.com/t5/ Datacenter-Systems/ct-p/sv\_egのLenovo Forums (Lenovo フォーラム) を確認してください。

多くの問題は、Lenovoがオンライン・ヘルプまたはLenovo製品資料で提供するトラブルシューティング手順を実行することで、外部の支援なしに解決することができます。Lenovo製品資料にも、お客様

が実行できる診断テストについての説明が記載されています。ほとんどのシステム、オペレーティン グ・システムおよびプログラムの資料には、トラブルシューティングの手順とエラー・メッセージやエ ラー・コードに関する説明が記載されています。ソフトウェアの問題だと考えられる場合は、オペレー ティング・システムまたはプログラムの資料を参照してください。

#### サポートへの連絡に必要な情報の収集

ご使用の Lenovo 製品に保証サービスが必要であると思われる場合は、連絡される前に準備をしていただけると、サービス技術員がより効果的にお客様を支援することができます。または製品の保証について詳しくは http://datacentersupport.lenovo.com/warrantylookup で参照できます。

サービス技術員に提供するために、次の情報を収集します。このデータは、サービス技術員が問題の 解決策を迅速に提供する上で役立ち、お客様が契約された可能性があるレベルのサービスを確実に 受けられるようにします。

- ハードウェアおよびソフトウェアの保守契約番号(該当する場合)
- マシン・タイプ番号 (Lenovo の4桁のマシン識別番号)
- 型式番号
- シリアル番号
- 現行のシステム UEFI およびファームウェアのレベル
- エラー・メッセージやログなど、その他関連情報

Lenovo サポートに連絡する代わりに、https://www-947.ibm.com/support/servicerequest/Home.action にアクセスして Electronic Service Request を送信することもできます。Electronic Service Request を送信すると、お客様の問題に関する情報をサービス技術員が迅速に入手できるようになり、問題の解決策を判別するプロセスが開始されます。Lenovo サービス技術員は、お客様が Electronic Service Request を完了および送信するとすぐに、解決策の作業を開始します。

## サービス・データの収集

サーバーの問題の根本原因をはっきり特定するため、またはLenovo サポートの依頼によって、詳細な分析に使用できるサービス・データを収集する必要がある場合があります。サービス・データには、イベント・ログやハードウェア・インベントリーなどの情報が含まれます。

サービス・データは以下のツールを使用して収集できます。

#### • Lenovo XClarity Controller

Lenovo XClarity Controller Web インターフェースまたは CLI を使用してサーバーのサービス・データを 収集できます。ファイルは保存でき、Lenovo サポートに送信できます。

- Web インターフェースを使用したサービス・データの収集について詳しくは、 https://pubs.lenovo.com/xcc2/NN1ia c servicesandsupport.htmlを参照してください。
- CLIを使用したサービス・データの収集について詳しくは、https://pubs.lenovo.com/xcc2/nnlia\_r\_ ffdccommand.htmlを参照してください。
- Lenovo XClarity Administrator

一定の保守可能イベントが Lenovo XClarity Administrator および管理対象エンドポイントで発生した場合 に、診断ファイルを収集し自動的に Lenovo サポートに送信するように Lenovo XClarity Administrator を セットアップできます。Call Homeを使用して診断ファイルを Lenovo サポート に送信するか、SFTP を使 用して別のサービス・プロバイダーに送信するかを選択できます。また、手動で診断ファイルを収集し たり、問題レコードを開いたり、診断ファイルを Lenovo サポート・センターに送信したりもできます。

Lenovo XClarity Administrator 内での自動問題通知のセットアップに関する詳細情報は https://pubs.lenovo.com/lxca/admin\_setupcallhome.htmlで参照できます。

• Lenovo XClarity Provisioning Manager

Lenovo XClarity Provisioning Manager のサービス・データの収集機能を使用して、システム・サービス・データを収集します。既存のシステム・ログ・データを収集するか、新しい診断を実行して新規データを収集できます。

• Lenovo XClarity Essentials

Lenovo XClarity Essentials はオペレーティング・システムからインバンドで実行できます。Lenovo XClarity Essentials では、ハードウェア・サービス・データに加えて、オペレーティング・システム・イベント・ログなどオペレーティング・システムに関する情報を収集できます。

サービス・データを取得するには、getinfor コマンドを実行できます。getinfor の実行についての詳細は、https://pubs.lenovo.com/lxce-onecli/onecli\_r\_getinfor\_command.htmlを参照してください。

## サポートへのお問い合わせ

サポートに問い合わせて問題に関するヘルプを入手できます。

ハードウェアの保守は、Lenovo 認定サービス・プロバイダーを通じて受けることができ ます。保証サービスを提供する Lenovo 認定サービス・プロバイダーを見つけるには、 https://datacentersupport.lenovo.com/us/en/serviceprovider にアクセスし、フィルターを使用して国別で検索しま す。Lenovo サポートの電話番号については、https://datacentersupport.lenovo.com/us/en/supportphonelist で地域の

サポートの詳細を参照してください。

# 付録 B 注記

本書に記載の製品、サービス、または機能が日本においては提供されていない場合があります。日本で利 用可能な製品、サービス、および機能については、Lenovoの営業担当員にお尋ねください。

本書でLenovo 製品、プログラム、またはサービスに言及していても、そのLenovo 製品、プログラム、ま たはサービスのみが使用可能であることを意味するものではありません。これらに代えて、Lenovo の知 的所有権を侵害することのない、機能的に同等の製品、プログラム、またはサービスを使用すること ができます。ただし、他の製品とプログラムの操作またはサービスの評価および検証は、お客様の責 任で行っていただきます。

Lenovoは、本書に記載されている内容に関して特許権(特許出願中のものを含む)を保有している場合が あります。本書の提供は、いかなる特許出願においても実施権を許諾することを意味するものではあり ません。お問い合わせは、書面にて下記宛先にお送りください。

Lenovo (United States), Inc. 1009 Think Place Morrisville, NC 27560 U.S.A. Attention: Lenovo VP of Intellectual Property

LENOVOは、本書を特定物として「現存するままの状態で」提供し、商品性の保証、特定目的適合性の保証および法律上の瑕疵担保責任を含むすべての明示もしくは黙示の保証責任を負わないものとします。国または地域によっては、法律の強行規定により、保証責任の制限が禁じられる場合、強行規定の制限を受けるものとします。

この情報には、技術的に不適切な記述や誤植を含む場合があります。本書は定期的に見直され、必要な変 更は本書の次版に組み込まれます。Lenovo は予告なしに、随時、この文書に記載されている製品また はプログラムに対して、改良または変更を行うことがあります。

本書で説明される製品は、誤動作により人的な傷害または死亡を招く可能性のある移植またはその他の生 命維持アプリケーションで使用されることを意図していません。本書に記載される情報が、Lenovo 製品仕 様または保証に影響を与える、またはこれらを変更することはありません。本書の内容は、Lenovo または サード・パーティーの知的所有権のもとで明示または黙示のライセンスまたは損害補償として機能するも のではありません。本書に記載されている情報はすべて特定の環境で得られたものであり、例として提示 されるものです。他の操作環境で得られた結果は、異なる可能性があります。

Lenovoは、お客様が提供するいかなる情報も、お客様に対してなんら義務も負うことのない、自ら適切と 信ずる方法で、使用もしくは配布することができるものとします。

本書において Lenovo 以外の Web サイトに言及している場合がありますが、便宜のため記載しただけであ り、決してそれらの Web サイトを推奨するものではありません。それらの Web サイトにある資料は、こ の Lenovo 製品の資料の一部ではありません。それらの Web サイトは、お客様の責任でご使用ください。

この文書に含まれるいかなるパフォーマンス・データも、管理環境下で決定されたものです。そのため、 他の操作環境で得られた結果は、異なる可能性があります。一部の測定が、開発レベルのシステムで行わ れた可能性がありますが、その測定値が、一般に利用可能なシステムのものと同じである保証はありませ ん。さらに、一部の測定値が、推定値である可能性があります。実際の結果は、異なる可能性がありま す。お客様は、お客様の特定の環境に適したデータを確かめる必要があります。

### 商標

Lenovo、Lenovo ロゴ、ThinkSystem、Flex System、System x、NeXtScale System、および x Architecture は、 Lenovo の米国およびその他の国における商標です。

インテル、および Intel Xeon は、Intel Corporation または子会社の米国およびその他の国における商標 または登録商標です。

Internet Explorer、Microsoft、および Windows は、Microsoft Corporation の米国およびその他の国における商標です。

Linux は、Linus Torvaldsの米国およびその他の国における商標です。

他の会社名、製品名およびサービス名等はそれぞれ各社の商標です。

#### 重要事項

プロセッサーの速度とは、マイクロプロセッサーの内蔵クロックの速度を意味しますが、他の要因もアプ リケーション・パフォーマンスに影響します。

CD または DVD ドライブの速度は、変わる可能性のある読み取り速度を記載しています。実際の速度は記載された速度と異なる場合があり、最大可能な速度よりも遅いことがあります。

主記憶装置、実記憶域と仮想記憶域、またはチャネル転送量を表す場合、KBは1,024 バイト、MBは1,048,576 バイト、GBは1,073,741,824 バイトを意味します。

ハードディスク・ドライブの容量、または通信ボリュームを表すとき、MBは1,000,000バイトを意味し、 GBは1,000,000,000バイトを意味します。ユーザーがアクセス可能な総容量は、オペレーティング環境 によって異なる可能性があります。

内蔵ハードディスク・ドライブの最大容量は、Lenovoから入手可能な現在サポートされている最 大のドライブを標準ハードディスク・ドライブの代わりに使用し、すべてのハードディスク・ドライ ブ・ベイに取り付けることを想定しています。

最大メモリーは標準メモリーをオプション・メモリー・モジュールと取り替える必要があることも あります。

各ソリッド・ステート・メモリー・セルには、そのセルが耐えられる固有の有限数の組み込みサイクル があります。したがって、ソリッド・ステート・デバイスには、可能な書き込みサイクルの最大数が 決められています。これをtotal bytes written (TBW) と呼びます。この制限を超えたデバイスは、シ ステム生成コマンドに応答できなくなる可能性があり、また書き込み不能になる可能性があります。 Lenovo は、正式に公開された仕様に文書化されているプログラム/消去のサイクルの最大保証回数を 超えたデバイスについては責任を負いません。

Lenovoは、他社製品に関して一切の保証責任を負いません。他社製品のサポートがある場合は、Lenovoではなく第三者によって提供されます。

いくつかのソフトウェアは、その小売り版(利用可能である場合)とは異なる場合があり、ユーザー・マニュアルまたはすべてのプログラム機能が含まれていない場合があります。

#### 粒子汚染

注意: 浮遊微小粒子 (金属片や微粒子を含む) や反応性ガスは、単独で、あるいは湿気や気温など他の環境 要因と組み合わされることで、本書に記載されているデバイスにリスクをもたらす可能性があります。 過度のレベルの微粒子や高濃度の有害ガスによって発生するリスクの中には、デバイスの誤動作や完全な 機能停止の原因となり得る損傷も含まれます。以下の仕様では、このような損傷を防止するために設 定された微粒子とガスの制限について説明しています。以下の制限を、絶対的な制限として見なした り、あるいは使用したりしてはなりません。温度や大気中の湿気など他の多くの要因が、粒子や環境 腐食性およびガス状の汚染物質移動のインパクトに影響することがあるからです。本書で説明されて いる特定の制限が無い場合は、人体の健康と安全の保護に合致するよう、微粒子やガスのレベル維持 のための慣例を実施する必要があります。お客様の環境の微粒子あるいはガスのレベルがデバイス損 傷の原因であるとLenovoが判断した場合、Lenovoは、デバイスまたは部品の修理あるいは交換の条 件として、かかる環境汚染を改善する適切な是正措置の実施を求める場合があります。かかる是正措 置は、お客様の責任で実施していただきます。

| 表 | 70. | 微粒子およびガスの制限 |
|---|-----|-------------|
|---|-----|-------------|

| 汚染物質                                                                                                    | 制限                                                                                                    |  |  |  |  |  |  |
|----------------------------------------------------------------------------------------------------|----------------------------------------------------------------------------------------------------|--|--|--|--|--|--|
| 微粒子                                                                                                    | <ul> <li>室内の空気は、ASHRAE Standard 52.2<sup>1</sup>に従い、大気塵埃が 40% のスポット効率で継続してフィルタリングされなければならない (MERV 9 準拠)。</li> </ul> |  |  |  |  |  |  |
|                                                                                                    | <ul> <li>データ・センターに取り入れる空気は、MIL-STD-282 に準拠する HEPA フィルターを使用し、99.97% 以上の粒子捕集率効果のあるフィルタリングが実施されなければならない。</li> </ul>    |  |  |  |  |  |  |
|                                                                                                    | • 粒子汚染の潮解相対湿度は、60%を超えていなければならない2。                                                                                   |  |  |  |  |  |  |
|                                                                                                    | <ul> <li>室内には、亜鉛ウィスカーのような導電性汚染があってはならない。</li> </ul>                                                                 |  |  |  |  |  |  |
| ガス                                                                                                    | • 銅: ANSI/ISA 71.04-1985 準拠の Class G1 <sup>3</sup>                                                                  |  |  |  |  |  |  |
|                                                                                                    | <ul> <li>銀:腐食率は30日間で300Å未満</li> </ul>                                                                               |  |  |  |  |  |  |
| <sup>1</sup> ASHRAE 52.2-2008 - 「一般的な換気および空気清浄機器について、微粒子の大きさごとの除去効率をテストす<br>る方法」。アトランタ: American Society of Heating, Refrigerating and Air-Conditioning Engineers, Inc. |                                                                                                    |  |  |  |  |  |  |
| <sup>2</sup> 粒子汚染の潮<br>度のことです。                                                                                                    | 解相対湿度とは、水分を吸収した塵埃が、十分に濡れてイオン導電性を持つようになる湿                                                                            |  |  |  |  |  |  |
| <sup>3</sup> ANSI/ISA-71.0                                                                                                    | 4-1985。「プロセス計測およびシステム制御のための環境条件: 気中浮遊汚染物質」。Instrument                                                               |  |  |  |  |  |  |

#### Society of America, Research Triangle Park, North Carolina, U.S.A.

### 通信規制の注記

本製品は、お客様の国で、いかなる方法においても公衆通信ネットワークのインターフェースへの接続に ついて認定されていない可能性があります。このような接続を行う前に、法律による追加の認定が必要な 場合があります。ご不明な点がある場合は、Lenovo 担当員または販売店にお問い合わせください。

#### 電波障害自主規制特記事項

このデバイスにモニターを接続する場合は、モニターに付属の指定のモニター・ケーブルおよび電波障害抑制デバイスを使用してください。

その他の電波障害自主規制特記事項は以下に掲載されています。

https://pubs.lenovo.com/

# 台湾 BSMI RoHS 宣言

|                                                                                                    | 限用物質及其化學符號    |                                                |                  |                                                      |                                              |                                                      |  |
|----------------------------------------------------------------------------------------------------|---------------|------------------------------------------------|------------------|------------------------------------------------------|----------------------------------------------|------------------------------------------------------|--|
|                                                                                                    |               | Restricted substances and its chemical symbols |                  |                                                      |                                              |                                                      |  |
| 單元 Unit                                                                                                    | 鉛Lead<br>(Pb) | 汞 <b>Mercury</b><br>(Hg)                       | 鎘Cadmium<br>(Cd) | 六價鉻<br>Hexavalent<br>chromium<br>(Cr <sup>*6</sup> ) | 多溴聯苯<br>Polybrominated<br>biphenyls<br>(PBB) | 多溴二苯醚<br>Polybrominated<br>diphenyl ethers<br>(PBDE) |  |
| 機架                                                                                                    | 0             | 0                                              | 0                | 0                                                    | 0                                            | 0                                                    |  |
| 外部蓋板                                                                                                    | 0             | 0                                              | 0                | 0                                                    | 0                                            | 0                                                    |  |
| 機械組合件                                                                                                    | —             | 0                                              | 0                | 0                                                    | 0                                            | 0                                                    |  |
| 空氣傳動設備                                                                                                    | _             | 0                                              | 0                | 0                                                    | 0                                            | 0                                                    |  |
| 冷卻組合件                                                                                                    |               | 0                                              | 0                | 0                                                    | 0                                            | 0                                                    |  |
| 內存模塊                                                                                                    |               | 0                                              | 0                | 0                                                    | 0                                            | 0                                                    |  |
| 處理器模塊                                                                                                    | _             | 0                                              | 0                | 0                                                    | 0                                            | 0                                                    |  |
| 鍵盤                                                                                                    | _             | 0                                              | 0                | 0                                                    | 0                                            | 0                                                    |  |
| 調製解調器                                                                                                    | _             | 0                                              | 0                | 0                                                    | 0                                            | 0                                                    |  |
| 監視器                                                                                                    | _             | 0                                              | 0                | 0                                                    | 0                                            | 0                                                    |  |
| 滑鼠                                                                                                    | _             | 0                                              | 0                | 0                                                    | 0                                            | 0                                                    |  |
| 電纜組合件                                                                                                    | _             | 0                                              | 0                | 0                                                    | 0                                            | 0                                                    |  |
| 電源                                                                                                    |               | 0                                              | 0                | 0                                                    | 0                                            | 0                                                    |  |
| 儲備設備                                                                                                    |               | 0                                              | 0                | 0                                                    | 0                                            | 0                                                    |  |
| 電池匣組合件                                                                                                    | _             | 0                                              | 0                | 0                                                    | 0                                            | 0                                                    |  |
| 有mech的電路卡                                                                                                    | _             | 0                                              | 0                | 0                                                    | 0                                            | 0                                                    |  |
| 無mech的電路卡                                                                                                    | _             | 0                                              | 0                | 0                                                    | 0                                            | 0                                                    |  |
| 雷射器                                                                                                    | _             | 0                                              | 0                | 0                                                    | 0                                            | 0                                                    |  |
| <ul> <li>備考1. *超出0.1 wt % 及 *超出0.01 wt % 係指限用物質之百分比含量超出百分比含量基準值。</li> <li>Note1 : "exceeding 0.1 wt%" and "exceeding 0.01 wt%" indicate that the percentage content of the restricted substance exceeds the reference percentage value of presence condition.</li> <li>備考2. * 〇 ″ 係指該項限用物質之百分比含量未超出百分比含量基準值。</li> <li>Note2 : " ○ "indicates that the percentage content of the restricted substance does not exceed the percentage of reference value of presence.</li> <li>備考3. * - ″ 係指該項限用物質為排除項目。</li> </ul> |               |                                                |                  |                                                      |                                              |                                                      |  |
| 网络3 除用成块的用初复预排标块口。<br>Note3 : The "-" indicates that the restricted substance corresponds to the exemption.                                                                                                    |               |                                                |                  |                                                      |                                              |                                                      |  |

# 台湾の輸出入お問い合わせ先情報

台湾の輸出入情報に関する連絡先を入手できます。

委製商/進口商名稱: 台灣聯想環球科技股份有限公司 進口商地址: 台北市南港區三重路 66 號 8 樓 進口商電話: 0800-000-702

# 索引

設定 イーサネット 200 詳細 200 台湾 BSMI RoHS 宣言 228

### a

accseccfg コマンド 129 Active Directory ユーザー LDAP 172 adapter コマンド 195 alertcfg コマンド 131 alertentries コマンド 177 asu コマンド 131

## b

backup コマンド 134 batch コマンド 179 BIOS (基本入出力システム) 1 BMC 証明書署名要求 46 BMC 管理 BMC 構成 BMC 構成の復元 53 BMC 構成のパックアップ 53 BMC 構成のパックアップおよび復元 53 出荷時のデフォルト値へのリセット 53

### С

```
CA 署名
 証明書 46
chconfig コマンド 182
chlog コマンド 184
chmanual コマンド 184
CIM over HTTP ポート
 設定 150
CIM over HTTPS
  証明書管理 161-162
  セキュリティー 161-162
CIM over HTTPS ポート
 設定 150
clearcfg コマンド 180
clearlog コマンド 116
CLI キー・シーケンス
 設定 148
clock コマンド 180
console コマンド 129
```

### d

D3 シャーシ、XClarity Controller 設定 91 dbgshimm コマンド 198 dcmi 関数およびコマンド 71 電源管理 71 DDNS DHCP サーバーが指定したドメイン名 136 カスタムのドメイン名 136 管理 136 構成 136 ドメイン名のソース 136 dhcpinfo コマンド 135 DNS IPv4 アドレッシング 136 IPv6 アドレッシング 136 LDAP サーバー 146 構成 136 サーバー・アドレッシング 136 dns コマンド 136

#### e

```
encaps コマンド 138
Ethernet over USB
構成 138
ポート転送 138
ethtousb コマンド 138
exit コマンド 115
```

# f

fans コマンド 117 Features on Demand 管理 145 フィーチャーのインストール 145 フィーチャーの除去 145 ffdc コマンド 117 firewall コマンド 139 Flex System 1 Flex サーバー 1 FoD 管理 145 フィーチャーのインストール 145 フィーチャーの除去 145 fuelg コマンド 127

### g

gprofile コマンド 140

### h

hashpw コマンド 141 help コマンド 115 history コマンド 116 hreport コマンド 118 HTTP ポート

```
設定 150
HTTPS サーバー
証明書管理 161-162
セキュリティー 161-162
HTTPS ポート
設定 150
```

### i

identify コマンド 181 ifconfig コマンド 142 IMM reset 182 spreset 182 構成の復元 152-153 デフォルト構成 153 IMM 制御コマンド 176 info コマンド 181 IPアドレス IPv4 9 IPv6 9 LDAP サーバー 146 SMTP サーバー 155 構成 9 IP アドレス、デフォルトの静的 10 IPMI 構成 34 リモート・サーバー管理 199 IPMI over KCS アクセス 構成 44 IPMI SEL ログ・ラッピング IPMI SEL ログ・ラッピング 44 構成 44 IPMI インターフェース 説明 199 IPMI コマンド 電力使用量 69 IPMI ブリッジ XClarity Controller 経由 70 電源管理 70 IPMItool 199 IPv4 構成 142 IPv4 アドレッシング DNS 136 IPv6 9 構成 142 IPv6 アドレッシング DNS 136

#### k

keycfg コマンド 145

### 1

LDAP Active Directory ユーザー 172 拡張役割ベース・セキュリティー 172 グループ検索属性 146

グループ・フィルター 146 構成 17,146 サーバーのターゲット名 146 証明書管理 161-162 セキュリティー 161-162 役割ベース・セキュリティー、拡張 172 ログイン許可属性 146 ldap コマンド 146 LDAP サーバー DNS 146 IP アドレス 146 UID 検索属性 146 クライアント識別名 146 検索ドメイン 146 構成 146 事前構成 146 バインディング方式 146 パスワード 146 ホスト名 146 ポート番号 146 ルート識別名 146 LDAP サーバー・ポート 設定 146 led コマンド 120 Linux (デフォルト Linux 加速) での相対マウス制御 74

#### m

MAC アドレス 管理 142 mhlog コマンド 119 MIB 概要 8 MTU 設定 142 mvstor コマンド 196

#### n

ntp コマンド 148

#### 0

OEM IPMI コマンド 210 OneCLI 1 OS 障害画面データ 収集 63

### р

portcfg コマンド 148 portcontrol コマンド 149 ports オープンの表示 150 ports コマンド 150 power コマンド 125 pxeboot コマンド 128

#### r

RAID セットアップ

サーバー構成 93 RAID の詳細 サーバー構成 93 rdmount コマンド 151 readlog コマンド 121 reset IMM 182 reset コマンド 127 restore コマンド 152 restoredefaults コマンド 153

#### S

seccfg コマンド 155 security password manager security password manager 49 構成 49 Serial over LAN 199 serial redirect  $\exists \forall \rangle$  129 Serial-to-SSH リダイレクト 111 Service Advisor  $\exists \forall \succ ec{} 182$ set 時刻 180 set コマンド 155 SKLM 鍵管理サーバー 46 SKLM 証明書 管理 46 SKLM 証明書管理 ドライブ・アクセス・ページ 46 SKLM デバイス・グループ 構成 46 SKM オプション 45 SMTP 構成 155 サーバーの IP アドレス 155 サーバーのホスト名 155 サーバーのポート番号 155 smtp コマンド 155 SNMP TRAP 受信者 61 SNMP エージェント・ポート 設定 150 snmp コマンド 156 SNMP トラップ・ポート 設定 150 snmpalerts  $\exists \forall \rangle$   $\restriction$  158 SNMPv1 構成 156 SNMPv1 コミュニティー 管理 156 SNMPv1 トラップ 構成 156 SNMPv1 の連絡先 設定 156 SNMPv3 設定 ユーザー 172 SNMPv3 の連絡先 設定 156

SNMPv3 のユーザー・アカウント 構成 172 spreset  $\exists \forall \lor \lor$  182 srcfg コマンド 160 SSH 鍵 ユーザー 172 SSH CLI ポート 設定 150 SSH サーバー 証明書管理 160 セキュリティー 160 sshcfg  $\exists \forall \lor \lor \models$  160 SSL. 証明書管理 43 証明書の処理 43 ssl コマンド 161 sslcfg コマンド 162 storage 構成オプション 93 storage コマンド 185 ストレージ・デバイス 185 storekeycfg  $\exists \forall \succ \lor 166$ syncrep コマンド 167 syshealth  $\exists \forall \lor \lor$  122

#### t

temps コマンド 123 thermal コマンド 168 ThinkSystem サーバー・ファームウェア 説明 1 timeouts コマンド 169 TLS 最小レベル 169 TLS コマンド 169 TLS バージョン・サポート TLS バージョン・サポート 51 trespass コマンド 170

#### u

```
uefipw コマンド 171
UID 検索属性
LDAP サーバー 146
USB
構成 138
usbeth コマンド 171
usbfp コマンド 172
users コマンド 172
```

#### V

volts コマンド 124 vpd コマンド 124

#### W

Web インターフェース Web インターフェースへのログイン 12  Web インターフェースの開始および使用 9
 Web の非アクティブ・タイムアウト 設定 129
 Web ブラウザーの要件 6

#### Х

XClarity Controller IPMI ブリッジ 70 Web インターフェース 9 XClarity Controller プラチナ・レベル 2 XClarity Controller 標準レベル 2 機能 2 構成オプション 17 シリアル・リダイレクト 111 新機能 1 説明 1 ネットワーク接続 10 ネットワーク・プロトコルの構成 30 XClarity Controller の再起動 54 XClarity Controller の構成 コール・ホームの構成 51 構成のオプション XClarity Controller 17 XClarity Controller の機能 2 Web インターフェースで 13 標準レベル 2 XClarity Controller の管理 LDAPの構成 17 XClarity Controller のプロパティ D3 シャーシ 91 日付と時刻 90 新しい役割の作成 18 新規ローカル・ユーザーの作成 19 セキュリティー設定 38 ユーザー・アカウントの削除 21 ユーザー・アカウントの構成 17 XClarity Controller の機能 プラチナ・レベルの機能 プラチナ・レベル 5 XClarity Controller へのログイン 12 XClarity Provisioning Manager Setup Utility 10

## あ

非アクティブな Web セッションのタイムアウト 23 アクティブ・システム・イベント 概要 55 アクティベーション・キー エクスポート 104 管理 145 取り付け 103,145 取り外し 104,145 アダプター情報 サーバー構成 65 アルファベット順のコマンド・リスト 113 暗号鍵 集中管理 45

#### 1)

```
    一回限り
    セットアップ 66
    イベント・ウィンドウ
    log 59-60
    イーサネット
    構成 142
```

# え

エクスポート アクティベーション・キー 104 エージェントレス・コマンド 185

### お

オプション SKM 45 オペレーティング・システム要件 6 オペレーティング・システムのスクリーン・キャプチャー 74 汚染、微粒子およびガス 227 オンライン資料 エラー・コード情報 1 資料更新情報 1 ファームウェア更新情報 1 オープン・ポートの表示 150

### か

```
概要 55
 ssl 42
 システム・ガード 50
 セキュリティー・ダッシュボード 38
 セキュリティー・モード 38
拡張イーサネット
 設定 200
 設定 30
拡張管理モジュール 1
拡張役割ベース・セキュリティー
 LDAP 172
ガス汚染 227
カスタム・サポート Web ページ 221
仮想ドライブの表示および構成 93
監査ログ 60
関数およびコマンド
 dcmi 71
 ノード・マネージャー 70
管理
 DDNS 136
 Features on Demand 145
 FoD 145
 MAC アドレス 142
 SKLM 証明書 46
 SNMPv1 コミュニティー 156
 アクティベーション・キー 145
 サーバー証明書 49
 ユーザー 172
管理、電源
```

IPMI コマンドを使用した 69

# く

```
クライアント
 証明書管理 46
クライアント証明書管理
 CA 署名 46
 自己署名 46
クライアント識別名
 LDAP サーバー 146
グループ検索属性
 LDAP 146
グループの削除
 有効にする、無効にする 140
グループ・フィルター
LDAP 146
グローバル・ログイン
 設定 23
グローバル・ログイン設定
 アカウント・セキュリティー・ポリシーの設定 23
```

# け

現在の表示 ユーザー 172 検索ドメイン LDAP サーバー 146

### こ

構成 DDNS 136 DDNS 設定 32 DNS 136 DNS 設定 32 Ethernet over USB 138 Ethernet over USB 設定 33 IPMI 34 IPMI over KCS アクセス 44 IPMI SEL ログ・ラッピング 44 IPv4 142 IPv6 142 LDAP 146 LDAP 設定 25 LDAP サーバー 146 ports 150 security password manager 49 Serial-to-SSH リダイレクト 111 SKLM キー・リポジトリー・サーバー 46 SKLM デバイス・グループ 46 SMTP 155 SNMPv1 156 SNMPv1 トラップ 156 SNMPv3 アラート設定 33 SNMPv3 のユーザー・アカウント 172 SSH サーバー 44 USB 138 イーサネット 142

イーサネット設定 30,200 グローバル・ログイン設定 23 システム・ガード 50 システム・ファームウェアの下位レベルの禁止 45 シリアル・ポート 148 セキュリティー設定 38 前面パネル USB ポートから管理へ 37 ネットワーク・サービス・ポート 149 ネットワーク・プロトコル 30 ブロック・リストと時間制限 36 ポート割り当て 35 ユーザー・アカウントあたりの同時ログインの制限 49 ユーザー・アカウント・セキュリティー・レベル 129 構成コマンド 129 構成の復元 IMM 152 構成のリセット IMM 153 個別設定したサポート Web ページの作成 221 コマンド 終了 115 accseccfg 129 adapter 195 alertcfg 131 alertentries 177 asu 131 backup 134 batch 179 chconfig 182 chlog 184 chmanual 184 clearcfg 180 clearlog 116 clock 180 console 129 dbgshimm 198 dhcpinfo 135 dns 136 encaps 138 ethtousb 138 fans 117 ffdc 117 firewall 139 fuelg 127 gprofile 140 hashpw 141 help 115 history 116 hreport 118 identify 181 ifconfig 142 info 181 keycfg 145 ldap 146 led 120 mhlog 119 mvstor 196 ntp 148 portcfg 148 portcontrol 149

ports 150 power 125 pxeboot 128 rdmount 151 readlog 121 reset 127 restore 152 restoredefaults 153 roles 153 seccfg 155 set 155 smtp 155 snmp 156 snmpalerts 158 spreset 182 srcfg 160 sshcfg 160 ssl 161 sslcfg 162 storage 185 storekeycfg 166 syncrep 167 syshealth 122 temps 123 thermal 168 timeouts 169 TLS 169 trespass 170 uefipw 171 usbeth 171 usbfp 172 users 172 volts 124 vpd 124 コマンド、アルファベット順リスト 113 コマンド、タイプ IMM 制御 176 serial redirect 129 Service Advisor 182 エージェントレス 185 構成 129 サポート 198 サーバーの電源および再起動 125 モニター 116 ユーティリティー 115 コマンド・ライン・インターフェース (CLI) アクセス 111 機能および制限 112 コマンド構文 112 説明 111 ログイン 111 コール・ホーム 構成 51

## さ

最小、レベル TLS 169 最大伝送単位 設定 142

作業 イベント・ログのイベント 59 監査ログのイベント 60 削除 ユーザー 172 作成 ユーザー・アカウント 172 サポート Web ページ、カスタム 221 サポート・コマンド 198 サーバー 構成オプション 65 証明書管理 49 サーバー状況 監視 55 鍵管理サーバー 構成 46 ドライブ・アクセス・ページ 46 サーバー管理 OS 障害画面データ 63 一回限り 66 サーバー・タイムアウト、設定 89 サーバー・ファームウェア 97-98 システムのブート順序 65 システムのブート・モード 65 画面モニターの録画/再生 75 サーバー構成 RAID セットアップ 93 RAIDの詳細 93 アダプター情報 65 サーバーのプロパティ 88 サーバー状況の監視 55 サーバー証明書 管理 49 「サーバー管理」タブ 電源管理オプション 67 サーバーの構成 構成のオプション サーバー 65 サーバーのターゲット名 LDAP 146 サーバーの電源および再起動 コマンド 125 サーバーのプロパティ サーバー構成 88 ロケーションと連絡先の設定 88 サーバー・アドレッシング DNS 136 サーバー・タイムアウト 選択 89 サーバー・タイムアウトの設定 89 サーバー・ファームウェア 更新 97-98 サービスおよびサポート 依頼する前に 221 ソフトウェア 223 ハードウェア 223 サービス・データ 222 サービス・データの収集 222 サービス・データ・ログ

収集 87

ダウンロード 87 サービス・データ・ログの収集 87

## し

新しい役割 作成 18 識別名、クライアント LDAP サーバー 146 識別名、ルート LDAP サーバー 146 事項、重要 226 時刻 設定 180 自己署名 証明書 46 システム使用率 59 表示 59 システム情報 57 表示 57 システム・ガード システム・ガード 50 設定 50 システム・ファームウェアの下位レベルの禁止 構成 45 事前構成 LDAP サーバー 146 自動ネゴシエーション 設定 142 集中管理 暗号鍵 45 重要な注意事項 226 使用 リモート・コンソール機能 71 商標 226 証明書の分類 CA 署名 46 自己署名 46 証明書管理 CIM over HTTPS 161-162 HTTPS サーバー 161 - 162LDAP 161-162 SSH サーバー 160 クライアント 46 サーバー 49 ドライブ・アクセス 166 証明書署名要求 BMC 46 シリアル・ポート 構成 148 新規ローカル・アカウント 作成 19 侵入警告メッセージ・オプション 89

### す

スイッチ セキュリティー・モード 42 ストレージの構成 構成のオプション ストレージ 93 ストレージ・インベントリー 94 ストレージ・デバイス storage コマンド 185

### せ

静的 IP アドレス、デフォルト 10 セキュリティー CIM over HTTPS 161-162 HTTPS サーバー 161-162 LDAP 161-162 SSH サーバー 44.160 SSL 証明書管理 43 SSL 証明書の処理 43 SSL の概要 42 システム・ガードの概要 50 セキュリティー・ダッシュボードの概要 38 セキュリティー・モードの概要 38 セキュリティー・モードの切り替え 42 ドライブ・アクセス 166 セキュリティー・オプション ドライブ・アクセス・タブ 45-46 絶対マウス制御 74 設定 CIM over HTTP ポート 150 CIM over HTTPS ポート 150 CLIキー・シーケンス 148 DDNS 32 DNS 32 Ethernet over USB 33 HTTP ポート 150 HTTPS ポート 150 LDAP 25 LDAP サーバー・ポート 146 MTU 142 SNMP アラート 33 SNMP エージェント・ポート 150 SNMP トラップ・ポート 150 SNMPv1の連絡先 156 SNMPv3 の連絡先 156 SSH CLI ポート 150 SSH サーバー 44 Web の非アクティブ・タイムアウト 129 XClarity Controller の日付と時刻 90 イーサネット 30 グローバル・ログイン アカウント・セキュリティー・ポリシーの設定 23 グローバル・ログイン 23 最大伝送単位 142 システム・ガード 50 自動ネゴシエーション 142 詳細 30,50 セキュリティー 38 日付 180 ブロック・リストと時間制限 36 ホスト名 142 ポート割り当て 35 ユーザー認証方式 129

リモート・コンソール・ポート 150 設定、ポート番号 150

# そ

相対マウス制御 74 ソフトウェアのサービスおよびサポートの電話番号 223

# た

ターゲット名、サーバー LDAP 146

# ち

注記 8,225

## つ

通信規制の注記 227 ツール IPMItool 199

# τ

デバイス・グループ ドライブ・アクセス・ページ 46 デフォルト構成 IMM 153 デフォルトの静的 IP アドレス 10 電源 IPMI コマンドを使用した監視 69 IPMI コマンドを使用した管理 69 電源管理 dcmi 71 IPMIブリッジ 70 電源管理オプション 「サーバー管理」タブ 67 電源キャッピング・ポリシー 67 電源操作 68 電源の冗長性 67 電源復元ポリシー 68 電源の監視 IPMI コマンドを使用した 69 メールおよび syslog 通知 61 電力使用量 IPMI コマンド 69 電話番号 223

## と

ドメイン名、DHCP サーバーが指定 DDNS 136 ドメイン名、カスタム DDNS 136 ドメイン名のソース DDNS 136 ドライブ・アクセス 証明書管理 166
セキュリティー 166
ドライブ・アクセス・タブ
セキュリティー・オプション 45-46
ドライブ・アクセス・ページ
SKLM 証明書管理 46
構成 46
鍵管理サーバー 46
デバイス・グループ 46
取り付け
アクティベーション・キー 103,145
取り外し
アクティベーション・キー 104,145

### ね

```
ネイバー、グループ
 機能 105
 セットアップ 106
 プロビジョニング 106
ネイバー、ノード
 検出 106
ネイバー・グループ
 機能 105
 セットアップ 106
 ネイバー・グループ 105
 プロビジョニング 106
ネイバー・グループ管理 105
ネイバー・グループのセットアップ
 ネイバー・グループ 106
ネイバー・グループ・プロビジョニング
 ネイバー・グループ 106
ネイバー・ノード
 検出 106
ネイバー・ノード検出
 ネイバー・ノード 106
ネットワーク接続 10
 IP アドレス、デフォルトの静的 10
 静的 IP アドレス、デフォルト 10
 デフォルトの静的 IP アドレス 10
ネットワーク設定
 IPMI コマンド 35
ネットワーク・サービス・ポート
 構成 149
ネットワーク・プロトコルのプロパティ
 DDNS 32
 DNS 32
 Ethernet over USB 33
 IPMI 34
 IPMI over KCS アクセス 44
 SNMP アラート設定 33
 イーサネット設定 30,200
 システム・ファームウェアの下位レベルの禁止 45
 ブロック・リストと時間制限 36
 ポート割り当て 35
```

### 0

のイベント・ログ 59 台湾の輸出入お問い合わせ先情報 229

```
ノード・マネージャー
関数およびコマンド 70
```

# は

バインディング方式 LDAPサーバー 146 パスワード LDAPサーバー 146 ユーザー 172 ハッシュ・パスワード 21 ハードウェアのサービスおよびサポートの電話番号 223 ハードウェア・ヘルス 55

# ひ

日付 設定 180 日付と時刻、XClarity Controller 設定 90 ビデオ・ビューアー Linux (デフォルト Linux 加速) での相対マウス制御 74 スクリーン・キャプチャー 74 絶対マウス制御 74 相対マウス制御 74 電源および再起動コマンド 73 ビデオ・カラー・モード 74 マウス・サポート 74 標準レベル機能 2

# ふ

ファームウェア 表示、サーバー 124 ファームウェア、サーバー 更新 97-98 ファームウェア情報の表示 サーバー 124 フィーチャーのインストール Features on Demand 145 FoD 145 フィーチャーの除去 Features on Demand 145 FoD 145 複数言語サポート 7 複数言語のサポート 7 ブラウザーの要件 6 ブルー・スクリーン・キャプチャー 74 ブロック・リストと時間制限 設定 36

## $\boldsymbol{\sim}$

ヘルプ 221 ヘルプの入手 221 ベースボード管理コントローラー(BMC) 1

## ほ

ホスト名

LDAP サーバー 146 SMTP サーバー 155 設定 142 ポート 構成 150 番号の設定 150 ポート転送 Ethernet over USB 138 ポート番号 LDAP サーバー 146 SMTP サーバー 155 設定 150 ポート割り当て 構成 35 設定 35

### ま

```
マウス制御
絶対 74
相対 74
デフォルト Linux 加速を使用する相対 74
```

## め

メディアのマウント方法 76 メディアのマウント・エラーに関する問題 86 メンテナンス履歴 61

### も

画面モニターの録画/再生サーバー管理 75モニター・コマンド 116

# や

```
役割ベースのレベル
rbs 140
オペレーター 140
スーパーバイザー 140
役割ベース・セキュリティー、拡張
LDAP 172
```

### Ф

```
ユーザー

SNMPv3 設定 172

SSH 鍵 172

管理 172

現在の表示 172

削除 172

パスワード 172

ユーザー認証方式 17

設定 129

ユーザー・アカウント

削除 21

作成 172

ユーザー・アカウントあたりの同時ログインの制限

構成 49
```

ユーザー・アカウントあたりの同時ログインの制限 49 ユーザー・アカウント・セキュリティー・レベル 構成 129 ユーティリティー・コマンド 115

## よ

要件 Web ブラウザー 6 オペレーティング・システム 6

# 5

ライセンス管理 103

# Ŋ

リモート電源制御 73
リモート・アクセス 2
リモート・コンソール
Linux (デフォルト Linux 加速) での相対マウス制御 74
仮想メディア・セッション 71
キーボード・サポート 74
スクリーン・キャプチャー 74
絶対マウス制御 74
相対マウス制御 74
電源および再起動コマンド 73

ビデオ・ビューアー 71 マウス・サポート 74 リモート・コンソール機能 71 有効化 72 リモート・コンソールでのマウス・サポート 74 リモート・コンソールのキーボード・サポート 74 リモート・コンソールのマウス・サポート 74 リモート・コンソールの可ウス・サポート 74 リモート・コンソールの画面モード 75 リモート・コンソール・セッションの終了 87 リモート・コンソール・ポート 設定 150 粒子汚染 227

# る

ルート識別名 LDAP サーバー 146

# ろ

拡張監査ログ
 拡張監査ログ 49
 ログイン許可属性
 LDAP 146
 ログイン試行の認証 17
 ロケーションと連絡先の設定 88

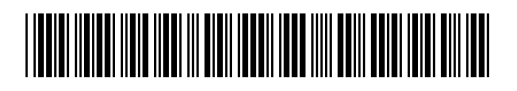

(1P) P/N: SP47A30085

部品番号: SP47A30085

Printed in China

Lenovo